## Canon

# *PowerShot G9X* Mark II

## Manual do utilizador da câmara

- Certifique-se de que lê este manual, incluindo a secção "Precauções de segurança" (<sup>1</sup> 14), antes de utilizar a câmara.
- A leitura deste manual irá ajudá-lo a aprender a utilizar a câmara corretamente.
- Guarde este manual em segurança para que o possa utilizar no futuro.

- Clique nos botões localizados no canto inferior direito para aceder a outras páginas.
  - : Próxima página
  - Página anterior
  - : Página antes de ter clicado num link
- Para saltar para o início de um capítulo, clique no título do capítulo, à direita.

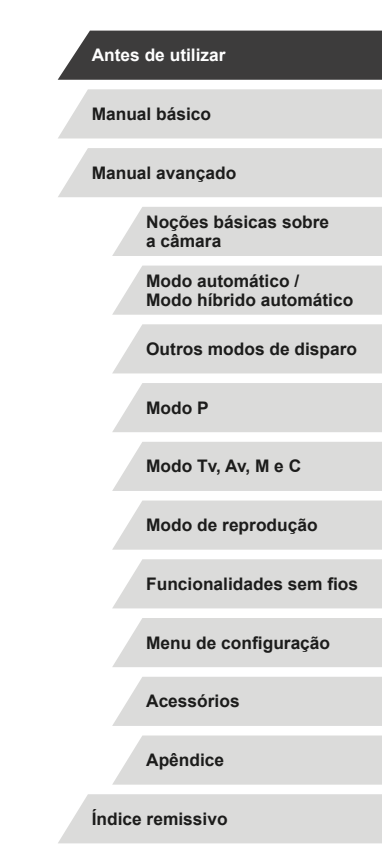

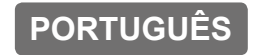

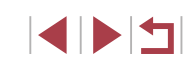

CEL-SW8CA2B0

## Antes de utilizar

## Conteúdo da embalagem

Antes de utilizar a câmara, certifique-se de que a embalagem inclui os itens seguintes.

Se faltar algum item, contacte o revendedor da sua câmara.

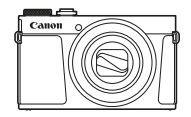

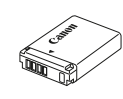

Câmara

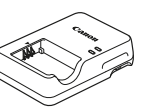

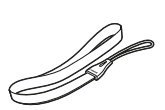

Bateria

NB-13L\*

Carregador de baterias CB-2LH/CB-2LHE

Correia de pulso

- \* Não retire a película adesiva que cobre as baterias.
- Também é incluído material impresso.
- Não está incluído nenhum cartão de memória (<sup>2</sup>).

## Cartões de memória compatíveis

É possível utilizar os cartões de memória seguintes (vendidos separadamente), independentemente da capacidade.

- Cartões de memória SD\*1
- Cartões de memória SDHC\*1\*2
- Cartões de memória SDXC\*1\*2

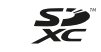

- \*1 Cartões de memória em conformidade com as normas SD. Contudo, não foi verificado se todos os cartões de memória funcionam com a câmara.
- \*2 Também são suportados os cartões de memória UHS-I.

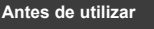

Manual básico

Manual avançado

Noções básicas sobre a câmara

Modo automático / Modo híbrido automático

Outros modos de disparo

Modo P

Modo Tv, Av, M e C

Modo de reprodução

Funcionalidades sem fios

Menu de configuração

Acessórios

Apêndice

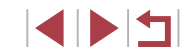

## Notas preliminares e informações legais

- Tire algumas fotografias de teste iniciais e examine-as para se certificar de que as imagens foram gravadas corretamente. Note que a Canon Inc., suas subsidiárias, filiais e distribuidores não se responsabilizam por quaisquer danos consequenciais provocados por avarias da câmara ou acessório, incluindo cartões de memória, que resultem na falha da gravação de uma imagem ou da gravação de uma imagem num formato legível pela máquina.
- As fotografias ou gravações não autorizadas (vídeo e/ou som), por parte do utilizador, de pessoas ou materiais sujeitos a copyright podem invadir a privacidade das referidas pessoas e/ou violar os direitos legais de terceiros, incluindo os direitos de copyright e outros direitos de propriedade intelectual, mesmo quando as fotografias ou gravações envolvidas se destinem a uso exclusivamente pessoal.
- Para obter informações sobre a garantia da câmara ou o Apoio ao cliente da Canon, consulte as informações de garantia incluídas no Kit do manual do utilizador da sua câmara.
- Embora o ecrã (monitor) seja fabricado sob condições de fabrico de precisão extremamente elevada e mais de 99,99% dos pixels cumpram as características técnicas de conceção, em situações raras alguns pixels podem revelar-se defeituosos ou ser apresentados como pontos vermelhos ou pretos. Isto não indica a existência de quaisquer danos na câmara, nem afeta as imagens gravadas.
- Quando utilizada por períodos prolongados de tempo, a câmara pode ficar quente. Esta situação não implica danos.

### Convenções neste manual

- Neste manual, os ícones são utilizados para representar os botões da câmara e os discos correspondentes onde são apresentados ou aos quais se assemelham.
- Os seguintes botões e controlos da câmara são representados por ícones. Os números entre parênteses indicam os números dos controlos correspondentes em "Nomes de peças" (<sup>1</sup>4).
   Anel de controlo (10) na parte da frente
- Os modos de disparo, ícones e texto apresentados no ecrã são indicados entre parênteses.
- (1): Informações importantes que deve saber
- Ø: Notas e sugestões para uma utilização otimizada da câmara
- b: Indica operações de toque no ecrã
- xx: Páginas com informações relacionadas (neste exemplo, "xx" representa o número da página)
- As instruções apresentadas neste manual aplicam-se à câmara com as predefinições.
- Para facilitar, todos os cartões de memória compatíveis são denominados simplesmente "cartão de memória".
- Os símbolos "> Fotografias" e "> Filmes" por cima dos títulos indicam de que modo a função é utilizada — para fotografias ou filmes.

Antes de utilizar

Manual básico

Manual avançado

Noções básicas sobre a câmara

Modo automático / Modo híbrido automático

Outros modos de disparo

Modo P

Modo Tv, Av, M e C

Modo de reprodução

Funcionalidades sem fios

Menu de configuração

Acessórios

Apêndice

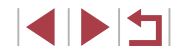

## Nome de peças

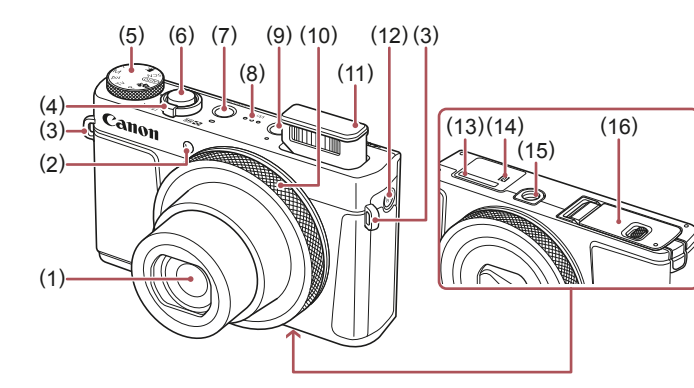

- (1) Objetiva
- (2) Luz
- (3)Encaixe da correia
- Botão de zoom (4) Disparo: [[] (teleobjetiva)] / [ (grande angular)] Reprodução: [Q (ampliar)] / [ (índice)]
- (5) Disco de modos
- Botão do obturador (6)
- (7) Botão ON/OFF

- Altifalante (8)
- (9) Botão [ 🕨 (Reprodução)]
- (10) Anel de controlo
- (11) Flash
- (12) Botão [<sup>((•))</sup> (Wi-Fi)]
- (13) Número de série (número de organismo)
- (14) **N** (marca N)\*1
- (15) Entrada para tripé
- (16) Tampa do cartão de memória/ da bateria

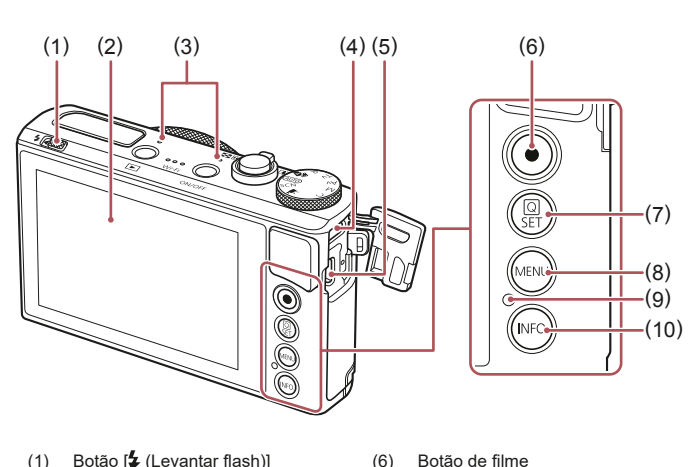

(7)

(8)

(9)

- Botão 🖆 (Levantar flash)] (1)
- (2) Ecrã (monitor)\*2
- (3) Microfone
- Terminal DIGITAL (4)
- Terminal HDMI™ (5)

(10) Botão [INFO. (Informações)]

Botão [MENU]

Definição)]

Botão 🕼 (menu Definição rápida/

Indicador/Luz de carga USB

- \*1 Utilizado com funcionalidades NFC (Q135).
- \*2 Os gestos poderão não ser detetados tão facilmente se aplicar um protetor de ecrã. Neste caso, aumente a sensibilidade do ecrã com painel de toque (📖 167).

| Antes  |                                              |
|--------|----------------------------------------------|
| Manu   | al básico                                    |
| Manu   | al avançado                                  |
|        | Noções básicas sobre<br>a câmara             |
|        | Modo automático /<br>Modo híbrido automático |
|        | Outros modos de disparo                      |
|        | Modo P                                       |
|        | Modo Tv, Av, M e C                           |
|        | Modo de reprodução                           |
|        | Funcionalidades sem fios                     |
|        | Menu de configuração                         |
|        | Acessórios                                   |
|        | Apêndice                                     |
| Índice | e remissivo                                  |
|        |                                              |

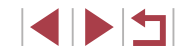

## Índice

### Antes de utilizar

| Conteúdo da embalagem                   | 2  |
|-----------------------------------------|----|
| Cartões de memória compatíveis          | 2  |
| Notas preliminares e informações legais |    |
| Convenções neste manual                 |    |
| Nome de peças                           | 4  |
| Operações comuns da câmara              |    |
| Precauções de segurança                 | 14 |
|                                         |    |

## Manual básico

| Operações básicas                       | 17 |
|-----------------------------------------|----|
| Operações de toque no ecrã              | 17 |
| Tocar                                   | 17 |
| Arrastar                                | 17 |
| Preparativos iniciais                   | 18 |
| Colocar a correia                       | 18 |
| Segurar na câmara                       | 18 |
| Carregar a bateria                      | 18 |
| Inserir a bateria e o cartão de memória | 19 |
| Retirar a bateria e o cartão de memória | 20 |
| Definir a data e a hora                 | 20 |
| Alterar a data e a hora                 | 21 |
| Idioma de visualização                  | 21 |
| Experimentar a câmara                   | 22 |
| Fotografar (Smart Auto)                 | 22 |
| Ver                                     | 23 |
| Apagar imagens                          | 24 |

## Manual avançado

| Noções básicas sobre a câmara25                                  |
|------------------------------------------------------------------|
| On/Off                                                           |
| Funcionalidades de poupança de energia (desligar automático)26   |
| Poupar energia no modo de disparo26                              |
| Poupar energia no Modo de reprodução26                           |
| Botão do obturador26                                             |
| Modos de disparo27                                               |
| Opções de visualização de disparo27                              |
| Utilizar o menu Definição rápida28                               |
| Utilizar operações de toque no ecrã para configurar definições28 |
| Utilizar o ecrã de menu29                                        |
| Operações de toque no ecrã                                       |
| Teclado no ecrã                                                  |
| Ecrã Indicador                                                   |
| Relógio32                                                        |
| Modo automático / Modo híbrido automático                        |
| Disparar com as definições determinadas pela câmara              |
| Fotografar (Smart Auto)                                          |
| Fotografar no Modo híbrido automático                            |
| Reproduzir um prólogo em filme                                   |
| Fotografias/Filmes                                               |
| Fotografias                                                      |
| Filmes                                                           |
| Ícones de cenas                                                  |
| Cenas com disparos contínuos                                     |
| lcones de estabilização de imagem                                |
| Molduras no ecrã                                                 |
| Funcionalidades práticas e convenientes                          |
| Aumentar mais o zoom sobre os motivos (zoom digital)             |
| Fotogratar a distâncias focais predefinidas (Zoom de Passos)40   |

Antes de utilizar Manual básico Manual avançado Noções básicas sobre a câmara Modo automático / Modo híbrido automático Outros modos de disparo Modo P Modo Tv, Av, M e C Modo de reprodução Funcionalidades sem fios Menu de configuração Acessórios Apêndice Índice remissivo 

| Utilizar o temporizador                                     | 40 |
|-------------------------------------------------------------|----|
| Utilizar o temporizador para evitar a vibração da câmara    | 41 |
| Personalizar o temporizador                                 | 41 |
| Captar imagens tocando no ecrã (Obturação ao toque)         | 42 |
| Disparos contínuos                                          | 42 |
| Utilizar o ID Rosto                                         | 43 |
| Informações pessoais                                        | 43 |
| Registar informações de ID de rosto                         | 43 |
| Fotografar                                                  | 44 |
| Verificar e editar informações registadas                   | 45 |
| Substituir e adicionar informações de rosto                 | 45 |
| Apagar informações registadas                               | 46 |
| Funcionalidades de personalização de imagens                | 47 |
| Alterar a relação de aspeto                                 | 47 |
| Alterar a qualidade da imagem                               | 47 |
| Captar imagens no formato RAW                               | 48 |
| Utilizar o menu                                             | 48 |
| Alterar a qualidade da imagem do filme                      | 49 |
| Para vídeo NTSC                                             | 49 |
| Para vídeo PAL                                              | 49 |
| Funcionalidades de disparo úteis                            | 50 |
| Utilizar o nível eletrónico                                 | 50 |
| Desativar a nivelação automática                            | 50 |
| Alterar as definições do modo de estabilização              | 51 |
| Desativar a estabilização de imagem                         | 51 |
| Gravar filmes com os motivos no mesmo tamanho que           |    |
| é apresentado antes de disparar                             | 51 |
| Personalizar o funcionamento da câmara                      | 52 |
| Evitar a emissão da luz auxiliar AF                         | 52 |
| Evitar que a lâmpada de redução de olhos vermelhos          |    |
| se acenda                                                   | 52 |
| Alterar o estilo de apresentação das imagens após o disparo | 52 |

| Outros modos de disparo53                                       |
|-----------------------------------------------------------------|
| Cenas específicas53                                             |
| Aplicar efeitos especiais55                                     |
| Transmitir uma sensação de velocidade desfocando o fundo        |
| (Panning)55                                                     |
| Fotografar cenas de elevado contraste (Alta Gama Dinâmica)55    |
| Adicionar efeitos artísticos56                                  |
| Fotografar com efeito de objetiva olho de peixe                 |
| (Efeito Olho de Peixe)56                                        |
| Imagens semelhantes a pinturas a óleo (Efeito Negrito Arte)57   |
| Imagens semelhantes a aguarelas (Efeito Pintura a Água)57       |
| Imagens semelhantes a modelos em miniatura                      |
| (Efeito miniatura)57                                            |
| Velocidade de reprodução e tempo de reprodução estimado         |
| (para clips de um minuto)58                                     |
| Fotografar com efeito câmara de brincar (Ef. câm. de brincar)58 |
| Destacar os motivos (Desfocagem de Fundo)                       |
| Fotografar com efeito de foco suave                             |
| Fotografar com efeito monocromático (P/B granulado)60           |
| Modos especiais para outros fins60                              |
| Fotografar céus estrelados (Estrela)60                          |
| Fotografar pessoas contra céus estrelados                       |
| (Retrato de Estrelas)60                                         |
| Fotografar cenas noturnas sob céus estrelados                   |
| (Vista Noturna com Estrelas)62                                  |
| Fotografar rastos de estrelas (Rastos de Estrelas)62            |
| Gravar filmes de movimento das estrelas                         |
| (Filme Time-lapse Estrelas)                                     |
| Ajustar cores                                                   |
| Ajustar a tocagem                                               |
| Gravar vários filmes67                                          |
| Gravar filmes no modo [',, ]67                                  |

| Antes de utilizar                            |
|----------------------------------------------|
| Manual básico                                |
| Manual avançado                              |
| Noções básicas sobre<br>a câmara             |
| Modo automático /<br>Modo híbrido automático |
| Outros modos de disparo                      |
| Modo P                                       |
| Modo Tv, Av, M e C                           |
| Modo de reprodução                           |
| Funcionalidades sem fios                     |
| Menu de configuração                         |
| Acessórios                                   |
| Apêndice                                     |
| Índice remissivo                             |
|                                              |
|                                              |

| Bloquear ou alterar o brilho da imagem antes da gravação | 6  |
|----------------------------------------------------------|----|
| Desativar o obturador lento automático 炳                 | 68 |
| Corrigir vibração grave da câmara                        | 68 |
| Definições de som                                        | 68 |
| Desativar o filtro de vento                              | 68 |
| Utilizar o atenuador                                     | 69 |
| Gravar clips pequenos                                    | 69 |
| Efeitos de reprodução                                    | 69 |
| Gravar filmes time-lapse (filme time-lapse)              | 69 |
| Gravar filmes iFrame                                     | 7  |
| Modo P                                                   | 72 |
| Fotografar no programa AE (Modo [P])                     | 72 |
| Brilho da imagem (exposição)                             | 73 |
| Ajustar o brilho da imagem (Compensação de exposição)    | 73 |
| Desativar a simulação de exposição                       | 73 |
| Bloquear o brilho da imagem/exposição (Bloqueio AE)      | 73 |
| Alterar o método de medição                              | 73 |
| Ligar a moldura de medição pontual AE à moldura AF       | 74 |
| Alterar a velocidade ISO                                 | 74 |
| Ajustar as definições de ISO automático                  | 7  |
| Alterar o nível de redução do ruído                      |    |
| (Red.ruído veloc. ISO elevado)                           | 7  |
| Bracketing da exposição automática (disparo AEB)         | 7  |
| Ajustar as definições de filtro ND automático            | 76 |
| Corrigir o brilho e o contraste automaticamente          |    |
| (Optimizar Luz Automática)                               | 76 |
| Captar motivos claros (Prioridade tom de destaque)       | 76 |
| Cores da imagem                                          | 7  |
| Captar cores naturais (Balanço brancos)                  | 7  |
| Personalizar o balanço de brancos                        | 7  |
| Corrigir o balanço de brancos manualmente                | 78 |

| Definir manualmente a temperatura da cor do balanço |    |
|-----------------------------------------------------|----|
| de brancos                                          | 79 |
| Personalizar cores (Estilo Imagem)                  | 79 |
| Personalizar estilos de imagem                      | 80 |
| Guardar estilos de imagem personalizados            | 81 |
| Alcance de disparo e focagem                        | 81 |
| Fotografar grandes planos (Macro)                   | 81 |
| Disparar no modo de focagem manual                  | 82 |
| Identificar facilmente a área focada (Pico MF)      | 83 |
| Bracketing de focagem (Modo Focagem-BKT)            | 83 |
| Conversor teledigital                               | 84 |
| Escolher o método AF                                | 84 |
| Ponto único AF                                      | 84 |
| Mover e redimensionar molduras (Pnt. único AF)      | 85 |
| ່ L'+Localizar                                      | 85 |
| Fotografar com servo AF                             |    |
| Alterar a definição de focagem                      |    |
| Ajustes precisos da focagem                         |    |
| Escolher uma pessoa para focar (Rosto Selecionável) | 87 |
| Escolher motivos para focar (AF tátil)              |    |
| Disparar com o bloqueio AF                          |    |
| Flash                                               |    |
| Alterar o modo de flash                             |    |
| Auto                                                |    |
| On                                                  |    |
| Sincronização lenta                                 |    |
| Off                                                 |    |
| Ajustar a compensação de exposição do flash         | 90 |
| Disparar com o bloqueio FE                          | 90 |
| Alterar a temporização do flash                     | 91 |
| Outras definições                                   | 91 |
| ۔<br>Alterar as definições do modo de estabilização | 91 |
|                                                     |    |

| Antes de utilizar                            |
|----------------------------------------------|
| Manual básico                                |
| Manual avançado                              |
| Noções básicas sobre<br>a câmara             |
| Modo automático /<br>Modo híbrido automático |
| Outros modos de disparo                      |
| Modo P                                       |
| Modo Tv, Av, M e C                           |
| Modo de reprodução                           |
| Funcionalidades sem fios                     |
| Menu de configuração                         |
| Acessórios                                   |
| Apêndice                                     |
| Índice remissivo                             |
|                                              |
|                                              |

| Modo Tv, Av, M e C                                         | 92    |
|------------------------------------------------------------|-------|
| Velocidades de obturação específicas (Modo [Tv])           | 92    |
| Valores de abertura específicos (Modo [Av])                | 93    |
| Velocidades do obturador e valores de abertura específicos |       |
| (Modo [M])                                                 | 93    |
| Captar exposições longas (Bulb)                            | 94    |
| Ajustar a saída de flash                                   | 95    |
| Gravar filmes com velocidades de obturador e valores de    |       |
| abertura específicos                                       | 95    |
| Personalizar os controlos e a apresentação                 | 96    |
| Ajustar definições ao comutar funções do anel de controlo  | 96    |
| Alterar as definições do anel de controlo                  | 97    |
| Funções atribuíveis ao anel de controlo                    | 97    |
| Personalizar as informações apresentadas                   | 98    |
| Personalizar as informações apresentadas                   | 98    |
| Atribuir funções ao botão de filme                         | 98    |
| Personalizar o menu Definição rápida                       | 99    |
| Escolher itens a incluir no menu                           | 99    |
| Reorganizar os itens de menu                               | 99    |
| Guardar as definições de disparo                           | 100   |
| Definições que podem ser guardadas                         | 100   |
| Guardar itens de menu de disparo utilizados com frequência |       |
| (O meu menu)                                               | 101   |
| Mudar o nome dos separadores O meu menu                    | 102   |
| Eliminar um separador O meu menu                           | 102   |
| Eliminar todos os separadores ou itens de O meu menu       | 102   |
| Personalizar a visualização do separador O meu menu        | 102   |
| Modo de reprodução                                         | . 103 |
| Ver                                                        | 103   |
| Alternar entre modos de apresentação                       | 105   |
| Personalizar as informações de disparo apresentadas        | 105   |
| Aviso de sobre-exposição (para realces da imagem)          | 105   |

| Histograma do brilho                                  | 105 |
|-------------------------------------------------------|-----|
| Histograma RGB                                        | 105 |
| Visualizar filmes curtos criados ao tirar fotografias |     |
| (prólogos de filmes)                                  | 106 |
| Visualizar por data                                   | 106 |
| Verificar pessoas detetadas com ID de Rosto           | 106 |
| Navegar e filtrar imagens                             | 107 |
| Navegar pelas imagens de um índice                    | 107 |
| Operações de toque no ecrã                            | 107 |
| Procurar imagens que correspondam                     |     |
| a condições especificadas                             | 107 |
| Utilizar o anel de controlo para saltar entre imagens | 109 |
| Operações de toque no ecrã                            | 109 |
| Ver imagens individuais de um grupo                   | 109 |
| Editar informações de ID de rosto                     | 110 |
| Alterar nomes                                         | 110 |
| Apagar nomes                                          | 111 |
| Opções de visualização de imagens                     | 111 |
| Ampliar imagens                                       | 111 |
| Operações de toque no ecrã                            | 112 |
| Ampliação por duplo toque                             | 112 |
| Ver apresentações                                     | 112 |
| Proteger imagens                                      | 113 |
| Utilizar o menu                                       | 113 |
| Escolher imagens individualmente                      | 113 |
| Selecionar várias                                     | 114 |
| Proteger todas as imagens de uma vez                  | 114 |
| Remover a proteção de todas as imagens de uma vez     | 114 |
| Apagar imagens                                        | 115 |
| Apagar várias imagens de uma vez                      | 115 |
| Escolher um método de seleção                         | 115 |
| Escolher imagens individualmente                      | 116 |
| Selecionar várias                                     | 116 |
|                                                       |     |

| Antes o | de utilizar                                  |
|---------|----------------------------------------------|
| Manual  | l básico                                     |
| Manual  | l avançado                                   |
| l       | Noções básicas sobre<br>a câmara             |
| ł       | Modo automático /<br>Modo híbrido automático |
|         | Outros modos de disparo                      |
|         | Modo P                                       |
|         | Modo Tv, Av, M e C                           |
|         | Modo de reprodução                           |
|         | Funcionalidades sem fios                     |
|         | Menu de configuração                         |
|         | Acessórios                                   |
|         | Apêndice                                     |
| Índice  | remissivo                                    |
|         |                                              |
|         |                                              |

| Especificar todas as imagens de uma vez   | 116 |
|-------------------------------------------|-----|
| Rodar imagens                             |     |
| Utilizar o menu                           | 117 |
| Desativar a rotação automática            | 117 |
| Marcar imagens como favoritas             | 118 |
| Utilizar o menu                           | 118 |
| Controlo prático: ações de toque          | 119 |
| Utilizar funções de ações de toque        | 119 |
| Alterar as funções de ações de toque      | 119 |
| Funções atribuíveis                       | 119 |
| Editar fotografias                        | 120 |
| Redimensionar imagens                     | 120 |
| Utilizar o menu                           | 121 |
| Recortar                                  | 121 |
| Aplicar efeitos de filtro                 | 122 |
| Corrigir olhos vermelhos                  | 123 |
| Processar imagens RAW com a câmara        | 124 |
| Utilizar o menu                           | 125 |
| Escolher imagens individualmente          | 125 |
| Selecionar várias                         | 125 |
| Editar filmes                             | 126 |
| Reduzir tamanhos de ficheiro              | 127 |
| Qualidade de imagem de filmes comprimidos | 127 |
| Apagar capítulos de filmes                | 127 |
| Ver álbuns (Destaques da história)        | 128 |
| Escolher temas para álbuns                | 128 |
| Adicionar música de fundo a álbuns        | 129 |
| Criar os seus próprios álbuns             | 130 |
| Combinar clips pequenos                   | 131 |
| Funcionalidades sem fios                  | 132 |
| Funcionalidades sem fios disponíveis      |     |
| Utilizar funcionalidades Wi-Fi            | 132 |

| Litilizer funcionalidados Diustaath®             | 100 |
|--------------------------------------------------|-----|
|                                                  |     |
| Enviar imagens para um smartphone                | 133 |
| Transferir imagens para um smartphone preparado  |     |
| para Bluetooth                                   | 133 |
| Transferir imagens para um smartphone compatível |     |
| com a tecnologia NFC                             | 135 |
| Ligar via NFC quando a câmara está desligada     |     |
| ou no modo de disparo                            | 135 |
| Ligar via NFC quando a câmara está               |     |
| no Modo de reprodução                            | 136 |
| Adicionar um smartphone utilizando o menu Wi-Fi  | 137 |
| Utilizar outro ponto de acesso                   | 138 |
| Pontos de acesso anteriores                      | 139 |
| Guardar imagens num computador                   | 140 |
| Preparar para registar um computador             | 140 |
| Instalar o CameraWindow                          | 140 |
| Configurar o computador para uma ligação Wi-Fi   |     |
| (apenas Windows)                                 | 140 |
| Guardar imagens num computador ligado            | 141 |
| Confirmar a compatibilidade do ponto de acesso   | 141 |
| Utilizar pontos de acesso compatíveis com WPS    | 142 |
| Ligar a pontos de acesso listados                | 144 |
| Pontos de acesso anteriores                      | 144 |
| Enviar imagens para um serviço Web registado     | 145 |
| Registar nos serviços Web                        | 145 |
| Registar no CANON iMAGE GATEWAY                  | 145 |
| Registar noutros serviços Web                    | 147 |
| Carregar imagens para serviços Web               | 147 |
| Imprimir imagens sem fios a partir de            |     |
| uma impressora ligada                            | 148 |
| Enviar imagens para outra câmara                 | 150 |
|                                                  |     |
| Opções de envio de imagens                       |     |

| • •    |                                              |
|--------|----------------------------------------------|
| Antes  | de utilizar                                  |
| Manua  | al básico                                    |
| Manua  | al avançado                                  |
|        | Noções básicas sobre<br>a câmara             |
|        | Modo automático /<br>Modo híbrido automático |
|        | Outros modos de disparo                      |
|        | Modo P                                       |
|        | Modo Tv, Av, M e C                           |
|        | Modo de reprodução                           |
|        | Funcionalidades sem fios                     |
|        | Menu de configuração                         |
|        | Acessórios                                   |
|        | Apêndice                                     |
| Índice | remissivo                                    |
|        |                                              |
|        |                                              |

| Escolher imagens individualmente151                          |
|--------------------------------------------------------------|
| Selecionar várias151                                         |
| Enviar imagens favoritas152                                  |
| Notas sobre o envio de imagens152                            |
| Escolher o número de pixels de gravação                      |
| (tamanho de imagem)153                                       |
| Adicionar comentários153                                     |
| Enviar imagens automaticamente                               |
| (Sincronização de imagens)153                                |
| Preparativos iniciais153                                     |
| Preparar a câmara153                                         |
| Preparar o computador154                                     |
| Enviar Imagens155                                            |
| Visualizar as imagens enviadas por sincronização             |
| de imagens num smartphone155                                 |
| Utilizar um smartphone para ver imagens                      |
| da câmara e controlá-la156                                   |
| Georreferenciar imagens na câmara156                         |
| Controlar a câmara remotamente a partir de um smartphone156  |
| Controlar a câmara via Wi-Fi156                              |
| Controlar a câmara via Bluetooth157                          |
| Editar ou apagar definições de Wi-Fi158                      |
| Editar informações da ligação158                             |
| Alterar um nome de dispositivo158                            |
| Apagar informações da ligação158                             |
| Especificar imagens visualizáveis a partir de smartphones159 |
| Alterar o nome da câmara159                                  |
| Repor as predefinições de Wi-Fi160                           |
| Eliminar informações de dispositivos emparelhados            |
| via Bluetooth160                                             |

| Menu de configuração                                  | 161 |
|-------------------------------------------------------|-----|
| Ajustar as funções básicas da câmara                  | 161 |
| Armazenamento de imagens com base na data             | 161 |
| Numeração de ficheiros                                | 161 |
| Formatar cartões de memória                           | 162 |
| Formatação de baixo nível                             | 162 |
| Alterar o sistema de vídeo                            | 162 |
| Calibração do nível eletrónico                        | 163 |
| Repor o nível eletrónico                              | 163 |
| Mudar a cor das informações do ecrã                   | 163 |
| Utilizar o Modo Eco                                   | 163 |
| Ajuste da poupança de energia                         | 164 |
| Brilho do ecrã                                        | 164 |
| Relógio mundial                                       | 165 |
| Data e Hora                                           | 165 |
| Tempo de retração da objetiva                         | 165 |
| Idioma de visualização                                | 166 |
| Silenciar operações da câmara                         | 166 |
| Ajustar o volume                                      | 166 |
| Personalizar os Sons                                  | 166 |
| Ecrã inicial                                          | 166 |
| Ocultar as dicas e sugestões                          | 167 |
| Listar modos de disparo por ícone                     | 167 |
| Aumentar a sensibilidade do ecrã com painel de toque  | 167 |
| Bloquear automaticamente o ecrã com painel de toque   | 167 |
| Apresentação métrica/não métrica                      | 167 |
| Verificar os logótipos de certificação                | 168 |
| Definir informações de copyright a gravar nas imagens | 168 |
| Eliminar todas as informações de copyright            | 168 |
| Ajustar outras definições                             | 168 |
| Restaurar as predefinições da câmara                  | 169 |
| Restaurar todas as predefinições da câmara            | 169 |
| Restaurar predefinições para funções individuais      | 169 |

| Antes de utilizar                            |
|----------------------------------------------|
| Manual básico                                |
| Manual avançado                              |
| Noções básicas sobre<br>a câmara             |
| Modo automático /<br>Modo híbrido automático |
| Outros modos de disparo                      |
| Modo P                                       |
| Modo Tv, Av, M e C                           |
| Modo de reprodução                           |
| Funcionalidades sem fios                     |
| Menu de configuração                         |
| Acessórios                                   |
| Apêndice                                     |
| Índice remissivo                             |
|                                              |
|                                              |

| Acessórios                                     | 170 |
|------------------------------------------------|-----|
| Mapa do sistema                                | 170 |
| Acessórios opcionais                           | 171 |
| Fontes de alimentação                          | 171 |
| Unidade de flash                               | 171 |
| Outros acessórios                              | 171 |
| Impressoras                                    | 172 |
| Armazenamento de fotografias e filmes          | 172 |
| Utilizar acessórios opcionais                  | 172 |
| Reproduzir num televisor                       | 172 |
| Inserir e carregar a bateria                   |     |
| Utilizar um computador para carregar a bateria | 174 |
| Utilizar o software                            | 175 |
| Ligações ao computador por cabo                | 176 |
| Verificar o ambiente do computador             | 176 |
| Instalar o software                            | 176 |
| Guardar imagens num computador                 | 176 |
| Imprimir imagens                               | 177 |
| Impressão fácil                                | 177 |
| Configurar definições de impressão             | 178 |
| Recortar imagens antes da impressão            | 179 |
| Escolher o tamanho do papel e o esquema        |     |
| antes da impressão                             | 179 |
| Opções de esquema disponíveis                  | 180 |
| Imprimir fotografias tipo passe                | 180 |
| Imprimir cenas de filmes                       | 180 |
| Opções de impressão de filmes                  | 180 |
| Adicionar imagens à lista de impressão (DPOF)  | 181 |
| Configurar definições de impressão             | 181 |
| Configurar a impressão de imagens individuais  | 182 |
| Configurar a impressão de várias imagens       | 182 |
| Configurar a impressão de todas as imagens     | 182 |

| Remover todas as imagens da lista de impressão          | 182  |
|---------------------------------------------------------|------|
| Imprimir imagens adicionadas à lista de impressão (DPOF | )183 |
| Adicionar imagens a um livro fotográfico                | 183  |
| Escolher um método de seleção                           | 183  |
| Adicionar imagens individualmente                       | 183  |
| Adicionar todas as imagens a um livro fotográfico       | 183  |
| Remover todas as imagens de um livro fotográfico        | 184  |
| Apêndice                                                | 185  |
| Resolução de problemas                                  | 185  |
| Mensagens no ecrã                                       | 189  |
| Informações no ecrã                                     | 192  |
| Disparo (apresentação de informações)                   | 192  |
| Nível da bateria                                        | 192  |
| Durante a reprodução                                    | 193  |
| Apresentação de Informações 1                           | 193  |
| Apresentação de Informações 2                           | 193  |
| Apresentação de Informações 3                           | 194  |
| Apresentação de informações 4                           | 194  |
| Apresentação de informações 5                           | 194  |
| Resumo do painel de controlo do filme                   | 194  |
| Tabelas de funções e de menus                           | 195  |
| Funções disponíveis em cada modo de disparo             | 195  |
| Menu Definição rápida                                   | 197  |
| Separador Disparo                                       | 200  |
| Separador Configurar                                    | 208  |
| Separador O meu menu                                    | 208  |
| Separador Reprodução                                    | 209  |
| Precauções de manuseamento                              | 210  |
| Especificações                                          | 210  |
| Sensor de imagem                                        | 210  |
| Objetiva                                                | 210  |
| Obturador                                               | 211  |

| Manual básico<br>Manual avançado<br>Noções básicas sobre<br>a câmara<br>Modo automático /<br>Modo hibrido automático |
|----------------------------------------------------------------------------------------------------|
| Manual avançado<br>Noções básicas sobre<br>a câmara<br>Modo automático /<br>Modo hibrido automático                  |
| Noções básicas sobre<br>a câmara<br>Modo automático /<br>Modo híbrido automático                                     |
| Modo automático /<br>Modo híbrido automático                                                                         |
|                                                                                                    |
| Outros modos de disparo                                                                                              |
| Modo P                                                                                                    |
| Modo Tv, Av, M e C                                                                                                   |
| Modo de reprodução                                                                                                   |
| Funcionalidades sem fios                                                                                             |
| Menu de configuração                                                                                                 |
| Acessórios                                                                                                    |
| Apêndice                                                                                                    |
| Índice remissivo                                                                                                    |
|                                                                                                    |

|    | Abertura                                            | 211 |
|----|-----------------------------------------------------|-----|
|    | Flash                                               | 211 |
|    | Monitor                                             | 211 |
|    | Fotografar                                          | 211 |
|    | Gravação                                            | 212 |
|    | Alimentação                                         | 212 |
|    | Interface                                           | 213 |
|    | Ambiente de funcionamento                           | 213 |
|    | Dimensões (compatíveis com a CIPA)                  | 213 |
|    | Peso (compatível com a CIPA)                        | 213 |
|    | Bateria NB-13L                                      | 214 |
|    | Carregador de baterias CB-2LH/CB-2LHE               | 214 |
|    | Transformador de corrente compacto CA-DC30/CA-DC30E | 214 |
| ĺn | dice remissivo                                      | 215 |
|    | Precauções para funcionalidades sem fios            |     |
|    | (Wi-Fi, Bluetooth ou outras)                        | 217 |
|    | Precauções contra interferência de ondas de rádio   | 217 |
|    | Precauções de segurança                             | 217 |
|    | Software de terceiros                               | 218 |
|    | Informações pessoais e precauções de segurança      | 218 |
|    | Marcas comerciais e licenças                        | 218 |
|    | Isenção de responsabilidade                         | 219 |
|    |                                                     |     |

| Antes de utilizar                            |
|----------------------------------------------|
| Manual básico                                |
| Manual avançado                              |
| Noções básicas sobre<br>a câmara             |
| Modo automático /<br>Modo híbrido automático |
| Outros modos de disparo                      |
| Modo P                                       |
| Modo Tv, Av, M e C                           |
| Modo de reprodução                           |
| Funcionalidades sem fios                     |
| Menu de configuração                         |
| Acessórios                                   |
| Apêndice                                     |
| Índice remissivo                             |

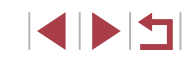

## Operações comuns da câmara

### Disparar

- Utilizar definições determinadas pela câmara (Modo automático. Modo híbrido automático)
  - 33. 35

Fotografar pessoas corretamente

3 Retratos (253)

Correspondência de cenas específicas

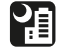

Cenas noturnas (🛄 53)

<u>★</u>\* Céus estrelados ( 60)

Aplicar efeitos especiais

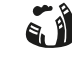

Efeito olho de peixe (256)

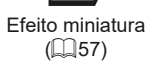

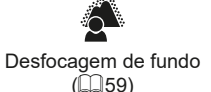

(259)

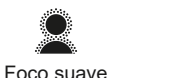

Fogo de artifício ( 54)

Efeito câmara de bringuedo (258)

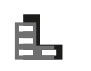

Monocromático ( 60)

- Eocar rostos
  - 33. 53. 85
- Sem utilizar o flash (flash desligado) - 33
- Incluir-se a si próprio na fotografia (temporizador) - 🛄 40
- Fotografias e clips de filme em conjunto (Prólogo em Filme) - 🛄 35
- Transmitir uma sensação de velocidade com um fundo desfocado - 🛄 55

### Ver

- Ver imagens (Modo de reprodução) - 103
- Reprodução automática (Apresentação) - 112
- Num televisor - 1172
- Num computador - 176
- Procurar imagens rapidamente
  - 107
- Apagar imagens - 115
- Criar um álbum automaticamente - 128

#### Antes de utilizar

Manual básico

Manual avançado

Nocões básicas sobre a câmara

Modo automático / Modo híbrido automático

Outros modos de disparo

Modo P

Modo Tv. Av. M e C

Modo de reprodução

Funcionalidades sem fios

Menu de configuração

Acessórios

Apêndice

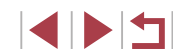

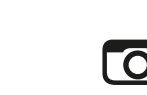

### 🖳 Gravar/Ver filmes

- Gravar filmes
  - 🛄 33, 🛄 67, 🛄 95
- Ver filmes (Modo de reprodução)
- 📖 103

### ඩ Imprimir

- Imprimir imagens
- 🛄 177

### 💻 Guardar

### 🗇 Utilizar funções Wi-Fi

- Partilhar imagens online
  - 🛄 145
- Enviar imagens para um computador
  - 📖 153

## Precauções de segurança

- Antes de utilizar o produto, certifique-se de que lê as precauções de segurança descritas abaixo. Certifique-se sempre de que o produto é utilizado corretamente.
- As precauções de segurança descritas aqui destinam-se a evitar lesões no utilizador e noutras pessoas ou a ocorrência de danos materiais.
- Certifique-se também de que lê os manuais incluídos com quaisquer acessórios vendidos em separado que utilize.

## Aviso Indica a possibilidade de lesões graves ou morte.

- Não dispare o flash perto dos olhos.
- Tal pode causar danos na vista.
- Guarde o equipamento fora do alcance das crianças e bebés. Uma correia enrolada à volta do pescoço de uma criança pode causar asfixia.

Se o produto utilizar um cabo de alimentação, o enrolamento acidental deste cabo de alimentação em volta do pescoço de uma criança pode causar asfixia.

- Utilize apenas fontes de alimentação recomendadas.
- Não desmonte, altere nem aqueça o produto.
- Não retire a película adesiva que cobre a bateria, caso tenha uma.
- Evite deixar cair o produto ou sujeitá-lo a impactos fortes.
- Não toque no interior do produto se estiver partido, caso este tenha caído.
- Pare imediatamente de utilizar o produto se este emitir fumo ou odores estranhos ou apresentar um comportamento anómalo.
- Não utilize solventes orgânicos, tais como álcool, benzina ou diluente, para limpar o produto.
- Evite o contacto com líquidos e não permita a entrada de líquidos ou objetos estranhos.

Tal poderá resultar em choque elétrico ou incêndio.

Se o produto se molhar ou no caso da entrada de líquidos ou objetos estranhos, retire a bateria/pilhas ou desligue-o de imediato.

### Antes de utilizar

Manual básico

Manual avançado

Noções básicas sobre a câmara

Modo automático / Modo híbrido automático

Outros modos de disparo

Modo P

Modo Tv, Av, M e C

Modo de reprodução

Funcionalidades sem fios

Menu de configuração

Acessórios

Apêndice

 Se o modelo tiver um visor ou objetivas permutáveis, não olhe através do visor ou das objetivas para fontes de luz intensas (tais como o sol num dia de céu limpo ou uma fonte de luz artificial intensa).

Tal poderá resultar em lesões oculares.

 Se o seu modelo tiver uma objetiva permutável, não deixe a objetiva (ou a câmara com a objetiva colocada) ao sol sem a tampa da objetiva colocada.

Tal poderá resultar num incêndio.

 Não toque no produto durante trovoadas, se este estiver ligado à corrente.

Tal poderá resultar em choque elétrico ou incêndio. Pare imediatamente de utilizar o produto e afaste-se do mesmo.

- Utilize apenas a bateria/pilhas recomendadas.
- Não coloque a bateria/pilhas no fogo ou perto dele.

Esta situação poderá levar à explosão ou a fugas da bateria/pilhas, resultando em choque elétrico, incêndio ou lesões. Se o eletrólito da bateria que apresenta fuga entrar em contacto com os olhos, a boca, a pele ou a roupa, lave imediatamente com água corrente.

- Se o produto utilizar um carregador de bateria, observe as precauções seguintes.
  - Retire a ficha periodicamente e, utilizando um pano seco, limpe o pó e a sujidade acumulados na ficha, no exterior da tomada elétrica e na área circundante.
  - Não introduza nem retire a ficha com as mãos molhadas.
  - Não utilize o equipamento de forma a exceder a capacidade nominal da tomada de corrente ou dos acessórios de ligação. Não utilize o produto se a ficha estiver danificada ou não estiver totalmente inserida na tomada.
  - Não deixe que o pó ou objetos metálicos (como alfinetes ou chaves) entrem em contacto com os terminais ou com a ficha.
  - Não corte, danifique, altere nem coloque itens pesados sobre o cabo de alimentação, caso o produto utilize um.

Tal poderá resultar em choque elétrico ou incêndio.

 Desligue a câmara em locais onde a sua utilização seja proibida.
 As ondas eletromagnéticas emitidas pela câmara podem interferir com o funcionamento de instrumentos e outros dispositivos eletrónicos.
 Tenha o devido cuidado ao utilizar o produto em locais onde seja proibida a utilização de dispositivos eletrónicos, como no interior de aviões e instalações médicas.

 Não deixe que a câmara fique em contacto com a pele por períodos de tempo prolongados.

Mesmo que não pareça estar quente, a câmara pode causar queimaduras de baixa temperatura, que se manifestam como vermelhidão da pele ou bolhas. Utilize a câmara com um tripé em locais quentes ou caso tenha problemas de má circulação ou pele insensível.

### Atenção Indica a possibilidade de lesões.

- Ao transportar o produto pela correia, tenha o cuidado de não o balançar, não o sujeitar a impactos ou choques fortes, nem o deixar ser atingido por outros objetos.
- Tenha cuidado para não bater nem exercer pressão sobre a objetiva. Tal poderá causar lesões pessoais ou danificar a câmara.
- Tenha cuidado para não sujeitar o ecrã a impactos fortes. Se o ecrã se partir, podem ocorrer lesões causadas pelos fragmentos partidos.
- Ao utilizar o flash, tenha o cuidado de não o tapar com os dedos ou peças de vestuário.
- Tal poderá resultar em queimaduras ou danos no flash.
- Evite utilizar, colocar ou guardar o produto nos seguintes locais:
  - Locais sujeitos a luz solar direta
  - Locais sujeitos a temperaturas superiores a 40 °C
  - Locais húmidos ou com pó

Tais condições podem causar fugas, sobreaquecimento ou explosão da bateria/pilhas, resultando em choque elétrico, incêndio, queimaduras ou outro tipo de lesões.

Sobreaquecimento e danos podem resultar em choque elétrico, incêndio, queimaduras ou outro tipo de lesões.

Antes de utilizar

Manual básico

Manual avançado

Noções básicas sobre a câmara

Modo automático / Modo híbrido automático

Outros modos de disparo

Modo P

Modo Tv, Av, M e C

Modo de reprodução

Funcionalidades sem fios

Menu de configuração

Acessórios

Apêndice

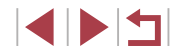

- Os efeitos de transição de apresentações de slides podem causar desconforto quando visualizados durante períodos de tempo prolongados.
- Ao utilizar objetivas, filtros de objetiva ou adaptadores de filtro opcionais (se aplicável), certifique-se de que conecta esses acessórios com firmeza.

Se o acessório da objetiva se soltar e cair, pode partir-se e os fragmentos de vidro podem provocar cortes.

 Nos produtos que levantam e baixam o flash automaticamente, tenha o cuidado de evitar entalar os dedos com o flash quando este for baixado.

Tal poderá causar lesões.

### Atenção

Indica a possibilidade de danos materiais.

 Não aponte a câmara na direção de fontes de luz intensa, como o sol, num dia de céu limpo, ou uma fonte de luz artificial intensa.

Se o fizer, pode danificar o sensor de imagem ou outros componentes internos.

- Ao utilizar a câmara em praias arenosas ou locais de muito vento, tenha o cuidado de não deixar entrar areia ou poeira na câmara.
- Em produtos que levantam e baixam o flash automaticamente, não empurre o flash para baixo nem force a sua abertura.
   Tal poderá causar avarias no produto.
- Limpe o pó, a fuligem ou outro material estranho existente no flash com um cotonete ou pano.

O calor emitido pelo flash pode fazer com que o material estranho deite fumo ou causar o mau funcionamento do produto.

• Retire e guarde pilhas/baterias quando não estiver a utilizar o produto. A ocorrência de qualquer derrame nas pilhas/baterias pode causar danos no produto.

• Antes de eliminar as pilhas/baterias, cubra os terminais com fita adesiva ou outro material isolante.

O contacto com outros materiais metálicos poderá provocar um incêndio ou explosões.

 Desligue qualquer carregador de baterias quando não estiver a ser utilizado. Quando estiver a utilizá-lo, não o cubra com um pano ou outros objetos.

Se deixar a unidade ligada durante um longo período de tempo, esta poderá sobreaquecer e ficar deformada, resultando num incêndio.

 Não deixe pilhas/baterias específicas nas proximidades de animais de estimação.

Caso animais de estimação mordam as pilhas/baterias, podem ocorrer fugas, sobreaquecimento ou explosão, resultando em danos no produto ou incêndio.

 Se o produto utilizar várias pilhas/baterias, não utilize pilhas/baterias com níveis de carga diferentes em conjunto, nem pilhas/baterias velhas e novas em conjunto. Não insira as pilhas com os terminais + e – na orientação incorreta.

Tal poderá causar avarias no produto.

- Ao colocar a câmara na mala, certifique-se de que o monitor não entra em contacto com objetos duros. Além disso, feche o ecrã (de modo a ficar virado para o corpo), se o ecrã do seu produto se fechar.
- Não prenda nenhum objeto rígido ao produto.
- Tal poderá resultar em avarias ou danificar o ecrã.

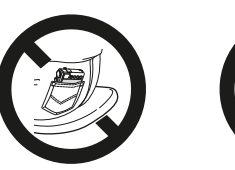

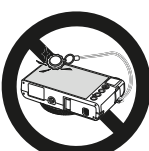

Manual básico

Manual avançado

Antes de utilizar

Noções básicas sobre a câmara

Modo automático / Modo híbrido automático

Outros modos de disparo

Modo P

Modo Tv, Av, M e C

Modo de reprodução

Funcionalidades sem fios

Menu de configuração

Acessórios

Apêndice

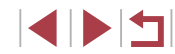

## Operações de toque no ecrã

O ecrã com painel de toque da câmara permite uma utilização intuitiva, em que basta tocar ou bater suavemente no ecrã.

Tocar

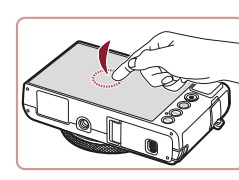

Arrastar

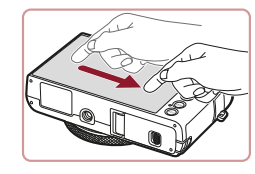

Toque brevemente no ecrã com o dedo.

 Este gesto é utilizado para disparar, configurar as funções da câmara, etc.

Toque no ecrã e mova o dedo no mesmo. • Este gesto é utilizado no Modo de

reprodução para mudar para a imagem seguinte ou para alterar a área de imagem

ampliada, entre outras operações.

Noções básicas sobre a câmara

Antes de utilizar

Manual básico

Manual avançado

Modo automático / Modo híbrido automático

Outros modos de disparo

Modo P

Modo Tv, Av, M e C

Modo de reprodução

Funcionalidades sem fios

Menu de configuração

Acessórios

Apêndice

Índice remissivo

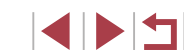

## Manual básico

## **Operações básicas**

Informações e instruções básicas para a preparação inicial da câmara para captar e reproduzir imagens

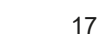

## Preparativos iniciais

Prepare o disparo da seguinte forma.

### Colocar a correia

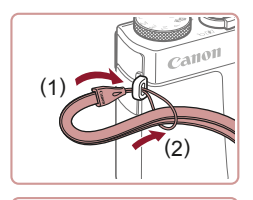

- Passe a extremidade da correia pelo encaixe da correia (1) e, em seguida, puxe a outra extremidade da correia através do laço na extremidade enroscada (2).
- A correia também pode ser fixada no lado esquerdo da câmara.

## Segurar na câmara

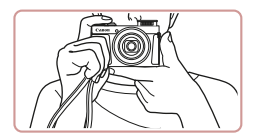

- Coloque a correia à volta do pulso.
- Ao disparar, mantenha os braços junto ao corpo e segure na câmara com firmeza para impedir que se mova. Se tiver levantado o flash, não coloque os dedos no mesmo.

## Carregar a bateria

Antes da utilização, carregue a bateria com o carregador fornecido. Certifique-se de que carrega a bateria inicialmente, pois a câmara não é vendida com a bateria carregada.

### Insira a bateria.

 Após a alinhar as marcas ▲ da bateria e do carregador, insira a bateria fazendo-a deslizar para dentro do compartimento (1) e para baixo (2).

### 2 Carregue a bateria.

- CB-2LH: Volte a ficha para fora (1) e ligue o carregador a uma tomada de corrente (2).
- CB-2LHE: Ligue o cabo de alimentação ao carregador e, em seguida, ligue a outra extremidade a uma tomada de corrente.
- A luz de carregamento fica cor de laranja e o carregamento é iniciado.
- Quando o carregamento termina, a luz fica verde.

### 3 Retire a bateria.

 Após desligar o carregador de bateria, retire a bateria empurrando-a para dentro (1) e para cima (2).

Para proteger a bateria e mantê-la em condições ideais, não a carregue durante mais de 24 horas seguidas.

 No caso dos carregadores de baterias que utilizam um cabo de alimentação, não fixe o carregador ou cabo a outros objetos. Tal poderá resultar em avaria ou danos no produto.

#### Antes de utilizar

Manual básico

Manual avançado

Noções básicas sobre a câmara

Modo automático / Modo híbrido automático

Outros modos de disparo

Modo P

Modo Tv, Av, M e C

Modo de reprodução

Funcionalidades sem fios

Menu de configuração

Acessórios

Apêndice

Índice remissivo

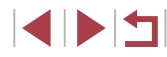

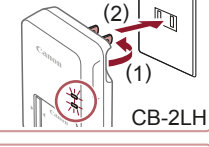

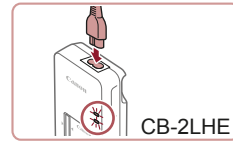

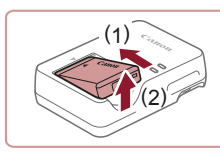

•

- Para obter detalhes sobre o tempo de carregamento e o número
  - de disparos e o tempo de gravação possíveis com uma bateria totalmente carregada, consulte "Alimentação" (2212).
- As baterias carregadas perdem gradualmente a carga, mesmo quando não são utilizadas. Carregue a bateria no dia em que pretender utilizar (ou no dia anterior).
- Como lembrete visual do estado de carga, coloque a tampa de bateria com o símbolo 🔺 visível, no caso de uma bateria carregada, e oculto, no caso de uma bateria descarregada.
- O carregador pode ser utilizado em áreas com alimentação • elétrica de 100 - 240 V CA (50/60 Hz). Para tomadas de formato diferente, utilize um adaptador de ficha disponível comercialmente. Nunca devem ser utilizados transformadores elétricos para utilização em viagens, pois podem danificar a bateria.

## Inserir a bateria e o cartão de memória

Insira a bateria fornecida e um cartão de memória (vendido separadamente). Antes de utilizar um cartão de memória que seja novo ou tenha sido formatado noutro dispositivo, deverá formatar o cartão de memória com esta câmara (QQ 162).

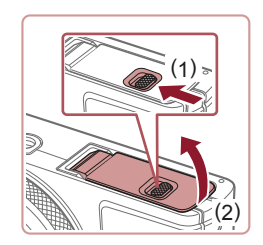

### Abra a tampa.

Deslize o botão (1) e abra a tampa (2).

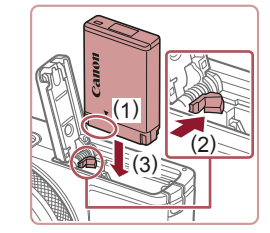

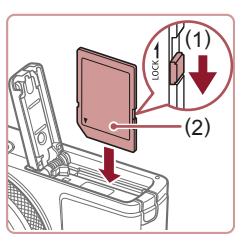

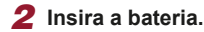

### Mantendo a bateria com os terminais na posição ilustrada (1), oriente a patilha da bateria na direcão indicada pela seta (2) e insira a bateria na direção indicada pela seta (3) até encaixar na posição de bloqueio.

- Se inserir a bateria de forma incorreta não poderá bloqueá-la na posição correta. Confirme sempre se a bateria está inserida de forma correta e bloqueia quando inserida.
- Verifique a patilha de proteção contra gravação do seu cartão de memória e insira-o.
- Nos cartões de memória com patilha de proteção contra gravação, não é possível gravar se a patilha estiver na posição de bloqueio. Mova o botão na direção indicada pela seta (1).
- Insira o cartão de memória com a etiqueta (2) na direção indicada, até encaixar na posição correta com um clique.
- Certifique-se de que o cartão de memória está virado para o lado correto ao inseri-lo. Se inserir cartões de memória na direcão incorreta, poderá danificar a câmara.

### Feche a tampa.

 Baixe a tampa (1) e pressione enquanto faz deslizar o botão, até encaixar na posição fechada com um clique (2).

Antes de utilizar

Manual básico

Manual avançado

Nocões básicas sobre a câmara

Modo automático / Modo híbrido automático

Outros modos de disparo

Modo P

Modo Tv. Av. M e C

Modo de reprodução

Functionalidades sem fios

Menu de configuração

Acessórios

Apêndice

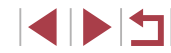

Para obter diretrizes sobre a quantidade de fotografias ou horas de gravação que é possível guardar num cartão de memória, consulte "Gravação" (212).

### Retirar a bateria e o cartão de memória

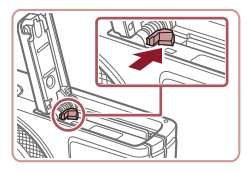

### Retire a bateria.

- Abra a tampa e pressione a patilha da bateria na direção indicada pela seta.
- A bateria será ejetada.

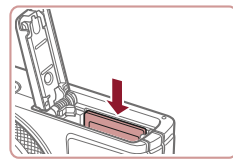

### Retire o cartão de memória.

- Empurre o cartão de memória para dentro até ouvir um clique e, em seguida. liberte-o lentamente
- O cartão de memória será ejetado.

## Definir a data e a hora

Se o ecrã [Data/Hora] for apresentado quando ligar a câmara. defina a data e a hora atuais corretamente conforme descrito a seguir. As informações que especificar desta forma são gravadas nas propriedades da imagem quando disparar e serão utilizadas quando gerir imagens pela data de disparo ou imprimir imagens com a data.

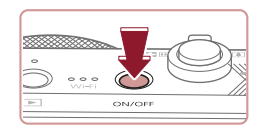

### 1 Ligue a câmara.

- Prima o botão ON/OFF.
- O ecrã [Data/Hora] é apresentado.

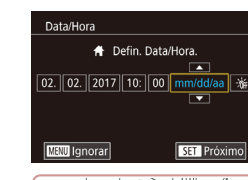

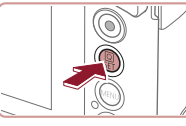

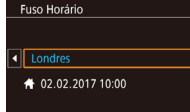

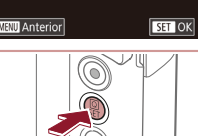

### 2 Defina a data e a hora. Toque no item para o configurar e, em seguida, toque em [▲][▼] para

especificar a data e a hora. Quando terminar, prima o botão (@).

### **3** Especifique o seu fuso horário local.

• Toque em [4][) para escolher o fuso horário local

### 4 Conclua o processo de configuração.

- Prima o botão (
   <sup>(</sup>
   <sup>(</sup>
   <sup>(</sup>
   <sup>(</sup>
   <sup>(</sup>
   <sup>(</sup>
   <sup>(</sup>
   <sup>(</sup>
   <sup>(</sup>
   <sup>(</sup>
   <sup>(</sup>
   <sup>(</sup>
   <sup>(</sup>
   <sup>(</sup>
   <sup>(</sup>
   <sup>(</sup>
   <sup>(</sup>
   <sup>(</sup>
   <sup>(</sup>
   <sup>(</sup>
   <sup>(</sup>
   <sup>(</sup>
   <sup>(</sup>
   <sup>(</sup>
   <sup>(</sup>
   <sup>(</sup>
   <sup>(</sup>
   <sup>(</sup>
   <sup>(</sup>
   <sup>(</sup>
   <sup>(</sup>
   <sup>(</sup>
   <sup>(</sup>
   <sup>(</sup>
   <sup>(</sup>
   <sup>(</sup>
   <sup>(</sup>
   <sup>(</sup>
   <sup>(</sup>
   <sup>(</sup>
   <sup>(</sup>
   <sup>(</sup>
   <sup>(</sup>
   <sup>(</sup>
   <sup>(</sup>
   <sup>(</sup>
   <sup>(</sup>
   <sup>(</sup>
   <sup>(</sup>
   <sup>(</sup>
   <sup>(</sup>
   <sup>(</sup>
   <sup>(</sup>
   <sup>(</sup>
   <sup>(</sup>
   <sup>(</sup>
   <sup>(</sup>
   <sup>()</sup>
   <sup>()</sup>
   <sup>()</sup>
   <sup>()</sup>
   <sup>()</sup>
   <sup>()</sup>
   <sup>()</sup>
   <sup>()</sup>
   <sup>()</sup>
   <sup>()</sup>
   <sup>()</sup>
   <sup>()</sup>
   <sup>()</sup>
   <sup>()</sup>
   <sup>()</sup>
   <sup>()</sup>
   <sup>()</sup>
   <sup>()</sup>
   <sup>()</sup>
   <sup>()</sup>
   <sup>()</sup>
   <sup>()</sup>
   <sup>()</sup>
   <sup>()</sup>
   <sup>()</sup>
   <sup>()</sup>
   <sup>()</sup>
   <sup>()</sup>
   <sup>()</sup>
   <sup>()</sup>
   <sup>()</sup>
   <sup>()</sup>
   <sup>()</sup>
   <sup>()</sup>
   <sup>()</sup>
   <sup>()</sup>
   <sup>()</sup>
   <sup>()</sup>
   <sup>()</sup>
   <sup>()</sup>
   <sup>()</sup>
   <sup>()</sup>
   <sup>()</sup>
   <sup>()</sup>
   <sup>()</sup>
   <sup>()</sup>
   <sup>()</sup>
   <sup>()</sup>
   <sup>()</sup>
   <sup>()</sup>
   <sup>()</sup>
   <sup>()</sup>
   <sup>()</sup>
   <sup>()</sup>
   <sup>()</sup>
   <sup>()</sup>
   <sup>()</sup>
   <sup>()</sup>
   <sup>()</sup>
   <sup>()</sup>
   <sup>()</sup>
   <sup>()</sup>
   <sup>()</sup>
   <sup>()</sup>
   <sup>()</sup>
   <sup>()</sup>
   <sup>()</sup>
   <sup>()</sup>
   <sup>()</sup>
   <sup>()</sup>
   <sup>()</sup>
   <sup>()</sup>
   <sup>()</sup>
   <sup>()</sup>
   <sup>()</sup>
   <sup>()</sup>
   <sup>()</sup>
   <sup>()</sup>
   <sup>()</sup>
   <sup>()</sup>
   <sup>()</sup>
   <sup>()</sup>
   <sup>()</sup>
   <sup>()</sup>
   <sup>()</sup>
   <sup>()</sup>
   <sup>()</sup>
   <sup>()</sup>
   <sup>()</sup>
   <sup>()</sup>
   <sup>()</sup>
   <sup>()</sup>
   <sup>()</sup>
   <sup>()</sup>
   <sup>()</sup>
   <sup>()</sup>
   <sup>()</sup>
   <sup>()</sup>
   <sup>()</sup>
   <sup>()</sup>
   <sup>()</sup>
   <sup>()</sup>
   Após uma mensagem de confirmação, o ecrã de definicões deixa de ser apresentado.
- Para desligar a câmara, prima o botão ON/OFF

A menos que defina a data, a hora e o fuso horário local, o ecrã [Data/Hora] será apresentado de cada vez que ligar a câmara. Especifique as informações corretas.

Para definir a hora de Verão (avanço de 1 hora), toque em [ e escolha [1] no passo 2.

Antes de utilizar

Manual básico

Manual avançado

Nocões básicas sobre a câmara

Modo automático / Modo híbrido automático

Outros modos de disparo

Modo P

Modo Tv. Av. M e C

Modo de reprodução

Functionalidades sem fios

Menu de configuração

Acessórios

Apêndice

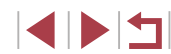

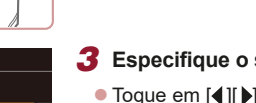

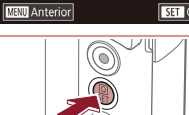

### Alterar a data e a hora

Acerte a data e a hora conforme exemplificado em seguida.

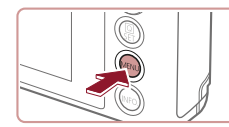

### Aceda ao ecrã de menu.

Prima o botão [MFNU].

#### 4 5 Modo Eco Poupar Energia Brilho apres. Visual Noturna Fuso Horário \* 02.02.'17.10:00 Data/Hora Retracão Ob

### 2 Escolha [Data/Hora].

- Toque em [] e, em seguida, toque em [2].
- Toque em [Data/Hora] e, em seguida, prima o botão [@].

### 3 Altere a data e a hora.

- Siga o passo 2 descrito em "Definir a data e a hora" (20), para ajustar as definicões.
- Prima o botão [MENU] para fechar o ecrã de menu
- As definições de data/hora podem ser mantidas durante cerca de 3 semanas pela pilha de data/hora incorporada na câmara (pilha de reserva) após ser retirada a bateria.
- A pilha de data/hora será carregada em cerca de 4 horas, após inserir uma bateria carregada, mesmo que a câmara esteja desligada.
- Quando a pilha de data/hora estiver descarregada, o ecrã [Data/ Hora] será apresentado ao ligar a câmara. Defina a data e a hora corretas conforme descrito em "Definir a data e a hora" (220).

## Idioma de visualização

Altere o idioma de visualização conforme necessário.

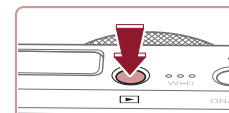

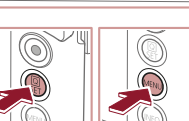

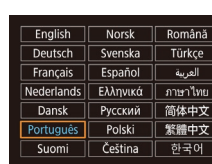

1 Entre no Modo de reprodução. Prima o botão []].

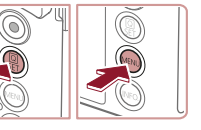

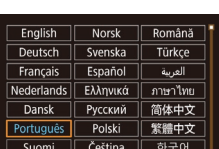

2 Aceda ao ecrã de definicão. Mantenha premido o botão (
 <sup>®</sup>) e.
 em seguida, prima imediatamente o botão [MFNI]]

### 3 Defina o idioma de visualização.

- Toque num idioma de apresentação para o escolher e, em seguida, prima o botão 🛞].
- Após a definição do idioma de visualização, o ecrã de definições deixa de ser apresentado.
- A hora atual é apresentada, se aguardar demasiado tempo no passo 2 após premir o botão (), antes de premir o botão [MENU]. Neste caso, prima o botão [()] para retirar a apresentação da hora e repita o passo 2.
- Também pode alterar o idioma de apresentação premindo o botão [MENU] e escolhendo [Idioma 🗊] no separador [¥3].

Também é possível definir o idioma de apresentação tocando num idioma apresentado no ecrã do passo 3 e voltando a tocar nele

Antes de utilizar

Manual básico

Manual avançado

Nocões básicas sobre a câmara

Modo automático / Modo híbrido automático

Outros modos de disparo

Modo P

Modo Tv. Av. M e C

Modo de reprodução

Functionalidades sem fios

Menu de configuração

Acessórios

Apêndice

## Experimentar a câmara

Fotografias Filmes

Para experimentar a câmara ligue-a, tire algumas fotografias ou grave alguns filmes e, em seguida, veja-os.

## Fotografar (Smart Auto)

Para uma seleção completamente automática das definições ideais para cenas específicas, deixe a câmara determinar o motivo e as condições de disparo.

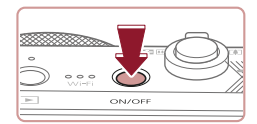

## Ligue a câmara.

- Prima o botão ON/OFF.
- É apresentado o ecrã inicial.

São apresentados ícones que

## **2** Entre no modo [AUTO].

esquerdo do ecrã.

que estão a ser focados.

- Rode o disco de modos para [AUTO].
- Aponte a câmara para o motivo.
   A câmara irá fazer um pequeno clique ao determinar a cena.

representam o modo de estabilização

da imagem e a cena no canto superior

As molduras apresentadas à volta de

quaisquer motivos detetados indicam

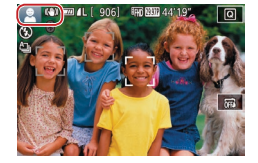

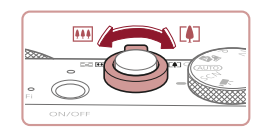

### **3** Componha o enquadramento.

 Para aplicar o zoom e ampliar o motivo, mova o botão do zoom para [[4]] (teleobjetiva) e para reduzir o zoom do motivo, mova-o para [111] (grande angular).

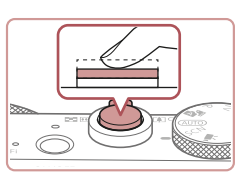

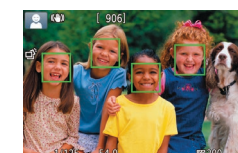

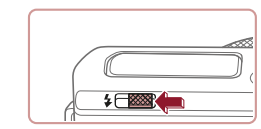

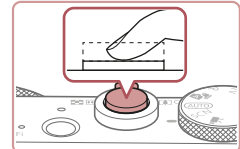

### Se [Levante o flash] for apresentado, mova o botão [\$] para levantar o flash. Irá disparar ao fotografar. Se preferir não utilizar o flash, pressione-o para baixo, para dentro da câmara.

Prima ligeiramente o botão do obturador

até meio. Depois de focar, a câmara

apresentadas molduras para indicar

emite dois avisos sonoros e são

as áreas da imagem focadas.

### 2) Dispare.

4

Dispare.

**Tirar fotografias** 

1) Foque.

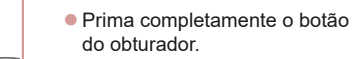

- Quando a câmara dispara, é reproduzido o som do obturador e em condições de luminosidade reduzida, quando o flash foi levantado, o flash dispara automaticamente.
- Mantenha a câmara estabilizada até terminar o som do obturador.
- Depois de apresentar a sua fotografia, a câmara voltará ao ecrã de disparo.

Antes de utilizar

Manual básico

Manual avançado

Noções básicas sobre a câmara

Modo automático / Modo híbrido automático

Outros modos de disparo

Modo P

Modo Tv, Av, M e C

Modo de reprodução

Funcionalidades sem fios

Menu de configuração

Acessórios

Apêndice

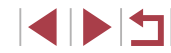

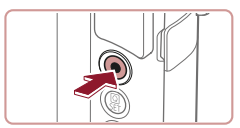

(1)

### Gravar filmes

### 1) Comece a gravar.

- Prima o botão de filme. A câmara emite um sinal sonoro quando a gravação for iniciada e [OREC] é apresentado juntamente com o tempo decorrido (1).
- São apresentadas barras negras nas margens superior e inferior do ecrã e o motivo é ligeiramente ampliado. As barras negras indicam áreas da imagem que não são gravadas.
- As molduras apresentadas à volta de quaisquer rostos detetados indicam que estão a ser focados.
- Depois de iniciar a gravação, tire o dedo do botão de filme.

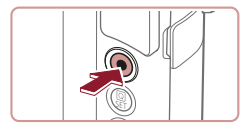

### 2) Termine a gravação.

 Para parar de gravar, prima novamente o botão de filme. A câmara emite dois sinais sonoros quando a gravação parar.

## Ver

Após captar imagens ou gravar filmes, pode vê-los no ecrã da forma seguinte.

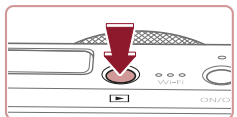

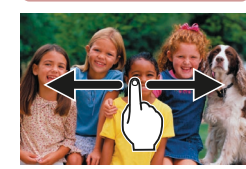

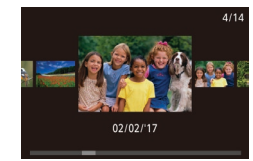

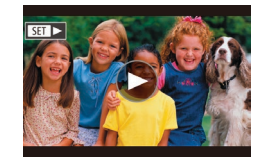

### **1** Entre no Modo de reprodução.

Prima o botão [].

• A última imagem captada é apresentada.

### 2 Escolha imagens.

- Para ver a imagem seguinte, arraste o dedo da direita para a esquerda no ecrã e, para ver a imagem anterior, arraste o dedo da esquerda para a direita.
- Para aceder a este ecrã (Modo de ecrã de deslocação), arraste rapidamente o dedo para a esquerda ou para a direita repetidamente. Neste modo, arraste o dedo pelo ecrã para navegar pelas imagens.
- Prima o botão [<sup>®</sup>] para restaurar a apresentação de imagens individuais.
- Os filmes são identificados pelo ícone [SET >]. Para reproduzir filmes, avance para o passo 3.

Antes de utilizar

### Manual básico

Manual avançado

Noções básicas sobre a câmara

Modo automático / Modo híbrido automático

Outros modos de disparo

Modo P

Modo Tv, Av, M e C

Modo de reprodução

Funcionalidades sem fios

Menu de configuração

Acessórios

Apêndice

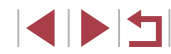

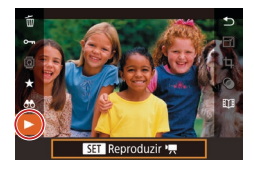

### 3 Reproduza filmes.

- Prima o botão [<sup>®</sup>], escolha [<sup>▶</sup>] e, em seguida, prima o botão [<sup>®</sup>].
- A reprodução é agora iniciada e após o filme terminar, é apresentado [).
- Para ajustar o volume, arraste rapidamente o dedo para cima ou para baixo no ecrã durante a reprodução.

 Para mudar do Modo de reprodução para o Modo de disparo, prima o botão do obturador até meio.

Também pode iniciar a reprodução de um filme tocando em [).

### Apagar imagens

É possível escolher e apagar imagens que não sejam necessárias uma a uma. Tenha cuidado ao apagar imagens, uma vez que não poderão ser recuperadas.

1

### Escolha uma imagem para apagar.

 Arraste para a esquerda ou para a direita no ecrã para escolher uma imagem.

### **2** Apague a imagem.

- Prima o botão [<sup>®</sup>], escolha [<sup>m</sup>] e, em seguida, prima o botão [<sup>®</sup>].
- Após [Apagar?] ser apresentado, toque em [Apagar].
- A imagem atual é agora apagada.
- Para cancelar o apagamento, toque em [Cancelar].
- As imagens também podem ser apagadas utilizando Ações de toque (
  119).
- É possível escolher várias imagens para apagar de uma só vez (
  115).

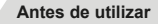

### Manual básico

### Manual avançado

Noções básicas sobre a câmara

Modo automático / Modo híbrido automático

Outros modos de disparo

Modo P

Modo Tv, Av, M e C

Modo de reprodução

Funcionalidades sem fios

Menu de configuração

Acessórios

Apêndice

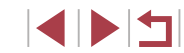

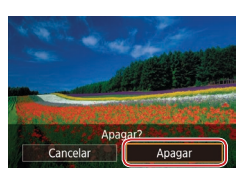

## Manual avançado

## Noções básicas sobre a câmara

Outras operações básicas e outras formas de utilizar a câmara, incluindo opções de disparo e reprodução

## On/Off

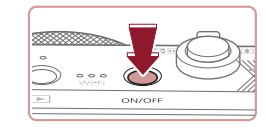

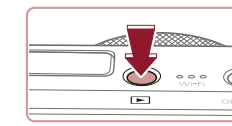

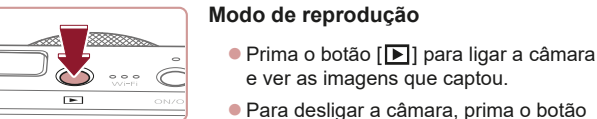

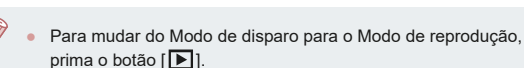

Modo de disparo

Prima o botão ON/OFF para ligar

a câmara e preparar o disparo.

Para desligar a câmara, prima

novamente o botão ON/OFF

e ver as imagens que captou.

• Para mudar do Modo de reprodução para o Modo de disparo, prima o botão do obturador até meio (Q26).

[**]** novamente.

• A objetiva retrai-se, após cerca de 1 minuto, quando a câmara está no Modo de reprodução. Pode desligar a câmara quando a objetiva estiver retraída, premindo o botão []].

Antes de utilizar

Manual básico

### Manual avançado

Nocões básicas sobre a câmara

Modo automático / Modo híbrido automático

Outros modos de disparo

Modo P

Modo Tv. Av. M e C

Modo de reprodução

Funcionalidades sem fios

Menu de configuração

Acessórios

Apêndice

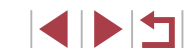

## Funcionalidades de poupança de energia (desligar automático)

Como forma de poupar energia, a câmara desativa automaticamente o ecrã (Desligar apres.) e, em seguida, desliga-se após decorrido um período específico de inatividade.

### Poupar energia no modo de disparo

O ecrã é automaticamente desativado após cerca de um minuto de inatividade. E, após cerca de dois minutos, a objetiva retrai-se e a câmara desliga-se. Para ativar o ecrã e preparar o disparo quando o ecrã está desligado, mas a objetiva ainda não está retraída, prima o botão do obturador até meio (C226).

### Poupar energia no Modo de reprodução

A câmara desliga-se automaticamente após cerca de cinco minutos de inatividade.

- A função de poupança de energia não está ativa enquanto a câmara estiver ligada a outros dispositivos via Wi-Fi ([2]132) ou quando estiver ligada a um computador ([2]176).

## Botão do obturador

Para garantir que os disparos estão focados, comece sempre por premir o botão do obturador até meio e, assim que o motivo esteja focado, prima o botão até ao fim para disparar.

Neste guia, as operações do botão do obturador são descritas como premir o botão até meio ou até ao fim.

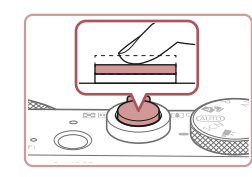

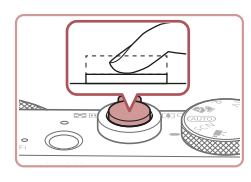

### Prima até meio. (Prima ligeiramente para focar.)

 Prima o botão do obturador até meio. A câmara emite dois avisos sonoros e são apresentadas molduras em volta das áreas da imagem focadas.

# Prima até ao fim. (A partir da posição de até meio, prima completamente para disparar.)

- A câmara dispara e simultaneamente é emitido o som do obturador.
- Mantenha a câmara estabilizada até terminar o som do obturador.
- As imagens poderão não ficar focadas, se disparar sem que prima inicialmente o botão do obturador até meio.
- A duração da reprodução do som do obturador varia em função do tempo necessário para o disparo. Poderá prolongar-se mais em algumas cenas de disparo e as imagens podem ficar desfocadas se mover a câmara (ou se o motivo se mover) antes do som do obturador terminar.

Antes de utilizar

Manual básico

### Manual avançado

Noções básicas sobre a câmara

Modo automático / Modo híbrido automático

Outros modos de disparo

Modo P

Modo Tv, Av, M e C

Modo de reprodução

Funcionalidades sem fios

Menu de configuração

Acessórios

Apêndice

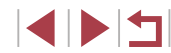

## Modos de disparo

Utilize o disco de modos para aceder a cada modo de disparo.

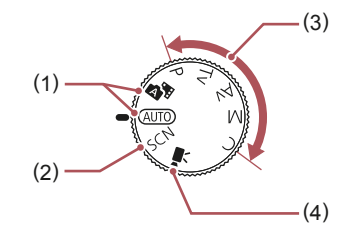

- Modo automático / Modo híbrido automático Disparo totalmente automático, com as definições determinadas pela câmara (<sup>1</sup>22, <sup>1</sup>33, <sup>1</sup>35).
- (2) Modo de cena especial Fotografe com definições concebidas para cenas específicas ou adicione uma variedade de efeitos (<sup>[1]</sup>53).
- (3) Modos P, Tv, Av, M e C Efetue vários disparos utilizando as suas definições preferidas (272, 292).
- (4) Modo de filme Para gravar filmes (□67, □95). Também pode gravar filmes quando o disco de modos não está definido para o Modo de filme, bastando premir o botão de filme.

## Opções de visualização de disparo

Prima o botão []NFO] para mostrar ou ocultar as grelhas e o nível eletrónico.

Para configurar a apresentação no ecrã com mais maior detalhe, aceda ao separador [1] > [Apres. info. disparo] (198).

- O brilho do ecrã é aumentado automaticamente pela função de visão noturna ao disparar em condições de luz fraca, o que facilita a verificação do enquadramento. No entanto, o brilho das imagens no ecrã poderá não corresponder ao brilho das fotografias. Tenha em atenção que qualquer distorção da imagem no ecrã ou movimento brusco do motivo não afetará as imagens gravadas.
- Para obter opções de visualização da reprodução, consulte a "Alternar entre modos de apresentação" (<sup>[1]</sup>105).

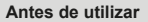

Manual básico

Manual avançado

Noções básicas sobre a câmara

Modo automático / Modo híbrido automático

Outros modos de disparo

Modo P

Modo Tv, Av, M e C

Modo de reprodução

Funcionalidades sem fios

Menu de configuração

Acessórios

Apêndice

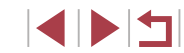

## Utilizar o menu Definição rápida

Configure funções utilizadas com frequência no menu (Q) (Definição rápida). Tenha em atenção que os itens e opções do menu variam consoante o modo de disparo (QQ 197).

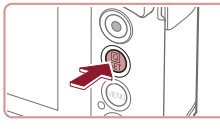

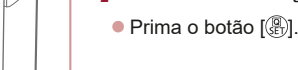

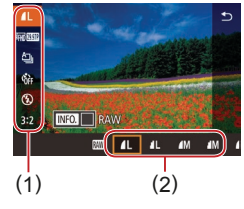

### 2 Escolha um item do menu.

Aceda ao menu Q.

- Toque num item de menu (1) para o escolher.
- As opções disponíveis (2) são mostradas na parte inferior do ecrã.

### 3 Escolha uma opção.

- Arraste uma opção para esquerda ou para a direita para a escolher.
- Os itens que apresentam um ícone [MAND] podem ser configurados premindo o botão [MENU].
- Os itens que apresentam um ícone [[INFO] podem ser configurados premindo o botão [INFO].

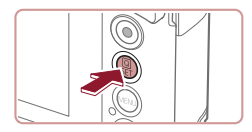

### Confirme a sua escolha e saia.

- Prima o botão [<sup>®</sup>].
- O ecrã apresentado antes de premir o botão (
  ), no passo 1, é apresentado novamente e mostra a opção que configurou.

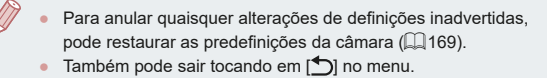

## Utilizar operações de toque no ecrã para configurar definições

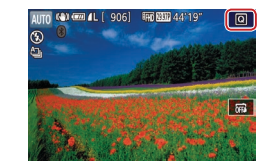

- Toque em [A] no canto superior direito do ecrã para aceder ao menu Definição rápida.
- Toque num item de menu e, em seguida, escolha uma opção para concluir a definição.
- Para voltar ao ecrã anterior, toque no item de menu [
   ] ou toque na opção selecionada de novo.
- Pode aceder ao ecrã para opções assinaladas com um (cone [MINU] tocando em [MINU].
- Pode aceder ao ecrã para opções assinaladas com um ícone [[NFO]] tocando em [[NFO]].

Antes de utilizar

Manual básico

### Manual avançado

Noções básicas sobre a câmara

Modo automático / Modo híbrido automático

Outros modos de disparo

Modo P

Modo Tv, Av, M e C

Modo de reprodução

Funcionalidades sem fios

Menu de configuração

Acessórios

Apêndice

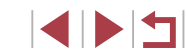

## Utilizar o ecrã de menu

Configure diversas funções da câmara a partir do ecrã de menu, do modo seguinte.

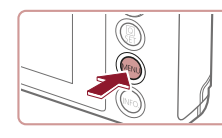

|                  | (1) (2   |
|------------------|----------|
|                  | SERU)    |
| Criar Pasta      | Mensal   |
| Num. Ficheiros   | Contínua |
| Formatar         | 7.5 GB   |
| Sistema vídeo    | NTSC     |
| Nível eletrónico |          |
| Imagem Inicial   |          |
|                  |          |

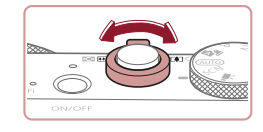

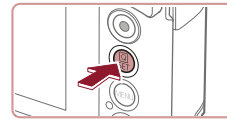

## Aceda ao ecrã de menu. Prima o botão [MFNU].

### **2** Escolha um separador.

- Toque num separador para escolher o mesmo.
- Os separadores representam funções (1), como disparar ([, reproduzir ([]]) ou definições ([]), ou páginas de cada função (2). Os separadores são identificados neste manual através da combinação da função e página, tal como [¥1].
- Os separadores de páginas também podem ser selecionados movendo o botão de zoom ou arrastando para a esquerda ou para a direita através do ecrã.

# 3

- Escolha um item do menu.
- Toque num item para o escolher e. em seguida, prima o botão 📳.
- Também pode escolher itens de menu rodando o anel 🗐.
- Para itens de menu com opções não mostradas, primeiro prima o botão (R) para alternar entre os ecrãs e, em seguida, toque num item para o escolher.
- Para regressar ao ecrã anterior, prima o botão [MENU].

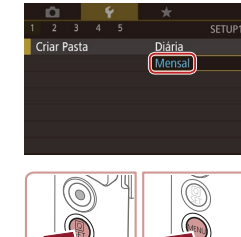

4

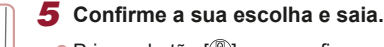

Escolha uma opcão.

 Prima o botão (<sup>®</sup>) para confirmar a sua escolha e volte ao ecrã de selecão do item de menu.

Toque numa opção para a escolher.

- Prima o botão [MENU] para regressar ao ecrã apresentado antes de premir o botão [MENU], no passo 1.
- Para anular quaisquer alterações de definições inadvertidas, pode restaurar as predefinicões da câmara (2169).
- Os itens de menu disponíveis variam de acordo com o modo selecionado (de disparo ou de reprodução) (200 - 209).

Antes de utilizar

Manual básico

### Manual avançado

Nocões básicas sobre a câmara

Modo automático / Modo híbrido automático

Outros modos de disparo

Modo P

Modo Tv. Av. M e C

Modo de reprodução

Functionalidades sem fios

Menu de configuração

Acessórios

Apêndice

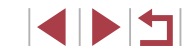

## Operações de toque no ecrã

- Para escolher os separadores, prima o botão [MENU] para aceder ao ecrã de menu, toque no separador da função pretendida e no separador da página.
- Arraste os itens de menu para cima ou para baixo para os percorrer ou toque num item de menu para o escolher.
- Toque numa opção para concluir a definição e volte ao ecrã de seleção do item de menu.
- Para itens de menu apresentados com uma barra a indicar o nível, toque na posição pretendida na barra.
- Para configurar itens de menu cujas opções não são mostradas, toque primeiro no item de menu para aceder ao ecrã de definição. No ecrã de definição, arraste ou toque para escolher o item e, em seguida, toque para escolher a opção. Para voltar ao ecrã anterior, toque em [MENU\*].
- Também pode tocar em elementos de introdução (como caixas de seleção ou campos de texto) para os selecionar e pode introduzir texto tocando no teclado no ecrã.
- Quando [SET] é apresentado, pode tocar em [SET] em vez de premir o botão [<sup>®</sup>], se preferir.
- Quando [MENU] é apresentado, pode tocar em [MENU] em vez de premir o botão [MENU], se preferir.
- Quando [[[NF0]] é apresentado, pode tocar em [[[NF0]] em vez de premir o botão [][NF0]], se preferir.
- Para fechar o menu, prima novamente o botão [MENU].

## Teclado no ecrã

Utilize o teclado no ecrã para introduzir informações como ID Rosto ((Q43), ligações sem fios (Q132), entre outras. Note que o tamanho e o tipo de informações que pode introduzir variam consoante a função que estiver a utilizar.

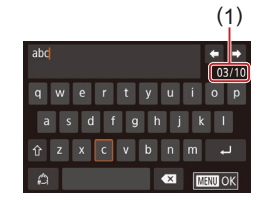

### Introduzir carateres

- Toque repetidamente na tecla de um caráter para o introduzir.
- A quantidade de informações que é possível introduzir (1) varia de acordo com a função que estiver a utilizar.

### Mover o cursor

● Toque em [**←**][**→**].

Introduzir quebras de linha

• Toque em [

### Alternar entre os modos de introdução

- Para alternar para números ou símbolos, toque em [.].
- Toque em [<sup>1</sup>/<sub>1</sub>] para introduzir letras maiúsculas.

### **Eliminar carateres**

- Toque em [ ] para eliminar o caráter anterior.
- Se tocar e mantiver o toque em [ irá eliminar cinco carateres de uma só vez.

#### Antes de utilizar

Manual básico

Manual avançado

Noções básicas sobre a câmara

Modo automático / Modo híbrido automático

Outros modos de disparo

Modo P

Modo Tv, Av, M e C

Modo de reprodução

Funcionalidades sem fios

Menu de configuração

Acessórios

Apêndice

Índice remissivo

30

### Voltar ao ecrã anterior

• Prima o botão [MENU].

 Para algumas funções, [] não é apresentado e não pode ser utilizado.

## Ecrã Indicador

 $(\mathbf{I})$ 

O indicador localizado na parte de trás da câmara (Q)4) acende-se ou fica intermitente dependendo do estado da câmara.

| Cor     | Estado do<br>indicador | Estado da câmara                                                                                                    |
|---------|------------------------|----------------------------------------------------------------------------------------------------|
| Verde   | Intermitente           | Arrancar, gravar/ler/transmitir imagens,<br>fotografar exposições longas<br>(µ92, µ93), ligado a um computador<br>(µ176), ligar/transmitir via Wi-Fi ou ecrã<br>desligado (µ26, µ163, µ164) |
| Laranja | On                     | Carregar com um transformador de<br>corrente compacto                                                                                                    |

 Quando o indicador estiver intermitente com a cor verde, não desligue a câmara, não abra a tampa do compartimento de cartão de memória/bateria, nem agite ou bata na câmara.
 Estas ações podem danificar as imagens, a câmara ou o cartão de memória. Antes de utilizar

Manual básico

### Manual avançado

Noções básicas sobre a câmara

Modo automático / Modo híbrido automático

Outros modos de disparo

Modo P

Modo Tv, Av, M e C

Modo de reprodução

Funcionalidades sem fios

Menu de configuração

Acessórios

Apêndice

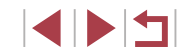

## Relógio

É possível verificar a hora atual.

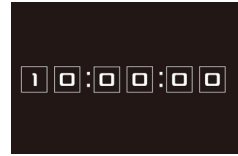

 $\odot$ 

- Mantenha premido o botão (<sup>®</sup>).
- A hora atual é apresentada.
- Se segurar a câmara na vertical enquanto utiliza a função de relógio, este mudará para a apresentação vertical.
- Rode o anel [[)] para alterar a cor da apresentação.
- Prima novamente o botão [<sup>®</sup>] para cancelar a apresentação do relógio.

 Quando a câmara está desligada, mantenha premido o botão [ ]] e, em seguida, prima o botão ON/OFF para apresentar o relógio.

Antes de utilizar Manual básico Manual avançado Nocões básicas sobre a câmara Modo automático / Modo híbrido automático Outros modos de disparo Modo P Modo Tv, Av, M e C Modo de reprodução Funcionalidades sem fios Menu de configuração Acessórios Apêndice Índice remissivo

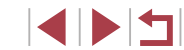

## Modo automático / Modo híbrido automático

Modo acessível para disparos fáceis com maior controlo sobre o disparo

## Disparar com as definições determinadas pela câmara

Para uma seleção completamente automática das definições ideais para cenas específicas, deixe a câmara determinar o motivo e as condições de disparo.

## Fotografar (Smart Auto)

▶ Fotografias ▶ Filmes

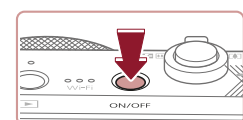

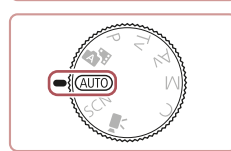

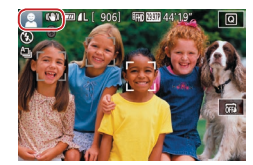

### 1 Ligue a câmara.

Prima o botão ON/OFF.

• É apresentado o ecrã inicial.

### 2 Entre no modo [AUTO].

- Rode o disco de modos para [AUTO].
- Aponte a câmara para o motivo.
   A câmara irá fazer um pequeno clique ao determinar a cena.
- São apresentados ícones que representam o modo de estabilização da imagem e a cena no canto superior esquerdo do ecrã (□37, □38).
- As molduras apresentadas à volta de quaisquer motivos detetados indicam que estão a ser focados.

#### Antes de utilizar

Manual básico

### Manual avançado

Noções básicas sobre a câmara

Modo automático / Modo híbrido automático

Outros modos de disparo

Modo P

Modo Tv, Av, M e C

Modo de reprodução

Funcionalidades sem fios

Menu de configuração

Acessórios

Apêndice

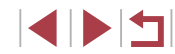

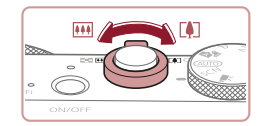

## (1)AUTO 🚯 🚥 (2)

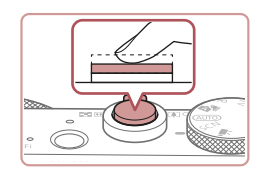

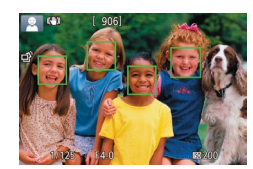

# \$ **\***

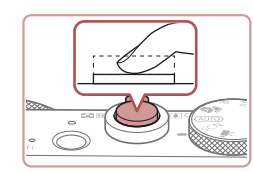

### 3 Componha o enguadramento.

Para aplicar o zoom e ampliar o motivo. mova o botão do zoom para [ (teleobietiva) e para diminuir o zoom do motivo, mova-o para []]] (grande angular). (É apresentada uma barra de zoom (1), que mostra a posição do zoom, juntamente com o intervalo de focagem (2).)

#### Dispare. Δ **Tirar fotografias**

### 1) Foque.

- Prima o botão do obturador até meio. Depois de focar, a câmara emite dois avisos sonoros e são apresentadas molduras para indicar as áreas da imagem focadas.
- São apresentadas várias molduras quando estão a ser focadas várias áreas.

Se [Levante o flash] for apresentado.

mova o botão [4] para levantar o flash.

Irá disparar ao fotografar. Se preferir não utilizar o flash, pressione-o para baixo.

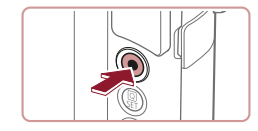

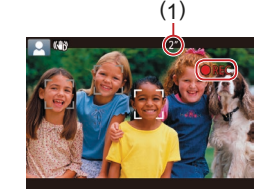

- Quando a câmara dispara, é reproduzido o som do obturador e em condições de luminosidade reduzida, quando o flash foi levantado, o flash dispara automaticamente
- Mantenha a câmara estabilizada até terminar o som do obturador
- Depois de apresentar a sua fotografia. a câmara voltará ao ecrã de disparo.

### Gravar filmes

### 1) Comece a gravar.

- Prima o botão de filme. A câmara emite um sinal sonoro quando a gravação for iniciada e [OREC] é apresentado juntamente com o tempo decorrido (1).
- São apresentadas barras negras nas margens superior e inferior do ecrã e o motivo é ligeiramente ampliado. As barras negras indicam áreas da imagem que não são gravadas.
- As molduras apresentadas à volta de guaisquer rostos detetados indicam que estão a ser focados.
- Depois de iniciar a gravação. tire o dedo do botão de filme.

### Redimensione o motivo e corrija o enquadramento da imagem, conforme necessário.

- Para redimensionar o motivo, repita as operações descritas no passo 3. No entanto, tenha em atenção que o som produzido pelas operações da câmara será gravado. Note que os filmes gravados com fatores de zoom apresentados a azul terão um aspeto granuloso.
- Quando corrigir o enguadramento das imagens, a focagem, o brilho e as cores serão aiustados automaticamente.

Antes de utilizar

Manual básico

### Manual avançado

Nocões básicas sobre a câmara

Modo automático / Modo híbrido automático

Outros modos de disparo

Modo P

Modo Tv. Av. M e C

Modo de reprodução

Functionalidades sem fios

Menu de configuração

Acessórios

Apêndice

Índice remissivo

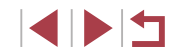

Prima completamente o botão do obturador

para dentro da câmara.

2) Dispare.

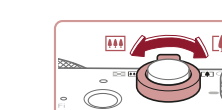

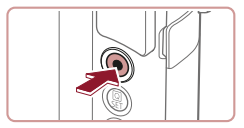

### 3) Termine a gravação.

 Para parar de gravar, prima novamente o botão de filme. A câmara emite dois sinais sonoros quando a gravação parar.

 A gravação irá parar automaticamente quando o cartão de memória ficar cheio.

### Fotografar no Modo híbrido automático

### ▶ Fotografias ▶ Filmes

É possível fazer um filme curto sobre o dia tirando apenas fotografias. A câmara grava clips de cenas de 2-4 segundos antes de cada disparo, que posteriormente são combinadas num prólogo em filme. Os clipes gravados deste modo podem ser incluídos em álbuns de Destaques da história ( $\square$ 128).

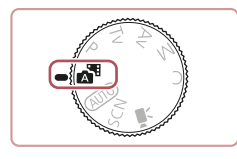

### Entre no modo [💦].

 Siga o passo 2 descrito em "Fotografar (Smart Auto)" (<sup>[2]</sup>33) e escolha [<sup>3]</sup>.

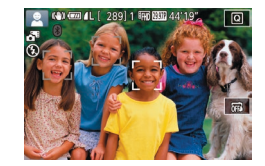

### **2** Componha o enquadramento.

- Siga os passos 3 4 em "Fotografar (Smart Auto)" (<sup>3</sup>33) para compor o enquadramento e focar.
- Para obter prólogos em filme de mais impacto, direcione a câmara para motivos durante cerca de quatro segundos antes de tirar fotografias.

### 3 Dispare.

 Siga o passo 4 descrito em "Fotografar (Smart Auto)" (<sup>[]</sup>33) para tirar uma fotografia.

- A câmara tira uma fotografia e grava um clip de filme. O clip, que termina com a fotografia e o som do obturador, forma um capítulo do prólogo em filme.
- A duração da bateria é menor neste modo do que no modo [AUTO], pois são gravados prólogos em filme para cada disparo.
- Um prólogo em filme pode não ser gravado se tirar uma fotografia imediatamente a seguir a ligar a câmara, escolher o modo [2013] ou utilizar a câmara de outras formas.
- Os sons e as vibrações do funcionamento da câmara serão gravados em prólogos em filme.
- A qualidade do prólogo em filme é automaticamente definida como [<sup>E</sup>HD 29977] para NTSC ou [<sup>E</sup>HD 25007] para PAL, e não pode ser alterada (<sup>[C]</sup> 162).
- Não são reproduzidos sons quando prime o botão do obturador até meio ou aciona o temporizador (<sup>1</sup>166).
- Os prólogos em filme são guardados como ficheiros de filme separados nos seguintes casos, mesmo que tenham sido gravados no mesmo dia no modo [201].
  - Se o tamanho do ficheiro do prólogo em filme atingir cerca de 4 GB ou o tempo de gravação total atingir cerca de 16 minutos e 40 segundos.
  - Se o prólogo em filme estiver protegido (🛄 113).
  - Se as definições do horário de Verão (<sup>1</sup>20) ou de fuso horário (<sup>1</sup>165) forem alteradas.
  - Se for criada uma pasta nova (📖161).
- Não é possível modificar nem apagar sons do obturador gravados.
- Se preferir gravar prólogos em filme sem fotografias, ajuste previamente a definição. Escolha MENU (<sup>2</sup>29) > separador [<sup>1</sup>7] > [Tipo de Prólogo] > [Sem Fotos].
- É possível editar os capítulos individuais (🛄 127).

Antes de utilizar

Manual básico

### Manual avançado

Noções básicas sobre a câmara

Modo automático / Modo híbrido automático

Outros modos de disparo

Modo P

Modo Tv, Av, M e C

Modo de reprodução

Funcionalidades sem fios

Menu de configuração

Acessórios

Apêndice

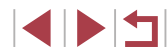

### Reproduzir um prólogo em filme

Visualize uma fotografia captada no modo [77] para reproduzir o prólogo em filme criado no mesmo dia ou especifique a data do prólogo em filme para reproduzir (11106).

### Fotografias/Filmes

Se a câmara não emitir quaisquer sons de funcionamento. pode ter sido ligada ao manter premido o botão INFO.1. Para ativar os sons, prima o botão [MENU], escolha [Sem som] no separador [43] e, em seguida, escolha [Off].

### **Fotografias**

- Um ícone [,Q,] intermitente avisa que as imagens poderão ficar desfocadas se houver vibração da câmara. Neste caso, monte a câmara num tripé ou tome outras medidas para mantê-la estabilizada.
- Se as fotografias ficarem escuras, ainda que o flash tenha disparado, aproxime-se mais do motivo. Para mais informações sobre o alcance do flash, consulte "Flash" (Q211).
- O motivo poderá estar demasiado próximo se a câmara apenas. emitir um sinal sonoro ao premir o botão do obturador até meio. Para mais informações sobre o intervalo de focagem (alcance de disparo), consulte "Objetiva" (210).
- Para reduzir o efeito olhos vermelhos e ajudar na operação de focagem, a luz pode acender-se guando disparar em condições de luz fraca
- Um (cone [4] intermitente apresentado guando se tenta disparar indica que não é possível disparar enquanto o flash não estiver recarregado. Poderá retomar o disparo logo que o flash esteja pronto, pelo que deve premir completamente o botão do obturador e aquardar ou soltá-lo e premi-lo novamente.
- Não é reproduzido nenhum som do obturador quando são apresentados os ícones "A dormir" e "Bebés a dormir" (237).
- Embora seja possível disparar de novo antes de ser apresentado o ecrã de disparo, o seu disparo anterior pode determinar a focagem, o brilho e as cores utilizadas.

Pode alterar o tempo de apresentação das imagens após o disparo (252).

### **Filmes**

Antes de o filme gravar, baixe o flash com o dedo. Durante a gravação, mantenha os dedos afastados do microfone (1). Deixando o flash levantado ou blogueando o microfone poderá impedir a gravação do áudio ou poderá fazer com que o som da gravação figue abafado.

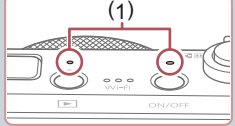

serão gravados.

- Ao gravar filmes, evite tocar nos controlos da câmara além do botão de filme, pois os sons produzidos pela câmara
- Assim que se inicia a gravação do filme, a área de visualização da imagem muda e os motivos são ampliados para permitir a correção de vibração significativa da câmara. Para gravar motivos no mesmo tamanho mostrado antes da gravação, siga os passos descritos em "Gravar filmes com os motivos no mesmo tamanho que é apresentado antes de disparar" (251).

O áudio é gravado em estéreo.

Durante a gravação de filmes, também podem ser gravados os ruídos da objetiva ao efetuar a focagem automática.

Antes de utilizar

Manual básico

#### Manual avançado

Nocões básicas sobre a câmara

Modo automático / Modo híbrido automático

Outros modos de disparo

Modo P

Modo Tv. Av. M e C

Modo de reprodução

Functionalidades sem fios

Menu de configuração

Acessórios

Apêndice

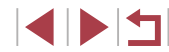
# Ícones de cenas

#### Fotografias Filmes

Nos modos [ ] e [AUTO], as cenas captadas determinadas pela câmara são indicadas pelo (cone apresentado e as definições correspondentes de focagem, brilho do motivo e cor ideais são selecionadas automaticamente. Dependendo da cena, poderão ser captadas imagens em modo contínuo ( ] 38).

| Motivo                              | Fundo        |                |               |               |                 |
|-------------------------------------|--------------|----------------|---------------|---------------|-----------------|
| MOLIVO                              | Normal       | Con-<br>traluz | Escu-<br>ro*1 | Pôr<br>do sol | Projeto-<br>res |
| Pessoas                             | <b>X</b> *2  | *3             | <b>.</b>      | -             | A               |
| Pessoas em movimento                | ▶3           | *3             | -             | -             | -               |
| Sombras no rosto                    | 2*2          | -              | -             | -             | -               |
| A sorrir                            | <b>2</b> *3  | *3             | -             | -             | -               |
| A dormir                            | *2           | <b>2</b> 2*3   | -             | -             | -               |
| Bebés                               | <b>€</b> *3  | <b>@</b> *3    | -             | -             | -               |
| Bebés a sorrir                      | <b>*</b> 3   | <b>@</b> ?*3   | -             | -             | -               |
| Bebés a dormir                      | *2           | <b>9</b> 2*3   | -             | -             | -               |
| Crianças em movimento               | <b>2</b> =*3 | *3             | -             | -             | -               |
| Outros motivos                      | AUT0*2       | *3             | J             | <b>P</b>      |                 |
| Outros motivos em<br>movimento      | <b>*</b> 3   | *3             | -             | _             | -               |
| Outros motivos em<br>primeiro plano | <b>*</b> 2   | *3             | -             | -             | $\bigstar$      |

\*1 Com tripé.

- \*2 A cor de fundo dos ícones é azul claro quando o fundo é um céu azul, azul escuro quando o fundo é escuro e cinzento para todos os outros fundos.
- \*3 A cor de fundo dos ícones é azul claro quando o fundo é um céu azul e cinzento para todos os outros fundos.

- A cor de fundo de [R], [A], [A], [], [], [] e [] é azul escuro e a cor de fundo de [] é laranja.
- Para filmes, apenas serão apresentados os ícones de Pessoas, Outros motivos e Outros motivos em primeiro plano.
- No modo [1], os ícones são apenas apresentados para Pessoas, Sombras no rosto, Outros motivos e Outros motivos em primeiro plano.
- Para fotografias com temporizador, os ícones não são apresentados para os seguintes motivos: pessoas em movimento, a sorrir ou a dormir; bebés a sorrir ou a dormir; crianças em movimento; e outros motivos em movimento.
- Os ícones não são apresentados para motivos a sorrir ou a dormir e para crianças em movimento em modos de avanço além de [4]] (138, 142).
- Quando o flash está definido como [\$^A], os ícones não são apresentados para crianças em movimentos e pessoas a sorrir.
- Os ícones para bebés (incluindo bebés a sorrir e a dormir) e para crianças em movimento são apresentados quando [ID Rosto] está definido como [On] e os rostos de bebés registados (menos de dois anos de idade) ou crianças (2 12 anos de idade) são detetados (µ43). Confirme previamente se a data e a hora estão corretas (µ20).

 Tente disparar no modo [P] (<sup>[[1]</sup>72) se o ícone de cena não corresponder às condições de disparo reais ou caso não seja possível disparar com o efeito, cor ou brilho esperado. Antes de utilizar

Manual básico

#### Manual avançado

Noções básicas sobre a câmara

Modo automático / Modo híbrido automático

Outros modos de disparo

Modo P

Modo Tv, Av, M e C

Modo de reprodução

Funcionalidades sem fios

Menu de configuração

Acessórios

Apêndice

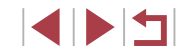

#### Cenas com disparos contínuos

Se o ícone para uma das cenas seguintes (na coluna esquerda da tabela) for apresentado guando tira uma fotografia, a câmara dispara continuamente. Se o ícone para uma das cenas seguintes (na coluna esquerda da tabela) for apresentado guando premir o botão do obturador até meio, será apresentado um dos ícones 🖾 , 💷 ou 💷 para o informar que a câmara dispara continuamente.

| A sorrir<br>(incluindo Bebés) | ග්<br>São captadas imagens consecutivas e, em<br>seguida, a câmara analisa detalhes como as<br>expressões faciais para guardar apenas a imagem<br>selecionada como sendo a melhor.                                                                                                    |
|-------------------------------|----------------------------------------------------------------------------------------------------|
| A dormir<br>(incluindo Bebés) | Magníficas fotografias de rostos a dormir, criadas<br>através da combinação de disparos consecutivos<br>para reduzir o estremecimento da câmara<br>e o ruído da imagem.<br>A luz auxiliar de AF não irá acender, o flash<br>não irá disparar e o som do obturador não<br>será reproduzido. |
| Crianças                      | Para que não perca a oportunidade de fotografar<br>crianças em movimento, a câmara irá captar três<br>imagens consecutivas para cada disparo.                                                                                                    |

Em algumas cenas, as imagens esperadas poderão não ser guardadas e as imagens podem não corresponder ao esperado.

• A focagem, o brilho da imagem e a cor são determinados pela primeira fotografia.

Quando pretender fotografar apenas imagens individuais, toque em [Q], escolha [A]] no menu e, em seguida, selecione [

# Ícones de estabilização de imagem

#### Fotografias Filmes

A estabilização de imagem ideal para as condições de disparo (Estabilização Inteligente) é automaticamente aplicada e são apresentados os ícones seguintes.

| (4)           | Estabilização de imagem para fotografias (normal)                                                                                                    |
|---------------|----------------------------------------------------------------------------------------------------|
| (→)           | Estabilização de imagem para fotografias na vertical (Panning)*                                                                                                    |
| <b>8</b> ()   | Estabilização de imagem para a vibração angular da câmara<br>e para a vibração de deslocamento em fotografias macro<br>(estabilização híbrida). Para filmes, é apresentado o ícone [(())<br>e é também aplicada a estabilização de imagem [()].                                                                         |
| ( <b>4</b> B) | Estabilização de imagem para filmes, reduzindo a vibração forte da<br>câmara, que pode ocorrer ao gravar enquanto caminha (dinâmica)                                                                                                    |
| (             | Estabilização de imagem para a vibração lenta da câmara, como,<br>por exemplo, ao gravar filmes com a teleobjetiva (otimizada)                                                                                                    |
| (유)<br>(유)    | Sem estabilização de imagem, porque a câmara está montada<br>num tripé ou está estabilizada por outros meios. No entanto,<br>durante a gravação de filmes, é apresentado o ícone [((P))]<br>e é utilizada a estabilização de imagem para neutralizar o vento<br>ou outras fontes de vibração (estabilização com tripé). |

\* Apresentado ao utilizar a estabilização vertical, acompanhando motivos em movimento com a câmara. Quando acompanha motivos que se movem na horizontal, a estabilização da imagem apenas neutraliza a vibração da câmara na vertical e a estabilização horizontal para. De igual modo, quando acompanha motivos que se movem na vertical, a estabilização da imagem apenas neutraliza a vibração da câmara na horizontal.

> Para cancelar a estabilização da imagem, defina [M Estabiliz.] como [Off] (151). Neste caso, não é apresentado um ícone IS. [(→))] não está disponível no modo [ ].

| Antes de utilizar                            |  |  |  |
|----------------------------------------------|--|--|--|
| Manual básico                                |  |  |  |
| Manual avançado                              |  |  |  |
| Noções básicas sobre<br>a câmara             |  |  |  |
| Modo automático /<br>Modo híbrido automático |  |  |  |
| Outros modos de disparo                      |  |  |  |
| Modo P                                       |  |  |  |
| Modo Tv, Av, M e C                           |  |  |  |
| Modo de reprodução                           |  |  |  |
| Funcionalidades sem fios                     |  |  |  |
| Menu de configuração                         |  |  |  |
| Acessórios                                   |  |  |  |
| Apêndice                                     |  |  |  |
| Índice remissivo                             |  |  |  |
|                                              |  |  |  |

# Molduras no ecrã

#### 🕨 Fotografias 🕨 Filmes

No modo [AUTO], é apresentada uma variedade de molduras assim que a câmara deteta os motivos para os quais está a apontar a câmara.

 É apresentada uma moldura branca em redor do motivo (ou rosto de uma pessoa) que a câmara determina como sendo o motivo principal e são apresentadas molduras cinzentas em redor dos outros rostos detetados. As molduras acompanham os motivos em movimento até uma determinada distância para mantê-los focados. No entanto, se a câmara detetar o movimento do motivo, apenas a moldura branca é mantida no ecrã.

 Quando está a premir o botão do obturador até meio e a câmara deteta o movimento do motivo, é apresentada uma moldura azul e a focagem e o brilho da imagem são constantemente ajustados (Servo AF).

- Tente disparar no modo [P] ((272) se não forem apresentadas molduras, se as molduras não forem apresentadas em volta dos motivos desejados ou se forem apresentadas molduras no fundo ou em áreas similares.
  - Para escolher os motivos a serem focados, toque no motivo desejado no ecrã. [, j d apresentado e a câmara entra no modo AF tátil (, 88). Se premir o botão do obturador até meio será apresentada uma moldura azul e a câmara manterá o motivo focado e o brilho da imagem ajustado (Servo AF).

# Funcionalidades práticas e convenientes

Aumentar mais o zoom sobre os motivos (zoom digital)

(1)

Q

(A) (00 4L [

#### ► Fotografias ► Filmes

Quando os motivos distantes estão demasiado afastados para ampliar utilizando o zoom ótico, utilize o zoom digital para uma ampliação até 12x.

#### Mova o botão de zoom para [[♠]].

- Mantenha o botão nessa posição até a aplicação do zoom terminar.
  - A aplicação de zoom para quando for alcançado o fator de zoom mais elevado possível antes de a imagem ficar nitidamente granulosa, o que é indicado no ecrã.

# 2 Mova novamente o botão de zoom para [[4]].

A câmara amplia ainda mais o motivo.
(1) é o fator de zoom atual.

 Ao mover o botão de zoom será apresentada a barra de zoom (que indica a posição de zoom). A barra do zoom é codificada por cores para indicar o intervalo de zoom.

- Intervalo branco: intervalo do zoom ótico em que a imagem não será granulosa.
- Intervalo amarelo: intervalo de zoom digital em que a imagem não será nitidamente granulosa (ZoomPlus).
- Intervalo azul: intervalo do zoom digital em que a imagem será granulosa.
- Como o intervalo azul não estará disponível em algumas definições de pixels de gravação (□47), o fator de zoom máximo pode ser conseguido executando o passo 1.

Antes de utilizar

Manual básico

Manual avançado

Noções básicas sobre a câmara

Modo automático / Modo híbrido automático

Outros modos de disparo

Modo P

Modo Tv, Av, M e C

Modo de reprodução

Funcionalidades sem fios

Menu de configuração

Acessórios

Apêndice

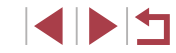

 Para desativar o zoom digital, escolha MENU (<sup>1</sup>29) > separador [<sup>1</sup>2] > [Zoom Digital] > [Off].

# Fotografar a distâncias focais predefinidas (Zoom de Passos)

#### ▶ Fotografias ▶ Filmes

Fotografe a distâncias focais comuns num intervalo de 28 – 84 mm (equivalente a película de 35 mm).

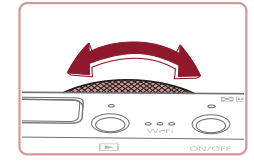

Para alterar a distância focal de 28 para 35 mm, rode o anel [[]] no sentido contrário ao dos ponteiros do relógio até encaixar na respetiva posição com um clique. Rode o anel [[]] no sentido contrário ao dos ponteiros do relógio para ampliar ou no sentido dos ponteiros do relógio para reduzir.

O zoom de passos não está disponível ao gravar filmes, mesmo que rode o anel []].

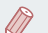

 Quando está utilizar o zoom digital (\$\$\overlime{1}39\$), não pode ajustar o fator de zoom rodando o anel [\$\$) no sentido contrário ao dos ponteiros do relógio. Contudo, pode definir a distância focal como 84 mm rodando-o no sentido dos ponteiros do relógio.

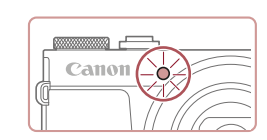

# Utilizar o temporizador

#### 🕨 Fotografias 🕨 Filmes

Com o temporizador pode incluir-se a si próprio nas fotografias de grupo ou noutras fotografias temporizadas. A câmara irá disparar cerca de 10 segundos após premir o botão do obturador.

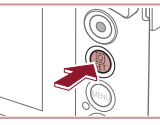

### Configure a definição.

- Prima o botão [<sup>®</sup>], escolha [<sup>™</sup>] no menu
   e, em seguida, escolha [<sup>™</sup>] (<sup>™</sup>] 28).
- Depois de concluir a definição, é apresentado [ỳ).

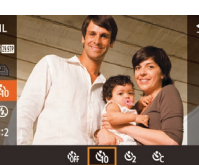

# **2** Dispare.

- Para fotografias: prima o botão do obturador até meio para focar o motivo e, em seguida, prima completamente.
- Para filmes: prima o botão de filme.
- Após iniciar o temporizador, a luz fica intermitente e a câmara reproduz um som correspondente ao temporizador.
- Dois segundos antes do disparo, a intermitência e o som aceleram. (A luz permanece acesa, caso o flash dispare.)
- Para cancelar o disparo depois de acionar o temporizador, prima o botão [MENU].
- Para restaurar a definição original, escolha [C)] no passo 1.

Antes de utilizar

Manual básico

#### Manual avançado

Noções básicas sobre a câmara

Modo automático / Modo híbrido automático

Outros modos de disparo

Modo P

Modo Tv, Av, M e C

Modo de reprodução

Funcionalidades sem fios

Menu de configuração

Acessórios

Apêndice

Índice remissivo

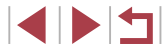

40

ď-

 Também pode cancelar o disparo depois de o temporizador iniciar tocando no ecrã.

#### Utilizar o temporizador para evitar a vibração da câmara

Temporizador Atraso 10 sep Disparos 2 deparos

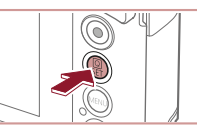

2 Configure a definição.

- Toque no tempo de atraso ou no número de disparos para escolher um destes itens.
- Toque em [◀][▶] para escolher um valor e, em seguida, prima o botão [இ] duas vezes.
- Depois de concluir a definição, é apresentado [Cc].
- Siga o passo 2 descrito em "Utilizar o temporizador" (<sup>[]</sup>40), para disparar.

 Para os filmes gravados utilizando o temporizador, a gravação tem início após o tempo de atraso especificado, mas a especificação do número de disparos não produz qualquer efeito.

- Ao especificar vários disparos, o brilho da imagem e o balanço de brancos são determinados pela primeira fotografia. É necessário mais tempo entre as fotografias quando o flash dispara ou quando especificou tirar muitas fotografias. Os disparos param automaticamente quando o cartão de memória ficar cheio.
- Quando é especificado um atraso superior a dois segundos, dois segundos antes do disparo, a intermitência da luz e o som do temporizador automático aceleram. (A luz permanece acesa, caso o flash dispare.)

Antes de utilizar

Manual básico

#### Manual avançado

Noções básicas sobre a câmara

Modo automático / Modo híbrido automático

Outros modos de disparo

Modo P

Modo Tv, Av, M e C

Modo de reprodução

Funcionalidades sem fios

Menu de configuração

Acessórios

Apêndice

Índice remissivo

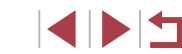

► Fotografias ► Filmes Esta opção atrasa a libertação do obturador até cerca de dois segundos

após ter premido o botão do obturador. Se a câmara não estiver estabilizada quando premir o botão do obturador, não irá afetar o disparo.

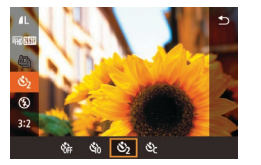

- Siga o passo 1 descrito em "Utilizar o temporizador" (440) e escolha [8].
- Depois de concluir a definição, é apresentado [<sup>(</sup>)].
- Siga o passo 2 descrito em "Utilizar o temporizador" (<sup>1</sup>40), para disparar.

#### Personalizar o temporizador

### ▶ Fotografias ▶ Filmes

É possível definir o atraso (0 - 30 segundos) e o número de disparos (1 - 10).

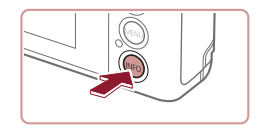

# Escolha [cc].

 A seguir ao passo 1 descrito em "Utilizar o temporizador" (240), escolha [2] e prima o botão [INFO].

# Captar imagens tocando no ecrã (Obturação ao toque)

► Fotografias ► Filmes

Com esta opcão, em vez de premir o botão do obturador, pode simplesmente tocar no ecrã e retirar o dedo para disparar. A câmara foca os motivos e aiusta o brilho da imagem automaticamente.

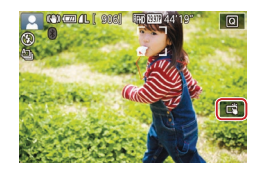

### Ative a função de obturador tátil.

• Toque em [m] e altere para [].

#### 2 Dispare.

- Toque no motivo no ecrã para tirar a fotografia.
- A câmara dispara e simultaneamente é emitido o som do obturador.
- Para cancelar a obturação ao toque, escolha [073] no passo 1.
- Também é possível configurar as definições do obturador ao toque escolhendo MENU (Q29) > separador [ [Obtur. ao Toque]. Para ocultar o ícone da definição Obturação ao toque, defina [Ícone obtur. toque] como [Off].
- Pode preparar-se para o próximo disparo mesmo enquanto a imagem atual estiver a ser apresentada no ecrã, tocando em [

# **Disparos contínuos**

consulte "Fotografar" (211).

Fotografias Filmes

No modo [AUTO], mantenha premido o botão do obturador para

disparo contínuo. Para mais informações sobre a velocidade dos disparos contínuos,

Configure a definição.

- Prima o botão 📳, escolha 🎒 no menu e depois escolha [] il ou [] il (] 28).
- Depois de concluir a definição. é apresentado [🖳] ou [🖵]<sup>H</sup>]

### 2 Dispare.

- Mantenha o botão do obturador completamente premido para disparar continuamente
- Durante o disparo contínuo, a focagem, a exposição e as cores são bloqueadas na posição/nível determinados ao premir o botão do obturador até meio.
- Esta função não pode ser utilizada com o temporizador (440).
- O disparo pode parar momentaneamente ou o disparo contínuo pode abrandar em função das condições de disparo, das definições da câmara e da posição do zoom.
- À medida que forem sendo captadas mais imagens, o disparo poderá abrandar.
- O disparo poderá abrandar se o flash disparar.
- Com a Obturação ao toque (Q42), a câmara dispara continuamente enquanto tocar no ecrã. A focagem e a exposição durante os disparos contínuos mantêm-se constantes, depois de serem determinadas para o primeiro disparo.

# Manual básico

#### Manual avançado

Antes de utilizar

Nocões básicas sobre a câmara

Modo automático / Modo híbrido automático

Outros modos de disparo

Modo P

Modo Tv. Av. M e C

Modo de reprodução

Functionalidades sem fios

Menu de configuração

Acessórios

Apêndice

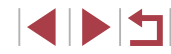

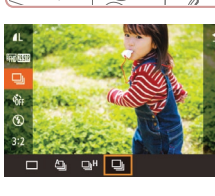

# Utilizar o ID Rosto

Se registar uma pessoa antecipadamente, a câmara irá detetar o rosto dessa pessoa e dar prioridade à focagem, ao brilho e à cor dessa pessoa ao disparar. No modo [AUTO], a câmara poderá detetar bebés e criancas com base nos aniversários registados e otimizar as definições para os mesmos ao disparar.

Esta função também lhe permite encontrar fotografias tiradas que incluam pessoas registadas (2107).

# Informações pessoais

- As informações como as imagens de um rosto (informações de rosto) registadas com ID de rosto e informações pessoais (nome, aniversário) serão quardadas na câmara. Além disso, quando forem detetadas pessoas registadas, os respetivos nomes serão gravados nas fotografias. Quando utilizar a função ID de rosto, tenha cuidado quando partilhar a câmara ou imagens com outros utilizadores e quando publicar imagens online em locais onde muitas outras pessoas as podem visualizar.
- Ao desfazer-se de uma câmara ou transferi-la para outra pessoa após utilizar ID de rosto, certifique-se de que apaga todas as informações (rostos, nomes e aniversários registados) da câmara (246).

# Registar informações de ID de rosto

No máximo, pode registar informações de 12 pessoas (informações de rosto, nomes e aniversários) para utilizar com a função ID de rosto.

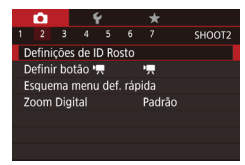

| Definições de ID F | Rosto |      |
|--------------------|-------|------|
| ID Rosto           | On    |      |
| Adic. Registo      |       |      |
| Verif./Edit. Info  |       |      |
| Apagar Info        |       |      |
|                    |       |      |
|                    |       |      |
|                    |       | MENU |

#### Aceda ao ecrã de definição.

- Prima o botão [MENU], escolha [Definicões de ID Rosto] no separador [ 2] e. em seguida, prima o botão [ ] (229).
- Toque no item [Adic. Registo] para o escolher e, em seguida, prima o botão 📳.

Adic. Registo 0/12 Pessoa Adicionar Novo Rosto Definir novo rosto p/ prioridade focagem e defs. otimizadas 

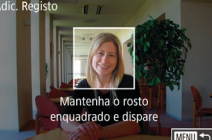

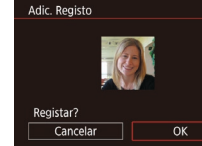

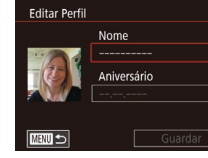

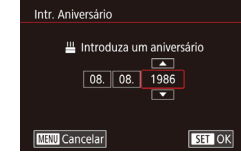

Escolha [Adicionar Novo Rosto] e prima o botão 📳.

2 Registe informações de rosto.

Aponte a câmara de forma a que o rosto da pessoa que pretende registar figue dentro

da moldura cinzenta no centro do ecrã

indica que o rosto é reconhecido.

registar as informações de rosto.

É apresentado o ecrã [Editar Perfil].

em seguida, dispare.

toque em [OK].

Certifique-se de que é apresentada

uma moldura branca sobre o rosto e.

Se o rosto não for reconhecido, não poderá

Depois de [Registar?] ser apresentado,

Uma moldura branca no rosto da pessoa

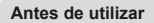

Manual básico

#### Manual avancado

Nocões básicas sobre a câmara

Modo automático / Modo híbrido automático

Outros modos de disparo

Modo P

Modo Tv. Av. M e C

Modo de reprodução

Functionalidades sem fios

Menu de configuração

Acessórios

Apêndice

Índice remissivo

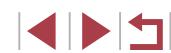

# da pessoa.

aceder ao teclado e, em seguida. introduza o nome (130).

- Para registar um aniversário, no ecrã [Editar Perfil], toque na caixa de texto de aniversário
- Toque numa opção para a escolher.
- Toque em [▲][▼] para especificar a data.
- Quando terminar, prima o botão (<sup>®</sup>).

# **3** Registe o nome e o aniversário

Toque na caixa de nome de texto para

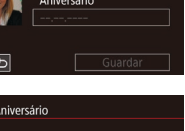

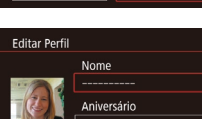

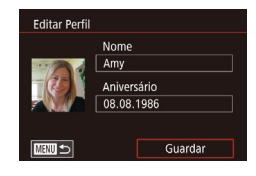

#### **4** Guarde as definições.

• Toque em [Guardar].

- Após ser apresentada uma mensagem, toque em [Sim].
- **5** Continue a registar informações de rosto.
- Para registar até mais 4 pontos de informações de rosto (expressões ou ângulos, repita o passo 2.
- Os rostos registados são reconhecidos mais facilmente se adicionar uma variedade de informações de rosto.
   Para além de fotografar a cabeça num ângulo frontal, adicione um ângulo lateral ligeiro, uma fotografia a sorrir e fotografias no interior e exterior.

• O flash não dispara ao seguir o passo 2.

 Se não registar um aniversário no passo 3, os ícones de Bebés ou Crianças (<sup>[]</sup>37) não serão apresentados no modo [AUTO].

# Fotografar

Se registar uma pessoa antecipadamente, a câmara dará prioridade a essa pessoa como o principal motivo e irá otimizar a focagem, o brilho e a cor dessa pessoa ao disparar.

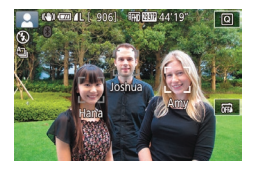

- Quando apontar a câmara para pessoas, serão apresentados os nomes de no máximo 3 pessoas registadas quando forem detetadas.
- Dispare.

- Os nomes apresentados serão gravados nas fotografias. Os nomes das pessoas detetadas (total máximo de 5) serão gravados, mesmo que não sejam apresentados.
- Outra pessoa que não esteja registada poderá ser detetada por engano como uma das pessoas registadas se partilharem características faciais semelhantes.
- As pessoas registadas poderão não ser corretamente detetadas se a imagem ou cena captada for completamente diferente das informações de rosto registadas.
- Se um rosto registado não for detetado ou não for facilmente detetado, substitua as informações registadas por novas informações de rosto. Registar informações de rosto imediatamente antes de disparar irá permitir uma deteção mais fácil dos rostos registados.
- Se uma pessoa for detetada por engano como outra pessoa e continuar a disparar, pode editar ou apagar o nome gravado na imagem durante a reprodução (Д110).
- Uma vez que os rostos dos bebés e crianças mudam rapidamente à medida que crescem, deve atualizar as respetivas informações de rosto regularmente (QQ43).
- Os nomes continuarão a ser gravados nas imagens, mesmo que limpe a caixa de verificação [Info.Disparo] em "Personalizar as informações apresentadas" (298) de modo a que os nomes não sejam apresentados.
- Se não pretender que os nomes sejam gravados nas imagens, escolha [Definições de ID Rosto] no separador [2], escolha [ID Rosto] e, em seguida, escolha [Off].
- Pode verificar os nomes registados nas imagens no ecrã de reprodução (apresentação de informações básicas) (<sup>[2]</sup>105).
- Os nomes gravados nos disparos contínuos (<sup>1</sup>/<sub>1</sub>42) continuarão a ser gravados na mesma posição que o primeiro disparo, mesmo que os motivos se movam.

Antes de utilizar

Manual básico

#### Manual avançado

Noções básicas sobre a câmara

Modo automático / Modo híbrido automático

Outros modos de disparo

Modo P

Modo Tv, Av, M e C

Modo de reprodução

Funcionalidades sem fios

Menu de configuração

Acessórios

Apêndice

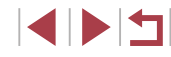

# Verificar e editar informações registadas

| Definições de ID R | osto   |
|--------------------|--------|
| ID Rosto           | On     |
| Verif./Edit. Info  |        |
| Apagar Info        |        |
|                    |        |
|                    | MENU 🕤 |

# Selecione uma pessoa

Katie

TTETTT ←

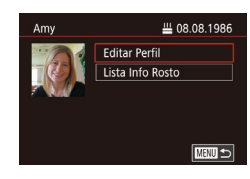

Jamie

SET OK

### Aceda ao ecrã [Verif./Edit. Info].

 Siga o passo 1 em "Registar informações de ID de rosto" (<sup>[]</sup>43) e escolha [Verif./Edit. Info].

# 2 Escolha a pessoa cujas informações pretende verificar ou editar.

 Toque na imagem da pessoa cujas informações pretende verificar ou editar.

# **3** Verifique ou edite as informações necessárias.

- Para verificar um nome ou aniversário, toque em [Editar Perfil]. No ecrã apresentado, pode editar o nome ou o aniversário conforme descrito no passo 3 de "Registar informações de ID de rosto" (<sup>1</sup>43).
- Para verificar informações de rosto, toque em [Lista Info Rosto]. Para apagar informações de rosto, toque em [Apagar] no ecrã apresentado e, em seguida, toque nas informações de rosto a apagar. Depois de [Apagar?] ser apresentado, toque em [OK].

Alterar um nome em [Editar Perfil] irá evitar que o nome anterior da pessoa seja apresentado em fotografias que tenha tirado antes de lhe alterar o nome.

#### Substituir e adicionar informações de rosto

11/12 Pessoa

👩 Joshua

🛐 Maria

Katie

Pode substituir as informações de rosto existentes por novas informações de rosto. Deve atualizar as informações de rosto regularmente, especialmente com bebés e crianças, porque os seus rostos mudam rapidamente à medida que crescem.

Também pode adicionar informações de rosto enquanto não tiverem sido preenchidos todos os 5 espaços de informações de rosto.

# Aceda ao ecrã [Adicionar Info de Rosto].

 Siga o passo 1 em "Registar informações de ID de rosto" (<sup>1</sup>/<sub>4</sub>43) e escolha [Adicionar Info de Rosto].

# 2 Escolha uma pessoa para substituir as respetivas informações de rosto.

- Toque no nome da pessoa cujas informações de rosto pretende substituir.
- Se já foram registados cinco itens de informações de rosto, será apresentada uma mensagem. Toque em [OK].
- Se estiverem registados menos do que cinco itens de informações de rosto, avance para o passo 4 para adicionar informações de rosto.
- **3** Escolha as informações de rosto a substituir.
- Toque nas informações de rosto que pretende substituir.

Antes de utilizar

Manual básico

#### Manual avançado

Noções básicas sobre a câmara

Modo automático / Modo híbrido automático

Outros modos de disparo

Modo P

Modo Tv, Av, M e C

Modo de reprodução

Funcionalidades sem fios

Menu de configuração

Acessórios

Apêndice

Índice remissivo

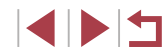

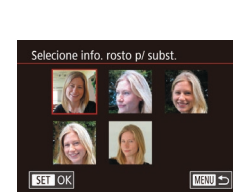

Adic Registo

Adicionar Novo Rosto

Adicionar Info de Rosto

Selecione uma pessoa

Amy

Mana 🚳

SET OK

lamie

Adicionar ângulos ou expressões para melhor reconhecimento

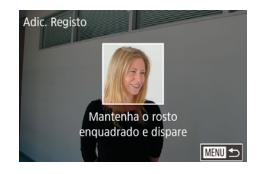

#### 4 Registe informações de rosto.

- Siga o passo 2 em "Registar informações de ID de rosto" (243) para disparar e, em seguida, registe as novas informações de rosto.
- Os rostos registados são reconhecidos mais facilmente se adicionar uma variedade de informações de rosto.
   Para além de fotografar a cabeça num ângulo frontal, adicione um ângulo lateral ligeiro, uma fotografia a sorrir e fotografias no interior e exterior.
- Não pode adicionar informações de rosto se tiverem sido preenchidos todos os 5 espaços de informações de rosto.
   Execute os passos acima para substituir as informações de rosto.
- Pode executar os passos acima para registar novas informações de rosto quando existir pelo menos um espaço livre, no entanto, não pode substituir quaisquer informações de rosto. Em vez de substituir informações de rosto, apague primeiro informações existentes que não pretenda manter (µ45) e, em seguida, registe novas informações de rosto (µ43) conforme necessário.

#### Apagar informações registadas

Pode apagar informações (informações de rosto, nomes, aniversários) registadas em ID Rosto. No entanto, os nomes gravados em imagens captadas anteriormente não serão apagados.

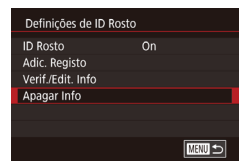

#### Aceda ao ecrã [Apagar Info].

 Siga o passo 1 em "Registar informações de ID de rosto" (243) e escolha [Apagar Info].

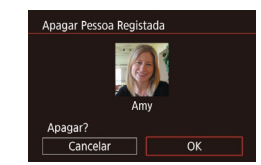

### 2 Escolha a pessoa cujas informações pretende apagar.

- Toque no nome da pessoa a apagar.
- Depois de [Apagar?] ser apresentado, toque em [OK].

 Depois de apagar as informações de uma pessoa registada, não poderá apresentar o respetivo nome (µ106), substituir as respetivas informações (µ110) nem procurar imagens que a incluam (µ107).

 Também pode apagar nomes nas informações das imagens (
111).

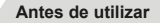

Manual básico

#### Manual avançado

Noções básicas sobre a câmara

Modo automático / Modo híbrido automático

Outros modos de disparo

Modo P

Modo Tv, Av, M e C

Modo de reprodução

Funcionalidades sem fios

Menu de configuração

Acessórios

Apêndice

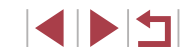

# Funcionalidades de personalização de imagens

# Alterar a relação de aspeto

#### 🕨 Fotografias 🕨 Filmes

Altere a relação de aspeto das imagens (a proporção entre a largura e a altura) do modo seguinte.

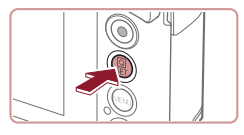

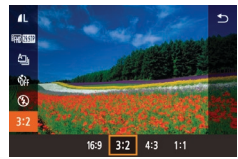

- Prima o botão (<sup>®</sup>), escolha [**3:2**] no menu e depois escolha a opção pretendida (<sup>2</sup>28).
- Depois de concluir a definição, a relação de aspeto do ecrã será atualizada.
- Para restaurar a definição original, repita este processo, mas escolha [3:2].

| 16:9 | Utiliza-se para visualização em televisores HD de ecrã<br>panorâmico ou dispositivos de visualização semelhantes.                                                                                      |
|------|----------------------------------------------------------------------------------------------------|
| 3:2  | Relação de aspeto nativa do ecrã da câmara. A mesma relação<br>de aspeto que a da película de 35 mm; utilizada para imprimir<br>imagens de 130 x 180 mm ou com tamanho de postal.                      |
| 4:3  | Utiliza-se para visualização em televisores com definição padrão ou<br>dispositivos de visualização semelhantes. Utiliza-se também para<br>imprimir imagens de 90 x 130 mm ou com tamanhos de série A. |
| 1:1  | Relação de aspeto com forma quadrada.                                                                                                    |

Não disponível no modo [3].

 Também é possível configurar esta definição escolhendo MENU (<sup>2</sup>29) > separador [<sup>5</sup>] > [Aspect Ratio da Fotografia].

# Alterar a qualidade da imagem

#### Fotografias Filmes

Escolha a partir de 7 combinações de tamanho (número de pixels) e compressão (qualidade da imagem). Especifique também se pretende captar imagens no formato RAW (QQ48). Para saber quantas imagens de cada tipo cabem num cartão de memória, consulte "Gravação" (QQ212).

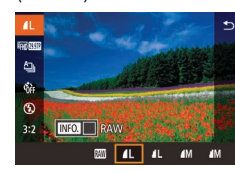

- Prima o botão (
   <sup>®</sup>), escolha [
   <sup>I</sup>] no menu e depois escolha a opção pretendida (
   <sup>I</sup>28).
- A opção configurada é apresentada.
- Para restaurar a definição original, repita este processo, mas escolha []].
- [] e []] indicam diferentes níveis de qualidade da imagem consoante a extensão da compressão. Com o mesmo tamanho (número de pixels), []] oferece uma qualidade da imagem superior. Embora as imagens []] tenham uma qualidade de imagem ligeiramente inferior, é possível guardar uma maior quantidade destas imagens num cartão de memória. Tenha em atenção que as imagens com o tamanho [S2] são de qualidade []].
- Não disponível no modo [3].
- Também é possível configurar esta definição escolhendo MENU (<sup>[2]</sup>29) > separador [<sup>[1]</sup>] > [Qual. imagem].

Quando decidir o número de pixels baseado no tamanho de impressão, utilize a seguinte tabela como guia para imagens com uma relação de aspeto de 3:2.

| L         | A2 (420 x 594 mm)                        |
|-----------|------------------------------------------|
| Μ         | A3 (297 x 420 mm)                        |
| S1        | A4 (210 x 297 mm)                        |
| <b>S2</b> | 90 x 130 mm, 130 x 180 mm, Cartão-postal |

Antes de utilizar

Manual básico

#### Manual avançado

Noções básicas sobre a câmara

Modo automático / Modo híbrido automático

Outros modos de disparo

Modo P

Modo Tv, Av, M e C

Modo de reprodução

Funcionalidades sem fios

Menu de configuração

Acessórios

Apêndice

Índice remissivo

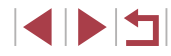

47

#### Captar imagens no formato RAW

A câmara pode captar imagens nos formatos JPEG e RAW.

| Imagens<br>JPEG | Imagens processadas na câmara para uma<br>qualidade de imagem ideal e comprimidas para<br>reduzir o tamanho do ficheiro. Contudo, o processo<br>de compressão é irreversível, pelo que as imagens<br>não podem ser restauradas para o seu estado<br>original, não processado. O processamento de<br>imagens também pode causar uma certa perda<br>de qualidade da imagem.                                                                                                    |
|-----------------|----------------------------------------------------------------------------------------------------|
| Imagens<br>RAW  | Os dados "Raw" (não processados) são gravados<br>sem perda significativa de qualidade da imagem<br>a partir do processamento de imagens da câmara.<br>Não é possível utilizar dados neste estado para<br>visualização num computador ou para impressão.<br>Primeiro é necessário processá-los nesta<br>câmara (µ124) ou utilizar a aplicação Digital<br>Photo Professional (µ175) para converter as<br>imagens em ficheiros JPEG ou TIFF comuns.<br>É possível ajustar as imagens com uma perda<br>de qualidade mínima. |

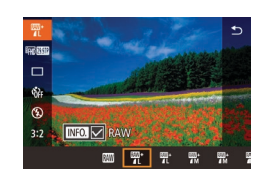

- Prima o botão [<sup>®</sup>] e depois escolha [<sup>1</sup>] no menu (<sup>Q</sup>28).
- Para captar apenas o formato RAW, escolha a opção [[]].
- Para captar imagens no formato JPEG e RAW simultaneamente, escolha a qualidade da imagem JPEG e, em seguida, prima o botão [INFO]. É apresentada uma marca [/] junto a [RAW]. Para desfazer esta definição, siga os mesmos passos e remova a marca [/] junto a [RAW].

- O zoom digital (<sup>[[2]</sup>39) não está disponível ao captar imagens no formato RAW.
- Para obter detalhes sobre a relação entre o número de pixels de gravação e o número de fotografias que cabem num cartão, consulte "Gravação" (2212).
  - A extensão de ficheiro para imagens JPEG é .JPG e para imagens RAW é .CR2.

#### Utilizar o menu

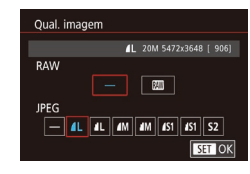

- Prima o botão [MENU], escolha [Qual. imagem] no separador [C1] e, em seguida, prima o botão [3] (129).
- Para captar o formato RAW ao mesmo tempo, escolha [m] sob [RAW]. Note que quando [-] é selecionado, apenas são captadas imagens JPEG.
- Em [JPEG], escolha o número de pixels e a taxa de compressão. Note que quando [-] é selecionado, apenas são captadas imagens RAW.
- Quando terminar, prima o botão [<sup>®</sup>] para voltar ao ecrã de menu.

As opções [RAW] e [JPEG] não podem ser ambas definidas como [-].

Antes de utilizar

Manual básico

#### Manual avançado

Noções básicas sobre a câmara

Modo automático / Modo híbrido automático

Outros modos de disparo

Modo P

Modo Tv, Av, M e C

Modo de reprodução

Funcionalidades sem fios

Menu de configuração

Acessórios

Apêndice

# Alterar a qualidade da imagem do filme

#### Fotografias Filmes

Pode definir a qualidade de imagem do filme (o tamanho de imagem e a taxa de fotogramas). A taxa de fotogramas indica quantos fotogramas são gravados por segundo, o que é determinado automaticamente com base na definição NTSC ou PAL ([]]162). Para obter diretrizes para o tempo de gravação total para filmes que cabe num cartão de memória, em cada nível de qualidade de imagem, consulte "Gravação" ([]]212).

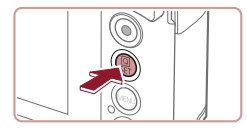

- Prima o botão (<sup>®</sup>), escolha o item de menu de qualidade de filme e, em seguida, escolha a opção pretendida (<sup>®</sup>28).
- A opção configurada é apresentada.

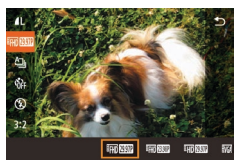

#### Para vídeo NTSC

| Qualidade<br>de imagem    | Número de pixels<br>de gravação | Taxa de<br>fotogramas | Detalhes                                              |
|---------------------------|---------------------------------|-----------------------|-------------------------------------------------------|
| <sup>E</sup> FHD 59.94P)* | 1920 x 1080                     | 59,94 fps             | Para gravação com<br>qualidade Full HD.               |
| EFHD 29.97P               | 1920 x 1080                     | 29,97 fps             | [ <sup>[]</sup> [H]] 59.94P] permite<br>gravar filmes |
| <sup>11</sup> FHD 23.98P  | 1920 x 1080                     | 23,98 fps             | com movimentos<br>mais suaves.                        |
| <sup>E</sup> HD 29.97P    | 1280 x 720                      | 29,97 fps             | Para gravação<br>em HD.                               |
| EVGA 29.97P               | 640 x 480                       | 29,97 fps             | Para gravação na<br>definição padrão.                 |

| Qualidade<br>de imagem   | Número de pixels<br>de gravação | Taxa de<br>fotogramas | Detalhes                              |
|--------------------------|---------------------------------|-----------------------|---------------------------------------|
| <sup>∎</sup> FHD 50.00P* | 1920 x 1080                     | 50,00 fps             | Para gravação com                     |
| EFHD 25.00P              | 1920 x 1080                     | 25,00 fps             | qualidade Full HD.                    |
| <sup>1</sup> HD 25.00P   | 1280 x 720                      | 25,00 fps             | Para gravação<br>em HD.               |
| EVGA 25.00P              | 640 x 480                       | 25,00 fps             | Para gravação na<br>definição padrão. |

\* Disponível no modo [ᢪॖॖ ou [ᢪ∰]

Para vídeo PAL

Após gravações repetidas no modo [##] 59947) ou [##] 50007), a gravação de filmes nesse nível de qualidade pode ficar temporariamente indisponível (mesmo que prima o botão de filme) até a câmara ter arrefecido. Para, em alternativa, continuar a gravar no modo [##] 29977) ou [##] 25007), toque em [Sim] após a mensagem de notificação ser apresentada. De outro modo, desligue a câmara e aguarde um pouco para que arrefeça antes retomar a gravação.

As barras pretas apresentadas nas partes esquerda e direita nos modos (<sup>E</sup>\(G, 2997P)) e (<sup>E</sup>\(G, 2500P)) e nas partes superior e inferior nos modos (<sup>E</sup>\(H) 5994P). (<sup>E</sup>\(H) 2997P). (<sup>E</sup>\(H) 2998P). (<sup>E</sup>\(H) 2997P). (<sup>E</sup>\(H) 2997P). (<sup>E</sup>\(H) 297P). (<sup>E</sup>\(H) 297P). (<sup>E</sup>\(

Antes de utilizar

Manual básico

#### Manual avançado

Noções básicas sobre a câmara

Modo automático / Modo híbrido automático

Outros modos de disparo

Modo P

Modo Tv, Av, M e C

Modo de reprodução

Funcionalidades sem fios

Menu de configuração

Acessórios

Apêndice

Índice remissivo

\* Disponível no modo [P, ou [P, ].

# Funcionalidades de disparo úteis

# Desativar a nivelação automática

Utilizar o nível eletrónico

Fotografias Filmes

Um nível eletrónico pode ser apresentado no ecrã ao fotografar, como orientação para determinar se a câmara está nivelada.

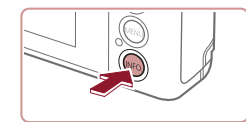

#### **1** Visualize o nível eletrónico.

 Prima o botão [INFO,] para apresentar o nível eletrónico.

|                                                                | 3                                                                             |                                              |
|----------------------------------------------------------------|-------------------------------------------------------------------------------|----------------------------------------------|
| A nivelação automática ma                                      | ► Fotografias ► Filmes                                                        | Manual básico                                |
| uncionalidade, escolha [D                                      | esat.].<br>• Prima o botão [ <b>MENU</b> ], escolha                           | Manual avançado                              |
| <ul> <li>Nível auto</li> <li>Ativar</li> <li>Desat.</li> </ul> | [', Nivel auto] no separador [, 4] e,<br>em seguida, prima o botão [, (, 29). | Noções básicas sobre<br>a câmara             |
|                                                                | ● Escolha [Desat.] (Щ29).                                                     | Modo automático /<br>Modo híbrido automático |
|                                                                | gravação seja iniciada, a área de visualização                                | Outros modos de disparo                      |
| é estreitada                                                   | e os motivos são ampliados (Q51).                                             | Modo P                                       |
|                                                                |                                                                               | Modo Tv, Av, M e C                           |
|                                                                |                                                                               | Modo de reprodução                           |
|                                                                |                                                                               | Funcionalidades sem fios                     |
|                                                                |                                                                               | Menu de configuração                         |
|                                                                |                                                                               | Acessórios                                   |
|                                                                |                                                                               | Apêndice                                     |
|                                                                |                                                                               | Índice remissivo                             |

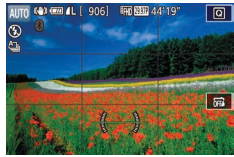

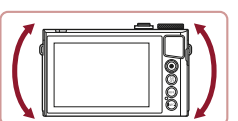

#### **2** Nivele a câmara conforme necessário.

- Nivele a câmara de modo a que o centro do nível eletrónico fique verde.
- Se o nível eletrónico não for apresentado no passo 1, prima o botão [MENU] e verifique a definição no separador [1] > [Apres. info. disparo].
- O nível eletrónico não é apresentado durante a gravação de filmes.
- Calibre o nível eletrónico se parecer ineficaz no nivelamento da câmara (<sup>1</sup>163).
- Não disponível no modo [

Antos do utilizar

# Alterar as definições do modo de estabilização

#### Desativar a estabilização de imagem

Fotografias Filmes

Quando a câmara está imóvel (quando está a captar imagens a partir de um tripé), deve definir a estabilização de imagem como [Off] para a desativar.

- 1 Aceda ao ecrã de definição.
- Prima o botão [MENU], escolha [Def. estabiliz.] no separador [10]4] e, em seguida, prima o botão (30) (42)29).

| Def. estabiliz. |          |
|-----------------|----------|
| M Estabiliz.    | Contínuo |
| Estab. Dinâ.    | Padrão   |
|                 |          |
|                 |          |
|                 |          |
|                 |          |
|                 | MENU 🗢   |
|                 |          |

#### 2 Configure a definição.

 Toque em [M Estabiliz.] e, em seguida, escolha uma opção (<sup>2</sup>).

| Contínuo | A estabilização de imagem ideal para as condições<br>de disparo é automaticamente aplicada (Estabilização<br>Inteligente) (Q38). |
|----------|----------------------------------------------------------------------------------------------------|
| Off      | Desativa a estabilização de imagem.                                                                                              |

# Gravar filmes com os motivos no mesmo tamanho que é apresentado antes de disparar

#### ► Fotografias ► Filmes

Em geral, assim que se inicia a gravação do filme, a área de visualização da imagem muda e os motivos são ampliados para permitir o nivelamento das imagens e a correção de vibração significativa da câmara. Para gravar filmes com motivos no mesmo tamanho que é apresentado antes de disparar, pode reduzir a estabilização da imagem e cancelar a nivelação automática.

- Def. estabiliz. Estab. Diná. Baixa Padráo Corrige a trepidação da câmara ao gravar filmes
- Defina (<sup>\*</sup>, Nível auto) como [Desat.] conforme descrito em "Desativar a nivelação automática" (<sup>[]</sup>, 50).
- Siga o passo 1 em "Desativar a estabilização de imagem" (<sup>1</sup>51) para aceder ao ecrã [Def. estabiliz.].
- Escolha [Estab. Dinâ.] e, em seguida, escolha [Baixa] (Q29).
- Também pode definir [M Estabiliz.] como [Off], de modo a que os motivos sejam gravados no mesmo tamanho que é apresentado antes de disparar.
- [Estab. Dinâ.] não está disponível quando [M Estabiliz.] está definido como [Off] (<sup>[]</sup>51).
- Apenas [Padrão] está disponível quando a qualidade de filme é [<sup>E</sup>\\GA 29.97P] (NTSC) ou [<sup>E</sup>\\GA 25.00P] (PAL).

Antes de utilizar

Manual básico

#### Manual avançado

Noções básicas sobre a câmara

Modo automático / Modo híbrido automático

Outros modos de disparo

Modo P

Modo Tv, Av, M e C

Modo de reprodução

Funcionalidades sem fios

Menu de configuração

Acessórios

Apêndice

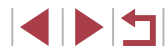

# Personalizar o funcionamento da câmara

Personalize as funções de disparo no separador [ ] do ecrã de menu, do modo seguinte.

Para obter instruções sobre as funções do menu, consulte "Utilizar o ecrã de menu" (D29).

# Evitar a emissão da luz auxiliar AF

Fotografias Filmes

Pode desativar a lâmpada que normalmente se acende para o ajudar a focar quando prime o botão do obturador até meio em condições de luz fraca.

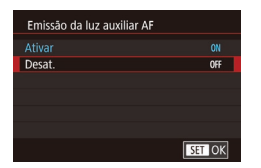

- Prima o botão [MENU], escolha [Emissão da luz auxiliar AF] no separador [1]3] e, em seguida, escolha [Desat.].
- Para repor a definição original, repita este processo, mas escolha [Ativar].

# Evitar que a lâmpada de redução de olhos vermelhos se acenda

Fotografias Filmes

Pode desativar a lâmpada de redução do efeito de olhos vermelhos que se acende para reduzir o efeito de olhos vermelhos quando se utiliza o flash em condições de luz fraca.

# Aceda ao ecrã [Def.flash].

 Prima o botão [MENU], escolha [Def.flash] no separador [15] e depois prima o botão [3].

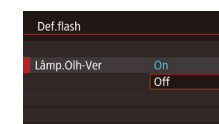

#### **2** Configure a definição.

- Escolha [Lâmp.Olh-Ver] e, em seguida, escolha [Off].
- Para restaurar a definição original, repita este processo, mas escolha [On].

# Alterar o estilo de apresentação das imagens após o disparo

Fotografias Filmes

Pode alterar o tempo de apresentação das imagens após o disparo.

|   | Ô.   |       |      |  |        |  |
|---|------|-------|------|--|--------|--|
|   |      |       |      |  |        |  |
|   |      |       |      |  |        |  |
|   |      |       |      |  |        |  |
|   |      |       |      |  | Off    |  |
| Т | empo | o rev | isāo |  | 2 seg. |  |
|   |      |       |      |  | 4 seg. |  |
|   |      |       |      |  | 8 seg. |  |
|   |      |       |      |  | Reter  |  |

- Prima o botão [MENU], escolha [Tempo revisão] no separador [1] e depois escolha a opção desejada.
- Para repor a definição original, repita este processo, mas escolha [2 seg.].
- 2 seg.,<br/>4 seg.,<br/>8 seg.As imagens são apresentadas durante o período<br/>especificado. Mesmo enquanto a imagem estiver<br/>apresentada, é possível captar outra imagem premindo<br/>novamente o botão do obturador até meio.ReterApresenta imagens até premir o botão do obturador<br/>até meio.OffNão é apresentada qualquer imagem após os disparos.

 Se premir o botão [INFO] durante a apresentação de uma imagem (após o disparo), pode mudar as informações apresentadas. Antes de utilizar

Manual básico

#### Manual avançado

Noções básicas sobre a câmara

Modo automático / Modo híbrido automático

Outros modos de disparo

Modo P

Modo Tv, Av, M e C

Modo de reprodução

Funcionalidades sem fios

Menu de configuração

Acessórios

Apêndice

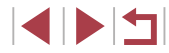

# Outros modos de disparo

Fotografar diversos tipos de cenas com mais eficácia e tirar fotografias melhoradas com efeitos de imagem únicos ou captadas utilizando funções especiais

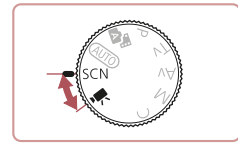

# Cenas específicas

Escolha um modo adequado à cena a fotografar e a câmara irá configurar automaticamente as definições ideais para obter imagens perfeitas.

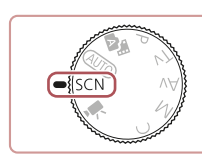

🔊 🔤 🚛 [ 906] 🖼 🖽 441191

æ

Panning

島

P/B granulado

 $\hat{a}$ 

Retrato

1

Cena Noturno

Portátil

Q

5

\*\*

Estrela

ġ4

Fundo

Desfocagem

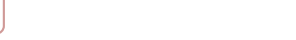

1 Entre no modo [SCN].

### **2** Escolha um modo de disparo.

• Rode o disco de modos para [SCN].

- Toque em [<sup>3</sup>] e, em seguida, toque em [<sup>4</sup>][<sup>4</sup>] arraste o dedo para cima ou para baixo no ecrã para escolher um modo de disparo.
- Para confirmar a sua escolha, toque em [OK].

**3** Dispare.

- Tirar retratos (Retrato)
   Fotografias
   Filmes
  - Fotografe pessoas com um efeito de suavização.

Antes de utilizar

Manual básico

#### Manual avançado

Noções básicas sobre a câmara

Modo automático / Modo híbrido automático

Outros modos de disparo

Modo P

Modo Tv, Av, M e C

Modo de reprodução

Funcionalidades sem fios

Menu de configuração

Acessórios

Apêndice

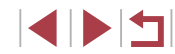

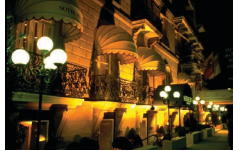

# Fotografar cenas noturnas sem utilizar um tripé (Cena noturna portátil) Fotografias Filmes

- Tire belas fotografias de cenas ou retratos à noite com cenários noturnos no fundo, sem ser necessário segurar a câmara com grande estabilidade, tal como acontece com um tripé.
- É criada uma única imagem através da combinação de disparos consecutivos, reduzindo o estremecimento da câmara e o ruído da imagem.

# Fotografar fogo de artifício (Fogo Artifício)

Fotografias Filmes

- Fotografias vivas de fogo de artifício.
- Os motivos aparecem maiores no modo [2] em comparação com outros modos.
- No modo [1], as imagens captadas podem ter uma aparência granulada, pois a velocidade ISO (174) é aumentada de modo a adequar-se às condições de disparo.
- Uma vez que a câmara dispara continuamente no modo [1], segure-a com firmeza quando disparar.
- No modo [1], a desfocagem por movimento excessivo ou determinadas condições de disparo podem impedir a obtenção dos resultados desejados.
- No modo (), coloque a câmara num tripé ou tome medidas no sentido de a manter bem fixa e evitar a vibração. Além disso, deverá definir [M Estabiliz.] como [Off] quando utilizar um tripé ou outros meios para fixar a câmara (), 51).

- Quando usa um tripé para cenas noturnas, disparar no modo [AUTO] em vez de no modo [1] proporciona melhores resultados (1]33).

  - No modo (), embora não sejam apresentadas nenhumas molduras quando prime o botão do obturador até meio, o foco ideal ainda é determinado.

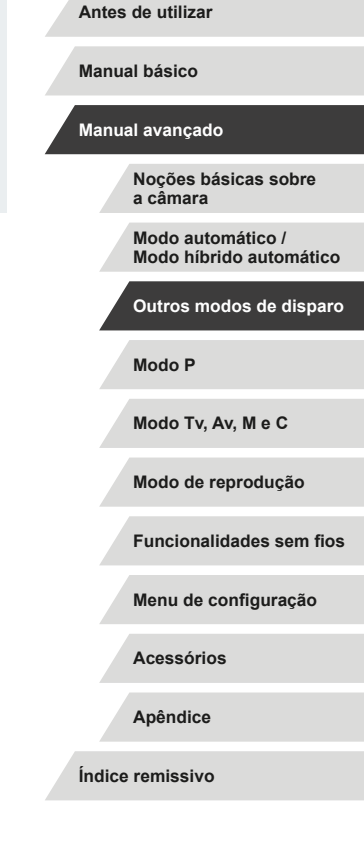

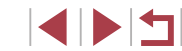

# Aplicar efeitos especiais

Adicione vários efeitos às imagens ao fotografar.

# Transmitir uma sensação de velocidade desfocando o fundo (Panning)

#### Fotografias Filmes

Com a função de panning, pode desfocar o fundo para transmitir uma sensação de velocidade.

A câmara irá detetar e corrigir a desfocagem de motivos, para que estes permaneçam relativamente límpidos e nítidos.

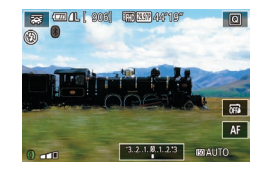

# Escolha [🐺].

 Siga os passos 1 – 2 em "Cenas específicas" (<sup>[1]</sup>53) e escolha [<del>[]</del>].

# 2 Dispare.

- Antes de disparar, prima o botão do obturador até meio, à medida que move a câmara para que esta siga o motivo.
- Mantenha o motivo em movimento centrado no ecrã e prima o botão do obturador completamente.
- Mesmo depois de ter premido o botão do obturador completamente, continue a mover a câmara para seguir o motivo.

• Experimente efetuar primeiro alguns disparos de teste para se certificar de que obtém os resultados pretendidos.

#### • Para ajustar o nível de efeito, rode o anel 🚺.

- Para melhores resultados, segure bem a câmara com ambas as mãos, com os cotovelos perto do corpo e rode completamente o corpo para seguir o motivo.
- Esta funcionalidade é mais eficaz para os motivos que se movem na horizontal, tal como automóveis ou comboios.

# Fotografar cenas de elevado contraste (Alta Gama Dinâmica)

Fotografias Filmes

Sempre que dispara são captadas três imagens consecutivas com níveis de brilho diferentes e a câmara combina as áreas da imagem com o melhor brilho para criar uma só imagem. Este modo permite reduzir os realces sobre-expostos e a perda de detalhe nas sombras que ocorrem frequentemente em imagens de elevado contraste.

# 1 Escolha [HDR].

 Siga os passos 1 – 2 em "Cenas específicas" (<sup>[1]</sup>53) e escolha [<sup>1</sup>]<sup>[1</sup>].

#### Dispare.

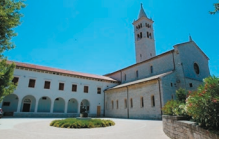

 Segure bem a câmara ao disparar. Ao premir o botão do obturador até ao fim, a câmara tira três fotografias e combina-as.

 A desfocagem por movimento excessivo ou determinadas condições de disparo podem impedir a obtenção dos resultados desejados. Antes de utilizar

Manual básico

#### Manual avançado

Noções básicas sobre a câmara

Modo automático / Modo híbrido automático

Outros modos de disparo

Modo P

Modo Tv, Av, M e C

Modo de reprodução

Funcionalidades sem fios

Menu de configuração

Acessórios

Apêndice

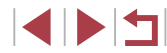

- Se a vibração excessiva da câmara interferir com o disparo, cologue a câmara num tripé ou tome medidas no sentido de a manter bem fixa. Além disso, deverá definir [M Estabiliz.] como [Off] quando utilizar um tripé ou outros meios para fixar a câmara ( 51).
- Qualquer movimento do motivo fará com que as imagens figuem desfocadas.
- Terá de aguardar um pouco até poder disparar novamente, enquanto a câmara processa e combina as imagens.
- [ND] pode ser apresentado quando se prime o botão do obturador • até meio em condições de brilho forte, indicando o ajuste automático para o brilho ideal da imagem.

#### Adicionar efeitos artísticos

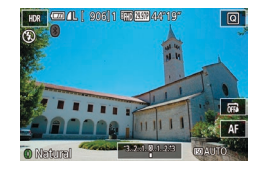

- Siga os passos 1 2 em "Cenas" específicas" (253) e escolha [HDR].
- Rode o anel [] para escolher um efeito.
- É apresentada uma pré-visualização
   da imagem com o efeito aplicado.

| Natural As imagens são naturais e orgânicas.        |                                                                                      |  |
|-----------------------------------------------------|--------------------------------------------------------------------------------------|--|
| Arte Normal                                         | As imagens parecem pinturas,<br>com contraste atenuado.                              |  |
| Arte Vívida As imagens parecem ilustrações vívidas. |                                                                                      |  |
| Arte Nítida                                         | As imagens parecem pinturas a óleo,<br>com margens a negrito.                        |  |
| Arte Relevo                                         | As imagens parecem fotografias antigas,<br>com margens a negrito e ambiência escura. |  |

# Fotografar com efeito de objetiva olho de peixe (Efeito Olho de Peixe)

#### Fotografias Filmes

Fotografe com o efeito distorcido de uma obietiva olho de peixe.

Q

- Escolha [...]. 1
- Siga os passos 1 2 em "Cenas" específicas" (253) e escolha [3].
- 2 Escolha um nível de efeito.
- Rode o anel [()] para escolher um nível de efeito
- É apresentada uma pré-visualização da imagem com o efeito aplicado.

3 Dispare.

Experimente efetuar primeiro alguns disparos de teste para se certificar de que obtém os resultados pretendidos.

#### Antes de utilizar

Manual básico

#### Manual avançado

Nocões básicas sobre a câmara

Modo automático / Modo híbrido automático

Outros modos de disparo

Modo P

Modo Tv. Av. M e C

Modo de reprodução

Funcionalidades sem fios

Menu de configuração

Acessórios

Apêndice

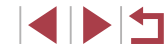

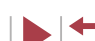

# Imagens semelhantes a pinturas a óleo (Efeito Negrito Arte)

#### Fotografias Filmes

Confira um aspeto mais substancial aos motivos, como os motivos das pinturas a óleo.

Escolha [ 1.

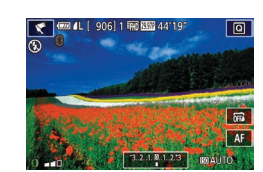

#### Escolha um nível de efeito.

Siga os passos 1 – 2 em "Cenas"

específicas" (253) e escolha [1]

- Rode o anel []) para escolher um nível de efeito.
- É apresentada uma pré-visualização da imagem com o efeito aplicado.

**3** Dispare.

# Imagens semelhantes a aguarelas (Efeito Pintura a Água)

Fotografias Filmes

Suavize as cores para obter fotografias semelhantes a aguarelas.

# Escolha [😭].

- Siga os passos 1 2 em "Cenas específicas" (<sup>[1]</sup>53) e escolha [<sup>1]</sup>.

# **2** Escolha um nível de efeito.

- Rode o anel [()] para escolher um nível de efeito.
- É apresentada uma pré-visualização da imagem com o efeito aplicado.

### Imagens semelhantes a modelos em miniatura (Efeito miniatura)

#### ▶ Fotografias ▶ Filmes

Cria o efeito de um modelo em miniatura, desfocando as áreas da imagem por cima e por baixo da área selecionada.

Também pode fazer filmes que parecem cenas de modelos em miniatura escolhendo a velocidade de reprodução antes de o filme ser gravado. As pessoas e os objetos na cena irão mover-se rapidamente durante a reprodução. Tenha em atenção que não é gravado som.

# 🚺 Escolha [🚇].

- Siga os passos 1 2 em "Cenas específicas" (<sup>[]</sup>53) e escolha [<sup>]</sup>.
- É apresentada uma moldura branca a indicar a área da imagem que não será desfocada.

#### Escolha a área a focar.

- Prima o botão [INFO].
- Mova o botão de zoom para redimensionar a moldura e toque no ecrã ou arraste a moldura branca para cima ou para baixo para a mover.
- 3 Para filmes, escolha a velocidade de reprodução do filme.
- No ecrã no passo 2, rode o anel [] para escolher a velocidade.
- 4 Regresse ao ecrã de disparo e dispare.
- Prima o botão [INFO] para regressar ao ecrã de disparo e de seguida dispare.

Antes de utilizar

Manual básico

#### Manual avançado

Noções básicas sobre a câmara

Modo automático / Modo híbrido automático

Outros modos de disparo

Modo P

Modo Tv, Av, M e C

Modo de reprodução

Funcionalidades sem fios

Menu de configuração

Acessórios

Apêndice

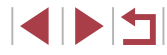

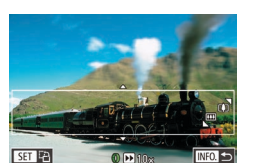

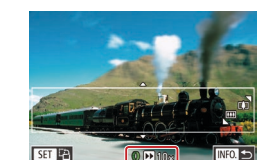

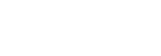

# Velocidade de reprodução e tempo de reprodução estimado (para clips de um minuto)

| Velocidade | Tempo de reprodução |
|------------|---------------------|
| 5x         | Aprox. 12 seg.      |
| 10x        | Aprox. 6 seg.       |
| 20x        | Aprox. 3 seg.       |

Os filmes são reproduzidos a 30 fps.

- O zoom não está disponível durante a gravação de filmes. Certifique-se de que define o zoom antes de gravar.
  - Experimente efetuar primeiro alguns disparos de teste para se certificar de que obtém os resultados pretendidos.
- Para mudar a orientação da moldura para vertical, prima o botão (
  ) no passo 2. Toque no ecrã para mover a moldura. Para voltar a colocar a moldura na orientação horizontal, prima o botão () de novo.
- Se segurar a câmara na vertical, a orientação da moldura será alterada.
- A qualidade de imagem de filme é [<sup>E</sup>(<u>R</u>)] com a relação de aspeto [**4:3**] e [<sup>E</sup>(<u>H</u>)] com a relação de aspeto [**16:9**] ((Q47). Não é possível alterar estas definições de qualidade.

# Fotografar com efeito câmara de brincar (Ef. câm. de brincar)

#### Fotografias Filmes

Este efeito faz com que as imagens pareçam ter sido captadas com uma câmara de brinquedo através da vinhetagem (cantos mais escuros e desfocados) e da alteração da cor geral.

# 1 Escolha [O].

- Siga os passos 1 2 em "Cenas específicas" (<sup>[]</sup>53) e escolha [<sup>[</sup>].
- **2** Escolha uma tonalidade de cor.
- Rode o anel [] para escolher um tom de cor.
- É apresentada uma pré-visualização da imagem com o efeito aplicado.

# **3** Dispare.

| Padrão | Imagens semelhantes às de uma câmara de brinquedo.  |
|--------|-----------------------------------------------------|
| Quente | Imagens com um tom mais quente do que com [Padrão]. |
| Frio   | Imagens com um tom mais frio do que com [Padrão].   |

• Experimente efetuar primeiro alguns disparos de teste para se certificar de que obtém os resultados pretendidos.

Antes de utilizar

Manual básico

#### Manual avançado

Noções básicas sobre a câmara

Modo automático / Modo híbrido automático

Outros modos de disparo

Modo P

Modo Tv, Av, M e C

Modo de reprodução

Funcionalidades sem fios

Menu de configuração

Acessórios

Apêndice

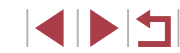

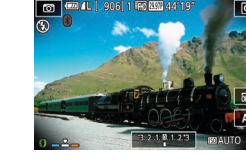

# Destacar os motivos (Desfocagem de Fundo)

Fotografias Filmes

Pode fotografar motivos de modo a que se destaquem do fundo. Duas imagens consecutivas são captadas com definições otimizadas para desfocagem de fundo. O fundo é desfocado através dos efeitos da objetiva e do processamento de imagens baseado em motivo e cena.

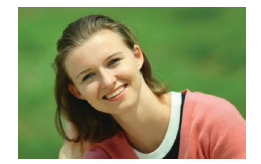

# Escolha [#].

Siga os passos 1 – 2 em "Cenas" específicas" (253) e escolha [\*].

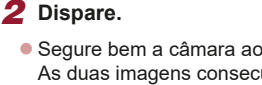

obturador até ao fim.

- Segure bem a câmara ao disparar. As duas imagens consecutivas são captadas guando prime o botão do
- Um ícone intermitente [m] indica que não foi possível processar as imagens.

A desfocagem por movimento excessivo ou determinadas condições de disparo podem impedir a obtenção dos resultados deseiados.

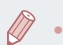

- Para melhores resultados com a desfocagem de fundo. tente fotografar perto do motivo e assegure uma distância ampla entre o motivo e o fundo
- Pode haver um atraso após os disparos até poder fotografar novamente.
- Para ajustar o nível de efeito, rode o anel []].

# Fotografar com efeito de foco suave

#### Fotografias Filmes

Esta função permite captar imagens como se estivesse colocado um filtro de foco suave na câmara. Pode aiustar o nível de efeito conforme deseiado.

# Escolha [ 1.

- Siga os passos 1 2 em "Cenas específicas" (253) e escolha [2].
- Escolha um nível de efeito.
  - Rode o anel []) para escolher um nível de efeito.
  - É apresentada uma pré-visualização da imagem com o efeito aplicado.
- 3 Dispare.
- Experimente efetuar primeiro alguns disparos de teste para se certificar de que obtém os resultados pretendidos.

Antes de utilizar

Manual básico

#### Manual avançado

Nocões básicas sobre a câmara

Modo automático / Modo híbrido automático

Outros modos de disparo

Modo P

Modo Tv. Av. M e C

Modo de reprodução

Functionalidades sem fios

Menu de configuração

Acessórios

Apêndice

Índice remissivo

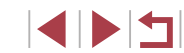

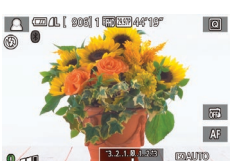

0

# Fotografar com efeito monocromático (P/B granulado)

### Fotografias Filmes

Tire fotografias monocromáticas com um toque realista e rústico.

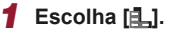

 Siga os passos 1 – 2 em "Cenas específicas" (<sup>[]</sup>53) e escolha [<sup>1</sup>].

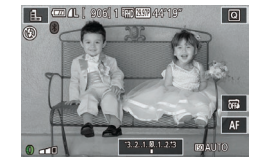

### 2 Escolha um nível de efeito.

- Rode o anel [()] para escolher um nível de efeito.
- É apresentada uma pré-visualização da imagem com o efeito aplicado.

**3** Dispare.

# Modos especiais para outros fins

# Fotografar céus estrelados (Estrela)

Fotografar pessoas contra céus estrelados (Retrato de Estrelas)

#### Fotografias Filmes

Tire magníficas fotografias de pessoas contra céus estrelados. Depois de disparar inicialmente o flash para captar a pessoa, a câmara dispara duas vezes sem flash. As três imagens são combinadas numa única imagem e processadas para tornar as estrelas mais proeminentes.

Para mais informações sobre o alcance do flash, consulte "Flash" (Q211).

# 

# Escolha [].

- Siga os passos 1 2 em "Cenas específicas" (<sup>1</sup>53), escolha <sup>1</sup> e, em seguida, prima o botão <sup>1</sup> NFO.<sup>1</sup>
- Toque em [X] e, em seguida, prima o botão (I).
- O zoom está definido como grande angular máximo e não pode ser ajustado.

#### 2 Levante o flash.

Mova o botão [\$].

### 3 Segure a câmara numa posição fixa.

 Monte a câmara num tripé ou tome outras medidas para a manter estabilizada. Antes de utilizar

Manual básico

#### Manual avançado

Noções básicas sobre a câmara

Modo automático / Modo híbrido automático

Outros modos de disparo

Modo P

Modo Tv, Av, M e C

Modo de reprodução

Funcionalidades sem fios

Menu de configuração

Acessórios

Apêndice

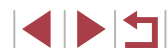

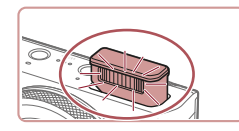

### 4 Dispare.

- Prima o botão do obturador. O flash dispara quando a câmara tira a primeira fotografia.
- Seguidamente são tiradas a segunda e a terceira fotografias, sem disparar o flash.

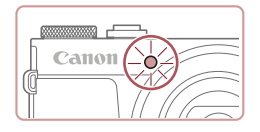

#### 5 Peça à pessoa para ficar imóvel até a luz piscar.

- A pessoa que está fotografar deve permanecer imóvel até a luz piscar três vezes depois da terceira fotografia, o que pode demorar até dois segundos.
- Todas as fotografias são combinadas para criar uma única imagem.

- Em algumas condições de disparo, as imagens podem não ter o aspeto esperado.
- Para melhores fotografias, a pessoa fotografada deve estar afastada de iluminação como luzes de rua e o flash deve estar levantado.
- Terá de aguardar um pouco até poder disparar novamente, enquanto a câmara processa as imagens.
- Para evitar fotografias tremidas, certifique-se de que a pessoa fotografada permanece imóvel nos passos 4 – 5.

- Para uma visualização mais fácil, experimente escolher MENU > separador [<sup>4</sup>2] > [Visual. Noturna] > [On] (<sup>1</sup>163) antes de disparar.
- Para ajustar o brilho do motivo, experimente alterar a compensação de exposição do flash (<sup>[2]</sup>90).
- Para ajustar o brilho do fundo, experimente alterar a compensação de exposição (ДД73). No entanto, as imagens podem não ter o aspeto esperado sob algumas condições de disparo e a pessoa deve permanecer imóvel nos passos 4 – 5, o que pode durar até cerca de 15 segundos.
- Para captar mais estrelas e uma luz estelar mais brilhante, escolha MENU (Q29) > separador [106] > [Definições Retrato de Estrelas] > [Visib. Estrelas] > [Proeminente]. No entanto, as imagens podem não ter o aspeto esperado sob algumas condições de disparo e a pessoa deve permanecer imóvel nos passos 4 – 5, o que pode durar até cerca de 8 segundos.
- Para tornar as estrelas mais brilhantes, escolha MENU
   (
   (
   29) > separador [
   6] > [
   Ênfase Estrelas] > [Nítido].
   Para realçar as estrelas brilhantes num céu estrelado, defina
   [
   Ênfase Estrelas] como [Suave]. Esta definição pode produzir
   fotografias apelativas ao ampliar as estrelas brilhantes e ao
   esbater as estrelas mais ténues. Para desativar o processamento
   da luz estelar, selecione [Off].

Também pode escolher o modo de disparo escolhendo () nos passos 1 – 2 de "Cenas específicas" (() 53), tocando em (() para aceder ao ecrã de definição, tocando em () e, em seguida, tocando na mesma opção ou em (() FO).

Antes de utilizar

Manual básico

#### Manual avançado

Noções básicas sobre a câmara

Modo automático / Modo híbrido automático

Outros modos de disparo

Modo P

Modo Tv, Av, M e C

Modo de reprodução

Funcionalidades sem fios

Menu de configuração

Acessórios

Apêndice

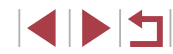

#### Fotografar cenas noturnas sob céus estrelados (Vista Noturna com Estrelas)

Fotografias Filmes

Tire fotografias impressionantes de céus estrelados sobre cenas noturnas. A luz das estrelas na imagem é realçada automaticamente, tornando-os ainda mais bonitos.

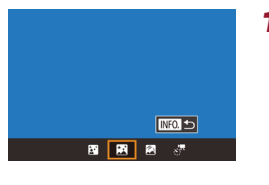

#### Escolha

- Siga os passos 1 2 em "Cenas específicas" (<sup>153</sup>), escolha <sup>16</sup> e, em seguida, prima o botão [**INFO**].
- Toque em []] e, em seguida, prima o botão [@].
- O zoom está definido como grande angular máximo e não pode ser ajustado.

#### 2 Segure a câmara numa posição fixa.

 Coloque a câmara num tripé ou tome medidas no sentido de a manter bem fixa e evitar a vibração.

**3** Dispare.

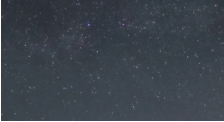

 Terá de aguardar um pouco até poder disparar novamente, enquanto a câmara processa as imagens.

- Para uma visualização mais fácil, experimente escolher MENU > separador [¥2] > [Visual. Noturna] > [On] ( 163) antes de disparar.
- Para tornar as estrelas mais brilhantes, escolha MENU (<sup>[]</sup>29)
   > separador [<sup>[]</sup>6] > [<sup>[</sup>Enfase Estrelas] > [Nítido]. Para realçar as estrelas brilhantes num céu estrelado, defina [<sup>[</sup>Enfase Estrelas]
   como [Suave]. Esta definição pode produzir fotografias apelativas ao ampliar as estrelas brilhantes e ao esbater as estrelas mais ténues. Para desativar o processamento da luz estelar, selecione [Off].
- Experimente passar para o modo de focagem manual (\$\overlime{1}82\$) para especificar de forma mais precisa a posição focal antes de disparar.
- Também pode escolher o modo de disparo escolhendo [20] nos passos 1 2 de "Cenas específicas" (20,53), tocando em [10,160] para aceder ao ecrã de definição, tocando em [20] e, em seguida, tocando na mesma opção ou em [10,160].

#### Fotografar rastos de estrelas (Rastos de Estrelas)

Fotografias Filmes

Os efeitos criados pelo movimento das estrelas através do céu são gravados numa única imagem. Depois de determinar a velocidade do obturador e o número de disparos, a câmara dispara continuamente. Uma sessão de disparos pode demorar até cerca de duas horas. Verifique de antemão o nível da bateria.

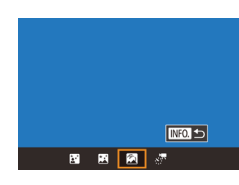

# Escolha [ 🖄].

- Siga os passos 1 2 em "Cenas específicas" (Д53), escolha (2) e, em seguida, prima o botão (1) NFO.].
- Toque em [
   [
   ] e, em seguida, prima o botão [
   [
   ].
- O zoom está definido como grande angular máximo e não pode ser ajustado.

Antes de utilizar

Manual básico

#### Manual avançado

Noções básicas sobre a câmara

Modo automático / Modo híbrido automático

Outros modos de disparo

Modo P

Modo Tv, Av, M e C

Modo de reprodução

Funcionalidades sem fios

Menu de configuração

Acessórios

Apêndice

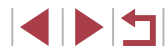

- **2** Especifique a duração da sessão de disparos.
- Rode o anel [i]) para escolher a duração dos disparos.

#### 3 Segure a câmara numa posição fixa.

Monte a câmara num tripé ou tome outras medidas para a manter estabilizada.

#### Dispare. Δ

- Prima completamente o botão do obturador. [Ocupado.] é apresentado brevemente e, em seguida, começam os disparos.
- Não perturbe a câmara durante a captação de imagens.
- Para cancelar a captação de imagens, prima novamente o botão do obturador até ao fim. Note que podem ser necessários até 30 segundos para efetivar o cancelamento.
- Se a câmara ficar sem bateria, os disparos param e é guardada uma imagem composta criada a partir das imagens captadas até a esse ponto.
- Terá de aguardar um pouco até poder disparar novamente, enquanto a câmara processa as imagens.
- Para uma visualização mais fácil, experimente escolher MENU > separador  $[\Psi_2] > [Visual. Noturna] > [On] (\square 163) antes$ de disparar.
- Experimente passar para o modo de focagem manual (Q82) • para especificar de forma mais precisa a posição focal antes de disparar.

Também pode escolher o modo de disparo escolhendo [23] nos passos 1 – 2 de "Cenas específicas" (253), tocando em [**NFO**] para aceder ao ecrã de definição, tocando em [**A**] e, em seguida, tocando na mesma opção ou em [INFO].

#### Gravar filmes de movimento das estrelas (Filme Time-lapse Estrelas)

Fotografias Filmes

Ao gravar um filme de time-lapse que combina imagens captadas num intervalo especificado, pode criar filmes de estrelas rapidamente em movimento. Pode aiustar o intervalo de disparos e a duração da gravação, conforme necessário.

Tenha em atenção que cada sessão dura bastante tempo e exige muitos disparos. Verifique de antemão o nível da bateria e o espaço no cartão de memória.

### Escolha [

- Siga os passos 1 2 em "Cenas" específicas" (253), escolha [26] e, em seguida, prima o botão [INFO].
- Toque em [ prima o botão 📳
- O zoom está definido como grande angular máximo e não pode ser ajustado.
- 2 Configure as definições de filme.
- Toque em []=]].
- Toque num item e. em seguida. escolha a opção pretendida.

Antes de utilizar

Manual básico

#### Manual avançado

Nocões básicas sobre a câmara

Modo automático / Modo híbrido automático

Outros modos de disparo

Modo P

Modo Tv. Av. M e C

Modo de reprodução

Functionalidades sem fios

Menu de configuração

Acessórios

Apêndice

Índice remissivo

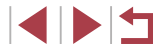

63

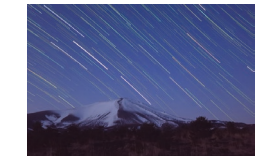

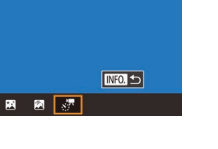

| Def. Filme Time-laps | e Estrelas      |
|----------------------|-----------------|
| Guard 🖉 Fot          | Desat.          |
| Efeito               | <b>X</b>        |
| Interv. Disparos     | 30 seg.         |
| Taxa de Fotog.       | <b>14.99</b>    |
| Tempo Captação       | 60 min.         |
| Expos. autom.        | Bloq. 1.º disp. |
|                      | MENU 🛨          |

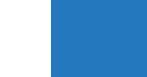

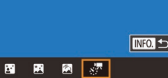

### **3** Segure a câmara numa posição fixa.

 Monte a câmara num tripé ou tome outras medidas para a manter estabilizada.

#### 4 Verifique o brilho.

- Prima o botão do obturador até ao fim para tirar uma única fotografia.
- Mude para o Modo de reprodução (
  103) e verifique o brilho da imagem.
- Para ajustar o brilho, rode o anel [1] no ecrã de disparo e mude o nível de exposição. Verifique o brilho de novo tirando uma nova fotografia.

### 5 Dispare.

- Prima o botão de filme. A gravação é iniciada e o indicador na parte posterior da câmara fica intermitente.
- Não perturbe a câmara durante a captação de imagens.
- Para cancelar a captação de imagens, prima novamente o botão de filme.
   Note que podem ser necessários até 30 segundos para efetivar o cancelamento.

| Item Opções                                   |                                          | Detalhes                                                                                                    |
|-----------------------------------------------|------------------------------------------|----------------------------------------------------------------------------------------------------|
| Guardar 🐙Fot Ativar, Desat.                   |                                          | Pode optar por guardar<br>cada disparo registado<br>antes de criar o filme.<br>Tenha em atenção que<br>quando [Ativar] está<br>selecionado, [Efeito] não<br>está disponível. |
| Efeito                                        | 2 6 4 4 4                                | Escolha efeitos de filmes, como rastos de estrelas.                                                                                                    |
| Interv. Disparos 15 seg., 30 seg.,<br>1 min.  |                                          | Escolha o intervalo entre cada disparo.                                                                                                    |
| Taxa de Fotog. (NTSC)                         |                                          | Escolha uma taxa de<br>fotogramas de filme.                                                                                                    |
| Tempo<br>Captação                             | 60 min., 90 min.,<br>120 min., Ilimitado | Escolha o comprimento<br>da sessão de gravação.<br>Para gravar até a<br>bateria ficar esgotada,<br>escolha [Ilimitado].                                                      |
| Expos. autom. Bloq. 1.º disp.,<br>Por disparo |                                          | Escolha se a exposição<br>é determinada pelo<br>primeiro disparo<br>ou ajustada para<br>cada disparo.                                                                        |

Antes de utilizar Manual básico Manual avançado Nocões básicas sobre a câmara Modo automático / Modo híbrido automático Outros modos de disparo Modo P Modo Tv. Av. M e C Modo de reprodução Funcionalidades sem fios Menu de configuração Acessórios Apêndice

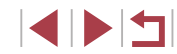

Tempo de reprodução estimado com base no intervalo de disparos e na taxa de fotogramas (para uma sessão de uma hora)

| Intervalo entre | Taxa de fo | otogramas | Tompo do roprodução |
|-----------------|------------|-----------|---------------------|
| disparos        | NTSC       | PAL       | rempo de reprodução |
| 15 seg.         | L14.99     | L12.50    | 16 seg.             |
| 15 seg.         | L29.97     | 125.00    | 8 seg.              |
| 30 seg.         | L14.99     | L12.50    | 8 seg.              |
| 30 seg.         | L29.97     | 125.00    | 4 seg.              |
| 1 min.          | L14.99     | L12.50    | 4 seg.              |
| 1 min.          | L29.97     | 125.00    | 2 seg.              |

• Terá de aguardar um pouco até poder disparar novamente, enquanto a câmara processa as imagens.

- Se a câmara ficar sem bateria ou sem espaço no cartão de memória, os disparos param e é guardado um filme criado a partir das imagens captadas até a esse ponto.
- Não está disponível um intervalo de [1 min.] para os seguintes efeitos: [2], [3], [3], ou [3].

- O som não é gravado.
- Para uma visualização mais fácil, experimente escolher MENU > separador [<sup>4</sup>2] > [Visual. Noturna] > [On] (<sup>1</sup>163) antes de disparar.
- Também pode aceder ao ecrã apresentado no passo 2 escolhendo MENU (<sup>2</sup>29) > separador [6] > [Def. Filme Time-lapse Estrelas].
- As imagens guardadas com [Guard \*\* Fot] definidas como [Ativar] são geridas como um único grupo e durante a reprodução, apenas é apresentada a primeira imagem.
   Para indicar que a imagem faz parte de um grupo, [SB ]] é apresentado no canto superior esquerdo do ecrã. Se apagar uma imagem agrupada (Q115), todas as imagens desse grupo também serão apagadas. Tenha cuidado ao apagar imagens.
- As imagens agrupadas podem ser reproduzidas individualmente (
  109) e podem ser desagrupadas (
  109).
- Se proteger (
   <sup>113</sup>) uma imagem agrupada, todas as imagens desse grupo serão também protegidas.
- As imagens agrupadas podem ser visualizadas individualmente quando reproduzidas utilizando a função Procura de imagens (µ107). Neste caso, as imagens são temporariamente desagrupadas.
- As seguintes ações não estão disponíveis para imagens agrupadas: ampliar (☐ 111), marcar como favoritas (☐ 118), editar (☐ 120), imprimir (☐ 177), configurar impressão de imagem individual (☐ 182) ou adicionar um álbum de fotografias (☐ 183). Para efetuar estas operações, visualize as imagens agrupadas individualmente (☐ 109) ou cancele primeiro o agrupamento (☐ 109).
- Experimente passar para o modo de focagem manual (Q282) para especificar de forma mais precisa a posição focal antes de disparar.

 Também pode escolher o modo de disparo escolhendo [2] nos passos 1 – 2 de "Cenas específicas" (2,53), tocando em [INFO] para aceder ao ecrã de definição, tocando em [2,7] e, em seguida, tocando na mesma opção ou em [INFO]. Antes de utilizar

Manual básico

Manual avançado

Noções básicas sobre a câmara

Modo automático / Modo híbrido automático

Outros modos de disparo

Modo P

Modo Tv, Av, M e C

Modo de reprodução

Funcionalidades sem fios

Menu de configuração

Acessórios

Apêndice

#### Aiustar cores

# Fotografias Filmes

As cores podem ser aiustadas manualmente no modo [

- Escolha um modo de disparo.
- Escolha [ 🖓] ( 🛄 60 ), [ 🏹] ( 🛄 62 ), [🕅 (🛄 62) ou [💭 (🛄 63).

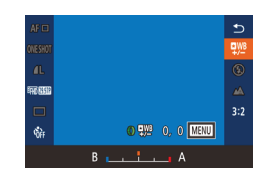

- 2 Escolha o ajuste da cor.
- Prima o botão (<sup>®</sup>) e depois escolha [<sup>®</sup>] no menu (🛄 28).

# 3 Ajuste a definição.

- Rode o anel [] para aiustar o nível de correção para B e A e, em seguida, prima o botão (@).
- Depois de concluir a definição. é apresentado [98]

B representa azul e A representa âmbar.

- Os tons de pele permanecem iguais guando ajusta core no modo 🖾
- As definições avançadas podem ser acedidas premindo o botão [MENU] quando o ecrã do passo 2 for apresentado (278).

Também é possível escolher o nível de correção tocando e arrastando a barra apresentada no passo 2.

### Ajustar a focagem

Prima SET p/ ajust foco estr

#### Fotografias Filmes

Aiuste automaticamente a focagem para se adeguar a céus estrelados.

- Escolha um modo de disparo. • Escolha [🟹] (🛄 62), [🗖] (🛄 62) ou [...] ([]63).
- 2 Segure a câmara numa posição fixa.
- Monte a câmara num tripé ou tome outras medidas para a manter estabilizada

#### 3 Enquadre as estrelas a captar.

- Toque em [AF] e, em seguida, toque em [Otim foco estr].
- Incline a câmara de modo a que as estrelas a captar estejam dentro da moldura apresentada.
- **4** Aiuste a focagem.
- Prima o botão (<sup>®</sup>). É apresentado [Aiustar foco estrelas], sendo iniciado o aiuste.
- Note que podem ser necessários até 15 segundos para o ajuste. Não mova a câmara enquanto não for apresentada a mensagem [Ajuste concluído].
- Prima o botão [<sup>®</sup>].
- **5** Dispare (**1**62, **1**63).

Pode não ser possível ajustar a focagem nas condições seguintes. Neste caso, tente de novo a partir do passo 3.

- Existência de uma fonte de luz intensa
- Passagem de aeronaves, outras fontes de luz ou nuvens pelo céu

Se o ajuste falhar, a focagem volta à posição original.

Antes de utilizar

Manual básico

#### Manual avançado

Nocões básicas sobre a câmara

Modo automático / Modo híbrido automático

Outros modos de disparo

Modo P

Modo Tv. Av. M e C

Modo de reprodução

Functionalidades sem fios

Menu de configuração

Acessórios

Apêndice

Índice remissivo

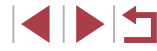

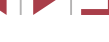

66

# Gravar vários filmes

# Gravar filmes no modo [ʰ☴]

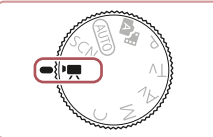

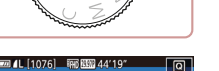

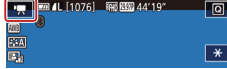

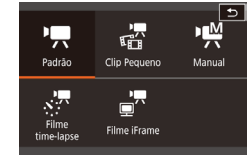

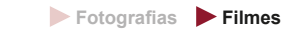

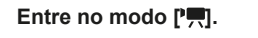

- Rode o disco de modos para [\*,].
   Toque em [\*,] e, em seguida, escolha [\*,].
- Para confirmar a sua escolha, toque em [OK].
- São apresentadas barras negras nas margens superior e inferior do ecrã e o motivo é ligeiramente ampliado. As barras negras indicam áreas da imagem que não são gravadas.

2 Configure as definições de acordo com o filme (🛄 195).

### **3** Dispare.

- Prima o botão de filme.
- Para parar a gravação do filme, prima novamente o botão de filme.

#### A focagem pode ser ajustada durante a gravação tocando em [AF] (para a mudar para [MF]) e, em seguida, tocando em [▲][▼].

# Bloquear ou alterar o brilho da imagem antes da gravação

Fotografias Filmes

Pode bloquear a exposição antes ou durante a gravação ou ajustá-la em incrementos de 1/3 de ponto num intervalo de -3 e +3 pontos.

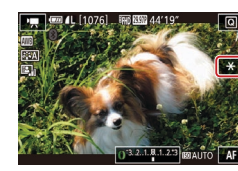

### Bloqueie a exposição.

- Toque em [★] para bloquear a exposição.
- Para desbloquear a exposição, toque em [★] de novo.
- **2** Ajuste a exposição.
- Rode o anel []) para ajustar a exposição enquanto vê o ecrã.
- **3** Dispare (267).

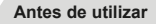

Manual básico

#### Manual avançado

Noções básicas sobre a câmara

Modo automático / Modo híbrido automático

Outros modos de disparo

Modo P

Modo Tv, Av, M e C

Modo de reprodução

Funcionalidades sem fios

Menu de configuração

Acessórios

Apêndice

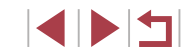

# Desativar o obturador lento automático

Fotografias Filmes

O obturador lento automático pode ser desativado se o movimento nos filmes for irregular. No entanto, em condições de luz fraca, os filmes podem ficar escuros.

|                   | û     |       | 1    | ŕ    | *     |           |        |
|-------------------|-------|-------|------|------|-------|-----------|--------|
|                   |       |       |      |      |       |           | SHOOT8 |
|                   | am. ç | grav. | film | e    | FA 85 | 8         |        |
| Filtro Vento      |       |       |      | Auto |       |           |        |
| Atenuador         |       |       |      | Auto |       |           |        |
| 🖳 Obt. lent. auto |       |       | uto  |      |       | A-SLOW ON |        |
|                   |       |       |      |      |       |           |        |
|                   |       |       |      |      |       |           |        |
|                   |       |       |      |      |       |           |        |

Desat.

Grava filmes com movimento suave do motivo no escuro

SET OK

🖳 Obt. lent. auto

A-SLOW OFF

- Prima o botão [MENU], escolha P. Obt. lent. auto] no separador [ e, em seguida, escolha [A-SLOW OFF] (229).
- Para repor a definição original, repita este processo, mas escolha [A-SLOW ON].

O obturador lento automático só está disponível para filmes [<sup>1</sup>FHD 59.94P] e [<sup>1</sup>FHD 50.00P]

| Corrigir | vibração | grave | da | câmara |  |
|----------|----------|-------|----|--------|--|
|          |          |       |    |        |  |

Fotografias Filmes

Contrabalance a vibração intensa da câmara, especialmente ao gravar em movimento. A parte das imagens apresentadas muda mais do que o [Padrão] e os motivos são mais ampliados.

- Siga os passos em "Gravar filmes" com os motivos no mesmo tamanho Baixa que é apresentado antes de disparar" Alta (251) para escolher [Alta]. Corr. máx. da trepidação câm. durante a gravação de filmes
  - [Estab. Dinâ.] não está disponível guando [M Estabiliz.] está definido como [Off].
  - Apenas [Padrão] está disponível guando a gualidade de filme é [<sup>E</sup>V(A 29,97P] (NTSC) ou [<sup>E</sup>V(A 25,00P] (PAL).

# Definicões de som

Def. estabiliz.

Estab. Dinâ.

Fotografias Filmes

# Desativar o filtro de vento

O ruído provocado pelo vento forte pode ser reduzido. Contudo, a gravação pode apresentar um som não natural se esta opção for usada guando não houver vento. Neste caso, pode desativar o filtro de vento.

- Ô Filtro Vento Off
- Prima o botão [MENU], escolha [Filtro Vento] no separador [68] e depois prima o botão [2] (22).
- Escolha [Off] (29).

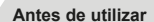

Manual básico

#### Manual avançado

Nocões básicas sobre a câmara

Modo automático / Modo híbrido automático

Outros modos de disparo

Modo P

Modo Tv. Av. M e C

Modo de reprodução

Funcionalidades sem fios

Menu de configuração

Acessórios

Apêndice

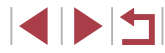

#### Utilizar o atenuador

Defina como [Auto] para reduzir a distorção de áudio ativando e desativando automaticamente o atenuador de acordo com as condições de disparo. O atenuador também ser definido como [On] ou [Off] manualmente.

- Atenuador Off On Auto
- Prima o botão [MENU], escolha [Atenuador] no separador [10]8] e depois prima o botão [30] (12]29).
- Escolha uma opção conforme pretendido (<sup>[2]</sup>29).

# Gravar clips pequenos

🕨 Fotografias 🕨 Filmes

Aplique efeitos de reprodução a clips de apenas alguns segundos, como movimento rápido, câmara lenta ou repetição. Os clipes gravados deste modo podem ser incluídos em álbuns de Destaques da história (🕮 128).

# 1 Entre no modo [🚮].

- Rode o disco de modos para [',].
- Toque em ["] e, em seguida, escolha 📳.
- Para confirmar a sua escolha, toque em [OK].
- As barras pretas apresentadas nas extremidades superior e inferior do ecrã indicam áreas da imagem não gravadas.
- USC Alterar definições
- 2 Especifique o tempo de captação e o efeito de reprodução.
- Prima o botão [INFO.].
- Rode o anel [] para definir o tempo de captação (4 – 6 seg.).
- Depois de premir o botão [[NFO,], defina o efeito de reprodução ([\_\_69) rodando o anel []).

# **3** Dispare (🛄 67).

 É apresentada uma barra que mostra o tempo decorrido.

#### Efeitos de reprodução

| ▶ 2x          | Reprodução em movimento rápido                                                                                |
|---------------|----------------------------------------------------------------------------------------------------|
| ▶ 1x          | Reprodução à velocidade normal                                                                                |
| <b>▶</b> 1/2x | Reprodução em câmara lenta                                                                                    |
| ü             | Reprodução normal em que os dois últimos segundos são<br>rebobinados e reproduzidos novamente em câmara lenta |

- Nestes clips não é gravado som.
  - A qualidade do filme é (<sup>E</sup>H) (29972) (para NTSC) ou (<sup>E</sup>H) (25002) (para PAL) ((1)49), não sendo possível alterá-la.
  - Durante a gravação de [CC], é adicionada uma marca à barra indicando os últimos dois segundos que mostram o tempo decorrido.

# Gravar filmes time-lapse (filme time-lapse)

Fotografias Filmes

Os filmes time-lapse combinam imagens que são captadas automaticamente num intervalo especificado. Quaisquer mudanças graduais do motivo (tais como alterações numa paisagem) são reproduzidas em movimento rápido. Pode ajustar o intervalo e o número de disparos.

# Escolha [🔭].

- Rode o disco de modos para [\*]
- Toque em [\*] e, em seguida, escolha [\*].
- Para confirmar a sua escolha, toque em [OK].
- As barras pretas apresentadas nas extremidades superior e inferior do ecrã indicam áreas da imagem não gravadas.

#### Antes de utilizar

Manual básico

#### Manual avançado

Noções básicas sobre a câmara

Modo automático / Modo híbrido automático

Outros modos de disparo

Modo P

Modo Tv, Av, M e C

Modo de reprodução

Funcionalidades sem fios

Menu de configuração

Acessórios

Apêndice

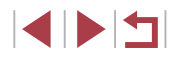

| Definições do filme time-lapse |             |  |
|--------------------------------|-------------|--|
| Cantar cona                    | Cona 1      |  |
| Capital Cella                  | Cella I     |  |
| Intervalo/ Disparos            | 3 seg./ 300 |  |
| Exposição                      | Fixa        |  |
| Rever imagem                   | Ativar      |  |
| Tempo necess. 00:15:00         |             |  |
| Tempo reprod. 00:00:10         |             |  |
|                                | MENU        |  |

### 2 Configure as definições de filme.

- Prima o botão [NFO].
- Escolha um item, escolha a opção pretendida e prima o botão [MENU].

### 3 Segure a câmara numa posição fixa.

Monte a câmara num tripé ou tome outras medidas para a manter estabilizada

#### **4** Dispare.

- Para iniciar a gravação, prima o botão de filme.
- Não perturbe a câmara durante a captação de imagens.
- Para cancelar a captação de imagens, prima novamente o botão de filme.
- Durante a captação de imagens, a câmara funciona no Modo económico (📖 163).

| Itom                   | Detalhes                                                                                                    |
|------------------------|----------------------------------------------------------------------------------------------------|
| nem                    | Detailles                                                                                                    |
| Captar cena            | Escolha de entre três tipos de cena.                                                                          |
| Intervalo/<br>Disparos | Escolha o intervalo de disparos (em segundos)<br>e o total do número de disparos.                             |
| Exposição              | Escolha se a exposição é determinada pelo<br>primeiro disparo ou ajustada para cada disparo.                  |
| Rever imagem           | Apresente a imagem anterior durante 2 segundos.                                                               |
| Tempo necess.          | Duração da sessão de gravação. Varia consoante<br>o intervalo e o número de disparos.<br>- Cena 1: Até 1 hora |
|                        | <ul> <li>Cena 2 ou 3: Até 2 horas</li> </ul>                                                                  |
| Tempo reprod.          | O tempo de reprodução do filme criado a partir das<br>fotografias tiradas.                                    |

Os motivos em rápido movimento podem surgir distorcidos nos filmes

#### O som não é gravado.

- A focagem mantém-se constante durante os disparos, depois de ser determinada para o primeiro disparo.
- A qualidade do filme é [EIII] e não pode ser alterada.
- A taxa de fotogramas do filme time-lapse é automaticamente definida como [411] 29.97P] para NTSC ou como [411] 25.00P] para PAL e não pode ser alterada (1162).
- Também é possível configurar esta definição escolhendo MENU  $(\square 29)$  > separador  $[\square 7]$  > [Definições do filme time-lapse].

Antes de utilizar

Manual básico

#### Manual avançado

Nocões básicas sobre a câmara

Modo automático / Modo híbrido automático

Outros modos de disparo

Modo P

Modo Tv. Av. M e C

Modo de reprodução

Funcionalidades sem fios

Menu de configuração

Acessórios

Apêndice

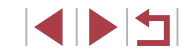

# Gravar filmes iFrame

► Fotografias ► Filmes

Grave filmes que podem ser editados com software ou dispositivos compatíveis com iFrame.

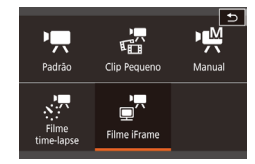

#### Escolha [📄 🗖].

- Rode o disco de modos para [\*,,].
  Toque em [\*,] e, em seguida,
- escolha [, ]. • Para confirmar a sua escolha,
- toque em [OK].
- As barras pretas apresentadas nas extremidades superior e inferior do ecrã indicam áreas da imagem não gravadas.
- **2** Dispare (🛄 67).
- iFrame é um formato de vídeo desenvolvido pela Apple Inc.
- A qualidade do filme é (
   「新日29,977) (para NTSC) ou (
   「新日25,007) (para PAL) (
   〔二449), não sendo possível alterá-la.

| Antes de utilizar                            |  |  |
|----------------------------------------------|--|--|
| Manual básico                                |  |  |
| Manual avançado                              |  |  |
| Noções básicas sobre<br>a câmara             |  |  |
| Modo automático /<br>Modo híbrido automático |  |  |
| Outros modos de disparo                      |  |  |
| Modo P                                       |  |  |
| Modo Tv, Av, M e C                           |  |  |
| Modo de reprodução                           |  |  |
| Funcionalidades sem fios                     |  |  |
| Menu de configuração                         |  |  |
| Acessórios                                   |  |  |
| Apêndice                                     |  |  |
| Índice remissivo                             |  |  |

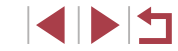

# Fotografar no programa AE (Modo [P])

#### Fotografias Filmes

Antes de utilizar Manual básico

É possível personalizar diversas definições de funções a fim de as adaptar ao seu estilo preferido.

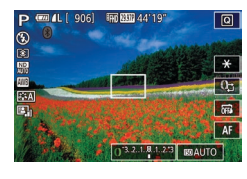

- **1** Entre no modo [**P**].
- Rode o disco de modos para [P].
- Personalize as definições conforme pretendido (<sup>1</sup>73 – <sup>1</sup>91) e depois dispare.
- Se não for possível obter a exposição ideal ao premir o botão do obturador até meio, a velocidade do obturador e o valor da abertura serão apresentados a laranja. Neste caso, tente ajustar a velocidade ISO (<sup>1</sup>/<sub>1</sub>74) ou ativar o flash (se os motivos estiverem escuros, <sup>1</sup>/<sub>1</sub>89), o que pode permitir obter a exposição ideal.
- Também é possível gravar filmes no modo [P]. Para isso, prima o botão de filme. No entanto, algumas definições do menu (Q) ((228)) e de MENU ((229)) podem ser ajustadas automaticamente para a gravação de filmes.

# Manual avancado

Noções básicas sobre a câmara

Modo automático / Modo híbrido automático

Outros modos de disparo

#### Modo P

Modo Tv, Av, M e C

Modo de reprodução

Funcionalidades sem fios

Menu de configuração

Acessórios

Apêndice

Índice remissivo

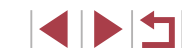

# Modo P

Fotografias mais sofisticadas, no seu estilo preferido

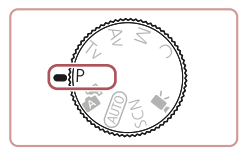

- As instruções apresentadas neste capítulo aplicam-se à câmara com o disco de modos definido como [P].
- [P]: Programa AE; AE: Exposição automática
- Antes de utilizar uma função apresentada neste capítulo noutros modos além do [P], certifique-se de que a função está disponível nesse modo (2195).
# Brilho da imagem (exposição)

## Ajustar o brilho da imagem (Compensação de exposição)

#### Fotografias Filmes

A exposição padrão definida pela câmara pode ser ajustada em incrementos de 1/3 de ponto num intervalo de -3 a +3.

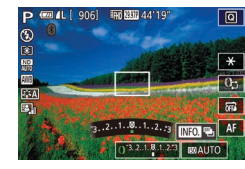

Enguanto visualiza o ecrã, rode o anel [[]] para ajustar o brilho.

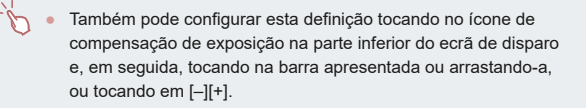

#### Desativar a simulação de exposição

As imagens são apresentadas com um brilho que simula o brilho real captado. Por este motivo, o brilho do ecrã também é ajustado em resposta a alterações na compensação de exposição. Esta funcionalidade pode ser desativada para manter o ecrã com um brilho conveniente para fotografar, sem ser afetado pela compensação de exposição.

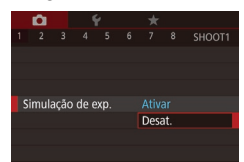

Prima o botão [MENU], escolha [Simulação de exp.] no separador [01] e, em seguida, escolha [Desat.] (229).

## Bloquear o brilho da imagem/exposição (Bloqueio AE)

#### Fotografias Filmes

Antes de fotografar, é possível bloquear a exposição ou especificar a focagem e a exposição separadamente.

#### Bloqueie a exposição.

- Aponte a câmara para o motivo a fotografar com a exposição blogueada e, em seguida, toque em [+].
- [¥] é apresentado e a exposição é bloqueada.
- Para desbloquear a AE, toque em [+] de novo. [X] deixa de ser apresentado.
- Componha o enquadramento e dispare.
- AE: Exposição automática
  - Depois de a exposição estar bloqueada, pode ajustar a combinação de velocidade do obturador e valor da abertura rodando o anel 🚺 (Mudança de Programa).

# Alterar o método de medicão

Fotografias Filmes

Aiuste o método de medição (a forma como o brilho é medido) para se adequar às condições de disparo da seguinte forma.

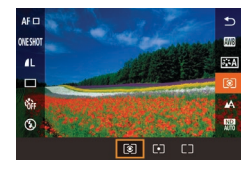

906] 100 000 44'19

- Prima o botão (), escolha () no menu e depois escolha a opção pretendida (228).
- A opção configurada é apresentada.

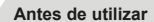

Manual básico

#### Manual avançado

Nocões básicas sobre a câmara

Modo automático / Modo híbrido automático

Outros modos de disparo

Modo P

Modo Tv. Av. M e C

Modo de reprodução

Functionalidades sem fios

Menu de configuração

Acessórios

Apêndice

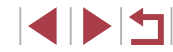

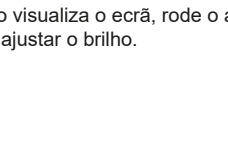

| () Matricial | Para condições de disparo normais, incluindo<br>fotografias em contraluz. Ajusta automaticamente<br>a exposição para corresponder às condições<br>de disparo.    |
|--------------|----------------------------------------------------------------------------------------------------|
| • Pontual    | A medição é limitada à área no interior de [[_]]<br>(moldura de medição pontual AE). Também pode<br>ligar a moldura de medição pontual AE<br>à moldura AF (囗74). |
| Med. Pond.   | Determina o brilho médio da luz em toda a área<br>da imagem, calculado tratando o brilho na área<br>central como sendo mais importante.                          |

#### Ligar a moldura de medição pontual AE à moldura AF

Fotografias Filmes

# Defina o método de medição como [[•]].

 Siga os passos descritos em "Alterar o método de medição" (273) para escolher [[•]].

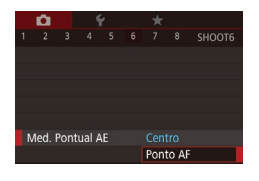

#### **2** Configure a definição.

- Prima o botão [MENU], escolha [Med. Pontual AE] no separador [Co] e, em seguida, escolha [Ponto AF] (Q29).
- A moldura de medição pontual AE ficará agora associada ao movimento da moldura AF (Q85).

 Não está disponível quando [Método AF] está definido como [L+Localizar] ([285).

# Alterar a velocidade ISO

#### Fotografias Filmes

Defina a velocidade ISO para [AUTO] para obter um ajuste automático de acordo com o modo e as condições de disparo. De outro modo, defina uma velocidade ISO superior para uma sensibilidade superior ou um valor inferior para sensibilidade inferior.

- Toque em [IS0] e, em seguida, escolha a velocidade ISO (toque em [◀][▶] ou rode o anel [〔)]).
   A opção configurada é apresentada.
- Para visualizar a velocidade ISO determinada automaticamente ao defini-la para (AUTO), prima o botão do obturador até meio.
- Embora a escolha de uma velocidade ISO mais baixa possa reduzir a granulação da imagem, pode fazer aumentar o risco de vibração da câmara e do motivo em algumas condições de disparo.
- A maior velocidade do obturador utilizada em velocidades ISO superiores reduz a vibração do motivo e da câmara e aumenta o alcance do flash. Contudo, as fotografias apresentarão muito grão.
- Também pode definir a velocidade ISO acedendo a MENU (<sup>[2]</sup>29) > separador [<sup>[5]</sup>5] > [Velocidade ISO] > [Velocidade ISO].

Antes de utilizar

Manual básico

#### Manual avançado

Noções básicas sobre a câmara

Modo automático / Modo híbrido automático

Outros modos de disparo

Modo P

Modo Tv, Av, M e C

Modo de reprodução

Funcionalidades sem fios

Menu de configuração

Acessórios

Apêndice

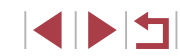

#### Ajustar as definições de ISO automático

Fotografias Filmes

Quando a câmara está definida como [AUTO], é possível especificar a velocidade ISO máxima numa gama entre [400] – [12800] e a sensibilidade numa gama de três níveis.

## Aceda ao ecrã de definição.

- Prima o botão [MENU], escolha [Velocidade ISO] no separador [1]5] e depois prima o botão [3] (129).
- Escolha [Definições de ISO Auto] e prima o botão [<sup>®</sup>].

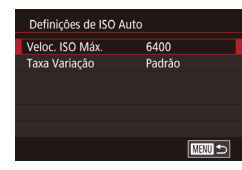

#### **2** Configure a definição.

 Escolha um item de menu para configurar e, em seguida, escolha a opção pretendida (<sup>2</sup>29).

# Alterar o nível de redução do ruído (Red.ruído veloc. ISO elevado)

Pode escolher um de 3 níveis de redução de ruído: [Padrão], [Alta], [Baixa]. Esta função é especialmente eficaz ao disparar com velocidades ISO elevadas.

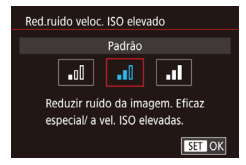

 Prima o botão [MENU], escolha [Red.ruído veloc. ISO elevado] no separador [Co 6] e depois escolha a opção desejada (Q29).

## Bracketing da exposição automática (disparo AEB)

#### Fotografias Filmes

De cada vez que disparar, são captadas três imagens consecutivas com diferentes níveis de exposição (exposição padrão, subexposição e depois sobre-exposição). É possível ajustar o nível de subexposição e de sobre-exposição (em relação à exposição padrão) de –2 a +2 pontos, em incrementos de 1/3 de ponto.

#### 1 Escolha [2].

 Prima o botão [MENU], escolha [Bracketing] no separador [1]4] e, em seguida, escolha [4] (1)29).

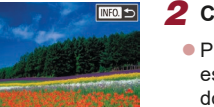

6 7 8 SHOOT4

51

Ativar

R.CEF

-2...1...0...1...2

recisão ME

Def estabiliz

racketing

. Nível auto

Definições Pico ME

#### 2 Configure a definição.

 Prima o botão [INFO] e, em seguida, especifique um valor tocando na barra do ecrã de definição ou arrastando-a.

Os disparos AEB só estão disponíveis no modo [⑤] (□89).
 Os disparos contínuos (□42) não estão disponíveis neste modo.

 Se a compensação de exposição já estiver a ser utilizada (µ73), o valor especificado para essa função será considerado como o nível de exposição padrão dessa função.

- Também pode aceder ao ecrã de definição do passo 2 premindo o botão [INFO] quando for apresentado o ecrã de compensação de exposição (<sup>[[2]</sup>73).
- São captadas três imagens, independentemente da quantidade especificada em [C] ([]41).

Antes de utilizar

Manual básico

#### Manual avançado

Noções básicas sobre a câmara

Modo automático / Modo híbrido automático

Outros modos de disparo

Modo P

Modo Tv, Av, M e C

Modo de reprodução

Funcionalidades sem fios

Menu de configuração

Acessórios

Apêndice

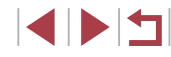

# Ajustar as definições de filtro ND automático

Para obter o brilho ideal nas cenas que fotografar, o filtro ND automático reduz a intensidade da luz para 1/8 do nível real, um valor equivalente a 3 pontos. Escolher [Non] permite reduzir a velocidade do obturador e o valor de abertura.

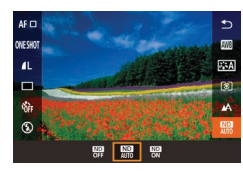

- Prima o botão (
   <sup>(</sup>), escolha (
   <sup>(</sup>), no menu e depois escolha a opção pretendida (
   <sup>(</sup>), 28).
- A opção configurada é apresentada.

 Quando selecionar [<sup>NN</sup><sub>0</sub>], coloque a câmara num tripé ou tome medidas no sentido de a manter bem fixa e evitar a vibração. Além disso, deverá definir [M Estabiliz.] como [Off] quando utilizar um tripé ou outros meios para fixar a câmara (<sup>Q</sup><sub>1</sub>51).

ND: Densidade neutra

<sup>l</sup> Corrigir o brilho e o contraste automaticamente (Optimizar Luz Automática)

#### 🕨 Fotografias 🕨 Filmes

Corrija o brilho e o contraste automaticamente para evitar imagens que são muito escuras ou que não têm contraste.

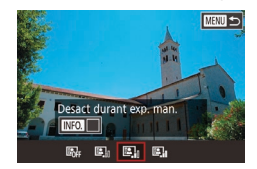

 Prima o botão [MENU], escolha [Optimizar Luz Automática] no separador [5] e depois escolha a opção desejada (228).

- Esta funcionalidade pode aumentar o ruído sob algumas condições de disparo.
- Quando o efeito de otimização da luz automática for demasiado forte e as imagens ficarem demasiando claras, defina esta função para [Baixa] ou [Desat.].
- As imagens podem continuar demasiado claras ou o efeito de compensação de exposição pode ser fraco sob uma definição diferente de [Desat.] se utilizar uma definição mais escura para a compensação de exposição ou compensação de exposição de flash. Para disparos no brilho especificado, defina esta funcionalidade como [Desat.].
- Para manter a função Otimizar luz automática desativada no modo [M] e [<sup>M</sup>], toque em [E] în o ecrã de definição de Optimizar Luz Automática para adicionar uma marca [√] a [Desact durant exp. man.].

# Captar motivos claros (Prioridade tom de destaque)

- Fotografias Filmes
- Melhore a gradação em áreas de imagem brilhantes para evitar a perda de detalhe em destaques de motivos.

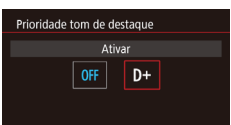

 Prima o botão [MENU], escolha [Prioridade tom de destaque] no separador [5] e depois escolha [D+] (22).

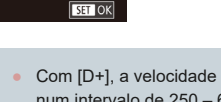

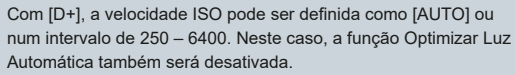

Antes de utilizar

Manual básico

#### Manual avançado

Noções básicas sobre a câmara

Modo automático / Modo híbrido automático

Outros modos de disparo

Modo P

Modo Tv, Av, M e C

Modo de reprodução

Funcionalidades sem fios

Menu de configuração

Acessórios

Apêndice

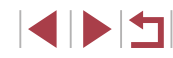

# Cores da imagem

#### Personalizar o balanço de brancos

SHOOT

SET 🞿 MENU 🕤

#### ▶ Fotografias ▶ Filmes

Para obter cores naturais sob a luz utilizada na imagem, ajuste o balanço de brancos para se adequar à fonte de luz sob a qual está a fotografar. Defina o balanço de brancos sob a mesma fonte de luz que a que vai iluminar a fotografia.

#### **1** Capte um objeto branco.

- Aponte a câmara para uma folha de papel ou para outro motivo branco normal, de modo a que o branco encha o ecrã.
- Foque manualmente e dispare (Q82).

#### **2** Escolha [WB Personalizado].

- Escolha [WB Personalizado] no separador [16]6] e, em seguida, prima o botão [36].
- Aparece o ecrã de seleção do balanço de brancos personalizado.

#### 3 Carregue os dados de brancos.

- Selecione a imagem do passo 1, prima o botão [<sup>®</sup>] e, em seguida, toque em [OK].
- Toque em [OK] no ecrã de confirmação.
- Prima o botão [MENU] para fechar o menu.

#### 4 Escolha 🛃.

#### Antes de utilizar

Manual básico

#### Manual avançado

Noções básicas sobre a câmara

Modo automático / Modo híbrido automático

Outros modos de disparo

#### Modo P

Modo Tv, Av, M e C

Modo de reprodução

Funcionalidades sem fios

Menu de configuração

Acessórios

Apêndice

Índice remissivo

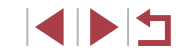

Captar cores naturais (Balanço brancos)

#### ► Fotografias ► Filmes

Através do ajuste do balanço de brancos (WB), pode tornar as cores da imagem mais naturais para a cena que está a fotografar.

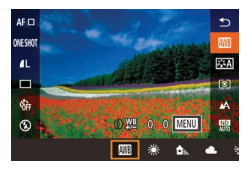

- Prima o botão (
   <sup>(</sup>), escolha (
   <sup>(</sup>), no menu e depois escolha a opção pretendida (
   <sup>(</sup>)28).
- A opção configurada é apresentada.

| AWB                  | Auto                       | O balanço de brancos ideal<br>é automaticamente definido de acordo com<br>as condições de disparo. |
|----------------------|----------------------------|----------------------------------------------------------------------------------------------------|
| ۲                    | Luz de dia                 | Para fotografar no exterior, com boas<br>condições climatéricas.                                   |
|                      | Sombra                     | Para disparar na sombra.                                                                           |
| 2                    | Nublado                    | Para disparar em condições de céu nublado<br>ou no crepúsculo.                                     |
| *                    | Tungsténio                 | Para disparar sob luz incandescente normal.                                                        |
| <u>, 117</u><br>7115 | Luz fluorescente<br>branca | Para disparar em ambientes com luz fluorescente branca.                                            |
| 4                    | Flash                      | Para fotografar com o flash.                                                                       |
|                      | Personalizado              | Para definir manualmente um balanço de brancos personalizado (🂭77).                                |
| К                    | Temperat. cor              | Para definir manualmente uma temperatura da cor do balanço de brancos (🎞79).                       |

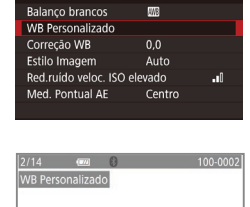

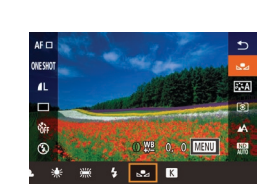

- Os disparos no passo 1 que sejam demasiado claros ou escuros podem impedi-lo de definir corretamente o balanço de brancos.
- Será apresentada uma mensagem, se especificar uma imagem no passo 3 que não seja adequada para carregar dados de brancos. Escolha [Cancelar] para escolher uma imagem diferente. Escolha [OK] para utilizar essa imagem para carregar dados de brancos, mas note que pode não produzir um balanço de brancos correto.
- Se [Imagem não selecionável] for apresentado no passo 3, escolha [OK] para limpar a mensagem e especificar outra imagem.
- Se [Ajuste WB para "
   "
   "] for apresentado no passo 3, prima
   o botão (
   ") para voltar ao ecrã de menu e depois escolha [
   "
   ]
- Em vez de um objeto branco, um cartão cinzento ou um refletor 18% cinzento (à venda no mercado) consegue produzir um balanço de brancos mais exato.
- As definições atuais do balanço de brancos e as definições relacionadas são ignoradas ao disparar no passo 1.

#### Corrigir o balanço de brancos manualmente

#### Fotografias Filmes

É possível corrigir o balanço de brancos. Este ajuste pode corresponder ao efeito da utilização de um filtro de conversão da temperatura da cor ou um filtro de compensação de cor à venda no mercado.

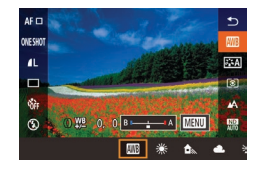

#### Configure a definição.

- Rode o anel [] para ajustar o nível de correção de B e A.
- Depois de concluir a definição, é apresentado [<sup>WB</sup>].

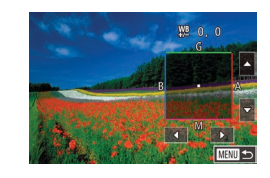

#### **2** Configure as definições avançadas.

- Para configurar definições mais avançadas, prima o botão [MENU] e ajuste o nível de correção (rode o anel [()] ou toque na moldura e arraste-a).
- Para redefinir o nível de correção, prima o botão [INFO].
- Prima o botão [<sup>®</sup>] para concluir a definição.

 Qualquer nível de correção definido é mantido mesmo que altere a opção do balanço de brancos no passo 1.

• B: azul; A: âmbar; M: magenta; G: verde

- Um nível de correção de azul/âmbar é equivalente a cerca de 5 mireds num filtro de ajuste da temperatura da cor. (Mired: unidade de temperatura da cor que representa a densidade do filtro de ajuste da temperatura da cor)
- Também é possível configurar esta definição escolhendo MENU (<sup>[[29]</sup>) > separador [<sup>[6]</sup>6] > [Correção WB].

 Também é possível escolher o nível de correção tocando ou arrastando a barra apresentada no passo 1 ou a moldura no passo 2.

- Também pode aceder ao ecrã apresentado no passo 2 tocando em [MENU] no passo 1.
- No ecrã do passo 2, pode tocar em [[NFO] para restaurar o nível original e tocar em [[MENU] para voltar ao ecrã anterior.

Antes de utilizar

Manual básico

#### Manual avançado

Noções básicas sobre a câmara

Modo automático / Modo híbrido automático

Outros modos de disparo

Modo P

Modo Tv, Av, M e C

Modo de reprodução

Funcionalidades sem fios

Menu de configuração

Acessórios

Apêndice

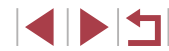

Definir manualmente a temperatura da cor do balanço de brancos

#### 🕨 Fotografias 🕨 Filmes

Pode ser definido um valor que representa a temperatura da cor do balanço de brancos.

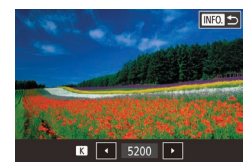

- Quando terminar, prima o botão [INFO.].
- A temperatura da cor pode ser definida em incrementos de 100 K num intervalo de 2500 – 10.000 K.

# Personalizar cores (Estilo Imagem)

#### Fotografias Filmes

Escolha um estilo de imagem com definições de cores que exprimem bem estados de espírito ou motivos. Estão disponíveis oito estilos de imagem, que podem ser personalizados adicionalmente.

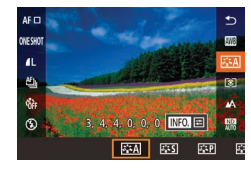

 Prima o botão (
 <sup>(</sup>), escolha (
 <sup>(</sup>), escolha a opção pretendida (
 <sup>(</sup>), 28).

|                              |               | A tonalidade de cor será ajustada automaticamente de acordo com a cena.                                                   | Antes de utiliz  |
|------------------------------|---------------|----------------------------------------------------------------------------------------------------|------------------|
| <b>≈.≈</b> A                 | Auto          | As cores ficam vívidas, especialmente dos céus<br>azuis, dos campos verdejantes e do pôr-do-sol<br>nas cenas de exterior. | Manual básico    |
|                              |               | A imagem parece vívida, nítida e com contornos                                                                            | Manual avanç     |
| ≥ <b>.</b> ≈S                | Padrão        | bem definidos. Adequado para a maior parte das cenas.                                                                     | Noções<br>a câma |
|                              |               | Para obter tons de pele suave. A imagem                                                                                   | Modo a           |
| ≥ <b>∶</b> P                 | Retrato       | grandes planos. Para modificar tons de pele,                                                                              | Modo h           |
|                              |               | ajuste Lionaliuade colj (⊫⊨loo).<br>Para azuis e verdes vívidos e imagens                                                 | Outros           |
| ð <b>1</b>                   | Paisagem      | muito nítidas com contornos bem definidos.<br>Eficaz para captar paisagens impressionantes.                               | Modo P           |
| 2"5D                         | Pormenores    | Para uma representação com pormenores como texturas subtis e contornos finos de motivos                                   | Mode T           |
| ~ <b>•</b>                   | 1 officiores  | Torne as imagens ligeiramente mais vívidas.                                                                               | Wodo I           |
| [ <b>*</b> "*N]              | Neutro        | Para retocar mais tarde num computador.                                                                                   | Modo d           |
| ~ <b>_</b> ~IV               | Neuro         | contraste e tonalidades de cor naturais.                                                                                  |                  |
|                              |               | Para retocar mais tarde num computador.                                                                                   | Funcior          |
| ð 1                          | Fiel          | Reproduz fielmente as cores reais dos motivos<br>conforme medidas à luz do dia com uma                                    | Menu d           |
|                              |               | temperatura de cor de 5200 K. As imagens são suavizadas, apresentando menor contraste                                     |                  |
| 3 <b>.</b> 5M                | Monocromático | Cria imagens a preto e branco.                                                                                            | ACESSO           |
| a 11                         |               | Adicione um novo estilo com base em                                                                                       | Apêndi           |
| ≥ <b>=</b> 2<br>≥ <b>=</b> 3 | Utilizador    | ou ficheiro Estilo de imagem e, em seguida,<br>ajuste conforme necessário (Q79).                                          | Índice remiss    |

- As predefinições [Auto] são utilizadas para [[3:1]], [[3:2]] e [3:3] até adicionar um estilo de imagem.
- Também é possível configurar esta definição acedendo a MENU (<sup>[[2]</sup>29) > separador [<sup>[6]</sup>6] > [Estilo Imagem].

| ites de utilizar |                                              |  |  |  |
|------------------|----------------------------------------------|--|--|--|
| anua             | al básico                                    |  |  |  |
| anua             | al avançado                                  |  |  |  |
|                  | Noções básicas sobre<br>a câmara             |  |  |  |
|                  | Modo automático /<br>Modo híbrido automático |  |  |  |
|                  | Outros modos de disparo                      |  |  |  |
|                  | Modo P                                       |  |  |  |
|                  | Modo Tv, Av, M e C                           |  |  |  |
|                  | Modo de reprodução                           |  |  |  |
|                  | Funcionalidades sem fios                     |  |  |  |
|                  | Menu de configuração                         |  |  |  |
|                  | Acessórios                                   |  |  |  |
|                  | Apêndice                                     |  |  |  |
| dice             | remissivo                                    |  |  |  |
|                  |                                              |  |  |  |

#### Personalizar estilos de imagem

Personalize as definições de estilo de imagem conforme necessário.

|                  | Resistência | Ajuste o nível de melhoramento das<br>margens. Escolha valores mais baixos para<br>suavizar (desfocar) os motivos ou valores<br>mais altos para que fiquem mais nítidos.                                                                                                    |  |  |  |
|------------------|-------------|----------------------------------------------------------------------------------------------------|--|--|--|
| Nitidez          | (F Clareza  | Indica a clareza das margens à qual<br>se aplica o melhoramento. Escolha<br>valores mais baixos para detalhes com<br>melhoramento acentuado.                                                                                                    |  |  |  |
|                  | (f) Limite  | O limite de contraste entre as margens<br>e as áreas de imagens circundantes, que<br>determina o melhoramento das margens.<br>Escolha valores mais baixos para melhorar<br>margens que não se destacam das áreas<br>circundantes. Tenha em atenção que<br>com valores mais baixos, o ruído também<br>poderá ser realçado. |  |  |  |
| Contraste        |             | Ajusta o contraste. Escolha valores mais<br>baixos para diminuir o contraste ou valores<br>mais altos para o aumentar.                                                                                                    |  |  |  |
| ⊖o Saturação*¹   |             | Ajuste a intensidade das cores.<br>Escolha valores mais baixos para atenuar<br>as cores ou valores mais altos para<br>as intensificar.                                                                                                    |  |  |  |
| Tonalidade cor*1 |             | Ajuste o tom de pele. Escolha valores<br>mais baixos para produzir tonalidades<br>mais vermelhas ou valores mais altos para<br>produzir tonalidades mais amareladas.                                                                                                    |  |  |  |

| Efeito filtro*2                                                                                      | Acentue as nuvens brancas nas imagens<br>monocromáticas, o verde das árvores ou<br>outras cores.<br>N: Imagem normal a preto e branco sem<br>efeitos de filtro.<br>Ye: O azul do céu adquire um tom mais | Antes de utilizar<br>Manual básico<br>Manual avançado |
|----------------------------------------------------------------------------------------------------|----------------------------------------------------------------------------------------------------|-------------------------------------------------------|
|                                                                                                    | natural e as nuvens brancas ficam com<br>contornos mais definidos.<br>Or: O azul do céu fica um pouco mais<br>escuro. O pôr do sol fica com tons                                                         | Noções básicas sobre<br>a câmara                      |
|                                                                                                    | mais brilhantes.<br>R: O azul do céu fica bastante mais                                                                                                    | Modo automático /<br>Modo híbrido automático          |
|                                                                                                    | escuro. As folhas do outono ficam com<br>contornos mais definidos e mais claras.<br>G: O tom de pele e dos lábios fica                                                                                   | Outros modos de disparo                               |
|                                                                                                    | esbatido. As folhas verdes das árvores<br>ficam com contornos mais definidos<br>e mais claras                                                                                                    | Modo P                                                |
| Feito de tom*2                                                                                       | Escolha a partir das seguintes tonalidades                                                                                                    | Modo Tv, Av, M e C                                    |
|                                                                                                    | [B:Azu]], [P:Roxo] ou [G:Verde].                                                                                                    | Modo de reprodução                                    |
| <ul> <li>*1 Não disponível com [3:4]</li> <li>*2 Apenas disponível com [3:4]</li> </ul>              | ≂M]].                                                                                                    | Funcionalidades sem fios                              |
| • Em [Nitidez], a a filmes.                                                                          | s definições [Clareza] e [Limite] não são aplicadas                                                                                                    | Menu de configuração                                  |
|                                                                                                    | 1 Aceda ao ecrã de definição.                                                                                                    | Acessórios                                            |
|                                                                                                    | <ul> <li>Escolha um estilo de imagem conforme<br/>descrito em "Personalizar cores<br/>(Estilo Imagem)" (</li></ul>                                                                                       | Apêndice                                              |
|                                                                                                    | <ul> <li>Prima o botão [INFO].</li> </ul>                                                                                                    | Índice remissivo                                      |
| <ul> <li>□ 3</li> <li>4</li> <li>0</li> <li>4</li> <li>4</li> <li>6</li> <li>0</li> <li>4</li> </ul> | <ul> <li>2 Configure a definição.</li> <li>Prima o botão [INFO.] e, em seguida,<br/>ajuste as definições tocando no ecrã<br/>de definição ou arrastando-o.</li> </ul>                                    |                                                       |

Para desfazer quaisquer alterações, prima o botão [INFO].

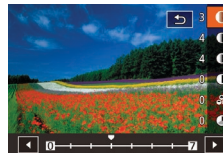

Quando terminar, prima o botão [<sup>®</sup>].

 Os resultados do [Efeito filtro] são mais visíveis com valores de [Contraste] mais altos.

#### Guardar estilos de imagem personalizados

Guarde as predefinições (tal como [[::+]] ou [::+]]) que personalizou como novos estilos. Pode criar vários estilos de imagem com diferentes definições para parâmetros como nitidez ou contraste.

- Selecione um número de estilo definido pelo utilizador.
- Escolha [[3:1]], [[3:2]] ou [[3:3]] conforme descrito em "Personalizar cores (Estilo Imagem)" ([]79).
- Prima o botão [INFO].

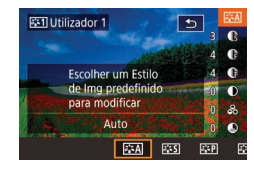

#### Selecione um estilo a modificar.

- Toque no ecrã de definição ou arraste-o para escolher um Estilo de imagem a modificar.
- **3** Personalize o estilo.
- Toque no ecrã de definição para escolher um item a modificar e, em seguida, personalize-o tocando na barra ou arrastando-a.
- Quando terminar, prima o botão [P].
- Utilizando a aplicação CameraWindow (<sup>1</sup>175), também pode adicionar Estilos de imagem guardados num computador à câmara. Para obter instruções, consulte a Ajuda do CameraWindow.

Também pode escolher um Estilo de imagem a modificar tocando em [INFO] no passo 1.

# Alcance de disparo e focagem

# Fotografar grandes planos (Macro)

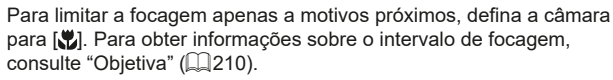

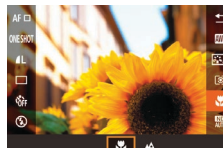

 Prima o botão (<sup>®</sup>), escolha [<sup>A</sup>] no menu e, em seguida, escolha [<sup>V</sup>] (<sup>Q</sup>28).

Fotografias Filmes

 Depois de concluir a definição, é apresentado [<sup>\*</sup>].

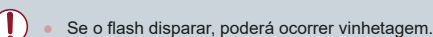

 Para evitar a vibração da câmara, tente montá-la num tripé e fotografar com a câmara definida para [()] ([]41). Antes de utilizar

Manual básico

#### Manual avançado

Noções básicas sobre a câmara

Modo automático / Modo híbrido automático

Outros modos de disparo

Modo P

Modo Tv, Av, M e C

Modo de reprodução

Funcionalidades sem fios

Menu de configuração

Acessórios

Apêndice

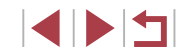

# Disparar no modo de focagem manual

#### Fotografias Filmes

Caso não seja possível focar no modo AF, utilize a focagem manual. Pode especificar a posição focal geral e, em seguida, premir o botão do obturador até meio para que a câmara determine a posição focal ideal junto da posição especificada. Para obter informações sobre o intervalo de focagem, consulte "Objetiva" (Q210).

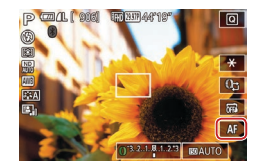

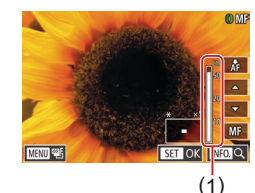

#### Escolha [MF].

- Toque em [AF].
- [MF] e o indicador MF são apresentados.
- Consultando o indicador MF apresentado no ecrã (1, que mostra a distância e a posição focal) e a visualização ampliada, toque em [▲][♥] para especificar a posição focal geral e, em seguida, prima o botão [இ].

2 Especifique a posição focal geral.

- Para ajustar a ampliação, prima o botão [INFO].
- Durante a visualização ampliada, pode mover a moldura de focagem arrastando-a no ecrã.

#### **3** Faça o ajuste preciso da focagem.

- Prima o botão do obturador até meio ou toque em [A]F] para a câmara ajustar com precisão a posição focal (Precisão MF).
- Para cancelar a focagem manual, toque em [MF].

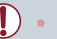

Quando foca manualmente, o método AF (🕮84) é [Pnt. único AF] e AF Tam.Mold. (🕮85) é [Normal], não sendo possível alterar estas definições.

- É possível focar ao utilizar o zoom digital (<sup>[1]</sup>39) ou o conversor teledigital (<sup>[1]</sup>84), mas a visualização ampliada não será apresentada.
- Para focar com maior precisão, tente montar a câmara num tripé para a estabilizar.
- Pode ampliar ou ocultar a área de visualização ampliada ajustando MENU (<sup>[2]</sup>29) > separador [<sup>6]</sup>4] > definições [MF- Ponto Zoom].

 Pode bloquear a focagem durante a gravação do filme tocando em [AF]. Será então apresentado [MF]. Antes de utilizar

Manual básico

#### Manual avançado

Noções básicas sobre a câmara

Modo automático / Modo híbrido automático

Outros modos de disparo

Modo P

Modo Tv, Av, M e C

Modo de reprodução

Funcionalidades sem fios

Menu de configuração

Acessórios

Apêndice

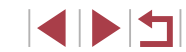

#### Fotografias Filmes

As margens dos motivos focados são apresentadas com cores para facilitar a focagem manual. Pode ajustar as cores e a sensibilidade (nível) de deteção de margens conforme necessário.

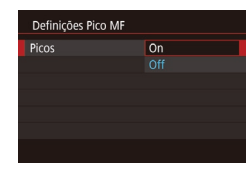

#### Aceda ao ecrã de definição.

- Prima o botão [MENU], escolha [Definições Pico MF] no separador [10]4], escolha [Picos] e, em seguida, escolha [On] (29).
- **2** Configure a definição.
- Escolha um item de menu para configurar e, em seguida, escolha a opção pretendida (<sup>2</sup>29).

As cores apresentadas para Pico MF não são gravadas nas imagens captadas.

#### Bracketing de focagem (Modo Focagem-BKT)

Fotografias Filmes

São captadas três imagens consecutivas sempre que disparar, a primeira com a distância focal que definir manualmente e as outras em posições focais mais distantes e próximas determinadas por predefinições. A distância em relação à focagem especificada pode ser definida em três níveis.

## 🕇 Escolha 🖓].

 2
 3
 4
 5
 6
 7
 8
 SHOOT4

 MF-Ponto Zoom
 5x
 5x
 Precisão MF
 On
 Definições Pico MF

 Definições Pico MF
 Definições Pico MF
 Nivel auto
 Ativar
 Bracketing

 Packeting
 5%
 8%
 5%
 5%
 5%

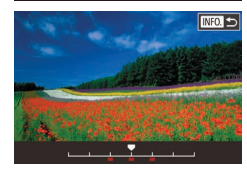

# em seguida, escolha 📳 (🎑29).

2 Configure a definição.

Prima o botão [MENU], escolha

[Bracketing] no separador [64] e,

 Prima o botão [[NFO]] e, em seguida, especifique um valor tocando na barra do ecrã de definição ou arrastando-a.

O bracketing de focagem só está disponível no modo (③) ((189). Os disparos contínuos (1142) não estão disponíveis neste modo.

- Também pode aceder ao ecrã de definições no passo 2 premindo o botão [MENU] no passo 2 de "Disparar no modo de focagem manual" ((Q82).
- São captadas três imagens, independentemente da quantidade especificada em [C] ([]41).

 Também pode configurar esta definição tocando na barra no ecrã do passo 2 ou arrastando-a para especificar um valor, tocando em [[INFO]] e, em seguida, tocando em [[MENU]]. Antes de utilizar

Manual básico

#### Manual avançado

Noções básicas sobre a câmara

Modo automático / Modo híbrido automático

Outros modos de disparo

#### Modo P

Modo Tv, Av, M e C

Modo de reprodução

Funcionalidades sem fios

Menu de configuração

Acessórios

Apêndice

# **Conversor teledigital**

#### 🕨 Fotografias 🕨 Filmes

A distância focal da objetiva pode ser aumentada em aproximadamente 1,6x ou 2,0x. Isto permite reduzir a vibração da câmara, pois a velocidade do obturador é mais rápida do que se aplicar o mesmo fator com o zoom (incluindo o zoom digital).

|   | <b>D</b> |      | ę   | ŕ | *    |     |  |
|---|----------|------|-----|---|------|-----|--|
| 1 |          |      |     |   |      |     |  |
|   |          |      |     |   |      |     |  |
|   |          |      |     |   |      |     |  |
|   |          |      |     |   |      |     |  |
|   |          |      |     |   | Pad  | rão |  |
| Z | oom      | Digi | tal |   | Off  |     |  |
|   |          |      |     |   | 1.6× |     |  |
|   |          |      |     |   | 2.0× |     |  |

- Prima o botão [MENU], escolha [Zoom Digital] no separador [C22] e, em seguida, escolha a opção pretendida (Q29).
- A vista é ampliada e o fator de zoom é apresentado no ecrã.
- A velocidade do obturador pode ser equivalente quando mover o botão de zoom completamente na direção de [1] para a posição máxima da teleobjetiva e quando aumentar o zoom para ampliar o motivo para o mesmo tamanho, seguindo o passo 2 em "Aumentar mais o zoom sobre os motivos (Zoom Digital)" ([2] 39).

# Escolher o método AF

Fotografias Filmes

Altere o modo de focagem automática (AF) para se adequar às condições de disparo.

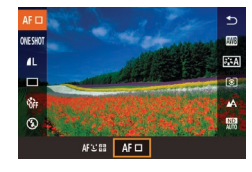

Prima o botão (
 <sup>®</sup>), escolha
 [AF
 <sup>®</sup>) no menu e depois escolha
 a opção pretendida (
 <sup>®</sup>)28).

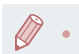

 Também é possível configurar esta definição acedendo a MENU (<sup>[1]</sup>29) > separador [[<sup>1]</sup>3] > [Método AF].

#### Ponto único AF

#### Fotografias Filmes

A câmara foca utilizando uma única moldura AF. Eficaz para uma focagem fiável. Também pode mover a moldura tocando no ecrã (🛄88).

 É apresentada uma moldura AF amarela com [1] se a câmara não conseguir focar quando premir o botão do obturador até meio.

Para compor o enquadramento de modo que o motivo fique posicionado na margem ou num canto, primeiro vire a câmara para captar o motivo numa moldura AF e depois prima o botão do obturador até meio. Mantendo o botão do obturador premido até meio, recomponha o enquadramento conforme pretendido e, em seguida, prima completamente o botão do obturador (Bloqueio de focagem). Antes de utilizar

Manual básico

#### Manual avançado

Noções básicas sobre a câmara

Modo automático / Modo híbrido automático

Outros modos de disparo

Modo P

Modo Tv, Av, M e C

Modo de reprodução

Funcionalidades sem fios

Menu de configuração

Acessórios

Apêndice

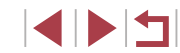

#### Mover e redimensionar molduras (Pnt. único AF)

Fotografias Filmes

Quando pretender alterar a posição ou o tamanho da moldura AF. defina o método de AF como [Pnt, único AF].

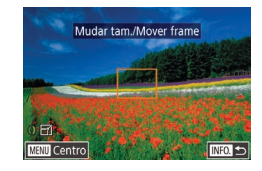

#### Mova a moldura AF.

- Toque no ecrã. É apresentada uma moldura AF a laranja onde tocou (AF tátil).
- Para repor a posição original da moldura AF no centro, prima o botão [MENU].

#### Redimensione a moldura AF.

- Para reduzir o tamanho da moldura AF rode o anel []]. Rode novamente para a restaurar para o tamanho original.
- Conclua o processo de configuração.
- Prima o botão [NFO.].

As molduras AF são apresentadas com o tamanho normal ao utilizar o zoom digital (239) ou o conversor teledigital (484) e no modo de focagem manual (482).

- Também pode ligar a moldura de medição pontual AE à moldura AF (274).
- Também pode configurar o tamanho da moldura AF premindo o botão [MFNU] e escolhendo [AF Tam.Mold.] no separador []] 3] ([]] 29).

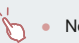

No ecrã do passo 1, também pode mover a moldura AF tocando no ecrã, restaurar a moldura AF para a posição original tocando em [MENU] ou sair da definição tocando em [INFO]

:+Localizar

Fotografias Filmes

- Deteta os rostos das pessoas e, em seguida, define a focagem, a exposição (apenas medição matricial) e o balanco de branços (apenas [MB]).
- Depois de apontar a câmara ao motivo, é apresentada uma moldura. branca em redor do rosto que a câmara determina como sendo o motivo principal e até duas molduras cinzentas em redor dos outros rostos detetados
- Quando a câmara deteta movimento, as molduras acompanham os motivos em movimento dentro de uma determinada distância.
- Depois de premir o botão do obturador até meio, serão apresentadas até nove molduras verdes em redor dos rostos focados nela câmara
  - Quando não forem detetados rostos ou se apenas forem apresentadas molduras cinzentas (sem moldura branca). ao premir o botão do obturador serão apresentadas molduras verdes nas áreas focadas. Tenha em atenção que o número máximo de molduras depende da definição da relação de aspeto (47).
  - Se não forem detetados rostos no modo Servo AF (186). a moldura AF será apresentada no centro do ecrã ao premir o botão do obturador até meio.
  - Exemplos de rostos que a câmara não consegue detetar:
    - Motivos distantes ou muito próximos
    - Motivos escuros ou claros
    - Rostos de perfil, na diagonal ou parcialmente ocultos
  - A câmara poderá interpretar erradamente motivos não humanos como rostos
  - Não serão apresentadas molduras AF se a câmara não conseguir focar quando premir o botão do obturador até meio.

Antes de utilizar

Manual básico

#### Manual avançado

Nocões básicas sobre a câmara

Modo automático / Modo híbrido automático

Outros modos de disparo

Modo P

Modo Tv. Av. M e C

Modo de reprodução

Functionalidades sem fios

Menu de configuração

Acessórios

Apêndice

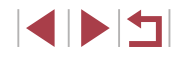

# Fotografar com servo AF

Fotografias Filmes

Este modo ajuda a não perder fotografias de motivos em movimento, pois a câmara continua a focar o motivo e a ajustar a exposição enquanto o botão do obturador for premido até meio.

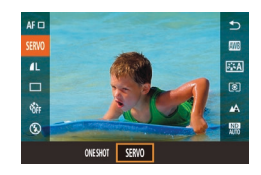

#### Configure a definição.

 Prima o botão (B), escolha [ONE SHOT] no menu e, em seguida, escolha [SERVO].

#### 2 Foque.

- A focagem e a exposição são mantidas no local onde a moldura AF azul é apresentada enquanto premir o botão do obturador até meio.
- A focagem poderá não ser possível em determinadas condições de disparo.
- Em condições de luminosidade reduzida, o Servo AF pode não ser ativado (as molduras AF poderão não ficar azuis) ao premir o botão do obturador até meio. Neste caso, a focagem e a exposição são definidas de acordo com o método AF especificado.
- Os disparos contínuos (<sup>1</sup>/<sub>4</sub>42) são mais lentos no modo Servo AF.
- Se não for possível obter a exposição ideal, a velocidade de obturação e o valor de abertura serão apresentados a laranja. Liberte o botão do obturador e, em seguida, prima novamente até meio.
- O disparo com bloqueio AF não está disponível.
- Não disponível ao utilizar o temporizador (<sup>1</sup>40).
- Utilizando o temporizador (Q40) irá restringir o modo AF a [ONE SHOT].
- Para que a câmara continue a ajustar o foco durante os disparos contínuos (QQ42), especifique o Servo AF com o [Método AF] definido como [Pnt. único AF].

# Alterar a definição de focagem

Fotografias Filmes

Pode alterar o funcionamento predefinido da câmara de focar constantemente os motivos aos quais está apontada, mesmo quando o botão do obturador não é premido. Em vez disso, pode limitar a focagem da câmara ao momento em que prime o botão do obturador até meio.

Continue On Off

AF+MF

 Prima o botão [MENU], escolha [Contínuo] no separador [3] e, em seguida, escolha [Off] (29).

| On  | Ajuda a não perder oportunidades fotográficas repentinas,<br>pois a câmara foca constantemente os motivos até premir<br>o botão do obturador até meio. |
|-----|----------------------------------------------------------------------------------------------------|
| Off | Conserva a carga da bateria, pois a câmara não foca<br>constantemente.                                                                                 |

# Ajustes precisos da focagem

On

#### Fotografias Filmes

Pode fazer o ajuste preciso da focagem depois da focagem automática rodando o anel de controlo.

#### Configure a definição.

 Prima o botão [MENU], escolha [AF+MF] no separador [13] e, em seguida, escolha [On] (229).

#### Antes de utilizar

Manual básico

#### Manual avançado

Noções básicas sobre a câmara

Modo automático / Modo híbrido automático

Outros modos de disparo

Modo P

Modo Tv, Av, M e C

Modo de reprodução

Funcionalidades sem fios

Menu de configuração

Acessórios

Apêndice

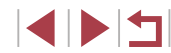

# 2 Foque.

 Prima o botão do obturador até meio para focar o motivo e continue a premir o botão até meio.

#### **3** Faça o ajuste preciso da focagem.

- Rode o anel []]. Consultando a barra do indicador MF apresentada no ecrã (que mostra a distância e a posição focal) e a visualização ampliada, rode o anel []) para ajustar a focagem.
- Para ampliar ou reduzir a visualização ampliada, prima o botão [INFO].
- Para cancelar a focagem, solte o botão do obturador.

# 4 Dispare.

 Prima completamente o botão do obturador para disparar.

Não é possível utilizar com o Servo AF (<sup>[]</sup>86).

# Escolher uma pessoa para focar (Rosto Selecionável)

#### 🕨 Fotografias 🕨 Filmes

É possível disparar depois de escolher o rosto de uma pessoa específica para focar.

- Defina o método AF como [L+Localizar] (184).
- 2 Atribua [1] ao botão de filme (1)98).

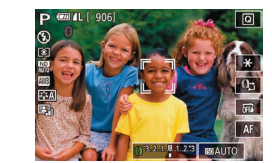

#### **3** Entre no modo Rosto Selecionável.

- Aponte a câmara ao rosto da pessoa e prima o botão de filme.
- Após [Rosto ativado] ser apresentado, será apresentada uma moldura de rosto [<sup>\*</sup>, <sup>1</sup>] em redor do rosto detetado como o motivo principal.
- Mesmo que o motivo se mova, a moldura de rosto [ ], ] irá acompanhá-lo dentro de uma determinada distância.
- Se não for detetado qualquer rosto,
   [, ] não será apresentado.

#### 4 Escolha o rosto a focar.

- Para mudar a moldura de rosto [<sup>r</sup>/<sub>2</sub>, <sup>3</sup>] para outro rosto detetado, prima o botão de filme.
- Depois de percorrer todos os rostos detetados, será apresentado [Rosto desativado], seguido pelo ecrã de método AF selecionado.

Prima o botão do obturador até meio

Depois de a câmara focar, [, ] muda

#### **5** Dispare.

para [

- Prima completamente o botão do obturador para disparar.
- Quando [ID Rosto] está definido como [On], apenas é apresentado o nome da pessoa registada escolhida como o motivo principal, mesmo que tenham sido detetadas outras pessoas registadas. No entanto, os seus nomes serão gravados nas fotografias (Q43).

Antes de utilizar

Manual básico

#### Manual avançado

Noções básicas sobre a câmara

Modo automático / Modo híbrido automático

Outros modos de disparo

#### Modo P

Modo Tv, Av, M e C

Modo de reprodução

Funcionalidades sem fios

Menu de configuração

Acessórios

Apêndice

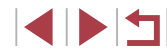

# Escolher motivos para focar (AF tátil)

#### ► Fotografias ► Filmes

É possível disparar depois de escolher o rosto de uma pessoa ou outro motivo para focar.

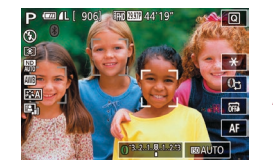

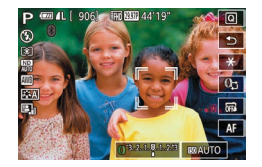

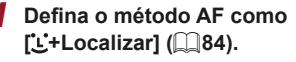

- 2 Escolha o rosto de uma pessoa ou outro motivo para focar.
- Toque no motivo ou na pessoa no ecrã.
- Quando o motivo for detetado, a câmara emitirá um sinal sonoro e [ <sup>1</sup>/<sub>4</sub> <sup>1</sup>] será apresentado. A focagem é mantida mesmo que o motivo se mova.
- Para cancelar o modo AF tátil, toque em [<).</li>

#### **3** Dispare.

- Prima o botão do obturador até meio.
   Depois de a câmara focar, [<sup>c</sup>, <sup>1</sup>] muda para um [] verde.
- Prima completamente o botão do obturador para disparar.

- Se a câmara disparar ao tocar no ecră, toque em [L] e escolha [m] (L42) ou escolha MENU (L29) > separador [1] > [Obtur. ao Toque] > [Desat.].
- Pode não ser possível seguir os motivos, se estes forem muito pequenos ou se se moverem muito rapidamente, ou se o contraste entre os motivos e o fundo for inadequado.
- Mesmo que esteja a disparar no modo [1] ([1]81), a câmara reverterá para o modo [1] se tocar no ecrã para especificar onde focar.
- Se [ID Rosto] estiver definido como [On], os nomes não serão apresentados quando forem detetadas pessoas registadas, mas serão registados nas fotografias (Q43). No entanto, será apresentado um nome se o motivo escolhido para focagem for uma pessoa detetada com ID de rosto.

# Disparar com o bloqueio AF

Fotografias Filmes

É possível bloquear a focagem. Depois de bloquear a focagem, a posição focal não será alterada mesmo que tire o dedo do botão do obturador.

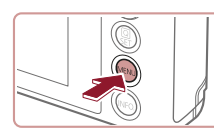

#### Bloqueie a focagem.

- Com o botão do obturador premido até meio, prima o botão [MENU].
- A focagem está agora bloqueada e [MF] e o indicador MF são apresentados.
- Para desbloquear a focagem, solte o botão do obturador e toque em [MF].
- 2 Componha o enquadramento e dispare.

Não pode ser utilizado com a Obturação ao toque (QQ42).

Antes de utilizar

Manual básico

#### Manual avançado

Noções básicas sobre a câmara

Modo automático / Modo híbrido automático

Outros modos de disparo

Modo P

Modo Tv, Av, M e C

Modo de reprodução

Funcionalidades sem fios

Menu de configuração

Acessórios

Apêndice

# Flash

(211).

## Alterar o modo de flash

#### Sincronização lenta

Dispara para iluminar o motivo principal (como pessoas) ao disparar com velocidade do obturador mais lenta, a fim de iluminar fundos fora do alcance do flash.

- No modo [42], coloque a câmara num tripé ou tome medidas no sentido de a manter bem fixa e evitar a vibração. Além disso, deverá definir [M Estabiliz.] como [Off] quando utilizar um tripé ou outros meios para fixar a câmara (251).
  - No modo [4\*], mesmo depois de o flash disparar, certifique-se de que o motivo principal não se move até terminar a reprodução do som do obturador.

Off

Para disparar sem o flash.

 Se for apresentado um ícone [ ] intermitente quando premir o botão do obturador até meio, em condições de luminosidade reduzida indutoras de vibração da câmara, monte a câmara num tripé ou tome outras medidas para a manter estabilizada.

 Também pode configurar esta definição tocando em [\$^A], tocando numa opção e, em seguida, tocando na mesma de novo.

Antes de utilizar

Manual básico

#### Manual avançado

Noções básicas sobre a câmara

Modo automático / Modo híbrido automático

Outros modos de disparo

#### Modo P

Modo Tv, Av, M e C

Modo de reprodução

Funcionalidades sem fios

Menu de configuração

Acessórios

Apêndice

Índice remissivo

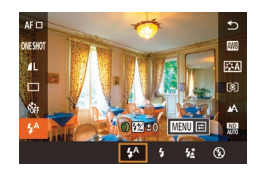

#### 2 Configure a definição.

Levante o flash.

Mova o botão [4].

Pode alterar o modo de flash de modo a corresponder à cena a captar.

Para mais informações sobre o alcance do flash, consulte "Flash"

 Prima o botão [<sup>®</sup>], escolha [<sup>4</sup>] no menu e depois escolha a opção pretendida.

Fotografias Filmes

A opção configurada é apresentada.

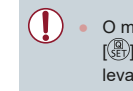

O modo de flash não pode ser alterado premindo o botão
 ((a)) quando o flash não está levantado. Mova o botão ((f)) para levantar o flash e, em seguida, configure a definição.

 Se o flash disparar, poderá ocorrer vinhetagem.

#### Auto

Dispara automaticamente em condições de luz fraca.

Dispara o flash em todos os disparos.

# Ajustar a compensação de exposição do flash

Fotografias Filmes

Da mesma forma que na compensação de exposição habitual (□73), é possível ajustar a exposição do flash de −2 a +2 pontos, em incrementos de 1/3 de ponto.

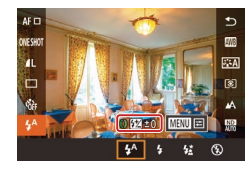

- Levante o flash, prima o botão ()) e escolha (\$<sup>A</sup>] no menu. Rode o anel ()) para escolher o nível de compensação e, em seguida, prima o botão ()).
- Quando há risco de sobre-exposição, a câmara ajusta automaticamente a velocidade do obturador ou o valor de abertura para os disparos com flash de modo a reduzir realces esbatidos e a disparar com a exposição ideal. No entanto, pode desativar o ajuste automático da velocidade do obturador e do valor de abertura acedendo a MENU (Q29) e escolhendo o separador [65] > [Def.flash] > [Segurança FE] > [Off].
- Também pode configurar a compensação de exposição de flash acedendo a MENU (29) e escolhendo o separador [5] > [Def.flash] > [Comp. exp flash].
- Também é possível aceder ao ecrã [Def.flash] (Q29) do modo seguinte.
  - Prima o botão (<sup>®</sup>) quando o flash está levantado, escolha [<sup>\*</sup>/<sub>4</sub>] no menu e, em seguida, prima o botão [<sup>M</sup>ENU].

# Disparar com o bloqueio FE

IND 1990 44'19

F4 0 3.2.1.8.1.2.3

Fotografias Filmes

Assim como no bloqueio AE ([2]73), é possível bloquear a exposição para disparos com flash.

- 2 Bloqueie a exposição do flash.
- Aponte a câmara para o motivo a fotografar com a exposição bloqueada e, em seguida, toque em [★].
- O flash dispara e, quando for apresentado [★], o nível de saída de flash será mantido.
- Para desbloquear a FE, toque em [★] de novo. [★] deixa de ser apresentado.
- **3** Componha o enquadramento e dispare.

FE: Exposição do flash

Antes de utilizar

Manual básico

#### Manual avançado

Noções básicas sobre a câmara

Modo automático / Modo híbrido automático

Outros modos de disparo

Modo P

Modo Tv, Av, M e C

Modo de reprodução

Funcionalidades sem fios

Menu de configuração

Acessórios

Apêndice

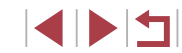

# Alterar a temporização do flash

Fotografias Filmes

Altere a temporização do flash e o disparo do obturador do seguinte modo.

- Aceda ao ecrã de definição.
- Prima o botão [MENU], escolha [Def.flash] no separador [15] e depois prima o botão (3) (229).
- Def.flash Sinc. Obturador 1ª cortina 2ª cortina
- **2** Configure a definição.

 Escolha [Sinc. Obturador] e, em seguida, escolha a opção pretendida (<sup>22</sup>9).

| 1ª cortina | O flash dispara imediatamente depois de o obturador<br>se abrir. |
|------------|------------------------------------------------------------------|
| 2ª cortina | O flash dispara imediatamente antes de o obturador<br>se fechar. |

# Outras definições

Alterar as definições do modo de estabilização

Pode manter a estabilização da imagem desativada até ao momento do disparo.

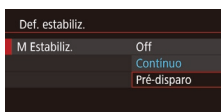

- ; passos em "Desativar

Fotografias Filmes

Manual básico

Antes de utilizar

#### Manual avançado

Noções básicas sobre a câmara

Modo automático / Modo híbrido automático

Outros modos de disparo

Modo P

Modo Tv, Av, M e C

Modo de reprodução

Funcionalidades sem fios

Menu de configuração

Acessórios

Apêndice

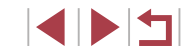

# Modo Tv, Av, M e C

Capte imagens mais sofisticadas e inteligentes, e personalize a câmara de acordo com o seu estilo de disparo

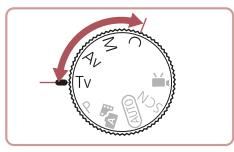

 As instruções apresentadas neste capítulo aplicam-se à câmara conforme definido para o respetivo modo.

# Velocidades de obturação específicas (Modo [Tv])

#### Fotografias Filmes

Defina a velocidade do obturador pretendida antes de disparar da seguinte forma. A câmara ajusta automaticamente o valor de abertura para se adequar à velocidade do obturador. Para mais informações sobre velocidades do obturador, consulte "Obturador" (2211).

#### Entre no modo [Tv].

- Rode o disco de modos para [**Tv**].
- **2** Defina a velocidade do obturador.
- Rode o anel [[]] para definir a velocidade do obturador.

| Velocidade do obturador (seg.) | Velocidade ISO disponível (🛄74) |
|--------------------------------|---------------------------------|
| 30 – 1,3                       | [AUTO], [125] – [3200]          |
| 1 – 1/2000                     | [AUTO], [125] – [12800]         |

- Em condições que exijam velocidades do obturador mais lentas, poderá haver um atraso até poder fotografar novamente, uma vez que a câmara irá processar as imagens para reduzir o ruído.
- Se o valor de abertura for apresentado a laranja quando premir o botão do obturador até meio, significa que não foi obtida a exposição ideal. Ajuste a velocidade do obturador até que o valor da abertura seja apresentado a branco, ou utilize a mudança de segurança (2093).

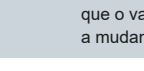

Antes de utilizar

Manual básico

#### Manual avançado

Noções básicas sobre a câmara

Modo automático / Modo híbrido automático

Outros modos de disparo

Modo P

Modo Tv, Av, M e C

Modo de reprodução

Funcionalidades sem fios

Menu de configuração

Acessórios

Apêndice

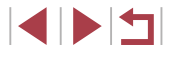

# Valores de abertura específicos (Modo [Av])

Fotografias Filmes

Defina o valor de abertura pretendido antes de disparar da seguinte forma. A câmara ajusta automaticamente a velocidade do obturador para se adequar ao valor de abertura.

Para mais informações sobre valores de abertura, consulte "Abertura" (211).

#### Entre no modo [Av].

Rode o disco de modos para [Av].

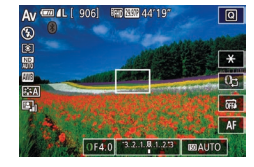

#### Defina o valor de abertura.

Rode o anel [] para definir o valor de abertura

Se a velocidade do obturador for apresentada a larania quando premir o botão do obturador até meio, significa que não foi obtida a exposição ideal. Ajuste o valor da abertura até que a velocidade do obturador seia apresentada a branco, ou utilize a mudanca de seguranca (ver abaixo).

- [Av]: Valor da abertura (tamanho da abertura criada pelo diafragma da objetiva)
- Nos modos [Tv] e [Av], prima o botão [MENU] e defina [Mud. segurança] no separador [66] como [0n] (229) para que a câmara ajuste automaticamente a velocidade do obturador e o valor de abertura quando ocorrerem problemas de exposição de modo a poder disparar com a mínima exposição. No entanto, a mudança de segurança é desativada guando o flash dispara.

# Velocidades do obturador e valores de abertura específicos (Modo [M])

#### Fotografias Filmes

Execute estes passos antes de disparar para definir a velocidade do obturador e o valor de abertura pretendidos para obter a exposição deseiada.

Para mais informações sobre velocidades de obturação e valores de abertura, consulte "Obturador" (211) e "Abertura" (211).

#### Entre no modo [M].

Rode o disco de modos para [M].

#### 2 Configure a definição.

- Toque em [1]-1 (1), escolha a velocidade do obturador (2), o valor de abertura (3) ou [[I]AUTO] (4) e, em seguida, rode o anel []) para especificar um valor.
- Quando a velocidade ISO é fixa, uma marca de nível de exposição (6) baseada nos valores especificados é apresentada no indicador de nível de exposição para comparação com o nível de exposição padrão (5). O indicador do nível de exposição é apresentado como [4] ou [▶] quando a diferença da exposição padrão ultrapassa os três pontos.
- A velocidade ISO é determinada e o brilho do ecrã muda quando prime o botão do obturador até meio após definir a velocidade ISO como [AUTO]. Se não for possível obter a exposição padrão com a velocidade do obturador e o valor de abertura especificados, a velocidade ISO será apresentada a larania.

#### Antes de utilizar

Manual básico

#### Manual avancado

Nocões básicas sobre a câmara

Modo automático / Modo híbrido automático

Outros modos de disparo

Modo P

Modo Tv. Av. M e C

Modo de reprodução

Functionalidades sem fios

Menu de configuração

Acessórios

#### Apêndice

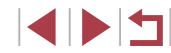

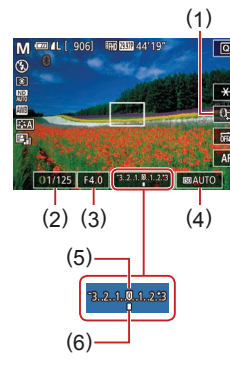

| Velocidade do obturador (seg.) | Velocidade ISO disponível (📖74) |
|--------------------------------|---------------------------------|
| [BULB], 30 – 1,3               | [AUTO], [125] – [3200]          |
| 1 – 1/2000                     | [AUTO], [125] – [12800]         |

- Depois de definir a velocidade do obturador ou o valor da abertura, o nível de exposição pode mudar se ajustar o zoom ou corrigir o enquadramento do disparo.
  - O brilho do ecrã pode mudar, dependendo da velocidade do obturador e do valor da abertura especificados. No entanto, o brilho do ecrã permanece igual quando o flash está levantado e o modo está definido como [\$].
  - O brilho da imagem pode ser afetado pela função Otimizar luz automática (<sup>[1]</sup>76).
- [**M**]: Manual
- O cálculo da exposição ideal baseia-se no método de medição especificado (<sup>[2]</sup>73).
- As operações seguintes estão disponíveis quando a velocidade ISO é definida como [AUTO].
- Ajuste a exposição, tocando algumas vezes em [n], para escolher a barra de compensação de exposição e, em seguida, rodando o anel []).
- Toque em [¥] para bloquear a velocidade ISO. O brilho do ecrã muda em conformidade.

# Captar exposições longas (Bulb)

Com as exposições bulb, os disparos são expostos durante o tempo que mantiver o botão do obturador premido.

- Especifique a exposição bulb.
- Defina a velocidade do obturador como [BULB], seguindo os passos 1 – 3 em "Velocidades do obturador e valores de abertura específicos (Modo [M])" ([] 93).
- 2 Dispare.
- Os disparos são expostos enquanto mantiver o botão do obturador totalmente premido. Durante a exposição, é apresentado o tempo de exposição decorrido.
- A duração máxima de disparos contínuos com esta funcionalidade é 4 min. e 16 seg.
- Coloque a câmara num tripé ou tome medidas no sentido de a manter bem fixa e evitar a vibração. Neste caso, desative também a estabilização da imagem (<sup>[2]</sup>51).

 Para evitar a vibração da câmara que pode ocorrer ao premir diretamente o botão do obturador, pode controlar a câmara remotamente a partir de um smartphone (<sup>[2]</sup>156).

 Quando [Obtur. ao Toque] está definido como [On], os disparos são iniciados tocando no ecrã uma vez e parados tocando de novo no ecrã. Tenha cuidado para não mover a câmara ao tocar no ecrã. Antes de utilizar

Manual básico

#### Manual avançado

Noções básicas sobre a câmara

Modo automático / Modo híbrido automático

Outros modos de disparo

Modo P

Modo Tv, Av, M e C

Modo de reprodução

Funcionalidades sem fios

Menu de configuração

Acessórios

Apêndice

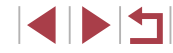

# Ajustar a saída de flash

Fotografias Filmes

Escolha entre os três níveis de flash nos modos [Tv][Av][M].

#### **1** Especifique o modo de flash.

 Prima o botão [MENU], escolha [Def.flash] no separador [1]5] e, em seguida, defina [Modo de Flash] como [Manual].

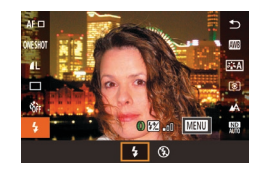

#### Configure a definição.

- Levante o flash, prima o botão (இ) e escolha [\$] no menu. Rode o anel [\$] para escolher o nível de saída de flash e, em seguida, prima o botão [\$].

- Também é possível aceder ao ecrã [Def.flash] (<sup>29</sup>) do modo seguinte.
  - Prima o botão (
     <sup>(</sup>
     <sup>(</sup>
     <sup>(</sup>
     <sup>(</sup>
     <sup>(</sup>
     <sup>(</sup>
     <sup>(</sup>
     <sup>(</sup>
     <sup>(</sup>
     <sup>(</sup>
     <sup>(</sup>
     <sup>(</sup>
     <sup>(</sup>
     <sup>(</sup>
     <sup>(</sup>
     <sup>(</sup>
     <sup>(</sup>
     <sup>(</sup>
     <sup>(</sup>
     <sup>(</sup>
     <sup>(</sup>
     <sup>(</sup>
     <sup>(</sup>
     <sup>(</sup>
     <sup>(</sup>
     <sup>(</sup>
     <sup>(</sup>
     <sup>(</sup>
     <sup>(</sup>
     <sup>(</sup>
     <sup>(</sup>
     <sup>(</sup>
     <sup>(</sup>
     <sup>(</sup>
     <sup>(</sup>
     <sup>(</sup>
     <sup>(</sup>
     <sup>(</sup>
     <sup>(</sup>
     <sup>(</sup>
     <sup>(</sup>
     <sup>(</sup>
     <sup>(</sup>
     <sup>(</sup>
     <sup>(</sup>
     <sup>(</sup>
     <sup>(</sup>
     <sup>(</sup>
     <sup>(</sup>
     <sup>(</sup>
     <sup>(</sup>
     <sup>(</sup>
     <sup>(</sup>
     <sup>(</sup>
     <sup>(</sup>
     <sup>(</sup>
     <sup>(</sup>
     <sup>(</sup>
     <sup>(</sup>
     <sup>(</sup>
     <sup>(</sup>
     <sup>(</sup>
     <sup>(</sup>
     <sup>(</sup>
     <sup>(</sup>
     <sup>(</sup>
     <sup>(</sup>
     <sup>(</sup>
     <sup>(</sup>
     <sup>(</sup>
     <sup>(</sup>
     <sup>(</sup>
     <sup>(</sup>
     <sup>(</sup>
     <sup>(</sup>
     <sup>(</sup>
     <sup>(</sup>
     <sup>(</sup>
     <sup>(</sup>
     <sup>(</sup>
     <sup>(</sup>
     <sup>(</sup>
     <sup>()
     <sup>()</sup>
     <sup>()</sup>
     <sup>()</sup>
     <sup>()</sup>
     <sup>()</sup>
     <sup>()</sup>
     <sup>()</sup>
     <sup>()</sup>
     <sup>()</sup>
     <sup>()</sup>
     <sup>()</sup>
     <sup>()</sup>
     <sup>()</sup>
     <sup>()</sup>
     <sup>()</sup>
     <sup>()</sup>
     <sup>()</sup>
     <sup>()</sup>
     <sup>()</sup>
     <sup>()</sup>
     <sup>()</sup>
     <sup>()</sup>
     <sup>()</sup>
     <sup>()</sup>
     <sup>()</sup>
     <sup>()</sup>
     <sup>()</sup>
     <sup>()</sup>
     <sup>()</sup>
     <sup>()</sup>
     <sup>()</sup>
     <sup>()</sup>
     <sup>()</sup>
     <sup>()</sup>
     <sup>()</sup>
     <sup>()</sup>
     <sup>()</sup>
     <sup>()</sup>
     <sup>()</sup>
     <sup>()</sup>
     <sup>()</sup>
     <sup>()</sup>
     <sup>()</sup>
     <sup>()</sup>
     <sup>()</sup>
     <sup>()</sup>
     <sup>()</sup>
     <sup>()</sup>
     <sup>()</sup>
     <sup>()</sup>
     <sup>()</sup>
     <sup>()</sup>
     <sup>()</sup>
     <sup>()</sup>
     <sup>()</sup>
     <sup>()</sup>
     <sup>()</sup>
     <sup>()</sup>
     <sup>()</sup>
     <sup>()</sup>
     <sup>()</sup>
     <sup>()</sup>
     <sup>()</sup>
     <sup>()</sup>
     <sup>()</sup>
     <sup>()</sup>
     <sup>()</sup>
     <sup>()</sup>
     <sup>()</sup>
     <sup>()</sup>
     <sup>()</sup>
     <sup>()</sup>
     <sup>()</sup>
     <sup>()</sup>
     <sup>()</sup>
     <sup>()</sup>
     <sup>()</sup>
     <sup>()</sup>
     </sup>

# Gravar filmes com velocidades de obturador e valores de abertura específicos

#### ► Fotografias ► Filmes

Defina a velocidade do obturador, o valor da abertura, a exposição e a velocidade ISO.

Para mais informações sobre velocidades de obturador, valores de abertura e velocidades ISO, consulte "Obturador" (Q211), "Abertura" (Q211) e "Alterar a velocidade ISO" (Q74).

#### 1 Entre no modo [P#].

- Rode o disco de modos para [P,].
- Toque em [<sup>\*</sup>, ] e, em seguida, escolha [<sup>\*</sup>].
- Para confirmar a sua escolha, toque em [OK].

#### **2** Configure as definições.

- Toque em [1]: (1), escolha o item a configurar (2) e, em seguida, rode o anel [1] para especificar um valor.
- **3** Dispare.
- Prima o botão de filme.
- Durante a gravação, pode comutar a definição a configurar, tocando em [[]] repetidamente e pode ajustar o valor rodando o anel [[]].

 Algumas velocidades de obturador podem provocar intermitência no ecrã ao gravar sob luz fluorescente ou LED e a cintilação pode ficar gravada.

#### Antes de utilizar

Manual básico

#### Manual avançado

Noções básicas sobre a câmara

Modo automático / Modo híbrido automático

Outros modos de disparo

Modo P

Modo Tv, Av, M e C

Modo de reprodução

Funcionalidades sem fios

Menu de configuração

Acessórios

Apêndice

Índice remissivo

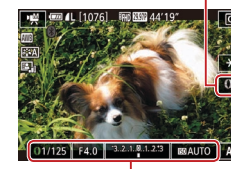

(1)

(2)

- Também pode ajustar a exposição guando a velocidade ISO está definida como [AUTO] tocando algumas vezes em [1], escolhendo a barra de compensação de exposição e, em seguida, rodando o anel
- Quando a velocidade ISO estiver fixada, é apresentado um . indicador do nível de exposição, com base no valor especificado. no indicador do nível de exposição, para fins de comparação com o nível de exposição padrão. O indicador do nível de exposição é apresentado como [] ou [] guando a diferença da exposição padrão ultrapassa os três pontos.
- Pode verificar a velocidade ISO no modo [AUTO] premindo o botão do obturador até meio. Se não for possível obter a exposição padrão com a velocidade do obturador e o valor de abertura especificados, a velocidade ISO será apresentada a laranja.

A focagem pode ser ajustada durante a gravação tocando em [AF] (para a mudar para [MF]) e, em seguida, tocando em [▲][▼].

# Personalizar os controlos e a apresentação

Ajustar definições ao comutar funções do anel de controlo

Fotografias Filmes

Ρ

+/\_

ISO

Pode tocar no ecrã para comutar a funcão (velocidade ISO, compensação de exposição, velocidade do obturador e valor de abertura) configurada com o anel de controlo e ajustar rapidamente a definição rodando o anel.

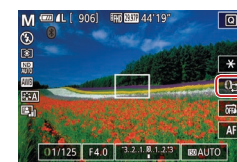

M'₩

Τv

Av

+/-

THO 2000 44'19

100

Av

Av

+/-

ISO

• Toque em [1]; para passar para outro item e, em seguida, rode o anel []) para definir um valor

Manual avançado

Antes de utilizar

Manual básico

Nocões básicas sobre a câmara

Modo automático / Modo híbrido automático

Outros modos de disparo

Modo P

Modo Tv. Av. M e C

Modo de reprodução

Functionalidades sem fios

Menu de configuração

Acessórios

Apêndice

Índice remissivo

ISO +/-: compensação de exposição (273); ISO: velocidade ISO • (274); Tv: velocidade do obturador (292); Av: valor de abertura (293).

Os itens de definições disponíveis variam em função do modo de disparo.

Τv

Τv

+/-

ISO

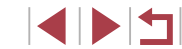

96

# Alterar as definições do anel de controlo

► Fotografias ► Filmes

Reatribua as funções do anel de controlo da forma seguinte. A utilização do anel de controlo é uma forma agradável de controlar a câmara de forma semelhante a uma câmara totalmente manual.

| Definir Função                              |             |    |    |   |    |  |  |
|---------------------------------------------|-------------|----|----|---|----|--|--|
| Valor abertura                              |             |    |    |   |    |  |  |
|                                             | M Av Tv P 🖷 |    |    |   |    |  |  |
|                                             | Av          | Av | Tv | Z | Av |  |  |
| Definir o valor da<br>abertura com <b>O</b> |             |    |    |   |    |  |  |
| O Mudar Definições                          |             |    |    |   |    |  |  |

#### Escolha uma função a atribuir ao anel [()].

- Prima o botão [MENU] e escolha
   [€] Definições] no separador [€2].
   Defina [Mudar com ⊕] como [Desat.].
- Escolha [Definir Função].

#### **2** Configure a função atribuída.

| Funcões | atribuíveis     | ao | anel | de | controlo  |
|---------|-----------------|----|------|----|-----------|
|         | ati 10 ai 1 0 0 | ~~ | anon | ~~ | 001101010 |

As funções que é possível atribuir ao anel de controlo variam consoante o modo de disparo.

| Item                                                                | Modo de disparo                                      |    |    |   |  |  |
|---------------------------------------------------------------------|------------------------------------------------------|----|----|---|--|--|
|                                                                     | M ₩                                                  | Av | Tv | Р |  |  |
| Av                                                                  | Av                                                   | Av | -  | - |  |  |
| Tv                                                                  | Τv                                                   | -  | Τv | - |  |  |
| 150                                                                 | Ajustar a velocidade ISO (🋄74)                       |    |    |   |  |  |
|                                                                     | Corrigir a exposição (🋄73)                           |    |    |   |  |  |
| WB<br>+/-                                                           | Corrigir o balanço de brancos (🏳78)                  |    |    |   |  |  |
| ZOOM                                                                | Efetuar o zoom de passos (◯◯40) (exceto no modo "叭)  |    |    |   |  |  |
|                                                                     | Definir o efeito Otimizar luz automática (Q76)       |    |    |   |  |  |
| <b>↔</b>                                                            | Ajustar a relação de aspeto (ậ47) (exceto no modo ₩) |    |    |   |  |  |
| $+/$ : compensação de exposição ( $\bigcap 73$ ); Ty: velocidade do |                                                      |    |    |   |  |  |

+/-: compensação de exposição (Щ73); Tv: velocidade do obturador (Щ92); Av: valor de abertura (Щ93).

 O anel [(1)] pode ser utilizado para o zoom de passos (240) no modo [AUTO] ou [27]. Antes de utilizar

Manual básico

#### Manual avançado

Noções básicas sobre a câmara

Modo automático / Modo híbrido automático

Outros modos de disparo

Modo P

Modo Tv, Av, M e C

Modo de reprodução

Funcionalidades sem fios

Menu de configuração

Acessórios

Apêndice

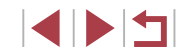

# Personalizar as informações apresentadas

Personalize o ecrã que é apresentado quando prime o botão [[NFO] no ecrã de disparo. Também pode personalizar as informações que são apresentadas.

## Aceda ao ecrã de definição.

 No separador [1], escolha [Info ecrã/ definições de mudança] no [Apres. info. disparo] e, em seguida, prima o botão [3] (29).

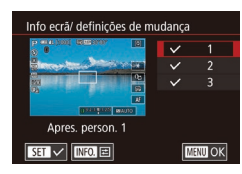

#### **2** Configure a definição.

- Toque em qualquer ecrã que prefira não apresentar, para remover a marca [√].
   Se tocar novamente no ecrã irá adicionar a marca [√], que indica que será incluída na apresentação.
- Para regressar ao ecrã de menu, prima o botão [MENU].

 Para referência, é apresentado um exemplo de visualização das opções selecionadas no passo 2 à esquerda.

• Tem de ser selecionada pelo menos uma opção.

#### Personalizar as informações apresentadas

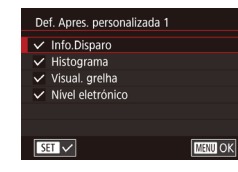

efinições de ID Rosto

Padrão

Filmes

AEL ECO 👛 OFF

··· 🗈 📖

🕲 AF 🗆 😰

FEAS AFL

WB

SET OK

ND

Definir hotão 💻

Definições do O Esquema menu def. rápida

Definir botão 🖷

MF

9

Zoom Digital

- Siga os passos 1 2 descritos em "Personalizar as informações apresentadas" (<sup>1</sup>, 98) para escolher [Apres. person. 1] ou [Apres. person. 2] e depois prima o botão [**1**, **NFO**].
- Toque nas informações a apresentar, para adicionar uma marca [√].
- Para ver um exemplo de visualização, prima o botão [MENU] para voltar ao ecrã [Info ecrã/ definições de mudança].
- Para um padrão de grelha mais pequeno, aceda ao separador
   [1]> [Apres. info. disparo]> [Visual. grelha].

# Atribuir funções ao botão de filme

Fotografias Filmes

Pode ativar as funções atribuídas ao botão de filme de forma rápida e fácil.

- **1** Aceda ao ecrã de definição.
- Prima o botão [MENU], escolha [Definir botão ', no separador [<sup>™</sup>] e, em seguida, prima o botão (<sup>®</sup>) (<sup>™</sup>) (<sup>™</sup>) (29).

#### 2 Configure a definição.

 Toque numa opção a atribuir e, em seguida, prima o botão [<sup>®</sup>]. Antes de utilizar

Manual básico

#### Manual avançado

Noções básicas sobre a câmara

Modo automático / Modo híbrido automático

Outros modos de disparo

Modo P

#### Modo Tv, Av, M e C

Modo de reprodução

Funcionalidades sem fios

Menu de configuração

Acessórios

Apêndice

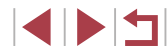

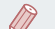

- Para restaurar a predefinição do botão de filme, escolha [\*,].
- Os ícones assinalados com [O] indicam que a função não está disponível no modo de disparo atual ou sob as condições da função atual.
- Com []], pode mover e redimensionar a moldura AF premindo no botão de filme no modo [Pnt. único AF] ([]]84, []]85).
- Quando a função [AFL] for utilizada, sempre que premir o botão de filme, focagem será ajustada e bloqueada, e [AFL] será apresentado no ecrã.
- Se premir o botão de filme quando a função [<sup>12</sup>] for utilizada, a apresentação no ecrã será desativada. Para restaurar a apresentação, execute uma das ações seguintes.
- Prima qualquer botão exceto o botão ON/OFF
- Segure a câmara noutra orientação
- Levante ou baixe o flash
- Ainda poderá gravar filmes no modo (<sup>\*</sup>, [<sup>\*</sup>], [<sup>\*</sup>], [<sup>\*</sup>], [<sup>\*</sup>], [<sup>\*</sup>], [<sup>\*</sup>],
   [<sup>\*</sup>], mesmo que atribua uma função ao botão de filme.

 Também pode configurar definições tocando numa opção pretendida e, em seguida, voltando a tocar nessa opção e tocando em [SET].

## Personalizar o menu Definição rápida

▶ Fotografias ▶ Filmes

É possível personalizar a apresentação das opções do menu Definição rápida.

#### Escolher itens a incluir no menu

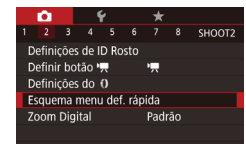

#### Aceda ao ecrã de definição.

 Prima o botão [MENU], escolha [Esquema menu def. rápida] no separador [2] e, em seguida, prima o botão [3] (29).

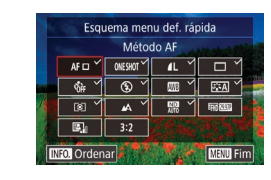

#### **2** Escolha os ícones a incluir no menu.

- Toque nos ícones a incluir no menu Definição rápida. Os ícones selecionados são marcados com um [√].
- Os itens selecionados (identificados com um [√]) serão incluídos na visualização.
- Os itens sem um [√] podem ser configurados no separador [b] do ecrã de menu.

#### 3 Configure a definição.

- Prima o botão [MENU] e, em seguida, toque em [OK].
- É possível apresentar até 11 itens no menu.
- O ecrã no passo 2 também pode ser acedido mantendo premido o botão () quando o menu Definição rápida é apresentado.

#### Reorganizar os itens de menu

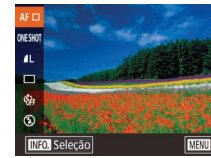

#### Aceda ao ecrã de definição.

- No ecrã do passo 2 de "Escolher itens a incluir no menu" (Q99), prima o botão [INFO].
- Arraste um ícone para o mover para uma nova posição.
- **2** Configure a definição.
- Prima o botão [MENU] e, em seguida, toque em [OK].

Antes de utilizar

Manual básico

#### Manual avançado

Noções básicas sobre a câmara

Modo automático / Modo híbrido automático

Outros modos de disparo

Modo P

Modo Tv, Av, M e C

Modo de reprodução

Funcionalidades sem fios

Menu de configuração

Acessórios

Apêndice

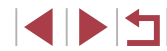

# Guardar as definições de disparo

Fotografias Filmes

Guarde os modos de disparo utilizados com frequência e as definições das funções configuradas, para reutilização posterior. Para aceder posteriormente às definições guardadas, basta rodar o disco de modos para [**C**]. Mesmo as definições que geralmente são eliminadas ao mudar de modo de disparo ou ao desligar a câmara (como as definições do temporizador) podem ser mantidas desta forma.

#### Definições que podem ser guardadas

- Modos de disparo ([P], [Tv], [Av] e [M])
- Itens definidos nos modos [P], [Tv], [Av] e [M] (□73 □93)
- Definições de menu de disparo
- Posições de zoom
- Posições de focagem manual (<sup>[]</sup>82)
- Definições O meu menu (🛄101)
  - Entre num modo de disparo com as definições que pretende guardar e altere as definições como desejar.
  - **2** Aceda ao ecrã para atribuir funções.
- 3 Guarde as definicões. Modo disparo person (C) Antes de utilizar Registar Escolha [Registar] e prima o botão [<sup>®</sup>]. Limpar definições Atual def. auto Desat. No ecrã de confirmação apresentado Manual básico em seguida, toque em [OK]. Manual avançado Registar Nocões básicas sobre a câmara Registar definicões da câmara para modo disparo Person C Modo automático / Modo híbrido automático Cancelar ОК Outros modos de disparo Para editar as definições guardadas (exceto o respetivo modo Modo P de disparo), escolha [**C**], altere as definições e depois repita os passos 2 - 3. Os detalhes destas definições não são aplicados Modo Tv. Av. M e C a outros modos de disparo. Modo de reprodução Para repor as predefinições de definições guardadas, escolha Functionalidades sem fios [Limpar definições] no mesmo ecrã no passo 2, prima o botão [P] e, em seguida, toque em [OK] no ecrã de confirmação. Para atualizar automaticamente as definições guardadas com Menu de configuração quaisquer alterações às definições efetuadas ao captar imagens no modo [C], defina [Atual def, auto] como [Ativar] no ecrã Acessórios apresentado no passo 2. Apêndice Índice remissivo

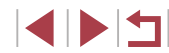

# Guardar itens de menu de disparo utilizados com frequência (O meu menu)

#### ► Fotografias ► Filmes

É possível guardar até seis itens de menu de disparo utilizados com frequência no separador  $[\bigstar 1]$ . Ao personalizar o separador  $[\bigstar 1]$ , pode aceder a esses itens rapidamente num único ecrã.

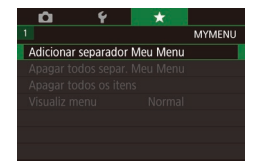

MYMENU

MY MENU1

Û

Configuração

#### Aceda ao ecrã de definição.

- Prima o botão [MENU], escolha [Adicionar separador Meu Menu] no separador [★1] e, em seguida, prima o botão [豪] (□29).
- Toque em [OK].
- Escolha [Configuração MY MENU1] no separador [★1] e, em seguida, prima o botão [<sup>®</sup>].

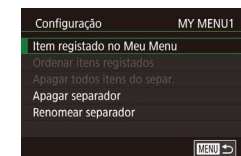

#### **2** Configure a definição.

- Escolha [Item registado no Meu Menu] e, em seguida, prima o botão [<sup>®</sup>].
- Escolha até seis itens de menu a guardar.
- [√] é apresentado.
- Prima o botão [MENU].

Configuração MY MENU1 Item registado no Meu Menu Ordenar itens registados Apagar todos itens do separ. Apagar separador Renomear separador

#### 3 Reorganize os itens de menu, conforme necessário.

- Escolha [Ordenar itens registados] e, em seguida, prima o botão [<sup>®</sup>].
- Rode o anel [] para alterar a ordem e, em seguida, prima o botão []].
- Prima o botão [MENU].
- Também é possível especificar os itens a cinzento (desativados) apresentados no passo 2, mas podem não estar disponíveis em alguns modos de disparo.
- Pode adicionar até [★5] repetindo o processo a partir do passo 1.
   Escolhendo [Apagar todos itens do separ.] no ecrã apresentado no passo 2, irá eliminar todos os itens adicionados ao separador.
- Para guardar ou remover itens no ecră [Item registado no Meu Menu], também pode tocar neles para os selecionar.
- No ecrã [Ordenar itens registados] também pode arrastar itens para alterar a ordem de visualização.

Antes de utilizar

Manual básico

#### Manual avançado

Noções básicas sobre a câmara

Modo automático / Modo híbrido automático

Outros modos de disparo

Modo P

Modo Tv, Av, M e C

Modo de reprodução

Funcionalidades sem fios

Menu de configuração

Acessórios

Apêndice

#### Eliminar todos os separadores ou itens de O meu menu

Configuração MY MENU1 Item registado no Meu Menu Ordenar itens registados Apagar todos itens do separ. Apagar separador Renomear separador

#### Escolha [Renomear separador].

 Após executar o passo 2 descrito em "Guardar itens de menu de disparo utilizados com frequência (O meu menu)" ([]101), escolha [Renomear separador] e prima o botão []].

#### **2** Altere o nome do separador.

- Utilize o teclado apresentado para introduzir o novo nome do separador (<sup>[]</sup>30).
- Prima o botão [MENU] e, em seguida, toque em [Sim].

#### Eliminar um separador O meu menu

MANU 🕤

#### Configuração MY MENU1 Item registado no Meu Menu Ordenar items registados Apagar todos items do separ. Apagar separador Renomear separador

#### Escolha [Apagar separador].

 Após executar o passo 2 descrito em "Guardar itens de menu de disparo utilizados com frequência (O meu menu)" ([]101), escolha [Apagar separador] e prima o botão [<sup>®</sup>].

## 2 Elimine o item.

• Toque em [OK].

# Ye MYMENU Adicionar separador Meu Menu Apagar todos separ. Meu Menu Apagar todos os itens Visualiz menu Normal

#### Escolha um item.

 No ecrã do passo 1 de "Guardar itens de menu de disparo utilizados com frequência (O meu menu)" (µ101), escolha [Apagar todos separ. Meu Menu] ou [Apagar todos os itens] e, em seguida, prima o botão [<sup>®</sup>].

#### 2 Elimine o item.

- Toque em [OK].
- Se escolher [Apagar todos separ. Meu Menu] irá eliminar todos os separadores O meu menu e irá restaurar o separador [★] predefinido.
- Se escolher [Apagar todos os itens] irá eliminar todos os itens adicionados aos separadores [★1] a [★5].

#### Personalizar a visualização do separador O meu menu

Especifique que ecrã é apresentado quando o botão [MENU] é premido no Modo de disparo.

- Adicionar separador Meu Menu Apagar todos separ. Meu Menu Apagar todos os itens Visualiz menu Normal
- No ecrã do passo 1 de "Guardar itens de menu de disparo utilizados com frequência (O meu menu)" ([]101), escolha [Visualiz menu] e, em seguida, escolha um item conforme pretendido.

| Visualização normal             | Apresente o menu mais recente, conforme é ilustrado na operação anterior. |
|---------------------------------|---------------------------------------------------------------------------|
| Visualiz. separador<br>Meu Menu | Inicie a visualização a partir dos ecrãs<br>do separador [★].             |
| Visual. apenas sep.<br>Meu Menu | Restrinja a visualização aos ecrãs do separador [★].                      |

Antes de utilizar

#### Manual básico

#### Manual avançado

Noções básicas sobre a câmara

Modo automático / Modo híbrido automático

Outros modos de disparo

Modo P

Modo Tv, Av, M e C

Modo de reprodução

Funcionalidades sem fios

Menu de configuração

Acessórios

Apêndice

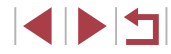

# Modo de reprodução

Divirta-se a visualizar, navegar e editar as suas imagens de diversas formas

• Para preparar a câmara para estas operações, prima o botão [**]** para entrar no Modo de reprodução.

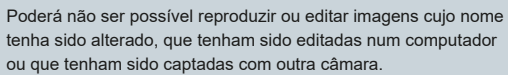

# Ver

(2)

#### Fotografias Filmes

Após captar imagens ou gravar filmes, pode vê-los no ecrã da forma seguinte.

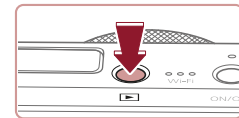

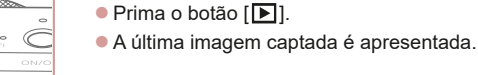

(1)

#### 2 Escolha imagens.

 Para ver a imagem seguinte, arraste o dedo da direita para a esquerda no ecrã e, para ver a imagem anterior, arraste o dedo da esquerda para a direita.

1 Entre no Modo de reprodução.

- Também pode ver a imagem seguinte tocando na extremidade direita do ecrã (1). Neste caso, é apresentado [**b**]. De igual modo, pode ver a imagem anterior tocando na extremidade esquerda do ecrã (2) e, neste caso, é apresentado [].
- Para aceder a este ecrã (Modo de ecrã de deslocação), arraste rapidamente o dedo para a esquerda ou para a direita repetidamente.
- Neste modo, arraste para a esquerda ou para a direita para navegar pelas imagens.
- Tocar na imagem central irá restaurar a apresentação de imagens individuais.
- Para navegar nas imagens agrupadas por data de disparo no Modo de ecrã de deslocação, arraste rapidamente para cima ou para baixo.

Antes de utilizar

Manual básico

#### Manual avançado

Nocões básicas sobre a câmara

Modo automático / Modo híbrido automático

Outros modos de disparo

Modo P

Modo Tv. Av. M e C

Modo de reprodução

Funcionalidades sem fios

Menu de configuração

Acessórios

Apêndice

Índice remissivo

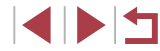

103

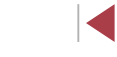

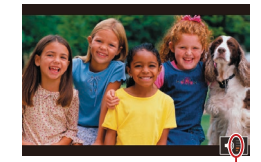

(1)

Ajuste o volume.
 Arraste rapidamente para cima ou para

o passo 3.

3 Reproduza filmes.

- baixo para ajustar o volume.
- Para ajustar o volume quando o indicador de volume (1) deixar de ser apresentado, arraste rapidamente para cima ou para baixo através do ecrã.

Os filmes são identificados pelo (cone [).

Toque em [) para iniciar a reprodução.

Para reproduzir filmes, avance para

#### **5** Coloque a reprodução em pausa.

- Para colocar em pausa ou retomar a reprodução, prima o botão [<sup>®</sup>].
- Para colocar a reprodução em pausa, toque no ecrã. O painel de controlo do filme é apresentado. Para retomar a reprodução, toque em [].
- Após o filme terminar, [**b**] é apresentado.

- Para mudar do Modo de reprodução para o Modo de disparo, prima o botão do obturador até meio.
- As linhas brancas que indicam a relação de aspeto são apresentadas quando vé imagens RAW. Estas linhas são apresentadas na parte superior e inferior das imagens captadas com uma relação de aspeto de [16:9] e na parte esquerda e na parte direita das imagens captadas com uma relação de aspeto de [4:3] ou [1:1].
- Para desativar o Ecrã Deslocação, escolha a opção MENU (<sup>2</sup>29) > separador [**5**] > [Ecrã Deslocação] > [Off].
- Para que seja apresentada a imagem mais recente ao entrar no Modo de reprodução, escolha a opção MENU (<sup>2</sup>29) > separador [**5**] > [Retomar] > [Ult.disp.].
- Para alterar a transição apresentada entre as imagens, aceda a MENU (<sup>2</sup>29) e escolha o efeito desejado no separador [**5**] > [Efeito Trans.].
- Ao tocar no indicador de volume é apresentado o painel de volume. Pode ajustar o volume tocando em [▲][▼].

Antes de utilizar

Manual básico

#### Manual avançado

Noções básicas sobre a câmara

Modo automático / Modo híbrido automático

Outros modos de disparo

Modo P

Modo Tv, Av, M e C

Modo de reprodução

Funcionalidades sem fios

Menu de configuração

Acessórios

Apêndice

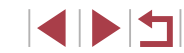

# Alternar entre modos de apresentação

Prima o botão [**INFO**] no Modo de reprodução para alternar entre "sem informações", "apres. info. 1" (informações básicas) e "apres. info. 2" (detalhes).

 Não é possível comutar entre os modos de visualização quando a câmara está ligada via Wi-Fi a outros dispositivos (exceto impressoras).

#### Personalizar as informações de disparo apresentadas

Personalize as informações apresentadas em cada ecrã. Para informações detalhadas sobre as informações disponíveis, consulte "Durante a reprodução" (🎑 193).

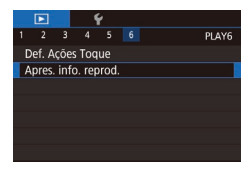

#### Aceda ao ecrã de definição.

 Prima o botão [MENU], escolha [Apres. info. reprod.] no separador [▶6] e, em seguida, prima o botão [இ].

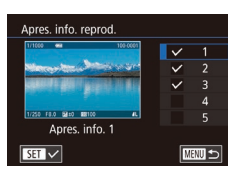

#### **2** Escolha as informações a apresentar.

- Para regressar ao ecrã de menu, prima o botão [MENU].

 Para referência, é apresentado um exemplo de visualização das opções selecionadas no passo 2 à esquerda.

#### Aviso de sobre-exposição (para realces da imagem)

► Fotografias ► Filmes

Fotografias Filmes

Fotografias Filmes

Os realces sobre-expostos na imagem ficam intermitentes no ecrã na apresentação de informações detalhadas (💭 193).

a exposição.

#### Histograma do brilho

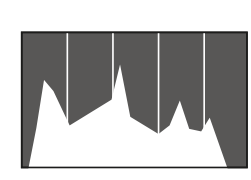

#### Histograma RGB

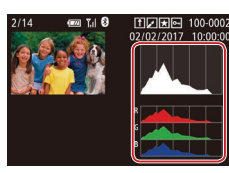

A apresentação de informações 3 inclui um histograma RGB, que mostra a distribuição de vermelhos, verdes e azuis nas imagens. O eixo horizontal representa o brilho de R, G ou B e o eixo vertical representa que quantidade da imagem se encontra nesse nível de brilho. A visualização deste histograma permite verificar as características de cor da imagem.

 As apresentações de informações 2 – 5 incluem um gráfico na parte superior

que mostra a distribuição do brilho nas

imagens. O eixo horizontal representa

que quantidade da imagem se encontra

em cada nível de brilho. A visualização

do histograma é uma forma de verificar

o nível de brilho e o eixo vertical representa

denominado histograma do brilho.

Também pode ser apresentado um histograma RGB na parte superior das apresentações de informações 2 – 5. Escolha uma das opções de apresentação de informações de 2 a 5 em [Apres. info. reprod.] no separador [▶6], prima o botão [INFO], escolha [RGB] e, em seguida, prima o botão [③]. Note que a apresentação de informações 3 irá mostrar um histograma do brilho na parte inferior do ecrã.

 Também é possível aceder ao histograma do brilho durante a captação de imagens (<sup>Q</sup>98, <sup>Q</sup>192).

#### Antes de utilizar

Manual básico

#### Manual avançado

Noções básicas sobre a câmara

Modo automático / Modo híbrido automático

Outros modos de disparo

Modo P

Modo Tv, Av, M e C

Modo de reprodução

Funcionalidades sem fios

Menu de configuração

Acessórios

Apêndice

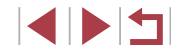

# Visualizar filmes curtos criados ao tirar fotografias (prólogos de filmes)

Fotografias Filmes

Veja prólogos de filmes gravados automaticamente no modo 🔊 (🗐 35) a partir das fotografias tiradas num dia, do seguinte modo.

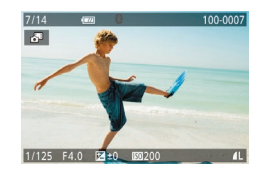

#### Escolha uma imagem.

- As fotografias tiradas no modo [39] são identificadas com um ícone [39].
- Escolha uma fotografia identificada com [3].

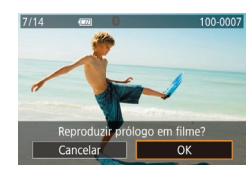

#### **2** Reproduza o prólogo em filme.

- Toque em [37] e, em seguida, toque em [OK].
- O filme gravado automaticamente a partir das fotografias tiradas num dia é reproduzido desde o início.

 Após alguns instantes, [1] deixará de ser apresentado quando utilizar a câmara com a apresentação de informações desativada ([1] 105).

#### Visualizar por data

Os prólogos em filmes podem ser vistos por data.

 Image: 2
 3
 4
 5
 6
 PLAY3

 BE Destaques da història
 Reprodução Prólogo Filme

 Mix de Clips Pequenos

 Proc.Imgs.

 Filtros criativos

 Prima o botão [MENU], escolha [Reprodução Prólogo Filme] no separador [ 2] e, em seguida, toque numa data (229).

# Verificar pessoas detetadas com ID de Rosto

#### Fotografias Filmes

Se mudar a câmara para o modo de apresentação de informações básicas (QQ 105), serão apresentados até cinco nomes de pessoas detetadas registadas no ID de Rosto (QQ 43).

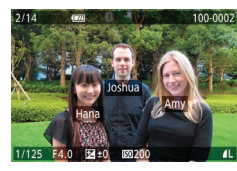

- Prima o botão [INFO] várias vezes para introduzir informações básicas de apresentação e, em seguida, escolha uma imagem arrastando para a esquerda ou para a direita no ecrã.
- Serão apresentados os nomes das pessoas detetadas.

 Se preferir que não sejam apresentados nomes nas imagens captadas com ID de rosto, escolha MENU (Q29) > separador [D3] > [Info ID Rosto] > [Apres. Nomes] > [Off]. Antes de utilizar

Manual básico

#### Manual avançado

Noções básicas sobre a câmara

Modo automático / Modo híbrido automático

Outros modos de disparo

Modo P

Modo Tv, Av, M e C

Modo de reprodução

Funcionalidades sem fios

Menu de configuração

Acessórios

Apêndice

Índice remissivo

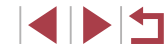

106

# Navegar e filtrar imagens

#### Operações de toque no ecrã

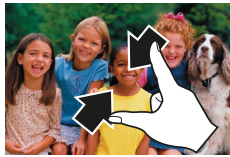

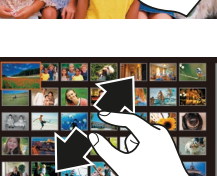

#### Aproxime os dedos no ecrá para mudar da apresentação de imagens individuais para a apresentação de índice.

- Para ver mais miniaturas por ecrã. aproxime os dedos novamente.
- Arraste para cima ou para baixo no ecrã para percorrer as imagens apresentadas.
- Para ver menos miniaturas por ecrã, afaste os dedos
- Toque numa imagem para a escolher e toque nela novamente para a visualizar na apresentação de imagens individuais.

#### Procurar imagens que correspondam a condições especificadas

#### Fotografias Filmes

Encontre rapidamente as imagens pretendidas num cartão de memória cheio de imagens, filtrando a apresentação de imagens de acordo com condições especificadas. Também pode proteger (1113) ou eliminar (115) todas estas imagens em simultâneo.

| ★ Favoritos            | Apresenta as imagens marcadas como favoritas (💭 118).                   |
|------------------------|-------------------------------------------------------------------------|
| ⊙ Data                 | Apresenta as imagens captadas numa data específica.                     |
| 🖏 Pessoas              | Apresenta imagens com rostos detetados.                                 |
| ♣ Fotografia/<br>Filme | Apresenta fotografias, filmes ou filmes captados<br>no modo [🚰] (🎑 35). |
| C Nome                 | Apresenta as imagens de uma pessoa registada<br>(ဩ43).                  |

#### Antes de utilizar

Manual básico

#### Manual avançado

Nocões básicas sobre a câmara

Modo automático / Modo híbrido automático

Outros modos de disparo

Modo P

Modo Tv. Av. M e C

Modo de reprodução

Functionalidades sem fios

Menu de configuração

Acessórios

Apêndice

Índice remissivo

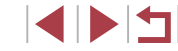

# Navegar pelas imagens de um índice

#### Fotografias Filmes

Através da apresentação de várias imagens num índice, pode encontrar facilmente as imagens que procura.

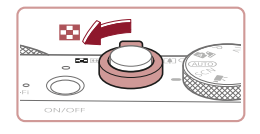

# Visualize as imagens num índice.

- Mova o botão de zoom para [ ] para apresentar as imagens num índice. Se mover novamente o botão de zoom o número de imagens apresentadas aumenta.
- Para apresentar menos imagens, mova o botão de zoom para [Q]. O número de imagens apresentadas diminui sempre que mover o botão.

# 

#### 2 Escolha uma imagem.

- Arraste para cima ou para baixo no ecrã para percorrer as imagens apresentadas.
- Toque numa imagem para a escolher e toque nela novamente para a visualizar na apresentação de imagens individuais.
- Também pode arrastar para a esquerda ou para a direita no ecrã para mover a moldura laranja e, em seguida, manter o botão de zoom na direção de [Q] para ver uma imagem na apresentação de imagens individuais.

Para desativar o efeito de apresentação 3D (mostrado se arrastar rapidamente o ecrã para cima ou para baixo), escolha MENU (Q29) > separador [ ▶ 5] > [Efeito de Índice] > [Off].

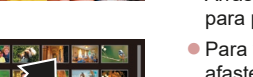

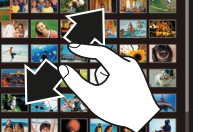

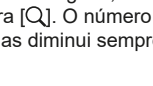

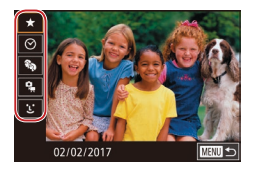

#### Escolha a primeira condição.

- Na apresentação de imagens individuais, prima o botão (
  ), escolha [
  ) no menu, prima o botão (
  ) de novo e escolha uma condição.
- Quando [★] ou [♣] está selecionado, só pode ver imagens que correspondem a esta condição tocando em [4][▶] ou rodando o anel [4]]. Para executar uma ação em todas estas imagens ao mesmo tempo, prima o botão [♣] e passe para o passo 3.

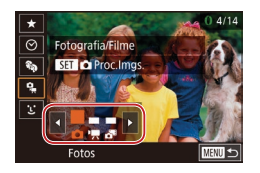

#### Escolha a segunda condição e veja as imagens filtradas.

- Quando tiver selecionado [♡] ou [<sup>9</sup>,] como a primeira condição, escolha a segunda tocando em [◀][▶] e, em seguida, rode o anel [◀][▶] para ver apenas imagens correspondentes.

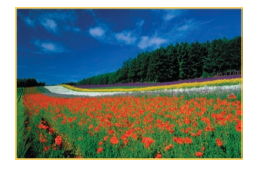

#### 3 Visualize as imagens filtradas.

- As imagens que correspondem às condições são apresentadas dentro de molduras amarelas. Para ver apenas estas imagens, arraste para a esquerda ou para a direita no ecrã.
- Para cancelar a apresentação filtrada, prima o botão (<sup>®</sup>), escolha (<sup>®</sup>) no menu e, em seguida, prima o botão (<sup>®</sup>).

) 🖕

Quando a câmara não encontrar imagens que correspondam a algumas condições, essas condições não estarão disponíveis.

- Para ocultar ou ver outras informações, prima o botão [[NFO.] no passo 3.
- As opções para visualização de imagens encontradas (no passo 3) incluem "Navegar pelas imagens de um índice" (☐ 107), "Ampliar imagens" (☐ 111) e "Ver apresentações" (☐ 112). Também pode aplicar operações de imagens a todas as imagens encontradas, escolhendo [Prot. Todas Imag. Pesquisa] em "Proteger imagens" (☐ 113) ou [Selec. Todas Imgs. Proc.] em "Apagar várias imagens de uma vez" (☐ 115), "Adicionar imagens à lista de impressão (DPOF)" (☐ 181) ou "Adicionar imagens a um livro fotográfico" (☐ 183).
- Se editar as imagens e as guardar como novas imagens (
  120 – 
  127), será apresentada uma mensagem e as imagens encontradas deixam de ser apresentadas.

 Depois de escolher as condições, pode ver as imagens que correspondem às suas condições tocando novamente numa condição. Antes de utilizar

Manual básico

#### Manual avançado

Noções básicas sobre a câmara

Modo automático / Modo híbrido automático

Outros modos de disparo

Modo P

Modo Tv, Av, M e C

Modo de reprodução

Funcionalidades sem fios

Menu de configuração

Acessórios

Apêndice

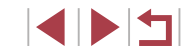
### Utilizar o anel de controlo para saltar entre imagens

Fotografias

Utilize o anel de controlo para localizar e saltar rapidamente entre as imagens pretendidas, filtrando a apresentação das imagens de acordo com as condições especificadas.

| 🚹 Imagem única    | Salta 1 imagem de cada vez.                                                             |
|-------------------|-----------------------------------------------------------------------------------------|
| Saltar 10 Imgs    | Salta 10 imagens de cada vez.                                                           |
| Saltar 100 Imgs   | Salta 100 imagens de cada vez.                                                          |
| ro Saltar Data    | Salta para a primeira imagem de cada grupo de imagens que foram captadas na mesma data. |
| 🛠 Ir p/ Favoritos | Apresenta as imagens marcadas como favoritas (📖 118).                                   |

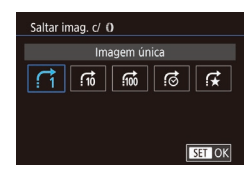

### Escolha uma condição.

- Escolha uma condição (ou método para saltar) premindo o botão [MENU] e escolhendo [Saltar imag, c/ 🗊] no separador [ F 5].
- **2** Veja imagens que correspondam à condição especificada ou salte em função do valor especificado.
- Na apresentação de imagens individuais. rode o anel []) para ver apenas as imagens que correspondem à condição ou salte para o número de imagens especificado para a frente ou para trás.

### Operações de toque no ecrã

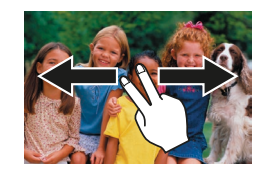

Também pode saltar para a imagem seguinte ou anterior de acordo com o método de salto escolhido no passo 1 de "Utilizar o anel de controlo para saltar entre imagens" (2109), arrastando para esquerda ou para a direita com dois dedos.

### Ver imagens individuais de um grupo

Fotografias Filmes

As fotografias individuais guardadas no modo [77] (163) são agrupadas, de modo a que apenas a primeira imagem seja apresentada. mas também pode ver as imagens individualmente.

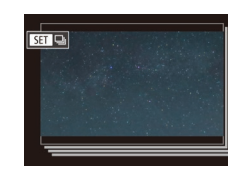

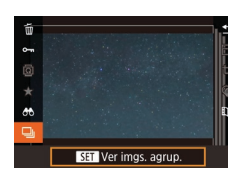

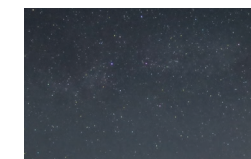

Escolha uma imagem agrupada. Percorra as imagens arrastando para a esquerda ou para a direita até encontrar a imagem pretendida assinalada por [SED ]].

Escolha [

• Prima o botão [@] e depois escolha []] no menu (228).

### **3** Visualize imagens no grupo individualmente.

- Se arrastar as imagens para a esquerda ou para a direita, só serão apresentadas imagens do grupo.
- Para cancelar a reprodução do grupo, prima o botão 🛞, escolha 🛄 no menu e prima o botão [@] de novo (228).

Antes de utilizar

Manual básico

### Manual avançado

Nocões básicas sobre a câmara

Modo automático / Modo híbrido automático

Outros modos de disparo

Modo P

Modo Tv. Av. M e C

Modo de reprodução

Funcionalidades sem fios

Menu de configuração

Acessórios

Apêndice

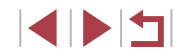

- Durante a reprodução de grupo (passo 3), pode navegar pelas imagens rapidamente "Navegar pelas imagens de um índice" (□107) e ampliá-las "Ampliar imagens" (□111).
   Também pode aplicar as suas ações a todas as imagens do grupo de uma só vez, escolhendo [Proteger Todas Imagens Grupo] em "Proteger imagens" (□113), [Todas Imagens Grupo] em "Apagar várias imagens de uma vez" (□115) ou [Selecionar Tudo no Grupo] em "Adicionar imagens à lista de impressão (DPOF)" (□181) ou "Adicionar imagens a um livro fotográfico" (□183).
- Para desagrupar as imagens de modo a que sejam apresentadas apenas como fotografias individuais, escolha MENU (29)
   > separador [15] 5] > [Imagens Grupo] > [Off] (29). Contudo, as imagens agrupadas não podem ser desagrupadas durante a reprodução individual.

• Também pode ver as imagens do grupo individualmente tocando em [SET] no ecrã nos passos 1 e 2.

### Editar informações de ID de rosto

Se notar que um nome está incorreto durante a reprodução pode alterá-lo ou apagá-lo.

No entanto, não é possível adicionar nomes de pessoas que não tenham sido detetadas através do ID de rosto (os nomes não são apresentados) e de pessoas cujos nomes tenham sido apagados.

### Alterar nomes

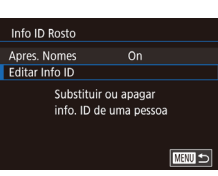

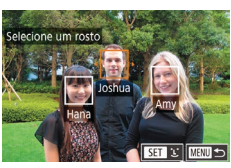

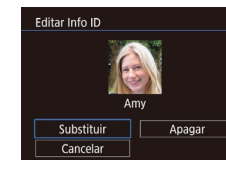

### **1** Aceda ao ecrã de definição.

- Prima o botão [MENU] e escolha [Info ID Rosto] no separador [▶3] (<sup>29</sup>).
- Escolha [Editar Info ID] e prima o botão [<sup>®</sup>].

### 2 Escolha uma imagem.

- Para escolher o nome da pessoa a substituir, toque no rosto dessa pessoa.

### **3** Escolha a opção de edição.

- Toque em [Substituir].
- 4 Escolha o nome da pessoa a substituir.
- Toque no nome da pessoa a utilizar para substituição.

Também pode aceder ao ecrã [Editar Info ID] arrastando uma imagem no ecrã do passo 2, tocando em [SET] para visualizar a moldura laranja e, em seguida, tocando no rosto para substituir o respetivo nome. Antes de utilizar

Manual básico

### Manual avançado

Noções básicas sobre a câmara

Modo automático / Modo híbrido automático

Outros modos de disparo

Modo P

Modo Tv, Av, M e C

Modo de reprodução

Funcionalidades sem fios

Menu de configuração

Acessórios

Apêndice

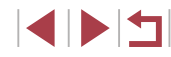

### **Apagar nomes**

- No ecrã apresentado no passo 3 em "Alterar nomes" ( 110), toque em [Apagar].
- Depois de [Apagar?] ser apresentado. toque em [OK].

### Opções de visualização de imagens

### **Ampliar imagens**

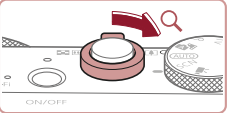

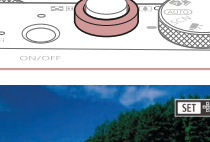

L,

(1)

### Fotografias Filmes Amplie uma imagem.

- Se mover o botão de zoom para [Q], o zoom aumenta e a imagem é ampliada. Pode ampliar imagens até cerca de 10x se continuar a premir o botão de zoom.
- A posição aproximada da área apresentada (1) é mostrada para referência.
- Para reduzir o zoom, mova o botão de zoom para [...]. Pode regressar à apresentação de imagens individuais se continuar a mover o botão.
- **2** Mova a posição de apresentação e alterne entre as imagens conforme necessário.
- Para mover a posição de apresentação, arraste-a no ecrã.
- Prima o botão [MENU] para restaurar a apresentação de imagens individuais.
- Para mudar para outras imagens durante a aplicação do zoom, rode o anel []].
- Também pode verificar a focagem quando [SET na] for apresentado, premindo o botão (()) para mostrar a posição na focagem (Ver.Focagem). Quando várias posições estiverem focadas, prima o botão (()) repetidamente para passar para outras posições.

Antes de utilizar

Manual básico

### Manual avançado

Nocões básicas sobre a câmara

Modo automático / Modo híbrido automático

Outros modos de disparo

Modo P

Modo Tv. Av. M e C

Modo de reprodução

Funcionalidades sem fios

Menu de configuração

Acessórios

Apêndice

### Operações de toque no ecrã

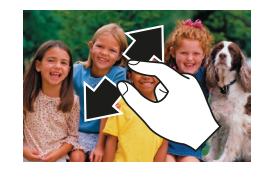

Ampliação por duplo toque

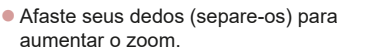

- Repetir esta ação permite ampliar imagens até cerca de 10x.
- Para mover a posição de apresentação, arraste-a no ecrã.
- Aproxime os dedos para diminuir o zoom.
- Toque em [MENU] para restaurar a apresentação de imagens individuais.

Toque rapidamente no ecrã duas vezes

para ampliar a imagem cerca de 3x.Para voltar à apresentação de imagens

individuais a partir da visualização

duas vezes.

ampliada, toque rapidamente no ecrã

### Ver apresentações

PLAY1

2 3 4 5 6

Proteger

Rodar

Apagar

Favoritos

Apresentação

### Fotografias Filmes

Reproduza automaticamente imagens gravadas num cartão de memória da seguinte forma.

- Prima o botão [MENU] e escolha [Apresentação] no separador [▶1] (□29).
- Toque em [Iniciar].
- A apresentação será iniciada depois de a mensagem [A carregar imagem] ser apresentada durante alguns segundos.
- Prima o botão [MENU] para interromper a apresentação.

 As funções de poupança de energia da câmara (<sup>2</sup>26) são desativadas durante as apresentações.

- Para colocar em pausa ou retomar a apresentação, prima o botão [<sup>(R)</sup>].
- Pode configurar a repetição da apresentação, o tempo da apresentação por imagem e a transição entre imagens no ecrã acedido tocando em [Configuração] (<sup>2</sup>).
- Também é possível parar as apresentações de slides tocando no ecrã.
- As apresentações de slides também podem ser iniciadas utilizando Ações de Toque (<sup>1</sup>119).

### Antes de utilizar

Manual básico

### Manual avançado

Noções básicas sobre a câmara

Modo automático / Modo híbrido automático

Outros modos de disparo

Modo P

Modo Tv, Av, M e C

Modo de reprodução

Funcionalidades sem fios

Menu de configuração

Acessórios

Apêndice

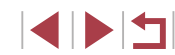

### Proteger imagens

### Escolher imagens individualmente

Proteger

Aceitar alterações?

Parar OK

### Fotografias Filmes

Proteja imagens importantes para evitar que sejam apagadas acidentalmente ( $\square$ 115).

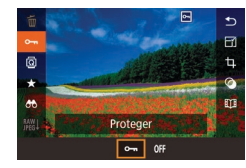

- Prima o botão (
   <sup>(®)</sup>), escolha (
   <sup>(®)</sup>) no menu e, em seguida, escolha (
   <sup>(®)</sup>). [
   <sup>(®)</sup>] é apresentado.
- Para cancelar a proteção, escolha [OFF].
   [Im] deixa de ser apresentado.

 As imagens protegidas guardadas num cartão de memória serão apagadas se formatar o cartão (<sup>[1]</sup>162).

 Não é possível apagar imagens protegidas utilizando a função de apagar da câmara. Para as apagar desta forma, primeiro cancele a proteção.

### Utilizar o menu

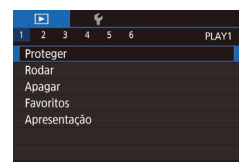

| Proteger                     |  |
|------------------------------|--|
|                              |  |
| Seleção                      |  |
| Color Miller                 |  |
| Selec. Varias                |  |
|                              |  |
| Proteger Lodas as Imagens    |  |
|                              |  |
| Desproteger Todas as Imagens |  |
|                              |  |

MENU 🕤

### Aceda ao ecrã de definição.

 Prima o botão [MENU] e escolha [Proteger] no separador [ 1] (29).

2 Escolha um método de seleção.

- Escolha uma opção conforme pretendido (<sup>[2]</sup>29).
- Para regressar ao ecrã de menu, prima o botão [MENU].

### 1 Escolha [Seleção].

### 2 Escolha uma imagem.

- Escolha uma imagem depois de arrastar para a esquerda ou para a direita para navegar. Assim que premir o botão [<sup>®</sup>], é apresentado [<sup>e</sup>].
- Repita este processo para especificar outras imagens.

### **3** Proteja a imagem.

- Prima o botão [MENU]. É apresentada uma mensagem de confirmação.
- Toque em [OK].
- As imagens não serão protegidas se mudar para o Modo de disparo ou desligar a câmara antes de concluir o processo de configuração no passo 3.

 Também pode selecionar ou limpar imagens tocando no ecrã do passo 2 e pode aceder ao ecrã de confirmação tocando em [MENU]. Antes de utilizar

Manual básico

### Manual avançado

Noções básicas sobre a câmara

Modo automático / Modo híbrido automático

Outros modos de disparo

Modo P

Modo Tv, Av, M e C

Modo de reprodução

Funcionalidades sem fios

Menu de configuração

Acessórios

Apêndice

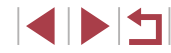

### Selecionar várias

Escolha [Selec. Várias].

2 Escolha uma imagem inicial.

**3** Escolha uma imagem final.

prima o botão 📳.

como última imagem.

Toque numa imagem para ativar

[Última Imagem] e. em seguida.

As imagens anteriores à primeira

imagem não podem ser escolhidas

Escolha uma imagem depois de arrastar

para a esquerda ou para a direita para navegar. Prima o botão 🛞.

Prima o botão [<sup>®</sup>].

Após executar o procedimento descrito

em "Utilizar o menu" (2113), escolha [Selec. Várias] e prima o botão [@]]

Escolha uma imagem depois de arrastar

para a esquerda ou para a direita para navegar. Prima o botão 🛞].

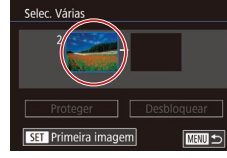

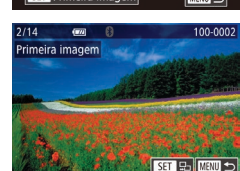

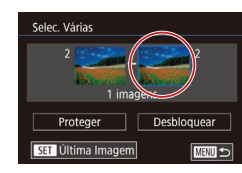

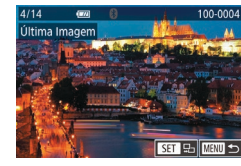

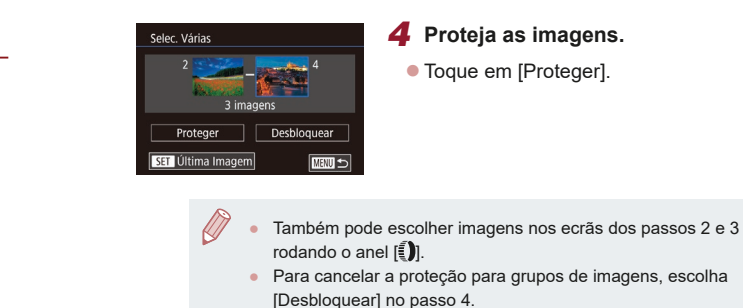

Proteger

Proteger Todas as Imagens

OK

Cancelar

- Proteia as imagens.
- Toque em [Proteger].

Escolha [Proteger Todas as Imagens].

Após executar o procedimento descrito em "Utilizar o menu" (QQ 113), escolha

[Proteger Todas as Imagens] e prima

Antes de utilizar

Manual básico

### Manual avançado

Nocões básicas sobre a câmara

Modo automático / Modo híbrido automático

Outros modos de disparo

Índice remissivo

Remover a proteção de todas as imagens de uma vez

Proteger todas as imagens de uma vez

2

Pode desproteger todas as imagens de uma só vez. Para remover a proteção, escolha [Desproteger Todas as Imagens] no passo 1 de "Proteger todas as imagens de uma vez" e depois conclua o passo 2.

o botão 📳.

Toque em [OK].

Proteja as imagens.

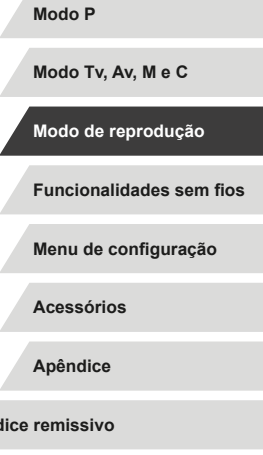

### Apagar imagens

### Fotografias Filmes

É possível escolher e apagar imagens que não sejam necessárias uma a uma. Tenha cuidado ao apagar imagens, uma vez que não poderão ser recuperadas. No entanto, as imagens protegidas (Д 113) não podem ser apagadas.

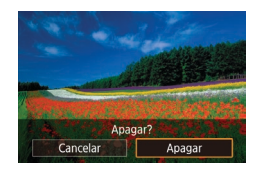

### Escolha uma imagem para apagar.

- Arraste para a esquerda ou para a direita no ecrã para escolher uma imagem.
- **2** Apague a imagem.
  - Prima o botão (
     <sup>(</sup>B)] e depois escolha [
     <sup>(</sup>D)] no menu (
     <sup>(</sup>D)28).
  - Após [Apagar?] ser apresentado, toque em [Apagar].
  - A imagem atual é agora apagada.
  - Para cancelar o apagamento, toque em [Cancelar].

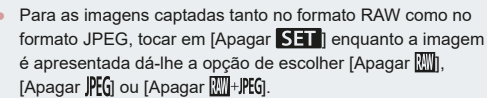

 As imagens também podem ser apagadas utilizando Ações de toque (
119).

### Apagar várias imagens de uma vez

É possível escolher várias imagens para apagar de uma só vez. Tenha cuidado ao apagar imagens, uma vez que não poderão ser recuperadas. No entanto, as imagens protegidas (🗐 113) não podem ser apagadas.

### Escolher um método de seleção

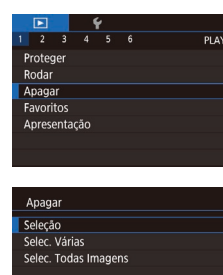

Aceda ao ecrã de definição. Prima o botão [MENU] e escolha [Apagar] no separador [ ] ] ([] 29).

### 2 Escolha um método de seleção.

- Escolha o método de seleção e, em seguida, prima o botão [<sup>®</sup>].
- Para regressar ao ecrã de menu, prima o botão [MENU].
- Toque em [MENU] para regressar ao ecrã de menu.

### Antes de utilizar

Manual básico

### Manual avançado

Noções básicas sobre a câmara

Modo automático / Modo híbrido automático

Outros modos de disparo

Modo P

Modo Tv, Av, M e C

Modo de reprodução

Funcionalidades sem fios

Menu de configuração

Acessórios

Apêndice

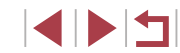

### Escolha [Seleção].

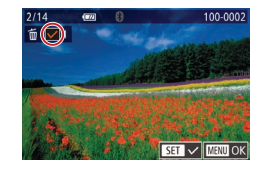

### **2** Escolha uma imagem.

- Escolha uma imagem depois de arrastar para a esquerda ou para a direita para navegar. Quando tocar no ecrã, é apresentado [√].
- Para cancelar a seleção, toque novamente no ecrã. [√] deixa de ser apresentado.
- Repita este processo para especificar outras imagens.

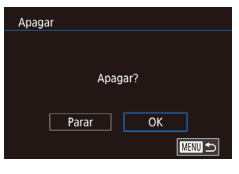

### **3** Apague as imagens.

- Prima o botão [MENU]. É apresentada uma mensagem de confirmação.
- Toque em [OK].

 Se escolher uma imagem captada no formato RAW e no formato JPEG irá apagar ambas as versões.

### Escolha [Selec. Várias].

- Após executar o procedimento descrito em "Escolher um método de seleção" (Q115), escolha [Selec. Várias] e prima o botão ().
- 2 Escolha imagens.
- Siga os passos 2 3 descritos em "Selecionar várias" (µ114) para especificar imagens.
- Apague as imagens.
   Toque em [Apagar].

Manual básico

### Manual avançado

Noções básicas sobre a câmara

Modo automático / Modo híbrido automático

Outros modos de disparo

Modo P

Modo Tv, Av, M e C

Modo de reprodução

Funcionalidades sem fios

Menu de configuração

Acessórios

Apêndice

Índice remissivo

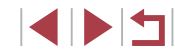

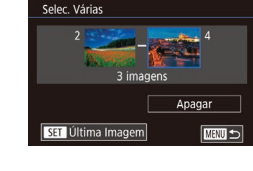

Apagar todas as imagens?

Cancelar OK

Apagar

### Especificar todas as imagens de uma vez

### **1** Escolha [Selec. Todas Imagens].

2 Apague as imagens.

Toque em [OK].

### Rodar imagens

Fotografias Filmes

Altere a orientação das imagens e guarde-as da seguinte forma.

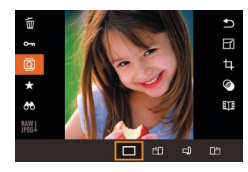

### 1 Escolha [@].

 Prima o botão [<sup>®</sup>] e depois escolha [<sup>®</sup>] no menu (<sup>®</sup>28).

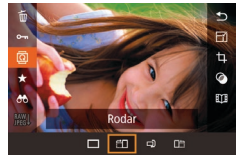

### **2** Rode a imagem.

 Sempre que arrasta uma opção, a imagem é rodada 90° nessa direção.
 Prima o botão [<sup>®</sup>] para concluir a definição.

### Utilizar o menu

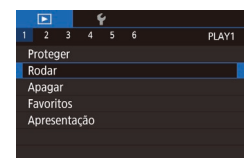

### Escolha [Rodar].

 Prima o botão [MENU] e escolha [Rodar] no separador [▶ 1] (<sup>Ω</sup>29).

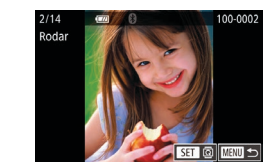

### 2 Rode a imagem.

- Arraste para a esquerda ou para a direita no ecrã para escolher uma imagem.
- A imagem é rodada 90° sempre que premir o botão [<sup>®</sup>].
- Para regressar ao ecrã de menu, prima o botão [MENU].

 No ecrã apresentado no passo 2 também pode tocar em [SET] para rodar imagens ou tocar em [MENU] para voltar ao ecrã de menu.

### Desativar a rotação automática

Siga os passos seguinte para desativar a rotação automática de imagens, que roda as imagens com base na orientação atual da câmara.

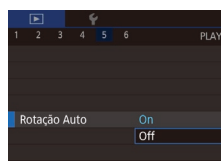

 Prima o botão [MENU], escolha [Rotação Auto] no separador [▶5] e, em seguida, escolha [Off] (□29).

 Não é possível rodar imagens (
 <sup>[117]</sup>) se definir [Rotação Auto] como [Off]. Além disso, as imagens já rodadas serão apresentadas na orientação original. Antes de utilizar

Manual básico

### Manual avançado

Noções básicas sobre a câmara

Modo automático / Modo híbrido automático

Outros modos de disparo

Modo P

Modo Tv, Av, M e C

Modo de reprodução

Funcionalidades sem fios

Menu de configuração

Acessórios

Apêndice

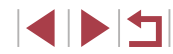

### Marcar imagens como favoritas

Fotografias Filmes

Pode organizar imagens marcando-as como favoritas. Ao escolher uma categoria na reprodução filtrada, pode restringir as seguintes operações a todas essas imagens.

 "Ver" (µ103), "Ver apresentações" (µ112), "Proteger imagens" (µ113), "Apagar imagens" (µ115), "Adicionar imagens à lista de impressão (DPOF)" (µ181), "Adicionar imagens a um livro fotográfico" (µ183)

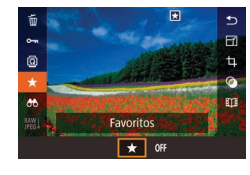

- Prima o botão (இ), escolha [★] no menu e, em seguida, escolha [★].
   [★] é apresentado.
- Para desmarcar a imagem, repita este processo e escolha [OFF] e, em seguida, prima o botão (<sup>®</sup>).

### Utilizar o menu

|   | ▶     |      | 1   | ŕ |       |
|---|-------|------|-----|---|-------|
| 1 |       |      |     |   | PLAY1 |
| P | roteg | jer  |     |   |       |
| R | odar  |      |     |   |       |
| A | paga  | ir   |     |   |       |
| F | avori | tos  |     |   |       |
| A | pres  | enta | ção |   |       |
|   |       |      |     |   |       |

### Escolha [Favoritos].

 Prima o botão [MENU] e escolha [Favoritos] no separador [▶1] (□29).

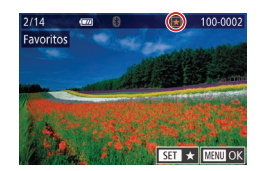

### **2** Escolha uma imagem.

- Escolha uma imagem depois de arrastar para a esquerda ou para a direita para navegar. Assim que premir o botão [<sup>®</sup>], é apresentado [<sup>★</sup>].
- Para desmarcar a imagem, prima novamente o botão [<sup>®</sup>]. [<sup>\*</sup>] deixa de ser apresentado.
- Repita este processo para escolher imagens adicionais.

3 Conclua o processo de configuração. Favoritos Antes de utilizar Prima o botão [MENU]. É apresentada Aceitar alterações? uma mensagem de confirmação. Manual básico Toque em [OK]. OK Parar Manual avançado Nocões básicas sobre As imagens não serão marcadas como favoritas se mudar para a câmara o modo de Disparo ou desligar a câmara antes de concluir o processo de configuração no passo 3. Modo automático / Modo híbrido automático Outros modos de disparo Marcar imagens como favoritos torna mais fácil a sua adição ao criar álbuns (12128). Modo P As imagens também podem ser marcadas como favoritos utilizando Ações de toque (119). Para especificar várias imagens em simultâneo, mova o botão Modo Tv. Av. M e C de zoom na direção de [ ] para a apresentação de índice e, em seguida, toque nas imagens para as escolher. Modo de reprodução Funcionalidades sem fios Menu de configuração Acessórios Apêndice Índice remissivo

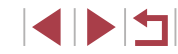

### Controlo prático: ações de toque

### ► Fotografias ► Filmes

Na apresentação de imagens individuais, pode ativar de forma rápida e fácil funções que tenha atribuído a quatro gestos de toque (Ações de Toque).

### Utilizar funções de ações de toque

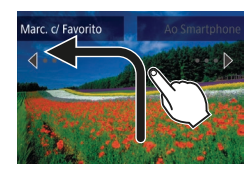

- Arraste o dedo no ecrã conforme mostrado.
- A função atribuída a [<] é agora ativada.</li>

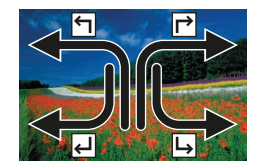

- Do mesmo modo, pode ativar também funções atribuídas a [→], [↓] e [↓] arrastando o dedo no ecrã.
- Personalize as funções atribuídas às ações de toque consoante pretendido.

### Alterar as funções de ações de toque

Simplifique as suas operações da câmara preferidas reatribuindo padrões de arrastamento às mesmas consoante pretendido.

### Aceda ao ecrã de definição.

 Prima o botão [MENU] e escolha [Def. Ações Toque] no separador [▶6] (□29).

| Def. Ações | Toque         |
|------------|---------------|
| 5          | Favoritos     |
| L,         | Ao Smartphone |
| <u>ل</u>   | Apagar        |
| L,         | Apresentação  |
|            |               |
|            |               |
|            | MENU S        |

### Funções atribuíveis

| ApresentaçãoIniciar uma apresentação.ApagarApagar uma imagem.ProtegerProteger uma imagem ou cancelar a proteção.RodarRodar uma imagem ou cancelar a proteção.RodarRodar uma imagem.FavoritosMarcar imagens como favoritos ou desmarcar<br>uma imagem.Favorito SeguinteMudar para a apresentação da próxima<br>imagem marcada como favorito.Favorito AnteriorMudar para a apresentação da imagem<br>anterior marcada como favorito.Data SeguinteMudar para a apresentação da primeira<br>imagem com a data de disparo seguinte.Data AnteriorMudar para a apresentação da primeira<br>imagem com a data de disparo anterior.À câmaraAceder ao ecrã de ligação Wi-Fi.<br>Para detalhes de Wi-Fi, consulte<br>"Funcionalidades sem fios" (\$132).Ao Serviço Web"Funcionalidades sem fios" (\$132). |                   |                                                                                                    |  |
|----------------------------------------------------------------------------------------------------|-------------------|----------------------------------------------------------------------------------------------------|--|
| ApagarApagar uma imagem.ProtegerProteger uma imagem ou cancelar a proteção.RodarRodar uma imagem ou cancelar a proteção.RodarRodar uma imagem.FavoritosMarcar imagens como favoritos ou desmarcar<br>uma imagem.Favorito SeguinteMudar para a apresentação da próxima<br>imagem marcada como favorito.Favorito AnteriorMudar para a apresentação da imagem<br>anterior marcada como favorito.Data SeguinteMudar para a apresentação da primeira<br>imagem com a data de disparo seguinte.Data AnteriorMudar para a apresentação da primeira<br>imagem com a data de disparo anterior.À câmaraAceder ao ecrã de ligação Wi-Fi.<br>Para detalhes de Wi-Fi, consulte<br>"Funcionalidades sem fios" (\$132).Ao Serviço Web"Funcionalidades sem fios" (\$132).                                      | Apresentação      | Iniciar uma apresentação.                                                                                   |  |
| ProtegerProteger uma imagem ou cancelar a proteção.RodarRodar uma imagem.FavoritosMarcar imagens como favoritos ou desmarcar<br>uma imagem.Favorito SeguinteMudar para a apresentação da próxima<br>imagem marcada como favorito.Favorito AnteriorMudar para a apresentação da imagem<br>anterior marcada como favorito.Data SeguinteMudar para a apresentação da primeira<br>imagem com a data de disparo seguinte.Data AnteriorMudar para a apresentação da primeira<br>imagem com a data de disparo anterior.À câmaraAceder ao ecrã de ligação Wi-Fi.<br>Para detalhes de Wi-Fi, consulte<br>"Funcionalidades sem fios" (\$132).Ao Serviço Web"Funcionalidades sem fios" (\$132).                                                                                                    | Apagar            | Apagar uma imagem.                                                                                          |  |
| RodarRodar uma imagem.FavoritosMarcar imagens como favoritos ou desmarcar<br>uma imagem.Favorito SeguinteMudar para a apresentação da próxima<br>imagem marcada como favorito.Favorito AnteriorMudar para a apresentação da imagem<br>anterior marcada como favorito.Data SeguinteMudar para a apresentação da primeira<br>imagem com a data de disparo seguinte.Data AnteriorMudar para a apresentação da primeira<br>imagem com a data de disparo anterior.À câmaraAceder ao ecrã de ligação Wi-Fi.Ao SomartphoneAceder ao ecrã de ligação Wi-Fi.À Impressora"Funcionalidades sem fios" (\$132).                                                                                                    | Proteger          | Proteger uma imagem ou cancelar a proteção.                                                                 |  |
| FavoritosMarcar imagens como favoritos ou desmarcar<br>uma imagem.Favorito SeguinteMudar para a apresentação da próxima<br>imagem marcada como favorito.Favorito AnteriorMudar para a apresentação da imagem<br>anterior marcada como favorito.Data SeguinteMudar para a apresentação da primeira<br>imagem com a data de disparo seguinte.Data AnteriorMudar para a apresentação da primeira<br>imagem com a data de disparo anterior.À câmaraAceder ao ecrã de ligação Wi-Fi.<br>Para detalhes de Wi-Fi, consulte<br>"Funcionalidades sem fios" (\$132).Ao Serviço WebServiço Web                                                                                                    | Rodar             | Rodar uma imagem.                                                                                           |  |
| Favorito SeguinteMudar para a apresentação da próxima<br>imagem marcada como favorito.Favorito AnteriorMudar para a apresentação da imagem<br>anterior marcada como favorito.Data SeguinteMudar para a apresentação da primeira<br>imagem com a data de disparo seguinte.Data AnteriorMudar para a apresentação da primeira<br>imagem com a data de disparo aseguinte.Data AnteriorMudar para a apresentação da primeira<br>imagem com a data de disparo anterior.À câmaraAceder ao ecrã de ligação Wi-Fi.<br>Para detalhes de Wi-Fi, consulte<br>"Funcionalidades sem fios" (\$132)\$.Ao Serviço WebEuclonalidades sem fios" (\$132)\$.                                                                                                    | Favoritos         | Marcar imagens como favoritos ou desmarcar uma imagem.                                                      |  |
| Favorito AnteriorMudar para a apresentação da imagem<br>anterior marcada como favorito.Data SeguinteMudar para a apresentação da primeira<br>imagem com a data de disparo seguinte.Data AnteriorMudar para a apresentação da primeira<br>imagem com a data de disparo anterior.À câmaraMudar para a apresentação da primeira<br>imagem com a data de disparo anterior.À cômaraAceder ao ecrã de ligação Wi-Fi.Ao ComputadorPara detalhes de Wi-Fi, consulte<br>"Funcionalidades sem fios" (\$132).Ao Serviço WebHutor para da presentação da primeira<br>imagem com a data de disparo anterior.                                                                                                    | Favorito Seguinte | Mudar para a apresentação da próxima<br>imagem marcada como favorito.                                       |  |
| Data SeguinteMudar para a apresentação da primeira<br>imagem com a data de disparo seguinte.Data AnteriorMudar para a apresentação da primeira<br>imagem com a data de disparo anterior.À câmaraAcêder ao ecrã de ligação Wi-Fi.Ao SmartphoneAcêder ao ecrã de ligação Wi-Fi.À Impressora"Funcionalidades sem fios" (\$12132).Ao Serviço WebFuncionalidades sem fios"                                                                                                    | Favorito Anterior | Mudar para a apresentação da imagem<br>anterior marcada como favorito.                                      |  |
| Data AnteriorMudar para a apresentação da primeira<br>imagem com a data de disparo anterior.À câmaraAAo SmartphoneAceder ao ecrã de ligação Wi-Fi.Ao ComputadorPara detalhes de Wi-Fi, consulteÀ Impressora"Funcionalidades sem fios" (\$12132).Ao Serviço WebPara detalhes de Wi-Fi (\$1223).                                                                                                    | Data Seguinte     | Mudar para a apresentação da primeira<br>imagem com a data de disparo seguinte.                             |  |
| À câmaraAo SmartphoneAceder ao ecrã de ligação Wi-Fi.Ao ComputadorPara detalhes de Wi-Fi, consulteÀ Impressora"Funcionalidades sem fios" ([] 132).Ao Serviço Web                                                                                                    | Data Anterior     | Mudar para a apresentação da primeira<br>imagem com a data de disparo anterior.                             |  |
| Ao SmartphoneAceder ao ecrã de ligação Wi-Fi.Ao ComputadorPara detalhes de Wi-Fi, consulteÀ Impressora"Funcionalidades sem fios" (\$132).Ao Serviço Web"                                                                                                    | À câmara          |                                                                                                    |  |
| Ao ComputadorPara detalhes de Wi-Fi, consulteÀ Impressora"Funcionalidades sem fios" (🌐 132).Ao Serviço Web                                                                                                    | Ao Smartphone     | Aceder ao ecrã de ligação Wi-Fi.<br>Para detalhes de Wi-Fi, consulte<br>"Funcionalidades sem fios" (🛄 132). |  |
| À Impressora "Funcionalidades sem fios" (🛄 132).<br>Ao Serviço Web                                                                                                    | Ao Computador     |                                                                                                    |  |
| Ao Serviço Web                                                                                                    | À Impressora      |                                                                                                    |  |
|                                                                                                    | Ao Serviço Web    |                                                                                                    |  |

### 2 Atribua uma função a uma ação de toque.

- Escolha um padrão de arrasto e, em seguida, prima o botão [<sup>®</sup>].
- Escolha uma função a atribuir.

Antes de utilizar

Manual básico

### Manual avançado

| Noções básicas sobre a câmara |
|-------------------------------|
|                               |

Modo automático / Modo híbrido automático

Outros modos de disparo

Modo P

Modo Tv, Av, M e C

Modo de reprodução

Funcionalidades sem fios

Menu de configuração

Acessórios

Apêndice

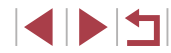

### Editar fotografias

A edição de imagem (
 <sup>1</sup>
 <sup>1</sup>
 <sup>1</sup>
 <sup>1</sup>
 <sup>1</sup>
 <sup>1</sup>
 <sup>1</sup>
 <sup>1</sup>
 <sup>1</sup>
 <sup>1</sup>
 <sup>1</sup>
 <sup>1</sup>
 <sup>1</sup>
 <sup>1</sup>
 <sup>1</sup>
 <sup>1</sup>
 <sup>1</sup>
 <sup>1</sup>
 <sup>1</sup>
 <sup>1</sup>
 <sup>1</sup>
 <sup>1</sup>
 <sup>1</sup>
 <sup>1</sup>
 <sup>1</sup>
 <sup>1</sup>
 <sup>1</sup>
 <sup>1</sup>
 <sup>1</sup>
 <sup>1</sup>
 <sup>1</sup>
 <sup>1</sup>
 <sup>1</sup>
 <sup>1</sup>
 <sup>1</sup>
 <sup>1</sup>
 <sup>1</sup>
 <sup>1</sup>
 <sup>1</sup>
 <sup>1</sup>
 <sup>1</sup>
 <sup>1</sup>
 <sup>1</sup>
 <sup>1</sup>
 <sup>1</sup>
 <sup>1</sup>
 <sup>1</sup>
 <sup>1</sup>
 <sup>1</sup>
 <sup>1</sup>
 <sup>1</sup>
 <sup>1</sup>
 <sup>1</sup>
 <sup>1</sup>
 <sup>1</sup>
 <sup>1</sup>
 <sup>1</sup>
 <sup>1</sup>
 <sup>1</sup>
 <sup>1</sup>
 <sup>1</sup>
 <sup>1</sup>
 <sup>1</sup>
 <sup>1</sup>
 <sup>1</sup>
 <sup>1</sup>
 <sup>1</sup>
 <sup>1</sup>
 <sup>1</sup>
 <sup>1</sup>
 <sup>1</sup>
 <sup>1</sup>
 <sup>1</sup>
 <sup>1</sup>
 <sup>1</sup>
 <sup>1</sup>
 <sup>1</sup>
 <sup>1</sup>
 <sup>1</sup>
 <sup>1</sup>
 <sup>1</sup>
 <sup>1</sup>
 <sup>1</sup>
 <sup>1</sup>
 <sup>1</sup>
 <sup>1</sup>
 <sup>1</sup>
 <sup>1</sup>
 <sup>1</sup>
 <sup>1</sup>
 <sup>1</sup>
 <sup>1</sup>
 <sup>1</sup>
 <sup>1</sup>
 <sup>1</sup>
 <sup>1</sup>
 <sup>1</sup>
 <sup>1</sup>
 <sup>1</sup>
 <sup>1</sup>
 <sup>1</sup>
 <sup>1</sup>
 <sup>1</sup>
 <sup>1</sup>
 <sup>1</sup>
 <sup>1</sup>
 <sup>1</sup>
 <sup>1</sup>
 <sup>1</sup>
 <sup>1</sup>
 <sup>1</sup>
 <sup>1</sup>
 <sup>1</sup>
 <sup>1</sup>
 <sup>1</sup>
 <sup>1</sup>
 <sup>1</sup>
 <sup>1</sup>
 <sup>1</sup>
 <sup>1</sup>
 <sup>1</sup>
 <sup>1</sup>
 <sup>1</sup>
 <sup>1</sup>
 <sup>1</sup>
 <sup>1</sup>
 <sup>1</sup>
 <sup>1</sup>
 <sup>1</sup>
 <sup>1</sup>
 <sup>1</sup>
 <sup>1</sup>
 <sup>1</sup>
 <sup>1</sup>
 <sup>1</sup>
 <sup>1</sup>
 <sup>1</sup>
 <sup>1</sup>
 <sup>1</sup>
 <sup>1</sup>
 <sup>1</sup>
 <sup>1</sup>
 <sup>1</sup>
 <sup>1</sup>
 <sup>1</sup>
 <sup>1</sup>
 <sup>1</sup>
 <sup>1</sup>
 <sup>1</sup>
 <sup>1</sup>
 <sup>1</sup>
 <sup>1</sup>
 <sup>1</sup>
 <sup>1</sup>
 <sup>1</sup>
 <sup>1</sup>
 <sup>1</sup>
 <sup>1</sup>
 <sup>1</sup>
 <sup>1</sup>
 <sup>1</sup>
 <sup>1</sup>
 <sup>1</sup>
 <sup>1</sup>
 <sup>1</sup>
 <sup>1</sup>
 <sup>1</sup>

Quando é apresentado (MENU) num ecrã de edição, se preferir pode tocar em (MENU) em vez de premir o botão (MENU).
 Quando é apresentado (SEU) num ecrã de edição, se preferir pode tocar em (SEU) em vez de premir o botão (@).

### <sup>|</sup>Redimensionar imagens

Fotografias Filmes

Guarde uma cópia das imagens com um número de pixels de gravação inferior.

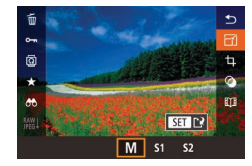

### Escolha um tamanho de imagem.

 Prima o botão (
 <sup>(A)</sup>), escolha [
 <sup>(A)</sup>] no menu e escolha um tamanho de imagem (
 <sup>(A)</sup>28).

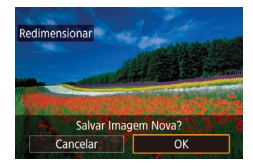

### **2** Guarde a nova imagem.

- Toque em [OK].
- A imagem é guardada como um novo ficheiro.

3 Reveia a nova imagem. Antes de utilizar • Toque em [Img. proc.]. Selecionar imagem a apresentar • A imagem guardada é apresentada. Manual básico Imagem original Img. proc. Manual avançado Nocões básicas sobre Não é possível editar imagens captadas com a definição de a câmara pixels de gravação de [S2]. Modo automático / As imagens RAW não podem ser editadas. Modo híbrido automático Outros modos de disparo Para cancelar o redimensionamento no passo 1, escolha • As imagens não podem ser redimensionadas para um número Modo P de pixels de gravação superior. Se escolher [Imagem original] no passo 3 irá apresentar Modo Tv, Av, M e C a imagem original. Modo de reprodução Funcionalidades sem fios Menu de configuração Acessórios Apêndice Índice remissivo

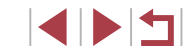

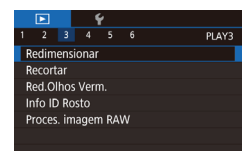

### Escolha [Redimensionar].

 Prima o botão [MENU] e escolha [Redimensionar] no separador [▶3] (↓29).

### **2** Escolha uma imagem.

 Escolha uma imagem depois de arrastar para a esquerda ou para a direita para navegar. Prima o botão [<sup>®</sup>].

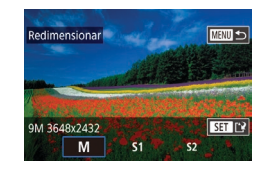

### 3 Escolha um tamanho de imagem.

• Escolha um tamanho e, em seguida, prima o botão [].

### 4 Guarde-a como uma nova imagem e reveja-a.

- Siga o passo 2 descrito em "Redimensionar imagens" (
  120).
- Prima o botão [MENU] e siga o passo 3 em "Redimensionar imagens" (<sup>[[]</sup>120).

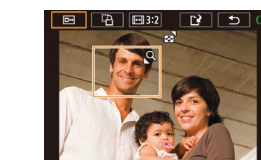

📼 🖓 🖽 3:2

### Recortar

### Fotografias Filmes

Pode especificar uma parte de uma imagem e guardá-la como ficheiro de imagem separado.

- Aceda ao ecrã de definição.
- Prima o botão (
   <sup>(A)</sup>), escolha [
   <sup>(A)</sup>] no menu e, em seguida, prima o botão (
   <sup>(A)</sup>) (
   <sup>(A)</sup>)28).
- 2 Redimensione, mova e ajuste a relação de aspeto da moldura de recorte.
- Para redimensionar a moldura, mova o botão de zoom.
- Para mover a moldura, arraste-a pelo ecrã.
- Para alterar a orientação da moldura, toque em []].
- Para alterar a relação de aspeto da moldura, toque em [[++]]. Para comutar entre relações de aspeto ([3:2], [16:9], [4:3] e [1:1]), prima o botão [<sup>®</sup>] repetidamente.

### **3** Pré-visualize a imagens recortada.

- Toque em [□→].
- Para alternar a apresentação entre a imagem recortada e a moldura de recorte, prima o botão [<sup>®</sup>] repetidamente.
- Guarde-a como uma nova imagem e reveja-a.
- Toque em [[``]].
- Siga os passos 2 3 descritos em "Redimensionar imagens" (
  120).

### Antes de utilizar

Manual básico

### Manual avançado

Noções básicas sobre a câmara

Modo automático / Modo híbrido automático

Outros modos de disparo

Modo P

Modo Tv, Av, M e C

Modo de reprodução

Funcionalidades sem fios

Menu de configuração

Acessórios

Apêndice

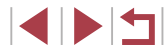

- As imagens RAW não podem ser editadas.
- As imagens recortadas não podem ser recortadas de novo.
- As imagens recortadas não podem ser redimensionadas (120) ou ter filtros criativos aplicados (1212).
- As imagens recortadas têm um número de pixels de gravação menor do que as imagens não recortadas.
- Ao pré-visualizar a imagem recortada no passo 3, pode redimensionar, mover e ajustar a relação de aspeto da moldura de recorte
- As operações do passo 2 também são possíveis se premir o botão [MFNU], escolher o separador [ ] 3] > [Recortar], premir o botão [3], escolher uma imagem e premir novamente o botão 📳
- Se recortar fotografias utilizando ID de rosto (443), só permanecerão os nomes das pessoas que ficarem na imagem recortada.

Também pode redimensionar as molduras aproximando ou afastando os dedos (QQ 112) do ecrã.

### Aplicar efeitos de filtro

Aplique os efeitos equivalentes a disparar nos modos [1], [2], [3], [8], [1], [0] e [4] às imagens e quarde-as como imagens separadas.

### Escolha um efeito

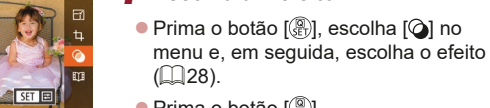

Prima o botão (
 <sup>®</sup>).

### 2 Aiuste o efeito conforme necessário.

- []: Toque na barra na parte inferior do ecrã ou arraste a barra para ajustar o contraste
- [1]: Toque na barra na parte inferior do ecrã ou arraste a barra para ajustar a desfocadem.
- [ ) ou [ ]: Toque na barra na parte inferior do ecrã ou arraste a barra para aiustar o nível do efeito.
- [**\$**]: Toque na barra na parte inferior do ecrã ou arraste a barra para ajustar a saturação da cor.
- [**o**]: Toque na barra na parte inferior do ecrã ou arraste a barra para ajustar a tonalidade da cor.
- [/4]: Para redimensionar a moldura, mova o botão de zoom. Para a mover. toque no ecrã ou arraste a moldura branca para cima ou para baixo.
- 3 Guarde-a como uma nova imagem e reveja-a.
- Prima o botão [<sup>®</sup>]
- Siga os passos 2 3 descritos em "Redimensionar imagens" (120)

### Antes de utilizar

Manual básico

### Manual avançado

Nocões básicas sobre a câmara

Modo automático / Modo híbrido automático

Outros modos de disparo

Modo P

Modo Tv. Av. M e C

Modo de reprodução

Functionalidades sem fios

Menu de configuração

Acessórios

Apêndice

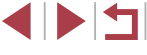

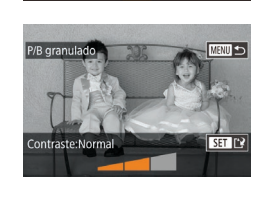

 As mesmas operações estão disponíveis premindo o botão [MENU] e escolhendo o separador [▶2] > [Filtros criativos], escolhendo uma imagem e premindo o botão [♣].

 [4]: No passo 2, pode mudar a orientação da moldura para vertical premindo o botão [INFO] e pode mover a moldura arrastando-a. Para voltar a colocar a moldura na orientação horizontal, prima o botão [INFO].

### Corrigir olhos vermelhos

Fotografias Filmes

Corrige automaticamente as imagens afetadas pelo efeito de olhos vermelhos. Pode guardar a imagem corrigida como um ficheiro separado.

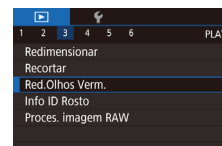

### Escolha [Red.Olhos Verm.].

 Prima o botão [MENU] e escolha [Red.Olhos Verm.] no separador [▶3] (□29).

### **2** Escolha uma imagem.

 Arraste para a esquerda ou para a direita no ecrã para escolher uma imagem.

### **3** Corrija a imagem.

- Prima o botão [@].
- O efeito de olhos vermelhos é corrigido e serão apresentadas molduras em redor das áreas da imagem corrigidas.
- Amplie ou reduza as imagens consoante necessário. Execute os passos descritos em "Ampliar imagens" (<sup>((1)</sup>111).

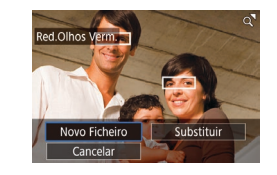

- 4 Guarde-a como uma nova imagem e reveja-a.
- Toque em [Novo Ficheiro].
- A imagem é guardada como um novo ficheiro.
- Prima o botão [MENU] e siga o passo 3 em "Redimensionar imagens" (
  120).

Algumas imagens podem não ser corrigidas de forma precisa. Para substituir a imagem original pela imagem corrigida, escolha [Substituir] no passo 4. Neste caso, a imagem original será apagada.

- As imagens protegidas não podem ser substituídas.
- As imagens RAW não podem ser editadas desta forma.
- A redução do efeito de olhos vermelhos pode ser aplicada a imagens JPEG também captadas no formato RAW, mas não é possível substituir a imagem original.

Antes de utilizar

Manual básico

### Manual avançado

Noções básicas sobre a câmara

Modo automático / Modo híbrido automático

Outros modos de disparo

Modo P

Modo Tv, Av, M e C

Modo de reprodução

Funcionalidades sem fios

Menu de configuração

Acessórios

Apêndice

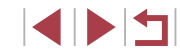

### Processar imagens RAW com a câmara

Fotografias Filmes

Processe as imagens captadas no formato RAW na câmara. A imagem RAW original é mantida e é guardada uma cópia no formato JPEG.

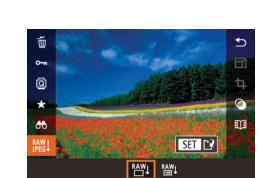

## 2 Aceda ao ecrã de definicão.

Escolha uma imagem RAW.

 Prima o botão [<sup>®</sup>], escolha [<sup>®</sup>]] no menu e depois escolha a opção pretendida.

 Arraste para a esquerda ou para a direita no ecrá para escolher uma imagem RAW.

 Quando escolher [<sup>RAW</sup>↓], avance para o passo 5.

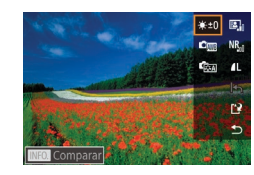

# **3** Defina as condições de processamento.

 Se tiver escolhido [<sup>MU</sup>], depois de premir o botão [<sup>®</sup>], escolha uma opção.

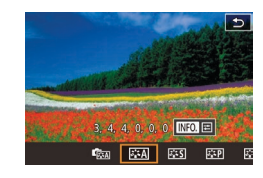

### Configure as definições avançadas.

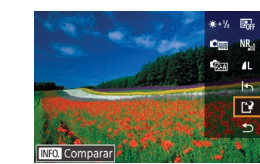

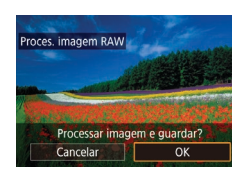

# Ajustamento do brilho Ajuste o brilho. Balanço de brancos Escolha um balanço de brancos. Estilo Imagem Escolha um estilo de imagem. Optimizar Luz Defina os detalhes de Optimizar Luz Automática. Red.ruído veloc. ISO Defina os detalhes de redução de ruído. Qual. imagem Defina o nível de qualidade da imagem JPEG resultante.

 Para a visualização ampliada no ecrã do passo 3, mova o botão de zoom na direção de [Q].

5 Guarde a imagem.

e toque em [OK].

● Se tiver escolhido [\*#↓], escolha [\*\*]

Se tiver escolhido [RAW]. toque em [OK].

- Pode configurar definições avançadas para as funções identificadas com [INFO] no ecrã apresentado no passo 4 premindo o botão [INFO].
- Para comparar a imagem atual à imagem original antes de guardar no passo 5, prima o botão [INFO] e rode o anel []). Para voltar ao ecrã de definição, prima o botão [MENU].
- Toque em [1] antes de guardar no passo 5 para restaurar as definições originais.

Antes de utilizar

Manual básico

### Manual avançado

Noções básicas sobre a câmara

Modo automático / Modo híbrido automático

Outros modos de disparo

Modo P

Modo Tv, Av, M e C

Modo de reprodução

Funcionalidades sem fios

Menu de configuração

Acessórios

Apêndice

### Utilizar o menu

# Image: Constraint of the second second se

### Aceda ao ecrã de definição.

 Prima o botão [MENU] e escolha [Proces. imagem RAW] no separador [E] 3] ([] 124).

### 2 Escolha um método de seleção.

- Escolha uma opção conforme pretendido (<sup>[2]</sup>29).
- Para regressar ao ecrã de menu, prima o botão [MENU].

### Escolher imagens individualmente

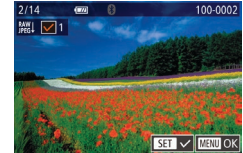

### Escolha [Seleção].

 Após executar o procedimento descrito em "Utilizar o menu" ( 125), escolha [Seleção] e prima o botão [ ].

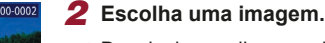

- Repita este processo para especificar outras imagens.
- Prima o botão [MENU] para ir para o ecrã seguinte.

### **3** Processe a imagem.

 Siga os passos 2 – 5 em "Processar imagens RAW com a câmara" (<sup>[]</sup>124) para processar a imagem.

### Selecionar várias

### Escolha [Selec. Várias].

 Após executar o procedimento descrito em "Utilizar o menu" ( 125), escolha [Selec. Várias] e prima o botão ( ].

### 2 Escolha imagens.

 Siga os passos 2 – 3 descritos em "Selecionar várias" (Д114) para especificar imagens.

### 3 Processe a imagem.

- Toque em [OK].

 As imagens produzidas pelo processamento interno da câmara não irão corresponder exatamente às imagens processadas com o Digital Photo Professional.

• É possível selecionar até 500 imagens de uma só vez.

Antes de utilizar

Manual básico

### Manual avançado

Noções básicas sobre a câmara

Modo automático / Modo híbrido automático

Outros modos de disparo

Modo P

Modo Tv, Av, M e C

Modo de reprodução

Funcionalidades sem fios

Menu de configuração

Acessórios

Apêndice

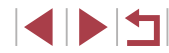

### Editar filmes

### 🕨 Fotografias 🕨 Filmes

Pode remover partes desnecessárias do início e do fim dos filmes.

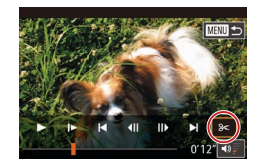

(2)

### Escolha [%].

- Siga os passos 1 5 em "Ver" (□103) e escolha [%].
- São apresentados o painel de edição de filme e a barra de edição de filme.

# 2 Especifique as partes a serem cortadas.

- (1) é o painel de edição de filme e (2) é a barra de edição de filme.
- Escolha [‰] ou [‡/»].
- Para ver as partes que pode cortar (identificadas por [X] no ecrã), arraste
   [N]. Para cortar o início do filme (a partir de [X]), escolha [X] e para cortar o fim do filme, escolha [X].
- Se mover [] para uma posição diferente de uma marca [X], em [X] será cortada a parte anterior à marca [X] mais próxima, à esquerda, ao passo que em [][X] será cortada a parte posterior à marca [X] mais próxima, à direita.

### 3 Reveja o filme editado.

- Toque em [>] para reproduzir o filme editado.
- Para editar o filme novamente, repita o passo 2.
- Para cancelar a edição, prima o botão [MENU] e, em seguida, toque em [OK].

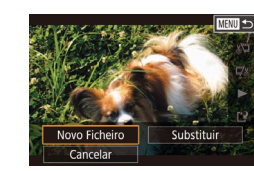

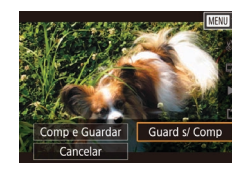

 Para substituir o filme original pelo filme editado, escolha [Substituir] no passo 4. Neste caso, o filme original será apagado.

Guarde o filme editado

Toque em [Novo Ficheiro].

Toque em [Guard s/ Comp].

O filme é quardado como um

• Toque em [[\*]].

novo ficheiro.

Δ

- Se o cartão de memória não tiver espaço suficiente, apenas [Substituir] estará disponível.
- Os filmes podem não ser guardados se a carga da bateria acabar durante a ação de guardar.
- Ao editar filmes, deverá utilizar uma bateria totalmente carregada.

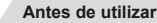

Manual básico

### Manual avançado

Noções básicas sobre a câmara

Modo automático / Modo híbrido automático

Outros modos de disparo

Modo P

Modo Tv, Av, M e C

Modo de reprodução

Funcionalidades sem fios

Menu de configuração

Acessórios

Apêndice

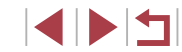

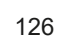

### Reduzir tamanhos de ficheiro

 $\acute{\text{E}}$  possível reduzir o tamanho dos ficheiros dos filmes comprimindo os filmes do seguinte modo.

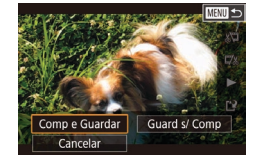

- No ecrã do passo 2 de "Editar filmes", escolha [[4]] e, em seguida, escolha [Novo Ficheiro].
- Toque em [Comp e Guardar].

### Qualidade de imagem de filmes comprimidos

| Antes da compressão                              | Depois da compressão    |
|--------------------------------------------------|-------------------------|
| <sup>E</sup> FHD 59.94P, <sup>E</sup> FHD 29.97P | <sup>II</sup> HD 29.97P |
| #FHD 23.98P                                      | EHD 23.98P              |
| EFHD 50.00P, EFHD 25.00P                         | EHD 25.00P              |

- Não é possível comprimir filmes [<sup>E</sup>VGA 29.97P] e [<sup>E</sup>VGA 25.00P]
- Não é possível guardar filmes editados em formato comprimido ao escolher a opção [Substituir].
- A compressão de filmes em [<sup>8</sup>H] 2997P] ou [<sup>8</sup>H] 2500P] reduz o tamanho do ficheiro, mantendo a mesma qualidade de imagem.

### Apagar capítulos de filmes

### Fotografias Filmes

É possível apagar capítulos individuais (clips) (🕮 35) gravados no modo [ 🖓 ], conforme necessário. Tenha cuidado ao apagar clips, pois não é possível recuperá-los.

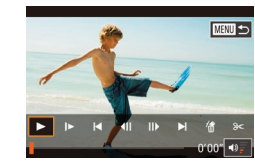

ste clip?

OK

Cancelar

### Selecione o clip a apagar.

- Siga os passos 1 2 em "Visualizar filmes curtos criados ao tirar fotografias (prólogos de filmes)" (Д 106) para reproduzir um filme curto e, em seguida, prima no botão () para aceder ao painel de controlo do filme.
- Toque em [] ] ou [] para escolher um capítulo.

### 2 Escolha [#].

- Toque em [<sup>\*</sup>/<sub>8</sub>].
- O clip selecionado é reproduzido repetidamente.

### **3** Confirme a ação de apagar.

- Toque em [OK].
- O clip é apagado e o filme curto é substituído.

 [f] não é apresentado se selecionar um clip quando a câmara está ligada a uma impressora. Antes de utilizar

Manual básico

### Manual avançado

Noções básicas sobre a câmara

Modo automático / Modo híbrido automático

Outros modos de disparo

Modo P

Modo Tv, Av, M e C

Modo de reprodução

Funcionalidades sem fios

Menu de configuração

Acessórios

Apêndice

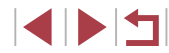

### Ver álbuns (Destaques da história)

Fotografias Filmes

Pode escolher temas, como uma data ou o nome de uma pessoa, para criar um álbum de imagens selecionadas automaticamente que correspondem ao tema. Estas imagens são combinadas numa apresentação que pode ser guardada como um filme curto de cerca de 2 - 3 minutos. Antes de utilizar esta funcionalidade, certifique-se de que a bateria está totalmente carregada. A criação de álbuns também requer espaço livre suficiente no cartão de memória. Recomendamos que utilize um cartão de memória com uma capacidade de 16 GB ou superior e que se certifique de que tem pelo menos 1 GB de espaço livre.

### Escolher temas para álbuns

Prima o botão (இ) e escolha o ícone Destaques da história. O ecrã inicial é apresentado e pode escolher o tema para a câmara que será utilizado quando selecionar elementos de álbuns. Tenha em atenção que é mais provável a câmara adicionar imagens marcadas como favoritas ([] 118) aos álbuns.

| Da | ata             | Cria um álbum de imagens captadas no mesmo dia.<br>As imagens são selecionadas a partir de fotografias captadas<br>no mesmo dia que a imagem apresentada, antes de aceder<br>ao ecrã inicial.                                                                                                    |
|----|-----------------|----------------------------------------------------------------------------------------------------|
| No | ome da<br>essoa | Pode ser utilizado para criar álbuns mensais de pessoas,<br>tal como álbuns de crianças à medida que vão crescendo.<br>Os motivos cujas informações de ID de rosto tenha registado<br>antes de fotografar poderão ser selecionados para álbuns.<br>As imagens selecionadas são as que têm o mesmo motivo<br>captado durante o mesmo mês que a imagem apresentada<br>antes de aceder ao ecrã inicial. |
| Ev | vento           | Uma boa opção para álbuns de férias, festas ou<br>outros eventos.<br>As imagens são selecionadas a partir de fotografias captadas<br>durante o evento antes e depois da imagem apresentada,<br>antes de aceder ao ecrã inicial.                                                                                                    |
| Pe | ersona-<br>ar   | Inclui imagens baseadas nas imagens especificadas,<br>nas datas especificadas ou nas pessoas registadas no ID<br>de rosto.                                                                                                    |

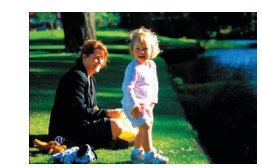

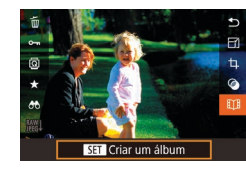

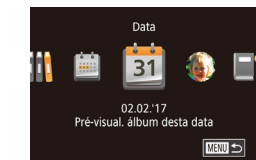

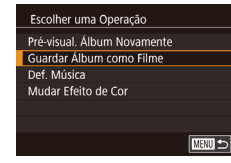

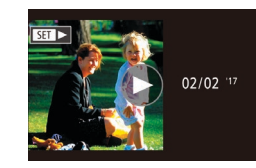

### Escolha uma imagem.

- Escolha uma imagem na apresentação de imagens individuais.
- Os temas disponíveis no passo 3 irão variar consoante a data de captação da imagem e as informações de ID de rosto.

### 2 Aceda ao ecrã inicial.

- Prima o botão [<sup>®</sup>], escolha [<sup>1</sup>] e, em seguida, prima o botão [<sup>®</sup>] (<sup>1</sup>]28).
- Depois de [Ocupado.] ser apresentado, é apresentado o ecrã inicial.

### **3** Pré-visualize um álbum.

- Escolha uma pessoa, uma [Data] ou um [Evento] como o tema do álbum e, em seguida, prima o botão ()).
- Depois de a mensagem [A carregar] ser apresentada durante alguns segundos, o álbum é reproduzido.

### 4 Guarde o álbum.

- Escolha [Guardar Álbum como Filme] e, em seguida, prima o botão [<sup>®</sup>].
- Assim que o álbum for guardado, será apresentada a mensagem [Guardado].
- 5 Reproduza o álbum (📖 103).

Antes de utilizar

Manual básico

### Manual avançado

Noções básicas sobre a câmara

Modo automático / Modo híbrido automático

Outros modos de disparo

Modo P

Modo Tv, Av, M e C

Modo de reprodução

Funcionalidades sem fios

Menu de configuração

Acessórios

Apêndice

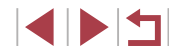

- $\widehat{\mathbf{I}}$
- Os álbuns podem incluir os seguintes elementos captados pela câmara:
- Fotografias
- Prólogos em filme (Q35), exceto filmes comprimidos
- Clips de filme curtos com um tempo de reprodução de dois segundos ou mais (<sup>1</sup><sup>1</sup><sup>0</sup>69), exceto filmes comprimidos
- Os álbuns só podem ser guardados se existir espaço suficiente no cartão de memória.
- Também pode aceder ao ecrã inicial Destaques da história escolhendo MENU (<sup>29</sup>) > separador [<sup>2</sup>] > <sup>2</sup>
   Destaques da história].
- Para saltar para o capítulo seguinte durante a pré-visualização, arraste o dedo para esquerda e para saltar para o capítulo anterior, arraste o dedo para direita.
- Pode especificar o efeito de cor no passo 4 escolhendo [Mudar Efeito de Cor] e premindo o botão [<sup>®</sup>].
   Para pré-visualizar o aspeto do álbum com o efeito selecionado aplicado, escolha [Pré-visual. Álbum Novamente] no ecrã do passo 4 após arrastar o dedo para a esquerda ou para a direita para escolher um efeito de cor e premir o botão [<sup>®</sup>].
- Para reproduzir álbuns guardados, escolha [Lista de Álbuns] no ecrã inicial Destaques da história, prima o botão ()) e toque num álbum listado.

### Adicionar música de fundo a álbuns

### Fotografias Filmes

Escolha de entre sete tipos de música de fundo a reproduzir durante a reprodução de um álbum.

# Registe a música de fundo num cartão de memória.

 Após executar os passos 1 – 4 descritos em "Ver álbuns (Destaques da história)" ( 128), escolha [Def. Música] e prima o botão ( ].

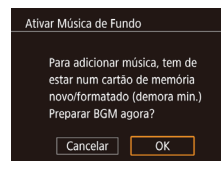

- O ecrã à esquerda é apresentado quando utiliza um cartão de memória novo ou recentemente formatado. Toque em [OK] e aguarde até que os sete tipos de música sejam registados no cartão, o que leva cerca de quatro minutos.
- Quando utilizar um cartão de memória com música já registada, avance para o passo 2.

### 2 Crie o álbum.

- **3** Configure as definições da música de fundo.
- Escolha um item, prima o botão [<sup>®</sup>] e escolha uma opção (<sup>©</sup>29).
- 4 Guarde o álbum.
- Siga o passo 4 descrito em "Ver álbuns (Destaques da história)" (
  128) para guardar álbuns.
- Assim que os álbuns sejam guardados, será possível adicionar a música de fundo mais tarde. A música de fundo dos álbuns não pode ser removida nem alterada.
- Se preferir não adicionar música de fundo, defina [Ad. mús. fun] como [Não] no ecrã do passo 3.
- Para utilizar apenas a música de fundo, em vez de áudio de filme, defina [Mistura Áudio] como [Só mús.fun] no ecrã do passo 3.
- Para ouvir uma amostra da música de fundo selecionada em [Faixa], escolha [Amostra mús. f.] no ecrã do passo 3 e prima o botão ()).

Antes de utilizar

Manual básico

### Manual avançado

Noções básicas sobre a câmara

Modo automático / Modo híbrido automático

Outros modos de disparo

Modo P

Modo Tv, Av, M e C

Modo de reprodução

Funcionalidades sem fios

Menu de configuração

Acessórios

Apêndice

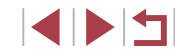

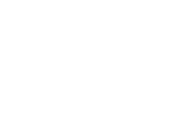

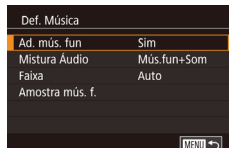

### Criar os seus próprios álbuns

### Fotografias Filmes

Crie os seus próprios álbuns escolhendo as imagens pretendidas.

- Opte por criar um Álbum personalizado.
- Após executar os passos 1 3 descritos em "Ver álbuns (Destaques da história)" ([] 128), escolha [Personalizado] e prima o botão [].

### Personalizado

Seleção de Imagens Seleção da Data Seleção da Pessoa

Selecionar imagens individuais

### **2** Escolha um método de selecão.

 Escolha [Seleção de Imagens], [Seleção da Data] ou [Seleção da Pessoa] e, em seguida, prima o botão (இ).

### 3 Escolha os elementos do álbum.

- Toque nos elementos para o seu álbum para os identificar com [√].
- Prima o botão [MENU] depois de ter acabado de selecionar as fotografias ou os clips pequenos em [Seleção de Imagens], as datas em [Seleção da Data] ou as pessoas em [Seleção da Pessoa].
- Escolha [Pré-visualizar] e, em seguida, prima o botão [<sup>®</sup>].

### Escolher uma Operação Pré-visual. Album Novamente Guardar Album como Filme Def. Música Mudar Efeito de Cor

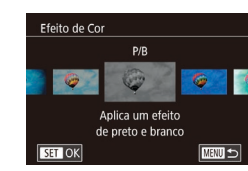

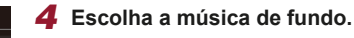

 Quando o ecrã à esquerda for apresentado, escolha [Def. Música]. Adicione a música de fundo conforme descrito em "Adicionar música de fundo a álbuns" (<sup>[[]</sup>129) e, em seguida, prima o botão [**MENU**].

### 5 Escolha um efeito de cor.

- No ecrã no passo 4, escolha [Mudar Efeito de Cor].
- Arraste o dedo para a esquerda ou para a direita para escolher um efeito de cor e, em seguida, prima o botão ()).

### 6 Guarde o álbum.

- Siga o passo 4 descrito em "Ver álbuns (Destaques da história)" (<sup>[1]</sup>128) para guardar álbuns.
- Pode especificar até 40 ficheiros (ou 10 ficheiros de filme) depois de escolher [Seleção de Imagens]. A segunda vez que criar um álbum personalizado, ser-lhe-á perguntado [Selecionar imagens com base nas definições anteriores?]. Para utilizar as imagens anteriormente selecionadas como base, escolha [Sim]. As fotografias ou os clips anteriores são identificados com [√] e são apresentadas várias imagens.
- Se escolher [Seleção da Data], também se selecionadas até 15 datas.
- O efeito de cor pode não ser aplicado a algumas imagens.

Antes de utilizar

Manual básico

### Manual avançado

Noções básicas sobre a câmara

Modo automático / Modo híbrido automático

Outros modos de disparo

Modo P

Modo Tv, Av, M e C

Modo de reprodução

Funcionalidades sem fios

Menu de configuração

Acessórios

Apêndice

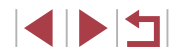

### Combinar clips pequenos

Fotografias Filmes

Combine clips pequenos para criar um filme mais longo. Tenha em atenção que os filmes criados desta forma não são incluídos em álbuns de Destaques da história (22128).

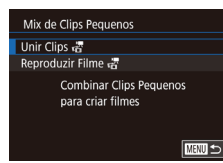

### Aceda ao ecrã de edicão.

Prima o botão [MFNU], escolha [Mix de Clips Pequenos] no separador [12] e, em seguida, escolha [Unir Clips 📰 (229).

### MENU Unit Selec Clins Per 171 ₽ 0'10' SET Adicionar

### 2 Especifique os clips a serem combinados.

- Arraste os clips na parte superior do ecrã para a esquerda ou para a direita. escolha um clip a ser combinado e prima o botão 📳.
- O clip selecionado é apresentado na parte inferior do ecrã.
- Para cancelar a seleção, prima novamente o botão 📳
- Repita estes passos para especificar outros clips a serem combinados.
- Quando terminar de selecionar clips. prima o botão [MENU].

Escolher uma Operação Pré-visualizar Guardar Def. Música Mudar Efeito de Cor Cancelar União 🚜 

Reproduzir Filme 🚜

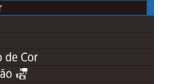

### 3 Pré-visualize o filme.

- Escolha [Pré-visualizar] e. em seguida. prima o botão (@).
- Depois de a mensagem [A carregar] ser apresentada durante alguns segundos. é reproduzida uma pré-visualização dos clips combinados.

### Guarde o filme.

- Escolha [Guardar] e prima o botão [<sup>®</sup>].
- Assim que o álbum for guardado, será apresentada a mensagem [Guardado].

### 5 Reproduza o filme.

- Escolha [Reproduzir Filme ] no ecrã do passo 1 para ver uma lista dos filmes criados
- Escolha o filme a reproduzir e prima o botão 📳.
- A próxima vez que combinar clips pequenos, ser-lhe-á perguntado [Selecionar imagens com base nas definições anteriores?] e poderá escolher [Sim] para apresentar o ecrã de edição com clips dispostos pela ordem segundo a qual os selecionou na última vez.
- Para reproduzir o clip selecionado, mova o botão do zoom na direção de [1] no passo 2.
- Para reorganizar clips, toque em [Ordenar] no ecrã do passo 2, selecione um clip, prima o botão ((P)), arraste o dedo para a esquerda ou para a direita, e prima o botão [()) de novo.
- Para aplicar um efeito de cor, escolha [Mudar Efeito de Cor] no ecrã do passo 3.
- Para adicionar música de fundo, escolha [Def. Música] no ecrã do passo 3 (1129).
- A gualidade da imagem dos filmes guardados é [EHD].
- Se possível, utilize uma bateria totalmente carregada.

Antes de utilizar

Manual básico

### Manual avancado

Nocões básicas sobre a câmara

Modo automático / Modo híbrido automático

Outros modos de disparo

Modo P

Modo Tv. Av. M e C

Modo de reprodução

Functionalidades sem fios

Menu de configuração

Acessórios

Apêndice

Índice remissivo

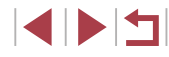

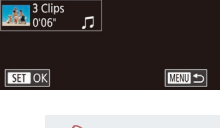

20 Clips 10 Clips 0'45" л

# Funcionalidades sem fios

Envie imagens, sem fios, da câmara para diversos dispositivos compatíveis e utilize a câmara com serviços Web

 Antes de utilizar as funcionalidades sem fios, certifique-se de que lê "Precauções para funcionalidades sem fios (Wi-Fi, Bluetooth ou outras)" (<sup>2</sup>17).

### Funcionalidades sem fios disponíveis

### Utilizar funcionalidades Wi-Fi

É possível enviar e receber imagens e controlar a câmara remotamente ligando-a a estes dispositivos e serviços via Wi-Fi.

Smartphones e tablets

Envie imagens para smartphones e computadores tablet que têm funções Wi-Fi. Também pode fotografar quando vê um ecrã de disparo no seu smartphone ou tablet. Para maior comodidade neste manual, os smartphones, tablets e outros dispositivos compatíveis são coletivamente denominados "smartphones".

- Computador Utilize o software para guardar imagens da câmara num computador ligado via Wi-Fi.
- Serviços Web

Adicione as informações da sua conta à câmara para o serviço de fotografias online CANON iMAGE GATEWAY ou outros serviços Web para poder enviar imagens da câmara para os serviços. As imagens não enviadas existentes na câmara também podem ser enviadas para um computador ou para um serviço Web através do CANON iMAGE GATEWAY.

- Impressoras
   Envie imagens sem fios para uma impressora compatível com PictBridge (que suporta DPS over IP) para as imprimir.
- Outra câmara Envie imagens sem fios entre câmaras Canon compatíveis com Wi-Fi.

### Utilizar funcionalidades Bluetooth®

Pode facilmente emparelhar a câmara com um smartphone que inclui a tecnologia de baixa energia Bluetooth\*. Também pode fotografar ou ver imagens utilizando o seu smartphone como um controlo remoto.

\* Doravante designado por "Bluetooth".

Antes de utilizar

Manual básico

### Manual avançado

Noções básicas sobre a câmara

Modo automático / Modo híbrido automático

Outros modos de disparo

Modo P

Modo Tv, Av, M e C

Modo de reprodução

Funcionalidades sem fios

Menu de configuração

Acessórios

Apêndice

### Enviar imagens para um smartphone

Existem várias formas de ligar a câmara a um smartphone e enviar imagens.

Ligar via Bluetooth

Pode facilmente ligar a câmara a um smartphone preparado para Bluetooth emparelhando com o mesmo. Deste modo, simplifica a transferência de imagens para um smartphone.

- Ligar via NFC (<sup>[]</sup>135) Basta tocar com um smartphone Android compatível com a tecnologia NFC na câmara para ligar os dispositivos.
- Ligar através do menu Wi-Fi (<sup>1</sup>)137) Pode ligar a câmara a um smartphone tal como a ligaria a um computador ou a outro dispositivo. É igualmente possível adicionar

vários smartphones. Antes de ligar à câmara, é necessário instalar no smartphone a aplicação dedicada gratuita Camera Connect. Para mais informações sobre esta

dedicada gratuita Camera Connect. Para mais informações sobre esta aplicação (smartphones suportados e funções incluídas), consulte o Web site da Canon.

> Os proprietários de câmaras Canon compatíveis com Wi-Fi que utilizam o CameraWindow para ligar a respetiva câmara via Wi-Fi a um smartphone devem considerar mudar para a aplicação móvel Camera Connect.

# Transferir imagens para um smartphone preparado para Bluetooth

Depois de ter emparelhado com um smartphone por Bluetooth, basta apenas utilizar o seu smartphone para ver e guardar imagens da câmara.

### Instale o Camera Connect.

- Para smartphones Android, procure o Camera Connect no Google Play
- e depois faça a respetiva transferência e instalação.
- Para um iPhone ou iPad, procure o Camera Connect na App Store e depois faça a respetiva transferência e instalação.

### 2 Registe um nome.

- Prima o botão ON/OFF para ligar a câmara.
- Prima o botão [MENU], escolha [Definições comunic. sem fios] no separador [¥4] e, em seguida, escolha [Nome].
- Prima o botão (
   <sup>(</sup>)) para aceder ao teclado e (
   <sup>(</sup>)30) e depois introduza um nome.
- Para voltar a [Definições comunic. sem fios] após premir o botão [MENU], prima o botão [MENU] de novo.

### Prepare-se para o emparelhamento.

 Escolha [Definições de Bluetooth] para selecionar [Emparelhamento] e, em seguida, prima o botão [<sup>®</sup>].

### Antes de utilizar

Manual básico

### Manual avançado

Noções básicas sobre a câmara

Modo automático / Modo híbrido automático

Outros modos de disparo

### Modo P

Modo Tv, Av, M e C

Modo de reprodução

Funcionalidades sem fios

Menu de configuração

Acessórios

Apêndice

Índice remissivo

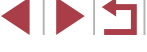

| Definições de E | luetooti | n |  |
|-----------------|----------|---|--|
| Diverse         |          |   |  |

Definir o nome da câmara

Definições comunic, sem fios

Nome

Repor Definições

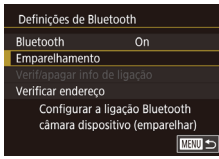

### Emparelhamento Emparelh. em curso. Use aplicação dedicada no smartphone para terminar.

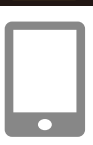

### É apresentado um ecrã que indica que a câmara aguarda ligação.

**4** Inicie o Camera Connect

Ative a functionalidade Bluetooth no

o Camera Connect no smartphone.

Depois de a câmara ser reconhecida.

Conclua o processo de emparelhamento

• Toque em [OK] depois de a mensagem

é apresentado um ecrã de selecão

Selecione a câmara à qual

Escolha o nome da câmara

6 Conclua o emparelhamento.

smartphone e, em seguida, inicie

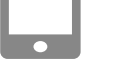

### 7 Transfira as imagens.

- A câmara irá alternar automaticamente para Wi-Fi se escolher [Images on camera/Imagens na câmara] no Camera Connect.
- Num iPhone ou iPad, no menu de definição Wi-Fi do dispositivo, escolha o SSID (nome da rede) apresentado na câmara para estabelecer uma ligação.
- Utilize o smartphone para transferir imagens a partir da câmara para o smartphone.
- Para alternar para Bluetooth, desative a ligação Wi-Fi no smartphone.
- A duração da bateria pode ser menor ao utilizar a câmara após o emparelhamento, porque a carga é consumida mesmo quando a câmara está desligada.
- Antes de levar a câmara para locais onde a utilização de dispositivos eletrónicos é proibida, defina [Bluetooth] como [Off], para evitar ter a câmara preparada para comunicação Bluetooth quando está desligada.
- Também pode utilizar a câmara para desativar a ligação Wi-Fi descrita no passo 7.
- Para verificar as informações do smartphone ligado via Bluetooth em [Verif/apagar info de ligação], escolha MENU (<sup>1</sup>29) > separador [<sup>4</sup>4] > [Definições comunic. sem fios] > [Definições de Bluetooth]. Escolha [Verificar endereço] para verificar o endereço Bluetooth da câmara.
- O estado de ligação do Bluetooth é indicado por um dos ícones seguintes.
   Ligado, [\$] Desligado

Antes de utilizar

Manual básico

### Manual avançado

Noções básicas sobre a câmara

Modo automático / Modo híbrido automático

Outros modos de disparo

Modo P

Modo Tv, Av, M e C

Modo de reprodução

Funcionalidades sem fios

Menu de configuração

Acessórios

Apêndice

Índice remissivo

5

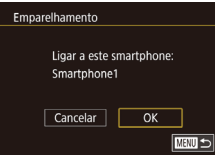

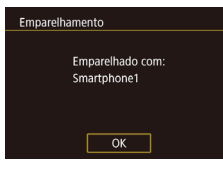

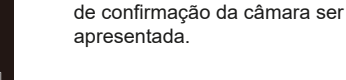

da câmara

pretende ligar.

para o smartphone.

 Prima o botão (<sup>(B)</sup>) quando o ecrã à esquerda for apresentado.

### Transferir imagens para um smartphone compativel com a tecnologia NFC

Utilize a tecnologia NFC de um smartphone Android para simplificar o processo de instalação do Camera Connect e a ligação à câmara. O funcionamento quando os dispositivos são inicialmente ligados via NFC varia consoante o modo da câmara guando os dispositivos forem colocados em contacto

- Se a câmara estiver desligada ou no Modo de disparo guando os dispositivos forem colocados em contacto, pode escolher e enviar imagens no ecrã de selecão de imagens. Assim que os dispositivos figuem ligados, também pode fotografar remotamente enguanto vê um ecrã de disparo no smartphone ou georreferenciar as suas fotografias (156). É fácil restabelecer a ligação aos dispositivos recentes. que se encontram indicados no menu Wi-Fi.
- Se a câmara estiver no Modo de reprodução quando os dispositivos forem colocados em contacto, pode escolher e enviar imagens a partir do visor de índice apresentado para a seleção de imagens.

Siga as instruções da secção seguinte para efetuar uma ligação iniciada por NFC a uma câmara que está desligada ou no Modo de disparo.

Ligar via NFC quando a câmara está desligada ou no modo de disparo

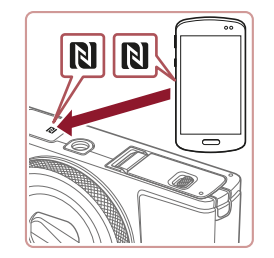

### Instale o Camera Connect.

- Consulte o manual do utilizador do smartphone para verificar onde é que a Marca N (N) está localizada.
- Ative a NFC no smartphone e toque na Marca N do dispositivo (**N**) para iniciar automaticamente o Google Play no smartphone. Quando for apresentada a página de transferência do Camera Connect, transfira e instale a aplicação.

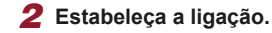

- Certifique-se de que a câmara está desligada ou no Modo de disparo.
- Toque com a marca N (**N**) do smartphone com o Camera Connect instalado na marca N da câmara
- O ecrã da câmara muda automaticamente
- Quando for apresentado o ecrã [Nome do Dispositivol, toque em [OK].

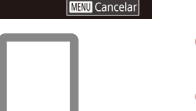

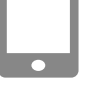

ОК

Nome do Dispositivo

câmara

XXXXX

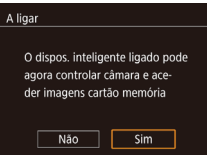

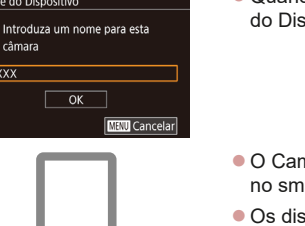

### O Camera Connect é iniciado. no smartphone.

Os dispositivos são ligados automaticamente

### **3** Ajuste a definição de privacidade.

- Quando este ecrã for apresentado. toque em [Sim].
- Agora, pode utilizar o smartphone para fotografar por visualização direta remota ou para percorrer, transferir ou georreferenciar imagens na câmara.

Antes de utilizar

Manual básico

### Manual avancado

Nocões básicas sobre a câmara

Modo automático / Modo híbrido automático

Outros modos de disparo

Modo P

Modo Tv. Av. M e C

Modo de reprodução

Funcionalidades sem fios

Menu de configuração

Acessórios

Apêndice

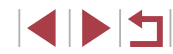

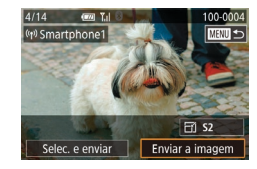

### **4** Envie uma imagem.

- Arraste as imagens para a esquerda ou para a direita para escolher uma imagem a enviar e, em seguida, toque em [Enviar a imagem].
- A mensagem [Imagem enviada]
   é apresentada depois de a imagem ter sido enviada e o ecrã de transferência de imagens é apresentado novamente.
- Para terminar a ligação, toque em [MAN] no canto superior direito do ecrã e depois toque em [OK] no ecrã de confirmação. Também pode utilizar o smartphone para terminar a ligação.
- Ao usar a tecnologia NFC, lembre-se dos seguintes pontos.
   Evite impactos fortes entre a câmara e o smartphone. Tal pode danificar os dispositivos.
- Dependendo do smartphone, os dispositivos podem não se reconhecer um ao outro imediatamente. Neste caso, tente manter os dispositivos juntos, em posições ligeiramente diferentes. Se a ligação não for estabelecida, mantenha os dispositivos juntos até o ecrã da câmara ser atualizado.
- Se tentar estabelecer ligação quando a câmara está desligada, será apresentada uma mensagem no smartphone relembrando que deve ligar a câmara. Se tiver a câmara desligada, ligue-a e toque com um dispositivo no outro.
- Não coloque outros objetos entre a câmara e o smartphone.
   Note também que as capas da câmara ou do smartphone (ou acessórios semelhantes) podem bloquear a comunicação.
- Se escolher [Sim] no passo 3, todas as imagens existentes na câmara poderão ser vistas no smartphone ligado. Para manter as imagens da câmara privadas, para que não sejam vistas a partir do smartphone, escolha [Não] no passo 3.
- Depois de registar um smartphone, pode alterar as respetivas definições de privacidade na câmara (Q158).

- As ligações requerem que esteja um cartão de memória na câmara.
- Também pode alterar o nome da câmara no ecrã apresentado no passo 2 (<sup>[]</sup>158).
- Também é possível enviar várias imagens de uma vez e alterar o tamanho das imagens antes de as enviar (🕮 151).
- Para desativar as ligações NFC, escolha MENU (<sup>[2]</sup>29) > separador [<sup>4</sup>4] > [Definições comunic. sem fios] > [Definições de Wi-Fi] > [NFC] > [Off].

### Ligar via NFC quando a câmara está no Modo de reprodução

- Prima o botão [▶] para ligar a câmara.
- Toque com o smartphone com o Camera Connect instalado (<sup>[1]</sup>135) na marca N (<sup>[N]</sup>) da câmara.
- Ao tocar numa imagem para a enviar irá assinalá-la com o ícone [√].
- Para cancelar a seleção, toque novamente na imagem. [√] deixa de ser apresentado.
- Repita este processo para escolher imagens adicionais.
- Quando terminar de escolher as imagens, prima o botão [MENU] e, em seguida, toque em [OK].
- Toque em [Enviar].
- As imagens serão agora enviadas.

 Se durante a ligação for apresentada uma mensagem na câmara a pedir para introduzir o nome, introduza-o conforme descrito em "Teclado no ecrã" (<sup>1</sup>30).

- A câmara não mantém um registo das ligações NFC estabelecidas no Modo de reprodução.
- Pode predefinir a transferência das imagens no tamanho pretendido (<sup>1151</sup>).

Antes de utilizar

Manual básico

### Manual avançado

Noções básicas sobre a câmara

Modo automático / Modo híbrido automático

Outros modos de disparo

Modo P

Modo Tv, Av, M e C

Modo de reprodução

Funcionalidades sem fios

Menu de configuração

Acessórios

Apêndice

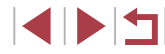

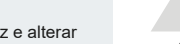

### Adicionar um smartphone utilizando o menu Wi-Fi

Os passos a seguir mostram como utilizar a câmara como um ponto de acesso, mas também é possível utilizar um ponto de acesso existente ( 138).

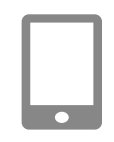

### Instale o Camera Connect.

- Para smartphones Android, procure
- o Camera Connect no Google Play
- e depois faca a respetiva transferência e instalação.
- Para um iPhone ou iPad, procure
- o Camera Connect na App Store
- e depois faça a respetiva transferência e instalação.

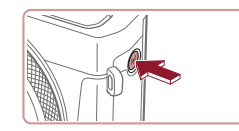

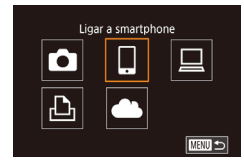

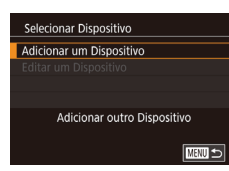

### Prima o botão [((p))]. Quando for apresentado o ecrã [Nome do Dispositivo], escolha [OK],

2 Aceda ao menu Wi-Fi.

3 Escolha [[]].

- Toque em []].
- **4** Escolha [Adicionar um Dispositivo].
  - Toque em [Adicionar um Dispositivo].

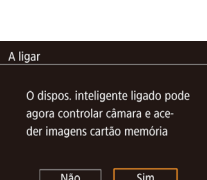

• É apresentado o SSID e a palavra-passe da câmara

**5** Lique o smartphone à rede.

No menu de definição Wi-Fi do

estabelecer uma ligação.

Inicie o Camera Connect.

7 Selecione a câmara à qual

No ecrã de seleção da câmara

apresentado no smartphone, escolha a câmara para iniciar o emparelhamento.

Ajuste a definição de privacidade.

Agora, pode utilizar o smartphone para

navegar pelas imagens, importá-las ou georreferenciá-las na câmara ou disparar

pretende ligar.

Toque em [Sim].

remotamente.

6

8

smartphone, escolha o SSID (nome

da rede) apresentado na câmara para

No campo da palavra-passe, introduza

a palavra-passe apresentada na câmara.

Inicie o Camera Connect no smartphone.

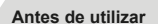

Manual básico

### Manual avançado

Nocões básicas sobre a câmara

Modo automático / Modo híbrido automático

Outros modos de disparo

Modo P

Modo Tv. Av. M e C

Modo de reprodução

Funcionalidades sem fios

Menu de configuração

Acessórios

Apêndice

Índice remissivo

# Não Sim

A aguardar ligação

Cancelar

Ligar à seguinte rede a partir da def. Wi-Fi do smartphone

SSID: XXXX XXXXX XXXX

Palavra-passe: XXXXXXXX

Mudar Rede

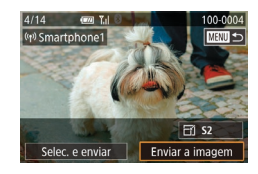

### 9 Envie uma imagem.

- Arraste as imagens para a esquerda ou para a direita para escolher uma imagem a enviar e, em seguida, toque em [Enviar a imagem].
- A mensagem [Imagem enviada]
   é apresentada depois de a imagem ter sido enviada e o ecrã de transferência de imagens é apresentado novamente.
- Para terminar a ligação, toque em [MINU] no canto superior direito do ecrã e depois toque em [OK] no ecrã de confirmação. Também pode utilizar o smartphone para terminar a ligação.
- Para adicionar vários smartphones, repita o procedimento acima, a começar pelo passo 1.
- Se escolher [Sim] no passo 8, todas as imagens existentes na câmara poderão ser vistas no smartphone ligado. Para manter as imagens da câmara privadas, para que não sejam vistas a partir do smartphone, escolha [Não] no passo 8.
- Depois de registar um smartphone, pode alterar as respetivas definições de privacidade na câmara (📖 158).

- As ligações requerem que esteja um cartão de memória na câmara.
   Depois de se ligar aos dispositivos através do menu Wi-Fi, os destinos recentes serão apresentados na lista em primeiro lugar quando aceder ao menu Wi-Fi. Basta tocar num dispositivo listado para restabelecer a ligação. Pode registar novos dispositivos arrastando o dedo para a esquerda ou para a direita para aceder ao ecrã de seleção de dispositivo.
- Caso prefira não visualizar os dispositivos de destino recentes, escolha MENU (29) > separador [4] > [Definições comunic. sem fios] > [Definições de Wi-Fi] > [Hist. Destinos] > [Off].
- Para ligar sem introduzir uma palavra-passe no passo 5, escolha MENU (<sup>(12)</sup>29) > separador [<sup>4</sup>4] > [Definições comunic. sem fios] > [Definições de Wi-Fi] > [Palavra-passe] > [Off]. [Palavrapasse] deixa de ser apresentado no ecrã SSID (no passo 4).
- Também é possível enviar várias imagens de uma vez e alterar o tamanho das imagens antes de as enviar (<sup>1</sup>151).
- Assim que seja atribuído um destino de ligação em Ações de Toque (Q119), pode voltar a ligar automaticamente a um destino anterior simplesmente arrastando o ecrã com o gesto atribuído.

### Utilizar outro ponto de acesso

Ao ligar a câmara a um smartphone através do menu Wi-Fi, também pode utilizar um ponto de acesso existente.

### Prepare-se para a ligação.

Antes de utilizar

Manual básico

### Manual avançado

Noções básicas sobre a câmara

Modo automático / Modo híbrido automático

Outros modos de disparo

Modo P

Modo Tv, Av, M e C

Modo de reprodução

Funcionalidades sem fios

Menu de configuração

Acessórios

Apêndice

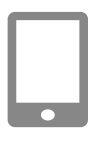

A aquardar ligação

Cancelar

Selecionar Rede

Ligação WPS AccessPoint1

Modo Ponto Acesso Câmara

Ligar disp. destino ao

ponto de acesso apresentado

SSID: XXXX XXXXX XXXX

Palavra-passe: XXXXXXXX

Ligar facilmente a pontos de

acesso compatíveis com WPS

Mudar Rede

MANU 🕤

# **2** Ligue o smartphone ao ponto de acesso.

### **3** Escolha [Mudar Rede].

- Toque em [Mudar Rede].
- Será apresentada uma lista dos pontos de acesso detetados.

### **4** Ligue a um ponto de acesso.

- Para pontos de acesso não compatíveis com WPS, siga os passos 2 – 4 em "Ligar a pontos de acesso listados" (µ144) para se ligar ao ponto de acesso.

### 5 Selecione a câmara à qual pretende ligar.

 No ecrã de seleção da câmara apresentado no smartphone, escolha a câmara para iniciar o emparelhamento.

### 6 Configure as definições de privacidade e envie imagens.

### Pontos de acesso anteriores

Pode voltar a ligar automaticamente a qualquer ponto de acesso anterior seguindo o passo 4 descrito em "Adicionar um smartphone utilizando o menu Wi-Fi" (1137).

- Para utilizar a câmara como um ponto de acesso, escolha [Mudar Rede] no ecrã apresentado ao estabelecer uma ligação e, em seguida, escolha [Modo Ponto Acesso Câmara].
- Para mudar de pontos de acesso, escolha [Mudar Rede] no ecrã apresentado ao estabelecer uma ligação e depois siga o procedimento descrito em "Utilizar outro ponto de acesso" ( 138) a partir do passo 4.

Antes de utilizar

Manual básico

### Manual avançado

Noções básicas sobre a câmara

Modo automático / Modo híbrido automático

Outros modos de disparo

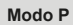

Modo Tv, Av, M e C

Modo de reprodução

Funcionalidades sem fios

Menu de configuração

Acessórios

Apêndice

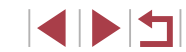

### Guardar imagens num computador

### Preparar para registar um computador

Para obter detalhes sobre os computadores que pode ligar à câmara via Wi-Fi, sobre requisitos de sistema e outras informações de compatibilidade, incluindo o suporte nos novos sistemas operativos, visite o Web site da Canon.

 As edições Windows 7 Starter e Home Basic não são suportadas.
 O Windows 7 N (versão europeia) e KN (versão sul coreana) requerem uma transferência separada e a instalação do Windows Media Feature Pack.

Para mais informações, consulte os Web sites seguintes. http://go.microsoft.com/fwlink/?LinkId=159730

### Instalar o CameraWindow

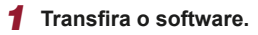

 Visite o site seguinte a partir de um computador ligado à Internet.

### http://www.canon.com/icpd/

 Escolha o seu país ou região e depois siga as instruções apresentadas para preparação da transferência.

### 2 Siga as instruções apresentadas.

 Clique duas vezes no ficheiro transferido para o instalar.

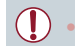

É necessário o acesso à Internet e quaisquer encargos com a conta de ISP e taxas de acesso devem ser pagos em separado.

 Para desinstalar (remover) o software no Windows, selecione o menu [Iniciar] > [Todos os Programas] > [Canon Utilities] e depois escolha o software para desinstalação.

### Configurar o computador para uma ligação Wi-Fi (apenas Windows)

Num computador com o Windows, configure as definições seguintes antes de ligar a câmara ao computador sem fios.

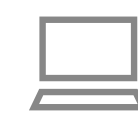

# Confirme que o computador está ligado a um ponto de acesso.

 Para obter instruções sobre como verificar a ligação de rede, consulte o manual do utilizador do computador.

### **2** Configure a definição.

- Clique pela seguinte ordem: menu [Iniciar] > [Todos os Programas] > [Canon Utilities] > [CameraWindow] > [Configuração da ligação Wi-Fi].
- Na aplicação que abrir, siga as instruções apresentadas no ecrã e configure a definição.

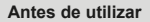

Manual básico

### Manual avançado

Noções básicas sobre a câmara

Modo automático / Modo híbrido automático

Outros modos de disparo

Modo P

Modo Tv, Av, M e C

Modo de reprodução

Funcionalidades sem fios

Menu de configuração

Acessórios

Apêndice

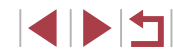

- As definições do Windows seguintes são configuradas quando executa o utilitário no passo 2.
- Ative a transmissão em sequência de multimédia.
   Assim, a câmara poderá detetar (localizar) o computador a aceder via Wi-Fi.
- Ative a deteção de rede.
   Assim, o computador poderá detetar (localizar) a câmara.
- Ative o protocolo ICMP (Internet Control Message Protocol).
   Assim, poderá verificar o estado da ligação de rede.
- Ative a função UPnP (Universal Plug & Play).
   Assim, os dispositivos de rede poderão detetar-se uns aos outros automaticamente.
- Algum software de segurança poderá impedi-lo de concluir as definições descritas aqui. Verifique as definições do seu software de segurança.

### Guardar imagens num computador ligado

Ligue-se ao seu ponto de acesso via Wi-Fi do modo seguinte. Consulte também o manual do utilizador do ponto de acesso.

### Confirmar a compatibilidade do ponto de acesso

Confirme se o router ou a estação base Wi-Fi está em conformidade com as normas Wi-Fi em "Interface" (213). Os métodos de ligação variam dependendo de o ponto de acesso ser compatível com o WPS (Wi-Fi Protected Setup, 2142) ou não (2144). Para pontos de acesso não compatíveis com WPS, verifique as seguintes informações.

Nome da rede (SSID/ESSID)
 O SSID ou o ESSID do ponto de acesso que está a utilizar.
 Também denominado "nome do ponto de acesso" ou "nome da rede".

 Autenticação de rede / encriptação de dados (método de encriptação / modo de encriptação)

O método de encriptação de dados utilizado durante a transmissão sem fios. Verifique qual a definição de segurança utilizada: WPA2-PSK (AES), WPA2-PSK (TKIP), WPA-PSK (AES), WPA-PSK (TKIP), WEP (autenticação de sistema aberto) ou sem segurança.

- Palavra-passe (chave de encriptação / chave de rede)
   Chave utilizada quando os dados são encriptados durante a transmissão sem fios. Também denominada "chave de encriptação" ou "chave de rede".
- Índice chave (chave de transmissão)
   Chave definida quando o WEP é utilizado para autenticação de rede / encriptação de dados. Utilize "1" como definição.
  - Se for necessário ter o estatuto de administrador de sistema para ajustar as definições da rede, contacte o administrador do sistema para obter informações.
    - Estas definições são muito importantes para a segurança da rede.
       Quando alterar estas definições tenha os cuidados adequados.
  - Para obter informações sobre compatibilidade com WPS e instruções sobre como verificar as definições, consulte o manual do utilizador do ponto de acesso.
  - Um router é um dispositivo que cria uma estrutura de rede (LAN) para ligar vários computadores. Um router com função Wi-Fi interna denomina-se "router Wi-Fi".
  - Este manual refere-se a todos os routers e estações base Wi-Fi como "pontos de acesso".
  - Se utilizar filtragem de endereços MAC na sua rede Wi-Fi, certifique-se de que adiciona o endereço MAC da câmara ao seu ponto de acesso. Pode verificar o endereço MAC da sua câmara escolhendo MENU (<sup>[2]</sup>29) > separador [<sup>4</sup>] > [Definições comunic. sem fios] > [Definições de Wi-Fi] > [Verificar Endereço MAC].

Antes de utilizar

Manual básico

### Manual avançado

Noções básicas sobre a câmara

Modo automático / Modo híbrido automático

Outros modos de disparo

Modo P

Modo Tv, Av, M e C

Modo de reprodução

Funcionalidades sem fios

Menu de configuração

Acessórios

Apêndice

### Utilizar pontos de acesso compatíveis com WPS

O WPS facilita concluir as definições ao ligar dispositivos via Wi-Fi. É possível utilizar tanto o método de configuração por botões de pressão (Método PBC) como o método de PIN para efetuar definições num dispositivo suportado por WPS.

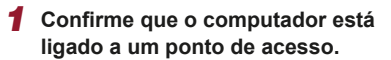

Para obter instruções sobre como verificar a ligação, consulte os manuais do utilizador do dispositivo e do ponto de acesso.

Quando for apresentado o ecrã [Nome

**4** Escolha [Adicionar um Dispositivo].

Toque em [Adicionar um Dispositivo].

do Dispositivo], toque em [OK],

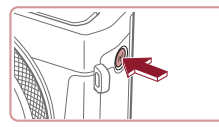

Nome do Dispositivo Introduza um nome para esta câmara XXXXX ОК MINU Cancelar

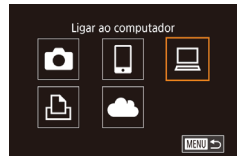

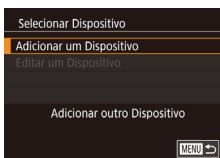

3 Escolha [□]. • Toque em []]

2 Aceda ao menu Wi-Fi.

Prima o botão [((•))].

ponto de acesso e continue Próximo MENU 🗲 Selecionar Dispositivo Atualizar Windows1 Procura concluida

Selecionar Rede

Atualizar

Ligação WPS AccessPoint1 A AccessPoint2 Ligar facilmente a pontos de acesso compatíveis com WPS Ligação WPS Método PBC Método PIN Ligação WPS Mantenha premido o botão de

- 5 Escolha [Ligação WPS].
- Toque em [Ligação WPS].
- 6 Escolha [Método PBC]. Toque em [Método PBC].
- 7 Estabeleca a ligação.
- No ponto de acesso, mantenha premido o botão de ligação WPS durante alguns segundos.
- Toque em [Próximo].
- A câmara liga-se ao ponto de acesso e lista os dispositivos ligados ao mesmo no ecrã [Selecionar Dispositivo].
- 8 Escolha o dispositivo de destino.
- Toque no nome do dispositivo de destino e, em seguida, prima no botão [3]

Antes de utilizar

Manual básico

### Manual avançado

Nocões básicas sobre a câmara

Modo automático / Modo híbrido automático

Outros modos de disparo

Modo P

Modo Tv. Av. M e C

Modo de reprodução

Funcionalidades sem fios

Menu de configuração

Acessórios

Apêndice

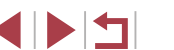

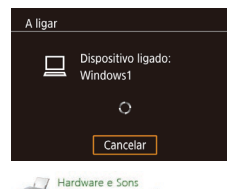

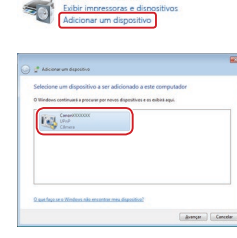

| Canon XXX00000000                                                          |
|----------------------------------------------------------------------------|
| Alterar programa<br>Você pode alterar o programa a ser usado para esta tar |
| Importar imagens e vídeos<br>usando o Windows                              |
| Downloads Images From Canon Camera<br>usando Canon CameraWindow            |
| OK Cancelag                                                                |

### Instale um controlador (apenas a primeira ligação ao Windows).

- Quando este ecrã for apresentado na câmara, clique no menu Iniciar do computador, clique em [Painel de Controlo] e, em seguida, clique em [Adicionar um dispositivo].
- Clique duas vezes no ícone da câmara ligada.
- O controlador começa a ser instalado.
- Depois de concluída a instalação do controlador, e de a ligação entre a câmara e o computador estar ativada, o ecrã AutoPlay é apresentado. No ecrã da câmara não é apresentada nenhuma informação.

### **10** Visualize o CameraWindow.

 Windows: aceda ao CameraWindow clicando em [Downloads Images From Canon Camera/Transfere Imagens da Câmara Canon].

### 1 Importe as imagens.

- Clique em [Import Images from Camera/Importar Imagens da Câmara] e, em seguida, clique em [Import Untransferred Images/ Importar Imagens Não Transferidas].
- As imagens são agora guardadas na pasta Imagens no computador, em pastas separadas cujo nome é atribuído em função da data.

- Clique em [OK] no ecrã que é apresentado depois de concluída a importação das imagens.
- Utilize o Digital Photo Professional para ver imagens guardadas num computador. Para ver filmes, utilize software pré-instalado ou habitualmente disponível que seja compatível com os filmes gravados pela câmara.
- Depois de se ligar aos dispositivos através do menu Wi-Fi, os destinos recentes serão apresentados na lista em primeiro lugar quando aceder ao menu Wi-Fi. Basta tocar num dispositivo listado para restabelecer a ligação. Pode registar novos dispositivos arrastando o dedo para a esquerda ou para a direita para aceder ao ecrã de seleção de dispositivo.
- Caso prefira não visualizar os dispositivos de destino recentes, escolha MENU (<sup>2</sup>29) > separador [<sup>4</sup>4] > [Definições comunic. sem fios] > [Definições de Wi-Fi] > [Hist. Destinos] > [Off].
- Quando a câmara é ligada a um computador, o ecrã da câmara fica em branco.
- Para se desligar da câmara, desligue-a.
- Se escolher [Método PIN] no passo 6, será apresentado um código PIN no ecrã. Não se esqueça de definir este código no ponto de acesso. Escolha um dispositivo no ecrã [Selecionar Dispositivo]. Para obter mais detalhes, consulte o manual do utilizador fornecido com o ponto de acesso.

Antes de utilizar

Manual básico

### Manual avançado

Noções básicas sobre a câmara

Modo automático / Modo híbrido automático

Outros modos de disparo

Modo P

Modo Tv, Av, M e C

Modo de reprodução

Funcionalidades sem fios

Menu de configuração

Acessórios

Apêndice

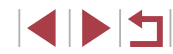

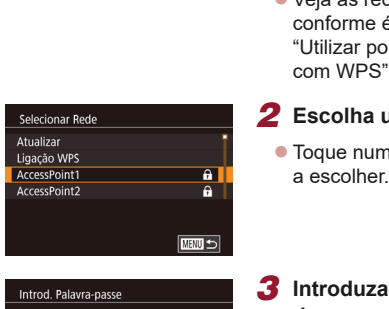

### Veja os pontos de acesso listados.

 Veja as redes listadas (pontos de acesso) conforme é descrito nos passos 1 – 4 de "Utilizar pontos de acesso compatíveis com WPS" (2142).

### **2** Escolha um ponto de acesso.

 Toque numa rede (ponto de acesso) para a escolher.

- Para determinar a palavra-passe do ponto de acesso, verifique no próprio ponto de acesso ou consulte o manual do utilizador.
- Se não forem detetados pontos de acesso mesmo depois de escolher [Atualizar] no passo 2 para atualizar a lista, escolha [Definições Manuais] no passo 2 para concluir as definições de ponto de acesso manualmente. Siga as instruções apresentadas no ecrã e introduza um SSID, as definições de segurança e uma palavra-passe (Q141).
- Quando utiliza um ponto de acesso ao qual já estabeleceu ligação para ligar a outro dispositivo, é apresentado [\*] para a palavra-passe no passo 3. Para utilizar a mesma palavra-passe toque em [Próximo].

### Pontos de acesso anteriores

Pode voltar a ligar automaticamente a qualquer ponto de acesso anterior seguindo o passo 4 descrito em "Utilizar pontos de acesso compatíveis com WPS" (Q142).

- Para ligar a um dispositivo através de um ponto de acesso, confirme que o dispositivo de destino já está ligado ao ponto de acesso e, em seguida, execute o procedimento a partir do passo 8 em "Utilizar pontos de acesso compatíveis com WPS" (<sup>[]</sup>142).

Antes de utilizar

Manual básico

### Manual avançado

Noções básicas sobre a câmara

Modo automático / Modo híbrido automático

Outros modos de disparo

Modo P

Modo Tv, Av, M e C

Modo de reprodução

Funcionalidades sem fios

Menu de configuração

Acessórios

Apêndice

Índice remissivo

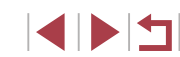

Introd. Palavra-passe Introduzir uma palavra-passe Segurança: WPA2-PSK (AES) Próximo UESI Cancelar

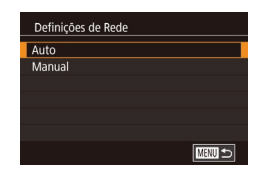

# **3** Introduza a palavra-passe do ponto de acesso.

- Toque na caixa de texto (neste exemplo na área contornada) para aceder ao teclado e, em seguida, introduza a palavra-passe (230).
- Toque em [Próximo].

### Escolha [Auto].

- Toque em [Auto].
### Enviar imagens para um serviço Web registado

### **Registar nos servicos Web**

Utilize um smartphone ou um computador para adicionar à câmara os servicos Web que pretende utilizar.

- É necessário um smartphone ou computador com um browser e ligação à Internet para concluir na câmara as definicões do CANON iMAGE GATEWAY e outros serviços Web.
- Consulte o site do CANON iMAGE GATEWAY para obter detalhes sobre requisitos do browser (Microsoft Internet Explorer, etc.), incluindo definições e informações de versão.
- Para obter informações sobre os países e regiões em que o CANON iMAGE GATEWAY está disponível, visite o Web site da Canon (http://www.canon.com/cig/)
- É necessário ter uma conta noutros servicos Web, além do CANON iMAGE GATEWAY, se deseiar utilizá-los. Para obter mais detalhes. consulte os Web sites de cada um dos serviços Web em que se quer registar.
- Poderão ser aplicáveis taxas separadas de ligação ao ISP e de ponto de acesso.
  - O CANON iMAGE GATEWAY também fornece manuais de utilizador para transferência.

### Registar no CANON iMAGE GATEWAY

Lique a câmara e o CANON iMAGE GATEWAY, adicionando o CANON iMAGE GATEWAY como serviço Web de destino na câmara. Tenha em atenção que é necessário introduzir um endereco de e-mail usado no computador ou no smartphone para receber uma mensagem de notificação para concluir as definições de ligação.

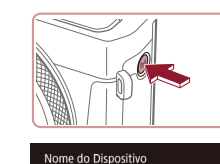

câmara

Ŀ

XXXXX

Introduza um nome para esta

ОК

Carregar para servico Web

.

MENU Cancelar

- Aceda ao menu Wi-Fi. Prima o botão [((p))].
- Quando for apresentado o ecrã [Nome do Dispositivo], toque em [OK],
- 2 Escolha [
  - Toque em []]

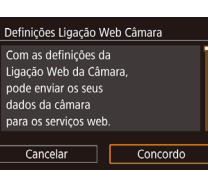

- **3** Aceite o contrato para poder introduzir um endereço de e-mail.
- Leia o contrato apresentado e toque em [Concordo].

Antes de utilizar

Manual básico

#### Manual avancado

Nocões básicas sobre a câmara

Modo automático / Modo híbrido automático

Outros modos de disparo

Modo P

Modo Tv. Av. M e C

Modo de reprodução

Funcionalidades sem fios

Menu de configuração

Acessórios

Apêndice

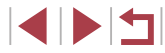

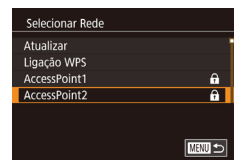

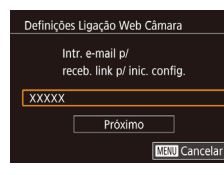

| Definições Ligação Web Câmara |
|-------------------------------|
| Intr. código 4 dígitos à      |
| escolha p/ verif. config.     |
| ****                          |
| Próximo                       |
| MENU Cancel                   |

#### Notificação

A Canon enviou-lhe um e-mail Se não o recebeu, verifique as def. da conta. Após a receção, aceda ao URL e preencha as def da Lig. Web. da Câmara

OK

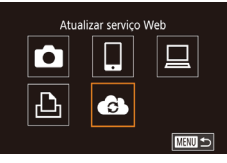

### 4 Estabeleca uma ligação a um ponto de acesso.

- Estabeleca ligação ao ponto de acesso conforme descrito nos passos 5 - 7 em "Utilizar pontos de acesso compatíveis com WPS" ( $\square$  142) ou nos passos 2 – 4 em "Ligar a pontos de acesso listados" (144).
- Introduza o seu endereco de e-mail.
- Quando a câmara estiver ligada ao CANON iMAGE GATEWAY através do ponto de acesso, será apresentado um ecrã para introdução de um endereço de e-mail.
- Introduza o seu endereço de e-mail e toque em [Próximo].
- 6 Introduza um número de quatro dígitos.
- Introduza um número com quatro dígitos à sua escolha e toque em [Próximo].
- Irá precisar deste número de quatro dígitos mais tarde guando configurar a ligação com o CANON iMAGE GATEWAY no passo 8.

#### Verifique a mensagem de notificação.

- Assim que as informações sejam enviadas para o CANON iMAGE GATEWAY, receberá uma mensagem de notificação no endereço de e-mail introduzido no passo 5.
- Toque em [OK] no ecrã seguinte, que indica que a notificação foi enviada.
- O ícone [ ] muda para [ ].

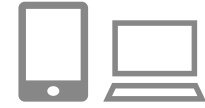

### 8 Aceda à página indicada na mensagem de notificação e conclua as definições de ligação da câmara.

- A partir de um computador ou de um smartphone, aceda ao link da página indicado na mensagem de notificação.
- Siga as instruções para concluir as definicões na página de definicões de ligação da câmara.
- 9 Conclua as definicões do CANON iMAGE GATEWAY na câmara.
- Toque em [
- [1] (1153) e CANON iMAGE GATEWAY foram agora adicionados como destinos
- Pode adjicionar outros servicos Web. conforme necessário. Nesse caso, siga as instruções do passo 2 em "Registar noutros servicos Web" (2147).

Certifique-se de que inicialmente a aplicação de correio do computador ou do smartphone não está configurada para bloquear e-mail de domínios relevantes, o que pode impedi-lo de receber a mensagem de notificação.

- Também pode alterar o nome da câmara no ecrã apresentado no passo 1 (🛄 158).
- Depois de se ligar aos dispositivos através do menu Wi-Fi. os destinos recentes serão apresentados na lista em primeiro lugar quando aceder ao menu. Arraste para a esquerda ou para a direita para aceder ao ecrã de seleção de dispositivos e depois configurar a definição.
- Assim que seja atribuído um destino de ligação em Ações de Toque (Q119), pode voltar a ligar automaticamente a um destino anterior simplesmente arrastando o ecrã com o gesto atribuído.

Antes de utilizar

Manual básico

#### Manual avancado

Nocões básicas sobre a câmara

Modo automático / Modo híbrido automático

Outros modos de disparo

Modo P

Modo Tv. Av. M e C

Modo de reprodução

Funcionalidades sem fios

Menu de configuração

Acessórios

Apêndice

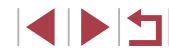

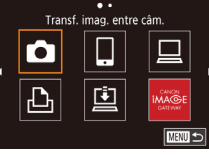

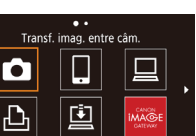

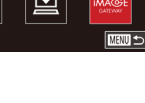

### Registar noutros serviços Web

Também pode adicionar outros serviços Web, além do CANON iMAGE GATEWAY, à câmara.

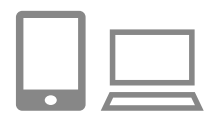

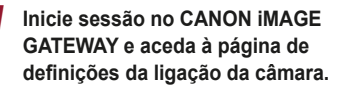

Configure o serviço Web

Siga as instruções apresentadas no

smartphone ou computador para

que pretende utilizar.

 Num computador ou smartphone, aceda a http://www.canon.com/cig/ e visite o site CANON iMAGE GATEWAY.

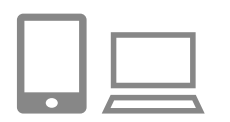

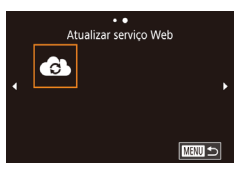

- configurar o serviço Web. **3 Escolha [61]**.
- Prima o botão [((•))].
- Arraste para a esquerda ou para a direita no ecrã e, em seguida, toque em [6].
- As definições do serviço Web serão atualizadas.

 Se alguma das definições configuradas for alterada, siga novamente estes passos para atualizar as definições da câmara.

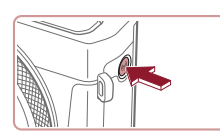

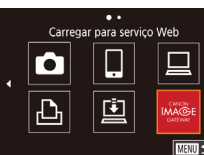

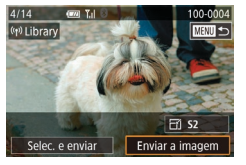

Aceda ao menu Wi-Fi.
 Prima o botão [(<sup>(</sup>)].

### 2 Escolha o destino.

Carregar imagens para servicos Web

- Toque no ícone do serviço Web ao qual pretende ligar.
- Se o serviço Web estiver a ser utilizado por vários destinatários ou opções de partilha, toque no item pretendido no ecrã [Selecionar Destinatário] e, em seguida, prima o botão [<sup>®</sup>/<sub>4</sub>].

### **3** Envie uma imagem.

- Arraste as imagens para a esquerda ou para a direita para escolher uma imagem a enviar e, em seguida, toque em [Enviar a imagem].
- Ao carregar imagens no YouTube, leia os termos de serviço e toque em [Concordo].
- Depois de a imagem ser enviada, toque em [OK] no ecrã apresentado para voltar ao ecrã de reprodução.

#### Antes de utilizar

Manual básico

#### Manual avançado

Noções básicas sobre a câmara

Modo automático / Modo híbrido automático

Outros modos de disparo

Modo P

Modo Tv, Av, M e C

Modo de reprodução

Funcionalidades sem fios

Menu de configuração

Acessórios

Apêndice

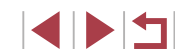

1.

As ligações requerem que a câmara tenha um cartão de memória com as imagens guardadas.

- Também é possível enviar várias imagens de uma vez, redimensionar as imagens e adicionar comentários antes de as enviar (QQ 151).
- Para ver as imagens carregadas para o CANON iMAGE GATEWAY num smartphone, experimente a aplicação Canon Online Photo Album específica. Transfira e instale a aplicação Canon Online Photo Album para iPhones ou iPads a partir da App Store ou para dispositivos Android a partir da loja Google Play.

### Imprimir imagens sem fios a partir de uma impressora ligada

Ligue a câmara a uma impressora via Wi-Fi para imprimir do modo seguinte. Os passos a seguir mostram como utilizar a câmara como um ponto de acesso, mas também é possível utilizar um ponto de acesso existente (Q138).

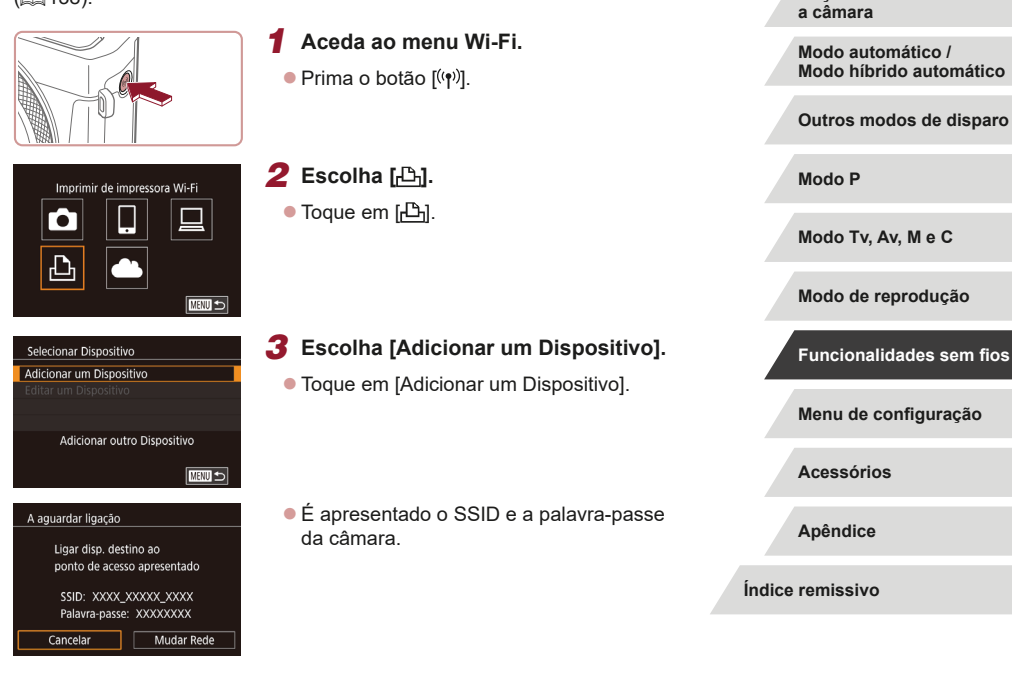

Antes de utilizar

Manual básico

Manual avançado

Nocões básicas sobre

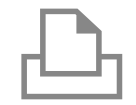

Procura concluída

MENU 🕤

Selecionar Dispositivo

Atualizar

Printer1

### **4** Ligue a impressora à rede.

- No menu de definição de Wi-Fi da impressora, escolha o SSID (nome da rede) apresentado na câmara para estabelecer uma ligação.
- No campo da palavra-passe, introduza a palavra-passe apresentada na câmara.

### **5** Escolha a impressora.

Toque no nome da impressora.

### 6 Escolha uma imagem.

 Arraste para a esquerda ou para a direita no ecrã para escolher uma imagem.

### **7** Aceda ao ecrã de impressão.

 Prima o botão (<sup>®</sup>), escolha <sup>P</sup> e prima novamente o botão (<sup>®</sup>).

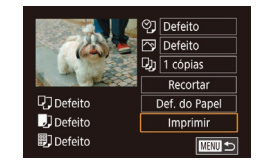

### 8 Imprima a imagem.

- Para terminar a ligação, prima o botão [('
  p)] e toque em [OK] no ecrã de confirmação de desconexão.

- As ligações requerem que a câmara tenha um cartão de memória com as imagens guardadas.
- Depois de se ligar aos dispositivos através do menu Wi-Fi, os destinos recentes serão apresentados na lista em primeiro lugar quando aceder ao menu Wi-Fi. Pode facilmente restabelecer a ligação escolhendo o dispositivo. Para adicionar um novo dispositivo, arraste para a esquerda ou para a direita para aceder ao ecrã de seleção de dispositivos e depois configurar a definição.
- Caso prefira não visualizar os dispositivos de destino recentes, escolha MENU (Q29) > separador [¥4] > [Definições comunic. sem fios] > [Definições de Wi-Fi] > [Hist. Destinos] > [Off].
- Para ligar sem introduzir uma palavra-passe no passo 4, escolha MENU (<sup>[2]</sup>29) > separador [<sup>4]</sup>4] > [Definições comunic. sem fios] > [Definições de Wi-Fi] > [Palavra-passe] > [Off]. [Palavra-passe] deixa de ser apresentado no ecrã SSID (no passo 3).

Antes de utilizar

Manual básico

#### Manual avançado

Noções básicas sobre a câmara

Modo automático / Modo híbrido automático

Outros modos de disparo

Modo P

Modo Tv, Av, M e C

Modo de reprodução

Funcionalidades sem fios

Menu de configuração

Acessórios

Apêndice

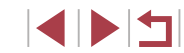

### Enviar imagens para outra câmara

Ligue duas câmaras via Wi-Fi e envie imagens entre as mesmas do modo seguinte.

 Só as câmaras Canon compatíveis com Wi-Fi podem ser ligadas via Wi-Fi. Só poderá ligar a uma câmara Canon se esta for compatível com Wi-Fi (mesmo que suporte cartões FlashAir/Eye-Fi).

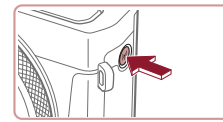

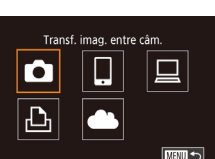

| Selecionar Dispositivo      |
|-----------------------------|
| Adicionar um Dispositivo    |
|                             |
|                             |
|                             |
| Adicionar outro Dispositivo |
| MENU                        |

## Aceda ao menu Wi-Fi.

Prima o botão [((p))].

2 Escolha [1].
 Toque em [1].

### **3** Escolha [Adicionar um Dispositivo].

- Toque em [Adicionar um Dispositivo].
- Siga os passos 1 3 na câmara de destino também.
- As informações de ligação da câmara irão ser adicionadas quando a mensagem [Iniciar a ligação na câmara de destino] for apresentada em ambos os ecrãs das câmaras.

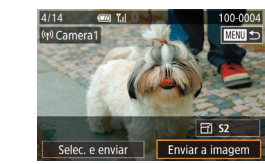

### Envie uma imagem.

- Arraste as imagens para a esquerda ou para a direita para escolher uma imagem a enviar e, em seguida, toque em [Enviar a imagem].
- A mensagem [Imagem enviada] é apresentada depois de a imagem ter sido enviada e o ecrã de transferência de imagens é apresentado novamente.
- Para terminar a ligação, toque em [MANU] no canto superior direito do ecrã e depois toque em [OK] no ecrã de confirmação.
- As ligações requerem que esteja um cartão de memória na câmara.
   Depois de se ligar aos dispositivos através do menu Wi-Fi, os destinos recentes serão apresentados na lista em primeiro lugar quando aceder ao menu Wi-Fi. Pode facilmente restabelecer a ligação escolhendo o dispositivo. Para adicionar um novo dispositivo, arraste para a esquerda ou para a direita para aceder ao ecrã de seleção de dispositivos e depois configurar a definicão.
- Caso prefira não visualizar os dispositivos de destino recentes, escolha MENU (<sup>Q</sup>29) > separador [<sup>4</sup>4] > [Definições comunic. sem fios] > [Definições de Wi-Fi] > [Hist. Destinos] > [Off].
- Também é possível enviar várias imagens de uma vez e alterar o tamanho das imagens antes de as enviar (<sup>1</sup>151).
- Assim que seja atribuído um destino de ligação em Ações de Toque (Д119), pode voltar a ligar automaticamente a um destino anterior simplesmente arrastando o ecrã com o gesto atribuído.

Antes de utilizar

Manual básico

#### Manual avançado

Noções básicas sobre a câmara

Modo automático / Modo híbrido automático

Outros modos de disparo

Modo P

Modo Tv, Av, M e C

Modo de reprodução

Funcionalidades sem fios

Menu de configuração

Acessórios

Apêndice

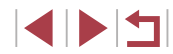

### Opções de envio de imagens

Pode escolher várias imagens para enviar de uma vez e alterar a definição de pixels de gravação (tamanho) das imagens antes de as enviar. Alguns serviços Web também lhe permitem fazer anotações nas imagens a enviar.

### Enviar várias imagens

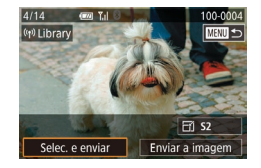

- Escolha [Selec. e enviar].
- No ecrã de transferência de imagens, toque em [Selec. e enviar].

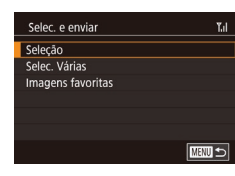

- **2** Escolha um método de seleção.
- Toque num método de seleção e, em seguida, prima o botão [<sup>®</sup>].

### Escolher imagens individualmente

### 1 Escolha [Seleção].

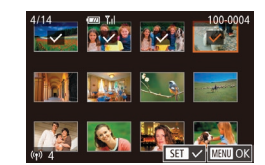

### 2 Escolha uma imagem.

- Ao tocar numa imagem para a enviar irá assinalá-la com o ícone [√].
- Para cancelar a seleção, toque novamente na imagem. [√] deixa de ser apresentado.
- Repita este processo para escolher imagens adicionais.
- Quando terminar de escolher as imagens, prima o botão [MENU].
- Toque em [OK].
- 3 Envie as imagens.
- Toque em [Enviar].

 Também pode escolher imagens no passo 2 movendo o botão de zoom duas vezes na direção de [Q] para aceder à apresentação de imagens individuais e, em seguida, tocar nas imagens.

Selecionar várias

### Escolha [Selec. Várias].

 Após executar o passo 2 descrito em "Enviar várias imagens" (Д151), escolha [Selec. Várias] e prima o botão (இ]. Antes de utilizar

Manual básico

#### Manual avançado

Noções básicas sobre a câmara

Modo automático / Modo híbrido automático

Outros modos de disparo

Modo P

Modo Tv, Av, M e C

Modo de reprodução

#### Funcionalidades sem fios

Menu de configuração

Acessórios

Apêndice

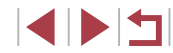

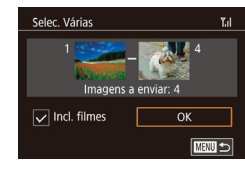

### 2 Escolha imagens.

- Siga os passos 2 3 descritos em "Selecionar várias" (
  114) para especificar imagens.
- Para incluir filmes, toque em [] para adicionar um [] junto a [Incl. filmes].
- Toque em [OK].

### 3 Envie as imagens.

Toque em [Enviar].

### Enviar imagens favoritas

Envie apenas imagens marcadas como favoritas (QQ118).

### Escolha [Imagens favoritas].

- Após executar o passo 2 descrito em "Enviar várias imagens" (2151), escolha [Imagens favoritas] e prima o botão (3).
- É apresentado um ecrã de seleção de imagem para favoritos. Se preferir não incluir uma imagem, toque na imagem para a remover [√].
- Quando terminar de escolher as imagens, prima o botão [MENU].
- Toque em [OK].

### 2 Envie as imagens.

Toque em [Enviar].

 No passo 1, [Imagens favoritas] só está disponível se tiver marcado imagens como favoritas.

### Notas sobre o envio de imagens

- Dependendo das condições da rede que está a utilizar, o envio de filmes poderá demorar muito tempo. Não se esqueça de estar atento ao nível de bateria da câmara.
- Os serviços Web podem limitar o número de imagens ou a duração dos filmes que pode enviar.
- Ao enviar filmes para smartphones, note que a qualidade da imagem compatível varia de acordo com o smartphone. Para obter detalhes, consulte o manual do utilizador do smartphone.
- No ecrã, a intensidade do sinal sem fios é indicada pelos seguintes (cones.
   IX de la IX de média IX hoixo IX fraço

 $[\Upsilon_{I}]$  alta,  $[\Upsilon_{I}]$  média,  $[\Upsilon]$  baixa,  $[\Upsilon]$  fraca

 O envio de imagens para serviços Web demora menos tempo ao reenviar imagens que já tenham sido enviadas e que ainda estejam no servidor do CANON iMAGE GATEWAY. Antes de utilizar

Manual básico

#### Manual avançado

Noções básicas sobre a câmara

Modo automático / Modo híbrido automático

Outros modos de disparo

Modo P

Modo Tv, Av, M e C

Modo de reprodução

Funcionalidades sem fios

Menu de configuração

Acessórios

Apêndice

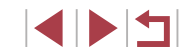

# Escolher o número de pixels de gravação (tamanho de imagem)

No ecrã de transferência de imagens, pode escolher a definição de pixels de gravação (tamanho) das imagens a enviar tocando em [-Y].

- Para enviar imagens no tamanho original, selecione [Não] como opção de redimensionamento.
- Escolha [52] para redimensionar imagens que estejam maiores do que o tamanho selecionado antes do envio.
- Não é possível redimensionar filmes.

 O tamanho da imagem também pode ser configurado em MENU (\$\Omega29\$) > separador [\$\overline{4}\$] > [Definições comunic. sem fios] > [Definições de Wi-Fi] > [Redimensionar para Enviar].

### Adicionar comentários

Utilizando a câmara pode adicionar comentários às imagens que enviar para endereços de e-mail, serviços de redes sociais, etc. O número de carateres e símbolos que podem ser introduzidos pode variar dependendo do serviço Web.

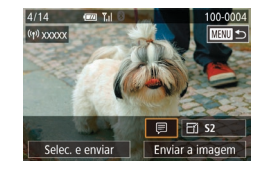

## Aceda ao ecrã de adição de comentários.

- No ecrã de transferência de imagens, toque em [].
- **2** Adicione um comentário (Q30).
- **3** Envie a imagem.
- Se não for inserido nenhum comentário, será enviado automaticamente o comentário definido no CANON iMAGE GATEWAY.
- Também pode fazer anotações em várias imagens antes de as enviar. O mesmo comentário pode ser adicionado a todas as imagens enviadas em conjunto.

# Enviar imagens automaticamente (Sincronização de imagens)

As imagens existentes no cartão de memória, e que ainda não foram transferidas, podem ser enviadas para um computador ou serviços Web por meio do CANON iMAGE GATEWAY.

Note que não é possível enviar imagens apenas para serviços Web.

### Preparativos iniciais

### Preparar a câmara

Registe []] como o destino.

No computador de destino, irá instalar e configurar o Image Transfer Utility, um software gratuito compatível com a funcionalidade de sincronização de imagens.

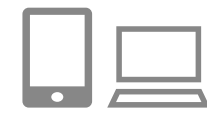

### 1 Adicione [🛄 como destino.

- Adicione [1] como destino, conforme descrito em "Registar no CANON iMAGE GATEWAY" (1145).
- Para incluir um serviço Web como o destino, inicie sessão no CANON iMAGE GATEWAY (1145), selecione o modelo da sua câmara, aceda ao ecrã de definições do serviço Web e escolha o destino do serviço Web nas definições de Sincronização de imagens. Para obter detalhes, consulte a Ajuda do CANON iMAGE GATEWAY.

Antes de utilizar

Manual básico

#### Manual avançado

Noções básicas sobre a câmara

Modo automático / Modo híbrido automático

Outros modos de disparo

Modo P

Modo Tv, Av, M e C

Modo de reprodução

Funcionalidades sem fios

Menu de configuração

Acessórios

Apêndice

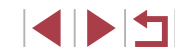

- 2 Escolha o tipo de imagens a enviar (apenas ao enviar filmes com imagens).
- Prima o botão [MENU], escolha [Definições comunic. sem fios] no separador [¥4] e, em seguida, escolha [Definições de Wi-Fi] (29).
- Escolha [Sincron. Imag.], prima o botão (<sup>®</sup>) e, em seguida, escolha [Fotos/Filmes].

#### Preparar o computador

Instale e configure o software no computador de destino.

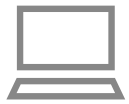

#### Instale o Image Transfer Utility.

- Instale o Image Transfer Utility num computador ligado à Internet seguindo os passos 1 – 2 de "Instalar o CameraWindow" (2140).
- O Image Transfer Utility também pode ser transferido a partir da página de definições de Sincronização de imagens do CANON iMAGE GATEWAY (<sup>[1]</sup>153).

### **2** Registe a câmara.

- Windows: na barra de tarefas, clique com o botão direito do rato em [4] e depois clique em [Add new camera/ Adicionar nova câmara].
- Mac OS: na barra de menus, clique em [] e depois clique em [Add new camera/ Adicionar nova câmara].
- É apresentada uma lista de câmaras ligadas ao CANON iMAGE GATEWAY.
   Escolha a câmara a partir da qual serão enviadas as imagens.
- Quando a câmara estiver registada e o computador estiver pronto para receber imagens, o ícone mudará para [3].

Antes de utilizar

Manual básico

#### Manual avançado

Noções básicas sobre a câmara

Modo automático / Modo híbrido automático

Outros modos de disparo

Modo P

Modo Tv, Av, M e C

Modo de reprodução

Funcionalidades sem fios

Menu de configuração

Acessórios

Apêndice

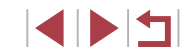

### **Enviar Imagens**

As imagens enviadas da câmara são guardadas automaticamente no computador.

Se o computador para o qual pretende enviar imagens estiver desligado, as imagens serão armazenadas temporariamente no servidor do CANON iMAGE GATEWAY. As imagens armazenadas são apagadas regularmente, pelo que deverá certificar-se de ligar o computador e guardar as imagens.

#### Envie imagens.

- Siga os passos 1 2 em "Carregar imagens para serviços Web" ([1147) e escolha [1]].
- As imagens enviadas são identificadas com um ícone [1].

### **2** Guarde as imagens no computador.

- As imagens serão guardadas automaticamente no computador quando o ligar.
- As imagens são automaticamente enviadas para serviços Web a partir do servidor do CANON iMAGE GATEWAY, mesmo que o computador esteja desligado.

 Ao enviar imagens, deverá utilizar uma bateria totalmente carregada.

- Mesmo que tenham sido importadas para o computador por outro método, quaisquer imagens que não tenham sido enviadas para o computador através do CANON iMAGE GATEWAY serão enviadas para o mesmo.
- O envio é mais rápido quando o destino é um computador na mesma rede da câmara, pois as imagens são enviadas através do ponto de acesso, em vez do CANON iMAGE GATEWAY. Note que as imagens armazenadas no computador são enviadas para o CANON iMAGE GATEWAY, pelo que é necessário que o computador esteja ligado à Internet.

## Visualizar as imagens enviadas por sincronização de imagens num smartphone

Ao instalar a aplicação Canon OPA (Online Photo Album), pode utilizar o smartphone para ver e transferir imagens através da função Sincronização de imagens enquanto estiverem armazenadas temporariamente no servidor do CANON iMAGE GATEWAY. Como preparação, ative o acesso ao smartphone do modo seguinte.

- Certifique-se de que concluiu as definições descritas em "Preparar o computador" (<sup>[]</sup>154).
- Transfira e instale a aplicação Canon Online Photo Album para iPhones ou iPads a partir da App Store ou para dispositivos Android a partir da loja Google Play.
- Inicie sessão no CANON iMAGE GATEWAY (1145), selecione o modelo da câmara, aceda às definições do serviço Web e ative a visualização e a transferência a partir de um smartphone nas definições de Sincronização de imagens. Para obter detalhes, consulte a Ajuda do CANON iMAGE GATEWAY.
  - Assim que as imagens armazenadas temporariamente no servidor do CANON iMAGE GATEWAY sejam eliminadas, deixam de poder ser visualizadas.
  - As imagens que enviou antes ativar a visualização e a transferência a partir do smartphone nas definições de Sincronização de imagens não podem ser acedidas desta forma.

• Para obter instruções sobre o Canon Online Photo Album, consulte a Ajuda do Canon Online Photo Album.

Antes de utilizar

Manual básico

#### Manual avançado

Noções básicas sobre a câmara

Modo automático / Modo híbrido automático

Outros modos de disparo

Modo P

Modo Tv, Av, M e C

Modo de reprodução

Funcionalidades sem fios

Menu de configuração

Acessórios

Apêndice

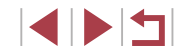

# Utilizar um smartphone para ver imagens da câmara e controlá-la

Pode fazer o seguinte com a aplicação Camera Connect específica para smartphone.

- Procurar imagens na câmara e guardá-las no smartphone
- Controle a câmara remotamente a partir de um smartphone (Q156)

 As definições de privacidade têm de ser configuradas previamente para poder visualizar as imagens no smartphone (µ137, µ158).

### Georreferenciar imagens na câmara

Os dados de GPS gravados num smartphone com a aplicação Camera Connect específica podem ser adicionados a imagens da câmara. As imagens são etiquetadas com informações, incluindo a latitude, a longitude e a elevação.

- Antes de captar imagens, certifique-se de que define a data e a hora e o seu fuso horário local corretamente, conforme descrito em "Definir a data e a hora" (QQ20). Siga também os passos em "Relógio mundial" (QQ165) para especificar quaisquer destinos de disparo noutros fusos horários.
- Terceiros poderão localizá-lo ou identificá-lo através da utilização dos dados de localização nas fotografias ou filmes georreferenciados. Tenha cuidado quando partilhar estas imagens com terceiros; por exemplo, ao publicar imagens online em locais onde podem ser visualizadas por muitas pessoas.

# Controlar a câmara remotamente a partir de um smartphone

### Controlar a câmara via Wi-Fi

Pode disparar quando vê um ecrã de disparo no smartphone.

As definições de privacidade têm de ser configuradas previamente para poder visualizar todas as imagens do smartphone (斗137).

### Segure a câmara numa posição fixa.

- Mantenha a câmara bem fixa colocando-a num tripé ou tomando outras medidas.
- 2 Ligue a câmara e o smartphone (<sup>[1]</sup>137).
- Nas definições de privacidade, escolha [Sim].
- 3 Escolha fotografar por visualização direta remota.
- No Camera Connect no smartphone, escolha [Remote live view shooting/Disparo remoto no modo Visualização direta].
- Quando a câmara estiver pronta para fotografar por visualização direta remota, será apresentada uma imagem em direto da câmara no smartphone.
- Neste momento, é apresentada uma mensagem na câmara e são desativadas todas as operações, exceto a pressão do botão ON/OFF.
- Dispare.

• Utilize o smartphone para disparar.

Antes de utilizar

Manual básico

#### Manual avançado

Noções básicas sobre a câmara

Modo automático / Modo híbrido automático

Outros modos de disparo

Modo P

Modo Tv, Av, M e C

Modo de reprodução

Funcionalidades sem fios

Menu de configuração

Acessórios

Apêndice

- A opção de gravação de filmes não está disponível.
- A focagem pode demorar mais tempo.
- A visualização da imagem ou o disparo do obturador podem apresentar um atraso, dependendo do estado da ligação.
- Os movimentos irregulares do motivo apresentados no smartphone devido ao ambiente de ligação não irão afetar as imagens gravadas.
  - As imagens captadas não são transferidas para o smartphone. Utilize o smartphone para procurar e transferir imagens a partir da câmara.

#### Controlar a câmara via Bluetooth

Pode utilizar um smartphone ativado para Bluetooth para disparos remotos e comutação da visualização da imagem. Isto é conveniente se pretender ligar-se rapidamente durante a captação de imagens ou se pretender controlar a reprodução enquanto está ligado a um televisor.

### Prepare a câmara.

- Defina o modo de disparo e as funções de disparo da câmara.
- Mantenha a câmara bem fixa colocando-a num tripé ou tomando outras medidas durante a captação de imagens.

#### 

 Certifique-se de que a ligação Bluetooth foi estabelecida.

### **3** Escolha o telecomando Bluetooth.

- No Camera Connect no smartphone, escolha [Bluetooth remote controller/ Telecomando do Bluetooth].
- O ecrã do smartphone muda para um ecrã de telecomando via Bluetooth.

#### **4** Dispare e percorra as imagens.

- Utilize o smartphone para captar imagens no Modo de disparo e percorra as imagens no Modo de reprodução.
- O [Bluetooth remote controller/Telecomando do Bluetooth] não está disponível quando é ligado via Wi-Fi.

 Pode verificar o estado de ligação Bluetooth referindo-se ao ícone no ecrã (<sup>1</sup>133).

#### Antes de utilizar

Manual básico

#### Manual avançado

Noções básicas sobre a câmara

Modo automático / Modo híbrido automático

Outros modos de disparo

Modo P

Modo Tv, Av, M e C

Modo de reprodução

Funcionalidades sem fios

Menu de configuração

Acessórios

Apêndice

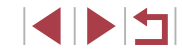

### Editar ou apagar definições de Wi-Fi

Edite ou apague as definições de Wi-Fi do seguinte modo.

### Editar informações da ligação

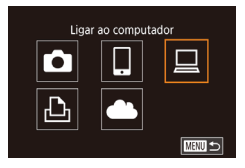

| Selecionar Dispositivo                      |
|---------------------------------------------|
| Adicionar um Dispositivo                    |
| Editar um Dispositivo                       |
| Windows1                                    |
| My PC                                       |
| Apagar ou alterar informações<br>de ligação |
| MENU                                        |

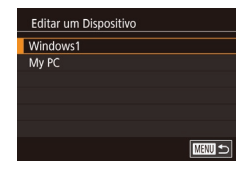

#### Aceda ao menu Wi-Fi e escolha o dispositivo a editar.

- Prima o botão [((p))].
- Arraste o dedo para a esquerda ou para a direita para aceder ao ecrã de seleção de dispositivo e, em seguida, toque no ícone de um dispositivo a editar.

#### **2** Escolha [Editar um Dispositivo].

## **3** Escolha um dispositivo para ser editado.

 Toque no dispositivo a editar e, em seguida, prima o botão [<sup>®</sup>].

### **4** Escolha um item para ser editado.

- Toque no item que pretende editar.
- Os itens que pode alterar dependem do dispositivo ou serviço.

| Itens configuráveis                     |   | Ligação |   |   |                 |  |  |
|-----------------------------------------|---|---------|---|---|-----------------|--|--|
|                                         |   |         |   | £ | Serviços<br>Web |  |  |
| [Alterar Nome do Dispositivo]<br>(Щ158) | 0 | 0       | 0 | 0 | -               |  |  |
| [Defs. Visualiz.] (🛄159)                | - | 0       | - | - | -               |  |  |
| [Apagar Info Ligação] (🛄158)            | 0 | 0       | 0 | 0 | -               |  |  |
| O: Configurável –: Não configurável     |   |         |   |   |                 |  |  |

#### Alterar um nome de dispositivo

Pode alterar o nome de um dispositivo (nome a apresentar) que é apresentado na câmara.

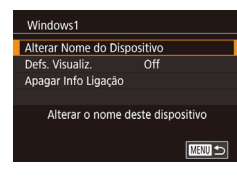

Apagar Info Ligação

Cancelar

Windows1

OK

Apagar?

- Prima o botão (3) e será apresentado um teclado. Introduza o novo nome (130).

### Apagar informações da ligação

Apague as informações da ligação (informações sobre dispositivos com os quais estabeleceu ligação) do seguinte modo.

- Após executar o passo 4 descrito em "Editar informações da ligação" (Â 158), escolha [Apagar Info Ligação] e prima o botão (3).
   Depois de [Apagar?] ser apresentado,
  - Depois de [Apagar?] ser apresentado, toque em [OK].
  - As informações da ligação serão apagadas.

Antes de utilizar

Manual básico

#### Manual avançado

Noções básicas sobre a câmara

Modo automático / Modo híbrido automático

Outros modos de disparo

Modo P

Modo Tv, Av, M e C

Modo de reprodução

#### Funcionalidades sem fios

Menu de configuração

Acessórios

Apêndice

Índice remissivo

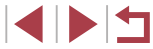

158

### Especificar imagens visualizáveis a partir de smartphones

Especifique se todas as imagens no cartão de memória da câmara podem ser vistas a partir de smartphones ligados à câmara.

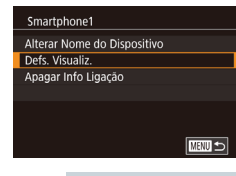

Para fotografar por visualização direta remota, escolha [On].

#### Alterar o nome da câmara

+

Padrão

XXXXX

Definir o nome da câmara

Introduza um nome para esta

SETUP4

n l

Lia. Wi-Fi

Funcion. Toque

Unid. de Medida

Definicões de Wi-Fi

Nome

Nome

XXXXX

Repor Definições

câmara

Definições de Bluetooth

Def. bloqueio auto ecrã

Definições comunic. sem fios

Definições comunic, sem fios

Altere o nome da câmara (apresentado nos dispositivos ligados) conforme pretendido.

- 1 Escolha [Definições comunic. sem fios].
- Prima o botão [MENU] e depois escolha [Definições comunic. sem fios] no separador [¥4] (<sup>1</sup>29).

#### **2** Escolha [Nome].

 Escolha [Nome] e, em seguida, prima o botão [<sup>®</sup>].

### **3** Altere o nome.

- Prima o botão [<sup>®</sup>] para aceder ao teclado e (<sup>®</sup>] 30) e depois introduza um nome.
- É apresentada uma mensagem se o nome que introduziu começar com um símbolo ou espaço. Prima o botão [<sup>®</sup>/<sub>(E)</sub>] e introduza um nome diferente.

Manual básico

#### Manual avançado

Noções básicas sobre a câmara

Modo automático / Modo híbrido automático

Outros modos de disparo

Modo P

Modo Tv, Av, M e C

Modo de reprodução

Funcionalidades sem fios

Menu de configuração

Acessórios

Apêndice

### Repor as predefinições de Wi-Fi

Reponha as predefinições de Wi-Fi antes de transferir a propriedade da câmara para outra pessoa ou de a descartar. Repor as definições de Wi-Fi apaga também todas as definições do serviço Web. Antes de utilizar esta opção, certifique-se de que pretende realmente repor todas as definições de Wi-Fi.

| <b>Ú</b>                     | Ý            | *      |    |
|------------------------------|--------------|--------|----|
| 1 2 3                        | 4 5          |        | SE |
| Funcion.                     | Toque        | Padrão |    |
| Def. bloc                    | queio auto e | crã    |    |
| Unid. de                     | Medida       | m/cm   |    |
| Lig. Wi-Fi                   |              |        |    |
| Definições comunic. sem fios |              |        |    |
|                              |              |        |    |

Definições comunic. sem fios Definições de Wi-Fi

XXXXX

MENU 🕤

Repor todas as def. comunic.

sem fios para o padrão

Definicões de Bluetooth

Nome Repor Definições

# Escolha [Definições comunic. sem fios].

 Prima o botão [MENU] e depois escolha [Definições comunic. sem fios] no separador [¥4] (<sup>2</sup>)29).

### **2** Escolha [Repor Definições].

 Escolha [Repor Definições] e depois prima o botão [<sup>®</sup>].

### **3** Reponha as predefinições.

- Toque em [OK].
- As definições de Wi-Fi são repostas.

# Eliminar informações de dispositivos emparelhados via Bluetooth

Antes de emparelhar com um smartphone diferente, elimine as informações sobre quaisquer smartphones ligados.

Definições comunic sem fios

Bluetooth disponíve

MENU 🕤

MENU 🕤

Definicões de Wi-Fi

Nome Repor Definições

Bluetooth

Verificar endereco

Definicões de Bluetooth

Definicões de Bluetooth

Verif/apagar info de ligação

Verif/apagar info de ligação

Cancelar

Limpar informação sobre

dispositivos a que se ligou

ОК

- Escolha [Definições de Bluetooth].
- Prima o botão [MENU] e escolha o separador [44] > [Definições comunic. sem fios] > [Definições de Bluetooth].
- 2 Escolha [Verif/apagar info de ligação].
- Escolha [Verif/apagar info de ligação] e, em seguida, prima o botão [<sup>®</sup>)].

### **3** Elimine as informações.

- No ecrã [Verif/apagar info de ligação], prima o botão [<sup>®</sup>].
- Quando for apresentado [Limpar informação sobre dispositivos a que se ligou], toque em [OK].

#### Elimine as informações da câmara.

 No menu de definição do Bluetooth no smartphone, elimine as informações da câmara registadas no smartphone.

#### Antes de utilizar

Manual básico

#### Manual avançado

Noções básicas sobre a câmara

Modo automático / Modo híbrido automático

Outros modos de disparo

Modo P

Modo Tv, Av, M e C

Modo de reprodução

Funcionalidades sem fios

Menu de configuração

Acessórios

Apêndice

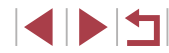

## Menu de configuração

Personalize ou ajuste as funções básicas da câmara para maior comodidade

### Ajustar as funções básicas da câmara

É possível configurar as definições de MENU (💭 29) nos separadores [¶1], [¶2], [¶3], [¶4] e [¶5]. Para maior comodidade, personalize as funções utilizadas com mais frequência.

### Armazenamento de imagens com base na data

Em vez de guardar as imagens em pastas criadas mensalmente, a câmara pode criar pastas todos os dias em que fotografa para guardar as imagens captadas nesse dia.

- Escolha [Criar Pasta] no separador [**¥**1] e, em seguida, escolha [Diária].
- As imagens serão guardadas em pastas criadas na data de disparo.

### <sup>I</sup>Numeração de ficheiros

Diária

10 Y

Criar Pasta

As imagens gravadas são automaticamente numeradas por ordem sequencial (0001 – 9999) e guardadas em pastas que armazenam até 2.000 imagens cada. É possível alterar a forma como a câmara atribui os números de ficheiro.

uma nova pasta.

|   | Ô.  |      | ٩     | ŕ | *            |
|---|-----|------|-------|---|--------------|
|   |     |      |       |   | SETUP1       |
|   |     |      |       |   |              |
| N | um. | Fich | eiros |   | Contínua     |
|   |     |      |       |   | Reinic. Auto |
|   |     |      |       |   |              |
|   |     |      |       |   |              |
|   |     |      |       |   |              |
|   |     |      |       |   |              |

Contínua

Reinic, Auto

Escolha [Num. Ficheiros] no separador
 [¥1] e, em seguida, escolha uma opção.

| As imagens são numeradas consecutivamente<br>(até ser captada/guardada a 9999ª imagem),<br>mesmo que troque de cartões de memória. |
|----------------------------------------------------------------------------------------------------|
| A numeração de ficheiros é reposta em 0001 se                                                                                      |

trocar de cartões de memória ou quando for criada

Antes de utilizar

Manual básico

#### Manual avançado

Noções básicas sobre a câmara

Modo automático / Modo híbrido automático

Outros modos de disparo

Modo P

Modo Tv, Av, M e C

Modo de reprodução

Funcionalidades sem fios

Menu de configuração

Acessórios

Apêndice

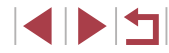

Independentemente da opcão selecionada nesta definição, as imagens poderão ser numeradas consecutivamente após o último número das imagens existentes nos novos cartões de memória inseridos. Para comecar a quardar imagens a partir de 0001. utilize um cartão de memória vazio (ou formatado 🛄 162).

### Formatar cartões de memória

Antes de utilizar um cartão de memória novo ou um cartão formatado noutro dispositivo, deve formatar o cartão utilizando esta câmara. A formatação apaga todos os dados no cartão de memória. Antes de formatar, copie as imagens no cartão de memória para um computador ou tome medidas para efetuar uma cópia de seguranca.

2 Escolha (OK).

Toque em [OK].

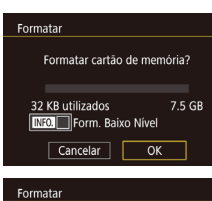

| ormatar   |                                           |    |
|-----------|-------------------------------------------|----|
| Too<br>me | los os dados no cart<br>m. serão apagados | āo |
|           | ОК                                        |    |
|           | Cancelar                                  |    |
|           |                                           |    |

### 3 Formate o cartão de memória.

Aceda ao ecrã [Formatar].

em seguida, prima o botão 📳

Escolha [Formatar] no separador [¥1] e.

- No ecrã de confirmação apresentado em seguida, toque em [OK] para iniciar a formatação.
- Quando a formatação estiver concluída, será apresentada a mensagem [Format. cartão mem. concluída]. Toque em [OK].

O facto de formatar ou apagar os dados de um cartão de memória altera apenas as informações de gestão de ficheiros no cartão e não apaga completamente os dados. Ao transferir ou ao desfazer-se de cartões de memória, tome medidas para proteger as informações pessoais, se necessário, tais como destruir fisicamente os cartões.

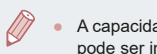

A capacidade total do cartão indicada no ecrã de formatação pode ser inferior à capacidade anunciada.

### Formatação de baixo nível

Execute a formatação de baixo nível nos seguintes casos: [Erro no cartãol é apresentado, a câmara não funciona corretamente, a leitura/ escrita no cartão é mais lenta, os disparos contínuos são mais lentos. ou a gravação de filmes para subitamente. A formatação de baixo nível apaga todos os dados no cartão de memória. Antes de efetuar a formatação de baixo nível, copie as imagens no cartão de memória para um computador ou tome medidas para efetuar uma cópia de seguranca.

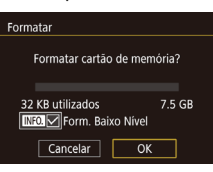

- No ecrã do passo 2 descrito em "Formatar cartões de memória" (2162), prima o botão [INFO] para escolher [Form. Baixo Nívell. É apresentado um ícone [/].
- Siga o passo 2 em "Formatar cartões de memória" ( 162), para continuar com o processo de formatação.

Escolha [Sistema vídeo] no separador

[1] e. em seguida, escolha uma opcão.

- A formatação de baixo nível demora mais tempo do que "Formatar cartões de memória" (2162), pois os dados são apagados de todas as regiões de armazenamento no cartão de memória.
- Pode cancelar a formatação de baixo nível em curso escolhendo [Parar]. Neste caso, todos os dados serão apagados, mas o cartão de memória pode ser utilizado normalmente.

### Alterar o sistema de vídeo

Defina o sistema de vídeo de gualquer televisor utilizado para visualização. Esta definição determina a qualidade de imagem (taxa de fotogramas) disponível para filmes.

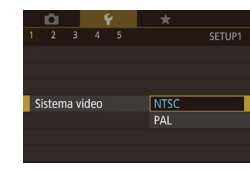

Modo de reprodução

Modo Tv. Av. M e C

Functionalidades sem fios

Menu de configuração

Acessórios

Apêndice

Índice remissivo

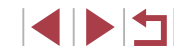

Outros modos de disparo Modo P

Modo híbrido automático

Nocões básicas sobre

Modo automático /

Antes de utilizar

Manual básico

Manual avancado

a câmara

### Calibração do nível eletrónico

Calibre o nível eletrónico se parecer ineficaz no nivelamento da câmara. Para maior precisão de calibração, apresente uma grelha (198) para ajudar a nivelar a câmara.

## Certifique-se de que a câmara está nivelada.

 Coloque a câmara numa superfície plana, tal como uma mesa.

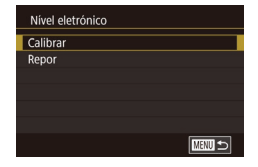

### **2** Calibre o nível eletrónico.

- Escolha [Nível eletrónico] no separador [¥1] e, em seguida, prima o botão [<sup>®</sup>].
- Toque em [OK].

### Repor o nível eletrónico

Reponha o nível eletrónico no seu estado original, do seguinte modo. Note que isto só será possível se tiver calibrado o nível eletrónico.

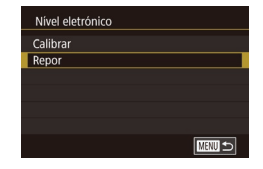

- Escolha [Nível eletrónico] no separador
   [¥1] e, em seguida, prima o botão [<sup>®</sup>).
- Escolha [Repor] e depois prima o botão [<sup>®</sup>].
- Toque em [OK].

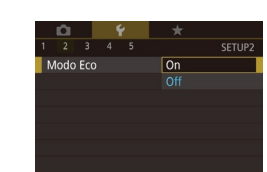

### Mudar a cor das informações do ecrã

### Fotografias Filmes

As informações apresentadas no ecrã e nos menus podem ser alteradas para uma cor adequada a disparos em condições de luz fraca. A ativação desta definição é útil em modos como [🎒 (🕮60).

- K
   K
   K
   K
   K
   K
   K
   K
   K
   K
   K
   K
   K
   K
   K
   K
   K
   K
   K
   K
   K
   K
   K
   K
   K
   K
   K
   K
   K
   K
   K
   K
   K
   K
   K
   K
   K
   K
   K
   K
   K
   K
   K
   K
   K
   K
   K
   K
   K
   K
   K
   K
   K
   K
   K
   K
   K
   K
   K
   K
   K
   K
   K
   K
   K
   K
   K
   K
   K
   K
   K
   K
   K
   K
   K
   K
   K
   K
   K
   K
   K
   K
   K
   K
   K
   K
   K
   K
   K
   K
   K
   K
   K
   K
   K
   K
   K
   K
   K
   K
   K
   K
   K
   K
   K
   K
   K
   K
   K
   K
   K
   K
   K
   K
   K
   K
   K
   K
   K
   K
   K
   K
   K
   K
   K
   K
   K
   K
   K
   K
   K
   K
   K
   K
   K
   K
   K
   K
   K
   K
   K
   K
   K
   K
   K
   K
   K
   K
   K
   K
   K
   K
   K
   K
   K
   K
   K
   K
   K
   K
   K
   K
   K
   K
   K
   K
   K
   K
   K
   K
   K
   K
   K
   K
   K
   K
   K
   K
   K
   K
   K
   K
   K
   K
   K
   K
   K
   K
   K
   K
   K
   K
   K
   K
   K
   K
   K
   K
   K
   K
   K
   K
   K
   K
   K
   K
   K
   K
   K
   K
   K
   K
   K
   K
   K
   K
   K
   K
   K
   K
   K
   K
   K
   K
   K
   K
   K
   K
   K
   K
   K
   K
   K
   K
   K
   K
   K
   K
   K
   K
   K
   K
   K
   K
   K
   K
   K
   K
   K
   K
   K
   K
   K
   K
   K
   K
   K
   K
   K
   K
   K
   K
   K
   K
   K
   K
   K
   K
   K
   K
   K
   K
   K
   K
   K
   K
   K
   K
   K
   K
   K
   K
   K
   K
   K
   K
   K
   K
   K
   K
   K
   K
   K
   K
   K
   K
   K
   K
   K
   K
   K
   K
   K
   K
   K
   K
   K
   K
   K
   K
   K
   K
   K
   K
   K
   K
   K
   K
   K
   K
   K
   K
   K
   K
   K
   K
   K
   K
   K
   K
   K
   K
   K
   K
   K
   K
   K
   K
   K
   K
   K
- Escolha [Visual. Noturna] no separador
   [¥2] e, sem seguida, escolha [On]
   (Q29).
- Para repor o ecrã original, escolha [Off].
- Também pode repor a definição [Off] mantendo premido o botão [INFO] durante pelo menos um segundo.

### Utilizar o Modo Eco

Esta função permite economizar energia da bateria no Modo de disparo. Quando a câmara não está em utilização, o ecrã escurece rapidamente para reduzir o consumo de bateria.

### 1 Configure a definição.

- Escolha [Modo Eco] no separador [<sup>4</sup>2] e depois escolha [On].
- [ECO] é apresentado no ecrã de disparo (Â 192).
- O ecrã escurece quando a câmara não é utilizada durante aproximadamente dois segundos; cerca de dez segundos depois de escurecer, o ecrã desliga-se. A câmara desliga-se depois de cerca de três minutos de inatividade.

#### Antes de utilizar

Manual básico

#### Manual avançado

Noções básicas sobre a câmara

Modo automático / Modo híbrido automático

Outros modos de disparo

Modo P

Modo Tv, Av, M e C

Modo de reprodução

Funcionalidades sem fios

Menu de configuração

Acessórios

Apêndice

### 2 Dispare.

 Para ativar o ecrã e preparar o disparo quando o ecrã está desligado, mas a objetiva ainda não está retraída, prima o botão do obturador até meio.

### Ajuste da poupança de energia

Ajuste o tempo para a desativação automática da câmara e do ecrã (Desligar Auto e Desligar apres., respetivamente) conforme necessário (226).

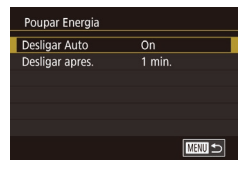

- Escolha um item e, em seguida, escolha uma opção.

 Para poupar energia, recomenda-se que escolha [On] em [Desligar Auto] e [1 min.] ou menos em [Desligar apres.].

- A definição [Desligar apres.] é aplicada mesmo que defina [Desligar Auto] como [Off].
- Estas funções para poupar energia não estarão disponíveis se definir o Modo Eco (<sup>Q</sup>163) para [On].

### Brilho do ecrã

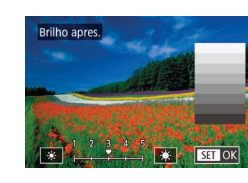

- Escolha [Brilho apres.] no separador [¥2]
   e, em seguida, prima o botão [<sup>®</sup>].
- Toque em [\*][\*] para ajustar o brilho.

 Para o máximo brilho, mantenha premido o botão [INFO.] durante, no mínimo, um segundo. (Esta opção anula a definição [Brilho apres.] no separador [¥2].) Para repor a definição de brilho original, mantenha premido novamente o botão [INFO.] durante pelo menos um segundo ou reinicie a câmara. Antes de utilizar

Manual básico

#### Manual avançado

Noções básicas sobre a câmara

Modo automático / Modo híbrido automático

Outros modos de disparo

Modo P

Modo Tv, Av, M e C

Modo de reprodução

Funcionalidades sem fios

Menu de configuração

Acessórios

Apêndice

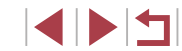

### Relógio mundial

Para garantir que as suas imagens terão a data e hora local correta quando viajar para o estrangeiro, basta registar antes o destino e mudar para esse fuso horário. Esta função conveniente elimina a necessidade de alterar manualmente a definição de Data/Hora.

| Fuso Horário |                         |  |  |
|--------------|-------------------------|--|--|
| Sele         | cionar uma opção        |  |  |
| 🕂 Local      | 02.02.201710:00         |  |  |
| 🛪 Mundial    |                         |  |  |
|              |                         |  |  |
|              | SET Selec. Euso Horário |  |  |

湔

SET OK

Fuso Horário

MENU Cancelar

Fuso Horário

A Local

MAND 5

Fuso Horário

A Local

≯ Mundial

≯ Mundial

# 02.02.2017 10:00

Selecionar uma opcão

Selecionar uma opcão

02.02.201710:00

02.02.201711:00

SET Selec. Fuso Horário

02.02.201710:00

SET Selec. Fuso Horário

### Especifique o seu fuso horário local.

- Escolha [Fuso Horário] no separador [<sup>4</sup>2]
   e, em seguida, prima o botão [<sup>®</sup>].
- Quando configurar esta definição pela primeira vez, certifique-se de que [fl Local] está selecionado e, em seguida, prima o botão [<sup>®</sup>].
- Toque em [◀][▶] para escolher o fuso horário local.
   Para definir o horário de Verão (avanço de 1 hora), toque em [☆].
- Prima o botão [<sup>®</sup>].

### **2** Especifique o destino.

- Toque em [X Mundial] e, em seguida, prima o botão [<sup>®</sup>].
- Toque em [4][b] para escolher o fuso horário de destino.
- Se necessário, especifique o horário de Verão tal como no passo 1.
- Prima o botão [<sup>®</sup>].

### **3** Mude para o fuso horário de destino.

- Certifique-se de que [X Mundial] está selecionado e, em seguida, prima o botão [MENU].
- [术] é apresentado nos ecrãs de [Fuso Horário] e de disparo (□192).

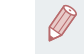

Se ajustar a data ou a hora no modo [✗] (□21), a data e hora [♣ Local] serão automaticamente atualizadas.

### Data e Hora

Acerte a data e a hora conforme exemplificado em seguida.

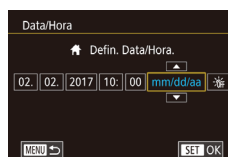

- Escolha [Data/Hora] no separador [¥2] e, em seguida, prima o botão [<sup>®</sup>].
- Toque na opção para configurar e, em seguida, toque em [▲][▼] para especificar a data e a hora.

### Tempo de retração da objetiva

0 seg.

Normalmente, por motivos de segurança, a objetiva retrai-se cerca de um minuto depois de premir o botão [**b**] no modo de disparo (**1** 25). Se pretender que a objetiva se retraia imediatamente depois de premir o botão [**b**], defina o tempo de retração para [0 seg.].

> • Escolha [Retração Obj.] no separador [**Ý**2] e, em seguida, [0 seg.].

Antes de utilizar

Manual básico

#### Manual avançado

Noções básicas sobre a câmara

Modo automático / Modo híbrido automático

Outros modos de disparo

Modo P

Modo Tv, Av, M e C

Modo de reprodução

Funcionalidades sem fios

Menu de configuração

Acessórios

Apêndice

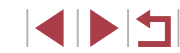

### Idioma de visualização

Altere o idioma de visualização conforme necessário.

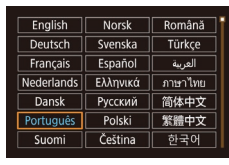

- Escolha [Idioma 3] no separador [43] e. em seguida, prima o botão (@).
- Escolha um idioma e. em seguida. prima o botão (@).
- Também pode aceder ao ecrã [Idioma] no Modo de reprodução mantendo premido o botão [()) e depois premindo imediatamente o botão [MENU].

### Silenciar operações da câmara

Desative os sons da câmara e dos filmes da forma seguinte.

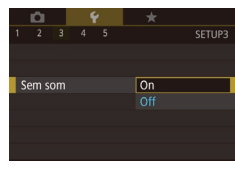

• Escolha [Sem som] no separador [¥3] e, em seguida, escolha [On].

- Também pode desativar os sons das operações mantendo o botão [INFO] premido ao ligar a câmara.
  - Se desativar os sons da câmara, o som também será desativado ao reproduzir filmes (1103). Para restaurar o som durante os filmes, arraste o dedo no ecrã para cima. Ajuste o volume arrastando o dedo no ecrã para cima ou para baixo, conforme necessário

### Aiustar o volume

Ajuste o volume dos sons individuais da câmara da seguinte forma.

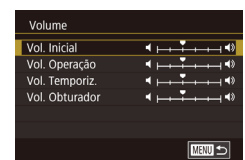

- Escolha [Volume] no separador [¥3] e. em seguida, prima o botão [P].
- Escolha um item e. em seguida. ajuste o volume tocando na posição pretendida na barra.

### Personalizar os Sons

Personalize os sons do funcionamento da câmara da seguinte forma.

(A35) não pode ser alterado.

Personalize o ecrã inicial apresentado depois de ligar a câmara da

Opções de Som Som Inicial Som Operação Som Temporiz Som Obturador

Ecrã inicial

seguinte forma.

Imagem Inicial L OFF

Canon

- Escolha [Opções de Som] no separador [¥3] e, em seguida, prima o botão [P].
- Escolha um item e. em seguida. prima o botão [@].
- Escolha uma opção.

O som do obturador em prólogos em filmes registado no modo

Modo de reprodução Functionalidades sem fios

Menu de configuração

Acessórios

Apêndice

Índice remissivo

Escolha [Imagem Inicial] no separador [1] e, em seguida, prima o botão [3]. Escolha uma opção.

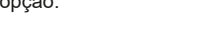

Antes de utilizar

Manual básico

Nocões básicas sobre a câmara

Modo automático / Modo híbrido automático

Outros modos de disparo

Modo P

Modo Tv. Av. M e C

166

### Ocultar as dicas e sugestões

As dicas e sugestões são normalmente apresentadas quando escolhe itens do menu Definição rápida (228). Se preferir, pode desativar estas informações.

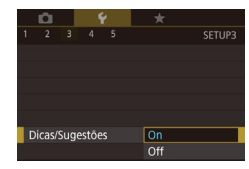

Escolha [Dicas/Sugestões] no separador
 [¥3] e depois escolha [Off].

### Listar modos de disparo por ícone

Liste os modos de disparo no ecrã de seleção apenas por ícone, sem nomes de modo, para uma seleção mais rápida.

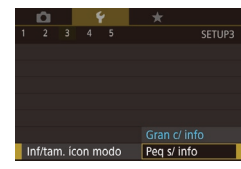

● Escolha [Inf/tam. ícon modo] no separador [**Ý**3] e depois escolha [Peq s/ info].

### Aumentar a sensibilidade do ecrã com painel de toque

A sensibilidade do ecrã com painel de toque pode ser aumentada, de modo a que a câmara responda a um toque mais leve.

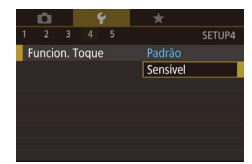

Escolha [Funcion. Toque] no separador
 [¥4] e, em seguida, escolha [Sensível].

# Bloquear automaticamente o ecrã com painel de toque

Para evitar operações inadvertidas, pode configurar o bloqueio automático do ecrã com painel de toque.

- Escolha [Def. bloqueio auto ecrã] no separador [4] e, em seguida, prima o botão [3].
   Escolha [Blog. auto ecrã] e, em se
  - Escolha [Bloq. auto ecrã] e, em seguida, escolha [Ativar].
  - Escolha [Bloqueio auto após] e, em seguida, escolha uma opção.
  - Para desbloquear o ecrã com painel de toque, prima o botão do obturador até meio.

 O ecrã com painel de toque também pode ser desbloqueado premindo o botão [MENU] ou rodando o anel []).

### Apresentação métrica/não métrica

Altere as unidades de medida apresentadas na barra de zoom ( $\square$ 33), no indicador MF ( $\square$ 82) e noutros pontos, de m/cm para ft/in, conforme necessário.

1 2 3 4 5 SETUR Unid. de Medida m/cm [ft/in

n ( \*

3 4 5

Def. bloqueio auto ecrã

Definições comunic sem fios

Funcion, Toque

Unid. de Medida

Lia, Wi-F

• Escolha [Unid. de Medida] no separador [\frac{1}{4}] e depois escolha [ft/in].

Antes de utilizar

Manual básico

#### Manual avançado

Noções básicas sobre a câmara

Modo automático / Modo híbrido automático

Outros modos de disparo

Modo P

Modo Tv, Av, M e C

Modo de reprodução

Funcionalidades sem fios

Menu de configuração

Acessórios

Apêndice

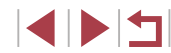

### Verificar os logótipos de certificação

É possível visualizar no ecrã alguns logótipos dos requisitos de certificação cumpridos pela câmara. Existem também outros logótipos de certificação impressos neste manual, na embalagem da câmara ou no corpo da câmara.

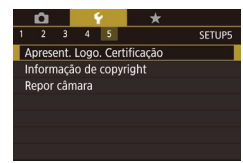

# Definir informações de copyright a gravar nas imagens

Para gravar o nome do autor e detalhes de copyright nas imagens, defina estas informações previamente do seguinte modo.

Informação de copyright Mostrar info. copyright Introduzir nome do autor Introd detalhes copyright Apagar info. de copyright

- Prima o botão [MENU].
   Quando [Aceitar alterações?] for apresentado, toque em [Sim].
- As informações aqui definidas serão agora gravadas nas imagens.

 Para verificar as informações introduzidas, escolha [Mostrar info. copyright] no ecrã anterior e, em seguida, prima o botão [<sup>®</sup>/<sub>2</sub>].

### Eliminar todas as informações de copyright

Pode eliminar simultaneamente o nome do autor e os detalhes de copyright do modo seguinte.

- Siga os passos descritos em "Definir informações de copyright a gravar nas imagens" (2168) e escolha [Apagar info. de copyright].
  - Toque em [OK].
- As informações de copyright já gravadas nas imagens não serão eliminadas.

### Ajustar outras definições

Apagar info. de copyright

Cancelar

Apagar informação de copyright

OK

Também é possível ajustar as definições seguintes.

- Definição [Definições comunic. sem fios] (🛄 132) do separador [¥4]
- Definição [Modo disparo person (C)] (Q100) do separador [45]

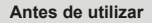

Manual básico

#### Manual avançado

Noções básicas sobre a câmara

Modo automático / Modo híbrido automático

Outros modos de disparo

Modo P

Modo Tv, Av, M e C

Modo de reprodução

Funcionalidades sem fios

Menu de configuração

Acessórios

Apêndice

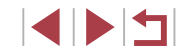

### Restaurar as predefinições da câmara

Se alterar acidentalmente uma definição, pode restaurar as predefinições da câmara.

#### Restaurar todas as predefinições da câmara

- Aceda ao ecrã [Def. bás.].
- Escolha [Repor câmara] no separador
   [¥5] e, em seguida, prima o botão [<sup>®</sup>].
- Escolha [Def. bás.] e prima o botão [<sup>®</sup>].

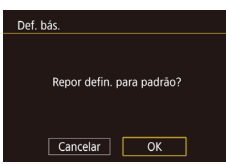

#### 2 Restaure as predefinições.

- Toque em [OK].
- Todas as predefinições da câmara são repostas.
- As funções seguintes não são restauradas para as predefinições.
  - Definição [Sistema vídeo] do separador [1] (1162)
  - Definições [Fuso Horário] (<sup>[[165]</sup>) e [Data/Hora] (<sup>[[165]</sup>) do separador [<sup>[42]</sup>]
  - Definição [Idioma 🗊] (📖 166) do separador [¥3]
  - Modo de disparo (🛄53)
  - Definições de comunicações sem fios (📖 132)
  - Valor calibrado do nível eletrónico (QQ 163)
  - Informações de copyright (1168)
  - Informações de ID de rosto

### Restaurar predefinições para funções individuais

As predefinições das funções seguintes podem ser restauradas individualmente.

- Definições do utilizador para os modos de disparo personalizados
- Informações de copyright
- Valor calibrado do nível eletrónico

MENU 🗲

Informações de ID de rosto

Repor câmara

Outras definicões

Def. bás.

• Definições comunic. sem fios

### 1 Aceda ao ecrã [Outras definições].

- Escolha [Repor câmara] no separador
   [¥5] e, em seguida, prima o botão [<sup>®</sup>/<sub>4</sub>].
- Escolha [Outras definições] e prima o botão [<sup>®</sup>].

### **2** Escolha a função a repor.

 Escolha a função a repor e, em seguida, prima o botão (<sup>®</sup>).

#### 3 Restaure as predefinições.

- Toque em [OK].
- As predefinições são restauradas.

#### Antes de utilizar

Manual básico

#### Manual avançado

Noções básicas sobre a câmara

Modo automático / Modo híbrido automático

Outros modos de disparo

Modo P

Modo Tv, Av, M e C

Modo de reprodução

Funcionalidades sem fios

Menu de configuração

Acessórios

Apêndice

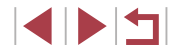

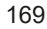

## Acessórios

Aproveite ainda mais sua câmara com os acessórios opcionais da Canon e outros compatíveis, vendidos separadamente

### Recomenda-se a utilização de acessórios originais da Canon.

Este produto foi concebido para proporcionar um desempenho excelente quando utilizado em conjunto com acessórios originais da Canon. A Canon não se responsabiliza por quaisquer danos neste produto e/ou acidentes, como incêndios, etc., decorrentes do mau funcionamento de acessórios que não sejam da marca Canon (por exemplo, fugas de líquido e/ou explosão de uma bateria). Tenha em atenção que quaisquer reparações exigidas pelo seu produto Canon em virtude das avarias referidas não estão abrangidas pela sua garantia podem incorrer numa taxa.

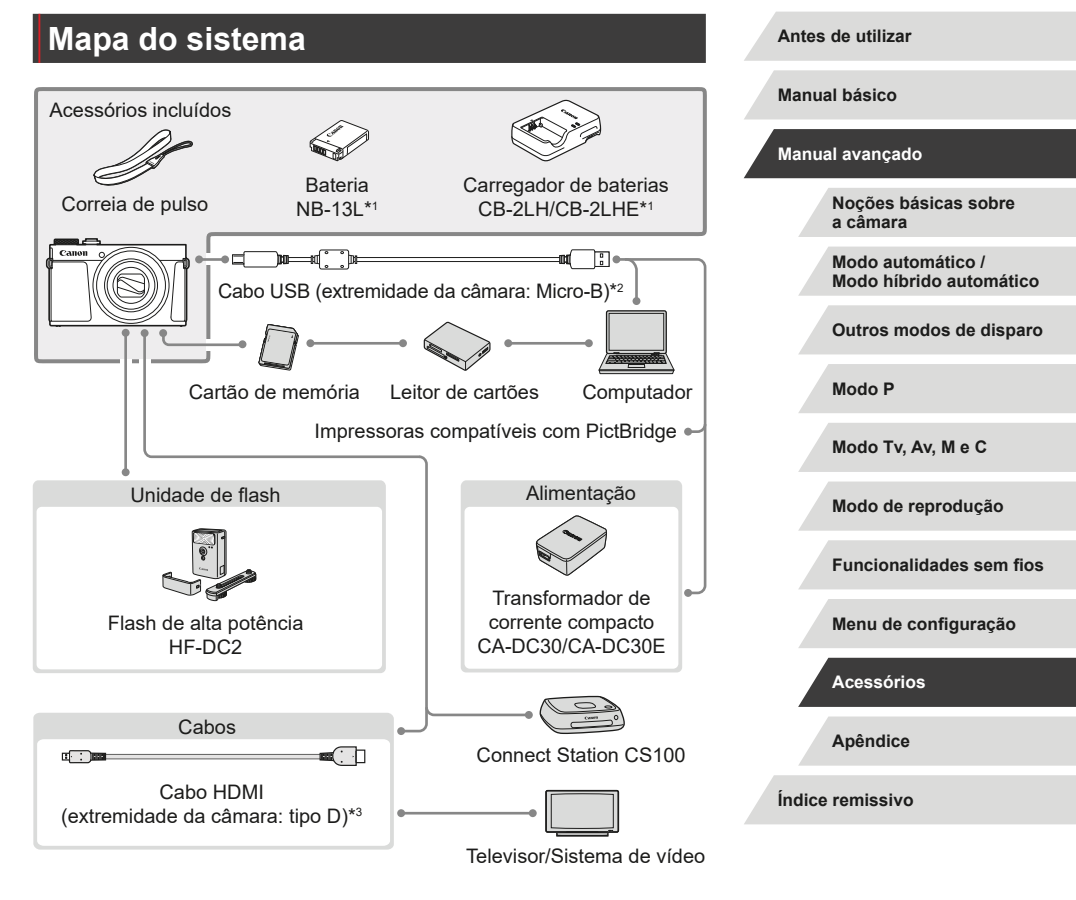

- \*1 Também pode ser comprado separadamente.
- \*2 Também está disponível um acessório Canon genuíno (cabo de interface IFC-600PCU).
- \*3 Utilize um cabo comercialmente disponível que não exceda os 2,5 m.

### Acessórios opcionais

Os acessórios da câmara seguintes são vendidos separadamente. Note que a disponibilidade varia conforme a região e que determinados acessórios podem já não estar disponíveis.

### Fontes de alimentação

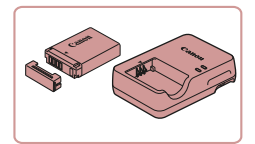

#### Bateria NB-13L

Bateria de iões de lítio recarregável

### Carregador de baterias CB-2LH/CB-2LHE

Carregador para bateria NB-13L

 A mensagem [Erro de comunicação com a bateria] será apresentada se for utilizada uma bateria que não seja da marca Canon e é necessária uma resposta do utilizador. Note que a Canon não se responsabiliza por quaisquer danos resultantes de acidentes, como mau funcionamento ou incêndio, que ocorram em função da utilização de baterias que não sejam da marca Canon.

•

A bateria inclui uma tampa útil que pode colocar de modo a que saiba qual é o estado da carga de relance. Coloque a tampa de modo a que o ícone ▲ fique visível numa bateria carregada ou de modo a que o ícone ▲ não fique visível, no caso de uma bateria descarregada.

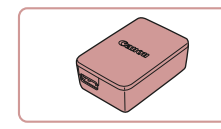

## Transformador de corrente compacto CA-DC30/CA-DC30E

 Insira a bateria incluída na câmara para carregamento. É necessário o cabo de interface IFC-600PCU (vendido em separado) para ligar o adaptador à câmara.

 O carregador de bateria e o transformador de corrente compacto podem ser utilizados em regiões com alimentação elétrica de 100 V CA a 240 V CA (50/60 Hz).

 Para tomadas de formato diferente, utilize um adaptador de ficha disponível comercialmente. Nunca devem ser utilizados transformadores elétricos para utilização em viagens, pois podem danificar a bateria.

### Unidade de flash

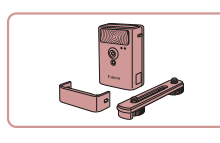

### Flash de alta potência HF-DC2

 Flash externo para iluminar motivos que estão fora do alcance do flash incorporado. Também é possível utilizar o flash de alta potência HF-DC1.

 Não é possível utilizar unidades de flash de alta potência no modo de disparo [M], [Av] ou [Tv] quando o [Modo de Flash] está definido como [Manual].

### Outros acessórios

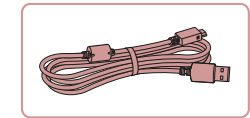

### Cabo de interface IFC-600PCU

 Para ligar a câmara a um computador ou impressora. Antes de utilizar

Manual básico

#### Manual avançado

Noções básicas sobre a câmara

Modo automático / Modo híbrido automático

Outros modos de disparo

Modo P

Modo Tv, Av, M e C

Modo de reprodução

Funcionalidades sem fios

Menu de configuração

Acessórios

Apêndice

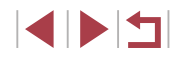

### Impressoras

### Utilizar acessórios opcionais

Fotografias Filmes

Antes de utilizar

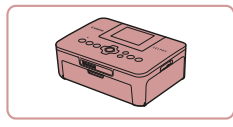

## Impressoras da marca Canon compatíveis com PictBridge

 Pode imprimir imagens mesmo sem utilizar um computador ligando a câmara diretamente a uma impressora.
 Para obter detalhes, consulte o revendedor Canon mais próximo.

### Armazenamento de fotografias e filmes

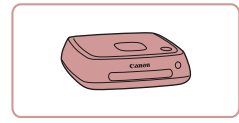

#### Connect Station CS100

 Um hub de multimédia para armazenamento de imagens, visualização numa TV ligada, impressão sem fios numa impressora compatível com Wi-Fi, partilha através da Internet e não só.

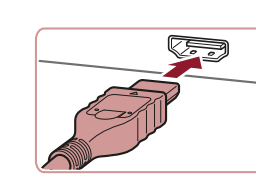

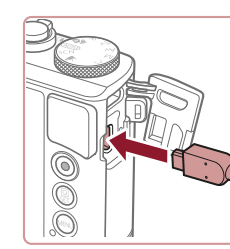

### Reproduzir num televisor

▶ Fotografias ▶ Filmes

Pode ver os seus disparos num televisor ligando a câmara a um televisor HDTV com um cabo HDMI comercialmente disponível (que não exceda 2,5 m, com um terminal de tipo D na extremidade da câmara). Os filmes gravados com uma qualidade de imagem de [#m]530211, [#m]25971], [#m]25991, [#m]55001], [#m]55001], [#m]25001] ou [#m]25001] podem ser vistos em alta definicão.

Para obter mais informações sobre a ligação ou como mudar as entradas, consulte o manual do televisor.

- Certifique-se de que a câmara e o televisor estão desligados.
- **2** Ligue a câmara ao televisor.
- No televisor, insira totalmente a ficha do cabo na entrada HDMI, conforme mostrado.

 Na câmara, abra a tampa do terminal e insira totalmente a ficha do cabo no terminal da câmara.

### Manual básico

#### Manual avançado

Noções básicas sobre a câmara

Modo automático / Modo híbrido automático

Outros modos de disparo

Modo P

Modo Tv, Av, M e C

Modo de reprodução

Funcionalidades sem fios

Menu de configuração

Acessórios

Apêndice

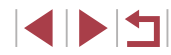

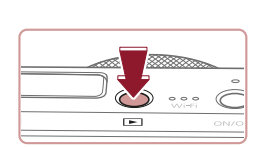

## **3** Ligue o televisor e mude para a entrada externa.

 Ligue a entrada do televisor à entrada externa a que ligou o cabo no passo 2.

### **4** Ligue a câmara.

- Prima o botão [].
- As imagens da câmara são apresentadas no televisor. (Nada é apresentado no ecrã da câmara.)
- Quando terminar, desligue a câmara e o televisor antes de desligar o cabo.
- Algumas informações podem não ser apresentadas ao visualizar imagens num televisor (<sup>1</sup>193).
- Os sons de operação da câmara não são reproduzidos quando a câmara está ligada a um televisor HDTV.

### Inserir e carregar a bateria

Carregue a bateria utilizando a bateria fornecida com um transformador de corrente compacto CA-DC30/CA-DC30E opcional e um cabo de interface IFC-600PCU.

### Insira a bateria.

- Siga o passo 1 em "Inserir a bateria e o cartão de memória" (
  19) para abrir a tampa.
- Insira a bateria conforme é descrito no passo 2 de "Inserir a bateria e o cartão de memória" (219).
- Siga o passo 4 em "Inserir a bateria e o cartão de memória" (
  19) para fechar a tampa.

### 2 Ligue o transformador de corrente compacto à câmara.

- Com a câmara desligada, abra a tampa (1). Segure a ficha mais pequena do cabo de interface incluído (vendido em separado) na orientação mostrada e insira a ficha completamente no terminal da câmara (2).
- Insira a ficha maior do cabo de interface no transformador de corrente compacto.

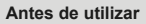

Manual básico

#### Manual avançado

Noções básicas sobre a câmara

Modo automático / Modo híbrido automático

Outros modos de disparo

Modo P

Modo Tv, Av, M e C

Modo de reprodução

Funcionalidades sem fios

Menu de configuração

Acessórios

Apêndice

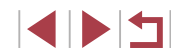

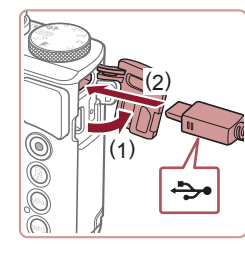

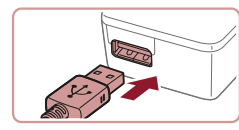

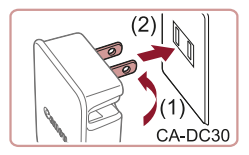

### **3** Carregue a bateria.

 CA-DC30: Volte a ficha para fora (1) e ligue o carregador a uma tomada de corrente (2).

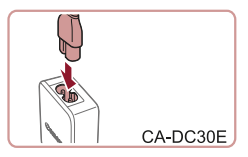

 CA-DC30E: Ligue o cabo de alimentação ao transformador de corrente compacto e, em seguida, ligue a outra extremidade a uma tomada de corrente.

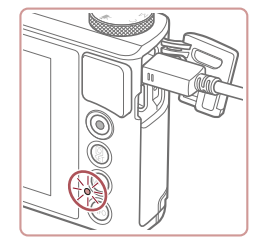

- O carregamento é iniciado e a luz de carga USB acende-se.
- A luz desliga-se quando o carregamento termina.
- Retire o transformador de corrente compacto da tomada de corrente e o cabo de interface da câmara.

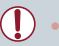

- Para proteger a bateria e mantê-la em condições ideais, não a carregue durante mais de 24 horas seguidas.
- Quando carregar outra bateria, desligue sempre o cabo de interface da câmara antes de substituir a bateria para carregamento.

- Para obter detalhes sobre o tempo de carregamento e o número de disparos e o tempo de gravação possíveis com uma bateria totalmente carregada, consulte "Alimentação" (<sup>[2]</sup>212).
- Pode ver imagens mesmo quando a bateria está a carregar, rodando a câmara e acedendo ao Modo de reprodução (<sup>22</sup>). No entanto, não pode fotografar quando a bateria está a carregar.
- As baterias carregadas perdem gradualmente a carga, mesmo quando não são utilizadas. Carregue a bateria no dia em que irá ser utilizada (ou no dia anterior).
- O carregador pode ser utilizado em áreas com alimentação elétrica de 100 – 240 V CA (50/60 Hz). Para tomadas de formato diferente, utilize um adaptador de ficha disponível comercialmente. Nunca devem ser utilizados transformadores elétricos para utilização em viagens, pois podem danificar a bateria.

### Utilizar um computador para carregar a bateria

Também pode carregar a bateria inserindo a ficha maior do cabo de interface num terminal USB do computador, no passo 2 de "Inserir e carregar a bateria" (2173). Para obter informações detalhadas sobre ligações USB no computador, consulte o manual do utilizador do computador.

Recomendamos a utilização do cabo de interface IFC-600PCU (vendido em separado).

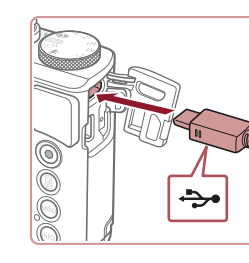

 Com a câmara desligada, abra a tampa.
 Posicione a ficha mais pequena do cabo na orientação indicada e introduza-a completamente no terminal da câmara. Antes de utilizar

Manual básico

Manual avançado

Noções básicas sobre a câmara

Modo automático / Modo híbrido automático

Outros modos de disparo

Modo P

Modo Tv, Av, M e C

Modo de reprodução

Funcionalidades sem fios

Menu de configuração

Acessórios

Apêndice

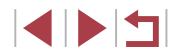

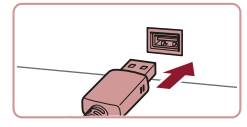

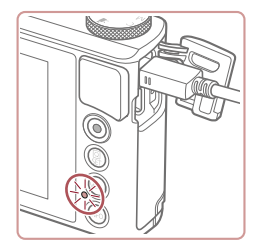

- Ligue a ficha maior do cabo ao computador. Para obter informações detalhadas sobre as ligações ao computador, consulte o manual do utilizador do computador.
- O carregamento é iniciado e o indicador na parte posterior da câmara fica intermitente a verde. O carregamento irá terminar cerca de quatro horas depois.
- No entanto, o carregamento pode demorar mais tempo se importar imagens na câmara para o computador, conforme é descrito em "Guardar imagens num computador" ( 176).
- O indicador continuará intermitente a verde mesmo que o carregamento termine, desde que a câmara esteja ligada ao computador.
- Se premir o botão ON/OFF para desligar a câmara depois de iniciar o carregamento conforme descrito acima, o carregamento para e o indicador apaga-se.
- Com alguns computadores, o carregamento da bateria pode exigir que o cartão de memória se encontre na câmara. Insira o cartão de memória na câmara (<sup>[[]</sup>19) antes de ligar o cabo à porta USB do computador.

### Utilizar o software

Para utilizar as funcionalidades do software seguinte, transfira-o a partir do Web site da Canon e instale-o no computador.

- CameraWindow
  - Importe imagens para o computador
  - Adicione estilos de imagens guardados no computador à câmara
- Image Transfer Utility
  - Configure a sincronização de imagens (Q153) e receba imagens
- Map Utility
  - Utilize um mapa para ver informação GPS adicionada a imagens
- Digital Photo Professional
  - Navegue, processe e edite imagens RAW
- Picture Style Editor
  - Edite estilos de Imagem e crie e guarde ficheiros de estilo de imagem
    - Para ver e editar filmes num computador, utilize software pré-instalado ou habitualmente disponível que seja compatível com os filmes gravados pela câmara.

 O Image Transfer Utility também pode ser transferido a partir da página de definições de Sincronização de imagens do CANON iMAGE GATEWAY. Antes de utilizar

Manual básico

#### Manual avançado

Noções básicas sobre a câmara

Modo automático / Modo híbrido automático

Outros modos de disparo

Modo P

Modo Tv, Av, M e C

Modo de reprodução

Funcionalidades sem fios

Menu de configuração

Acessórios

Apêndice

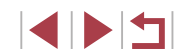

### Ligações ao computador por cabo

### Verificar o ambiente do computador

Para obter informações detalhadas sobre os requisitos de compatibilidade e de sistema do software, incluindo o suporte nos novos sistemas operativos, visite o Web site da Canon.

#### Instalar o software

Instale o software conforme é descrito nos passos 1 - 2 de "Instalar o CameraWindow" ( $\square 140$ ).

 Para desinstalar (remover) o software no Mac OS, na pasta [Canon Utilities] da pasta [Aplicações], arraste a pasta do software para desinstalação e remoção para o Lixo e depois esvazie o Lixo.

### Guardar imagens num computador

Utilizando um cabo USB (vendido em separado; extremidade da câmara: Micro-B), pode ligar a câmara a um computador e guardar imagens no computador.

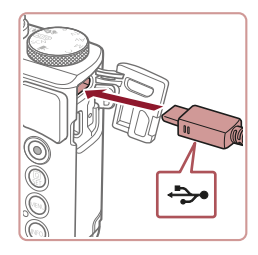

#### Ligue a câmara ao computador.

 Com a câmara desligada, abra a tampa.
 Posicione a ficha mais pequena do cabo na orientação indicada e introduza-a completamente no terminal da câmara.

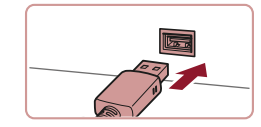

Alterar programa

Importar imagens e vídeos

Você pode alterar o programa a ser usado para esta tar

loads Images From Canon Came

OK Cancelag

- Ligue a ficha maior do cabo ao computador. Para obter informações detalhadas sobre as ligações ao computador, consulte o manual do utilizador do computador.
- Assim que tiver estabelecido a ligação da câmara ao computador, a câmara liga-se automaticamente.

### 2 Aceda ao CameraWindow.

- Mac OS: o CameraWindow é apresentado quando for estabelecida uma ligação entre a câmara e o computador.
- Windows: siga os passos descritos abaixo.
- No ecrã apresentado, clique na ligação para mudar de programa de [
- Escolha [Downloads Images From Canon Camera/Transfere Imagens da Câmara Canon] e, em seguida, clique em [OK].

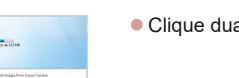

Clique duas vezes em [

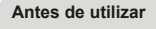

Manual básico

#### Manual avançado

Noções básicas sobre a câmara

Modo automático / Modo híbrido automático

Outros modos de disparo

Modo P

Modo Tv, Av, M e C

Modo de reprodução

Funcionalidades sem fios

Menu de configuração

Acessórios

Apêndice

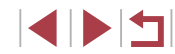

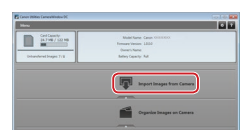

### **3** Guarde as imagens no computador.

- Clique em [Import Images from Camera/Importar Imagens da Câmara]
   e, em seguida, clique em [Import Untransferred Images/Importar Imagens Não Transferidas].
- As imagens são agora guardadas na pasta Imagens no computador, em pastas separadas cujo nome é atribuído em função da data.
- Quando as imagens tiverem sido guardadas, feche o CameraWindow, prima o botão [▶] para desligar a câmara e desligue o cabo.
- Para ver as imagens guardadas num computador, utilize software pré-instalado ou habitualmente disponível que seja compatível com as imagens captadas pela câmara.
- Windows 7: se o ecrã referido no passo 2 não seja apresentado, clique no ícone i na barra de tarefas.
- Mac OS: se o CameraWindow não for apresentado após o passo 2, clique no (cone [CameraWindow] na Dock.
- Embora possa guardar imagens no computador ligando simplesmente a câmara ao mesmo sem utilizar o software, aplicam-se as seguintes limitações.
  - Após ligar a câmara ao computador, poderá demorar alguns minutos até ser possível aceder às imagens da câmara.
  - As imagens captadas com orientação vertical poderão ser guardadas com orientação horizontal.
  - Pode não ser possível guardar imagens RAW (ou imagens JPEG gravadas com imagens RAW).
  - As definições de proteção das imagens poderão ser removidas das imagens guardadas num computador.
  - Poderão ocorrer alguns problemas ao guardar imagens ou informações de imagens, consoante a versão do sistema operativo, o software utilizado ou o tamanho dos ficheiros de imagens.

### Imprimir imagens

#### Fotografias Filmes

Imprima as suas fotografias e configure diversas definições utilizadas para a impressora ou para os serviços de impressão de fotografias ligando a câmara a uma impressora compatível com PictBridge com um cabo. Neste exemplo de impressão PictBridge, é utilizada uma impressora Canon SELPHY CP. Consulte também o manual do utilizador da impressora.

### Impressão fácil

Fotografias Filmes

Imprima as suas fotografias ligando a câmara a uma impressora compatível com PictBridge com um cabo USB (vendido em separado; extremidade da câmara: Micro-B).

Certifique-se de que a câmara e a impressora estão desligadas.

### **2** Ligue a câmara à impressora.

- Abra a tampa do terminal. Segurando a ficha mais pequena do cabo na orientação mostrada, insira a ficha completamente no terminal da câmara.
- Ligue a ficha maior do cabo à impressora.
   Para mais informações sobre ligação, consulte o manual da impressora.

Antes de utilizar

Manual básico

#### Manual avançado

Noções básicas sobre a câmara

Modo automático / Modo híbrido automático

Outros modos de disparo

Modo P

Modo Tv, Av, M e C

Modo de reprodução

Funcionalidades sem fios

Menu de configuração

Acessórios

Apêndice

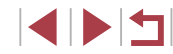

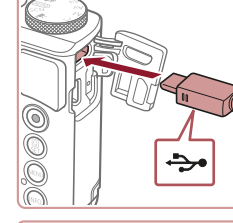

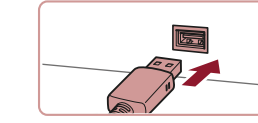

### **3** Ligue a impressora.

### **4** Escolha uma imagem.

 Arraste para a esquerda ou para a direita no ecrã para escolher uma imagem.

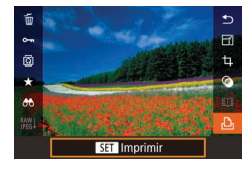

### **5** Aceda ao ecrã de impressão.

 Prima o botão (
 <sup>(</sup>), escolha (
 <sup>(</sup>), e prima novamente o botão (
 <sup>(</sup>).

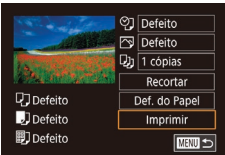

### 6 Imprima a imagem.

- Escolha [Imprimir] e prima o botão [<sup>®</sup>].
- A impressão tem início.
- Para imprimir outras imagens, repita os procedimentos anteriores a partir do passo 4 quando a impressão terminar.
- Ao terminar de imprimir, desligue a câmara e a impressora e desligue o cabo.

### Configurar definições de impressão

🖓 Defeito

🖂 Defeito

Defeito

Defeito

Defeito

D) 1 cópias

Recortar

Def. do Papel

Imprimir

Fotografias Filmes

### Aceda ao ecrã de impressão.

 Siga os passos 1 – 5 descritos em "Impressão Fácil" ( 177) para aceder a este ecrã.

### 2 Configure as definições.

 Toque num item e, no ecrã seguinte, escolha uma opção. Prima o botão [<sup>®</sup>] para voltar ao ecrã de impressão.

|                  | Defeito          | Corresponde às definições atuais da impressora.                                      |
|------------------|------------------|--------------------------------------------------------------------------------------|
|                  | Data             | Imprime imagens com a data adicionada.                                               |
| ଡୁ               | № Fich.          | Imprime imagens com o número de ficheiro<br>adicionado.                              |
|                  | Ambas            | Imprime imagens com a data e o número<br>de ficheiro adicionados.                    |
|                  | Off              | -                                                                                    |
|                  | Defeito          | Corresponde às definições atuais da impressora.                                      |
|                  | Off              | -                                                                                    |
| 2                | On               | Utiliza informações do momento de disparo<br>para imprimir com as definições ideais. |
|                  | Correc 1         | Corrige os olhos vermelhos.                                                          |
| D)               | N.º de<br>Cópias | Escolha o número de cópias para imprimir.                                            |
| Recortar         | _                | Especifique uma área de imagem pretendida para imprimir (📖 179).                     |
| Def. do<br>Papel | _                | Especifique o tamanho do papel, a apresentação e outros detalhes (2179).             |
|                  |                  |                                                                                      |

Antes de utilizar

Manual básico

#### Manual avançado

Noções básicas sobre a câmara

Modo automático / Modo híbrido automático

Outros modos de disparo

Modo P

Modo Tv, Av, M e C

Modo de reprodução

Funcionalidades sem fios

Menu de configuração

Acessórios

Apêndice

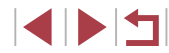

### Recortar imagens antes da impressão

Fotografias Filmes

Se recortar as imagens antes de imprimir, pode imprimir a área de imagem pretendida, em vez de imprimir a imagem completa.

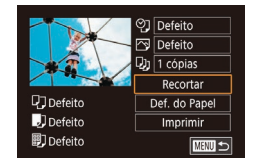

### Escolha [Recortar].

- Após executar o passo 1 descrito em "Configurar definições de impressão" (178) para aceder ao ecrã de impressão, toque em [Recortar].
- É apresentada uma moldura de recorte a indicar a área da imagem a imprimir.

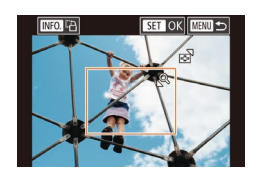

### 2 Ajuste a moldura de recorte conforme necessário.

- Para redimensionar a moldura. mova o botão de zoom.
- Para mover a moldura, arraste-a.
- Para rodar a moldura prima o botão [INFO.].
- Quando terminar, prima o botão (
   <sup>®</sup>).
- **3** Imprima a imagem.
- Siga o passo 6 descrito em "Impressão Fácil" (2177) para imprimir.

O recorte pode não ser possível com tamanhos de imagem pequenos, ou com certas relações de aspeto.

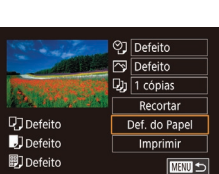

da impressão

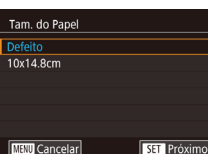

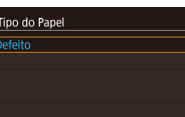

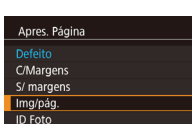

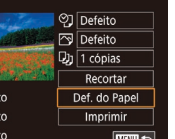

Escolher o tamanho do papel e o esquema antes

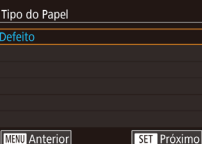

Fixed Size SET Próximo MINU Anterior

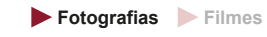

### Escolha [Def. do Papel].

- Após executar o passo 1 descrito em "Configurar definições de impressão" (178) para aceder ao ecrã de impressão, toque em [Def, do Papel].
- 2 Escolha um tamanho de papel.

 Escolha uma opcão e, em seguida. prima o botão 🛞.

#### 3 Escolha um tipo de papel.

 Escolha uma opção e, em seguida, prima o botão 📳.

### **4** Escolha um esquema.

- Escolha uma opção e, em seguida, prima o botão 🛞.
- Ao escolher [Img/pág.], especifique o número de imagens por folha.
- Prima o botão [<sup>®</sup>].

#### 5 Imprima a imagem.

Siga o passo 6 descrito em "Impressão Fácil" (2177) para imprimir.

Antes de utilizar

Manual básico

#### Manual avançado

Nocões básicas sobre a câmara

Modo automático / Modo híbrido automático

Outros modos de disparo

Modo P

Modo Tv. Av. M e C

Modo de reprodução

Functionalidades sem fios

Menu de configuração

Acessórios

Apêndice

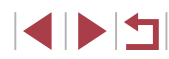

### Opções de esquema disponíveis

| Defeito                                                        | Corresponde às definições atuais da impressora.                                                                                                    |  |  |
|----------------------------------------------------------------|----------------------------------------------------------------------------------------------------|--|--|
| C/Margens                                                      | Imprime com espaço em branco em redor da imagem.                                                                                                    |  |  |
| S/ margens Impressão sem margens de extremidade a extremidade. |                                                                                                    |  |  |
| Img/pág.                                                       | Escolha o número de imagens a imprimir por folha.                                                                                                    |  |  |
| ID Foto                                                        | Imprime imagens para fins de identificação.<br>Disponível apenas para imagens com uma definição de<br>pixels de gravação L e uma relação de aspeto de 3:2. |  |  |
| Fixed Size                                                     | Escolha o tamanho de impressão.<br>Escolha entre impressões de 90 x 130 mm, tamanho postal<br>ou panorâmicas.                                              |  |  |

### Imprimir fotografias tipo passe

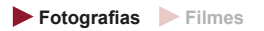

### Escolha [ID Foto].

 Após executar os passos 1 – 4 descritos em "Escolher o tamanho do papel e o esquema antes da impressão" (µ179), escolha [ID Foto] e prima o botão [<sup>®</sup>].

### ID Foto Ld.Longo 25mm Ld.Curto 20mm Recortar

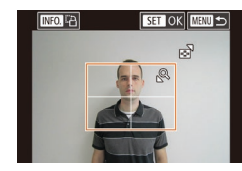

## 2 Escolha o comprimento do lado curto e do lado longo.

 Escolha um item e prima o botão (இ).
 No ecrã seguinte, escolha o comprimento e, em seguida, prima o botão (இ).

### **3** Escolha a área de impressão.

- Escolha [Recortar] e, em seguida, prima o botão [<sup>®</sup>].
- Siga o passo 2 descrito em "Recortar imagens antes da impressão" (<sup>[1]</sup>179) para escolher a área de impressão.

### 4 Imprima a imagem.

 Siga o passo 6 descrito em "Impressão Fácil" (
177) para imprimir.

### Imprimir cenas de filmes

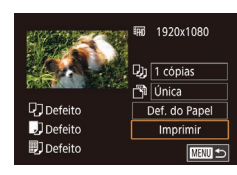

## **1** Aceda ao ecrã de impressão.

Fotografias Filmes

 Siga os passos 1 – 5 descritos em "Impressão fácil" (Д177) para escolher um filme. É apresentado o ecrã à esquerda.

### 2 Escolha um método de impressão.

 Escolha [<sup>m</sup>] e prima o botão (<sup>®</sup>). No ecrã seguinte, escolha uma opção e, em seguida, prima o botão (<sup>®</sup>) para voltar ao ecrã de impressão.

### 3 Imprima a imagem.

• Siga o passo 6 descrito em "Impressão Fácil" ([]]177) para imprimir.

### Opções de impressão de filmes

| Única | Imprime a cena atual como uma fotografia.                                                                                                    |
|-------|----------------------------------------------------------------------------------------------------|
| Série | Imprime uma série de cenas, com um determinado<br>intervalo entre si, numa única folha de papel. Também<br>pode imprimir o número de pasta, o número de ficheiro<br>e o tempo utilizado do fotograma definindo [Legenda]<br>para [On]. |

#### Antes de utilizar

Manual básico

#### Manual avançado

Noções básicas sobre a câmara

Modo automático / Modo híbrido automático

Outros modos de disparo

#### Modo P

Modo Tv, Av, M e C

Modo de reprodução

Funcionalidades sem fios

Menu de configuração

Acessórios

Apêndice

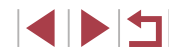
- Depois de visualizar uma cena para impressão conforme descrito nos passos 2 – 5 de "Ver" (Q103), também pode aceder ao ecrã no passo 1 aqui tocando em [ch] no painel de controlo do filme.

## Adicionar imagens à lista de impressão (DPOF)

Fotografias Filmes

Na câmara, pode configurar a impressão de conjuntos (🕮 183) e encomendar impressões a serviços de impressão de fotografias. Escolha até 998 imagens num cartão de memória e configure as definições relevantes, como o número de cópias, da seguinte forma. As informações de impressão preparadas desta forma estão em conformidade com as normas DPOF (Digital Print Order Format, ou seja, Formato de ordem de impressão digital).

As imagens RAW não podem ser incluídas na lista de impressão.

#### Configurar definições de impressão

► Fotografias ► Filmes

Especifique o formato de impressão, se pretende adicionar a data ou o número de ficheiro e outras definições da seguinte forma. Estas definições aplicam-se a todas as imagens na lista de impressão.

| Def. de Impressão |        |
|-------------------|--------|
| Tipo Impressão    | Padrão |
| Data              | Off    |
| Nº Ficheiro       | Off    |
| Limp. dad. DPOF   | On     |
|                   |        |
|                   |        |
| □0                |        |

- Prima o botão [MENU], escolha [Def. impressão] no separador [▶4] e, em seguida, prima o botão (இ).

|             | Padrão | É impressa uma imagem por folha.                                                       |
|-------------|--------|----------------------------------------------------------------------------------------|
| Tipo        | Índice | São impressas versões mais pequenas de<br>várias imagens por folha.                    |
| Impressao   | Ambas  | São impressos ambos os formatos padrão<br>e índice.                                    |
| Data        | On     | As imagens são impressas com a data<br>de disparo.                                     |
|             | Off    | -                                                                                      |
| Nº Ficheiro | On     | As imagens são impressas com o número<br>de ficheiro.                                  |
|             | Off    | -                                                                                      |
| Limp. dad.  | On     | Todas as definições de lista de impressão<br>de imagens são limpas depois de imprimir. |
| DPOF        | Off    | -                                                                                      |

 Nalguns casos, nem todas as definições DPOF podem ser aplicadas na impressão pela impressora ou pelo serviço de impressão fotográfica.

- ID pode ser apresentado na câmara para avisar que o cartão de memória tem definições de impressão que foram configuradas noutra câmara. Se alterar as definições de impressão utilizando esta câmara, poderá substituir todas as definições anteriores.
- Se especificar [Índice], não poderá escolher [On] em [Data] e [Nº Ficheiro] ao mesmo tempo.
- A impressão de índice não está disponível em algumas impressoras da marca Canon compatíveis com PictBridge (vendidas separadamente).
- A data é impressa num formato correspondente aos detalhes das definições de [Data/Hora] no separador [¥2] (<sup>[[]</sup>20).

Antes de utilizar

Manual básico

#### Manual avançado

Noções básicas sobre a câmara

Modo automático / Modo híbrido automático

Outros modos de disparo

Modo P

Modo Tv, Av, M e C

Modo de reprodução

Funcionalidades sem fios

Menu de configuração

Acessórios

Apêndice

### Configurar a impressão de imagens individuais

#### Configurar a impressão de várias imagens

#### Fotografias Filmes

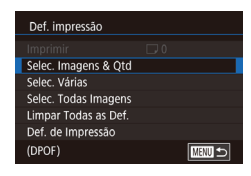

17/1

100-0002

### Fotografias Filmes

| Escolha [Selec. Imagens & Qtd].        |
|----------------------------------------|
| Prima o botão [ <b>MENU</b> ], escolha |
| [Def. impressão] no separador [124] e  |

em seguida, prima o botão [@]. Escolha [Selec. Imagens & Qtd] e, em seguida, prima o botão 🚇].

#### 2 Escolha uma imagem.

- Arraste para a esquerda ou para a direita no ecrã para escolher uma imagem.
- Se especificar a impressão de índice para a imagem, esta é assinalada com um ícone [/]. Para cancelar a impressão de índice da imagem, prima novamente o botão [@]. [/] deixa de ser apresentado.

#### 3 Especifique o número de impressões.

- Toque em [▲][▼] para especificar o número de impressões (até 99).
- Para configurar a impressão para outras imagens e especificar o número de impressões, repita os passos 2 – 3.
- Quando terminar, prima o botão [MFNU] para voltar ao ecrã de menu.

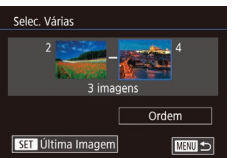

- Após executar o passo 1 descrito em "Configurar a impressão de imagens individuais" (182), escolha [Selec. Várias] e prima o botão [3].
  - Siga os passos 2 3 descritos em "Selecionar várias" (2114) para especificar imagens.
  - Toque em [Ordem].

#### Configurar a impressão de todas as imagens

Fotografias Filmes

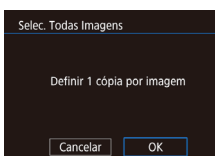

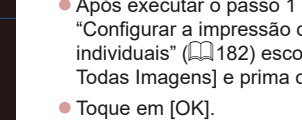

Após executar o passo 1 descrito em "Configurar a impressão de imagens individuais" (Q182) escolha [Selec. Todas Imagens] e prima o botão [P].

#### Remover todas as imagens da lista de impressão

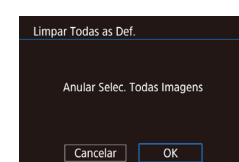

Após executar o passo 1 descrito em "Configurar a impressão de imagens individuais" (1182), escolha [Limpar Todas as Def.] e prima o botão [3]

Toque em [OK].

# Modo de reprodução Functionalidades sem fios Menu de configuração Acessórios Apêndice Índice remissivo

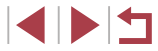

#### Antes de utilizar

Manual básico

#### Manual avancado

Nocões básicas sobre a câmara

Modo automático / Modo híbrido automático

Outros modos de disparo

Modo P

Modo Tv. Av. M e C

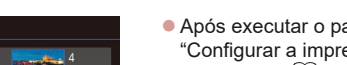

#### Imprimir imagens adicionadas à lista de impressão (DPOF)

#### Fotografias Filmes

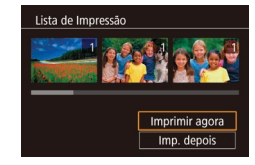

Quando tiverem sido adicionadas imagens à lista de impressão (1181 – 1182). este ecrã é apresentado depois de ligar a câmara a uma impressora compatível com PictBridge. Escolha [Imprimir agora] e, em seguida, prima simplesmente o botão [@] para imprimir as imagens da lista de impressão.

• Qualquer tarefa de impressão DPOF que seja temporariamente interrompida será retomada a partir da imagem seguinte.

## Adicionar imagens a um livro fotográfico

► Fotografias ► Filmes

Pode configurar livros de fotografias na câmara escolhendo até 998 imagens de um cartão de memória e utilizando o CameraWindow para as importar para o seu computador (2175), onde serão copiadas para uma pasta específica. Tal é conveniente para encomendar livros fotográficos impressos online ou para imprimir livros fotográficos com a sua impressora.

#### Escolher um método de seleção

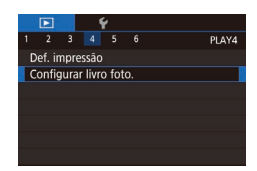

Prima o botão [MFNU]. escolha [Configurar livro foto.] no separador [1]4] e. em seguida, escolha o modo de seleção das imagens.

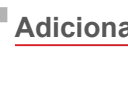

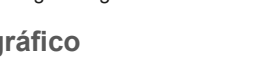

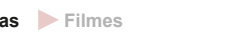

Adicionar imagens individualmente

Configurar livro foto

Selecão

N.º imagens: 0

Selec. Todas Imagens

Cancelar

Definir 1 cópia por imagem

OK

Fotografias Filmes

### Escolha [Selecão].

Após executar o procedimento descrito Selec. Todas Imagens em "Escolher um método de seleção" Limpar Todas as Def (1183), escolha [Seleção] e prima o botão 📳. 

100-0002

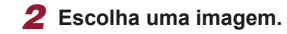

- Escolha uma imagem depois de arrastar para a esquerda ou para a direita para navegar. Prima o botão 📳
- [√] é apresentado.
- Para remover a imagem do livro fotográfico, prima novamente o botão [ . [ √] deixa de ser apresentado
- Repita este processo para especificar outras imagens.
- Quando terminar, prima o botão [MENU] para voltar ao ecrã de menu.

#### Adicionar todas as imagens a um livro fotográfico

- Fotografias Filmes
- Após executar o procedimento descrito em "Escolher um método de seleção" (183), escolha [Selec. Todas Imagens] e prima o botão [2].
- Toque em [OK].

#### Antes de utilizar

Manual básico

#### Manual avancado

Nocões básicas sobre a câmara

Modo automático / Modo híbrido automático

Outros modos de disparo

Modo P

Modo Tv. Av. M e C

Modo de reprodução

Functionalidades sem fios

Menu de configuração

Acessórios

Apêndice

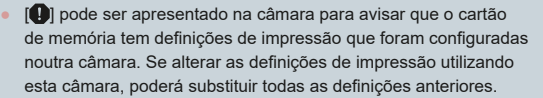

Fotografias Filmes

| Limpar Todas as Def.        | <ul> <li>Após executar o procedimento descrito</li> </ul>                                           |
|-----------------------------|----------------------------------------------------------------------------------------------------|
| Anular Selec. Todas Imagens | em Escoiner um metodo de seleçao<br>(🗐 183), escolha [Limpar Todas as Def.]<br>e prima o botão [🛞]. |
| Cancelar OK                 | • Toque em [OK].                                                                                    |

Antes de utilizar Manual básico Manual avançado Noções básicas sobre a câmara Modo automático / Modo híbrido automático Outros modos de disparo Modo P Modo Tv, Av, M e C Modo de reprodução Funcionalidades sem fios Menu de configuração Acessórios Apêndice Índice remissivo

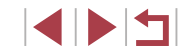

## Apêndice

Informações úteis quando utilizar a câmara

## Resolução de problemas

Se considerar que a câmara tem algum problema, primeiro verifique o seguinte. Se os itens indicados a seguir não ajudarem a resolver o problema, entre em contacto com um Serviço de Help Desk da Canon.

#### Alimentação

Ao premir o botão ON/OFF, não acontece nada.

- Confirme se a bateria está carregada (<sup>[]</sup>18).
- Confirme se a tampa do compartimento de cartão de memória/bateria está bem fechada (Д)19).
- Se os terminais da bateria estiverem sujos, o desempenho da mesma pode ser reduzido. Tente limpar os terminais com um cotonete e reinserir a bateria algumas vezes.

A carga da bateria termina rapidamente.

- O desempenho da bateria diminui a baixas temperaturas. Tente aquecê-la um pouco colocando-a no bolso, por exemplo. Certifique-se de que os terminais não tocam em objetos metálicos.
- Se os terminais da bateria estiverem sujos, o desempenho da mesma pode ser reduzido. Tente limpar os terminais com um cotonete e reinserir a bateria algumas vezes.
- Se essas medidas não ajudarem e a carga da bateria continuar a terminar logo após ser carregada, significa que a sua vida útil chegou ao fim. Adquira uma bateria nova.

#### A objetiva não se retrai.

 Não abra a tampa da ranhura do cartão de memória/bateria quando a câmara está ligada. Feche a tampa, ligue a câmara e volte a desligá-la (<sup>[1]</sup>19).

#### A bateria está dilatada.

 A dilatação da bateria é normal e não representa nenhum risco de segurança. No entanto, se a dilatação da bateria impedir o seu encaixe correto na câmara, entre em contacto com um Serviço de Help Desk da Canon.

### Apresentação num televisor

As imagens da câmara ficam distorcidas ou não são apresentadas num televisor (Д172).

Antes de utilizar

Manual básico

#### Manual avançado

Noções básicas sobre a câmara

Modo automático / Modo híbrido automático

Outros modos de disparo

Modo P

Modo Tv, Av, M e C

Modo de reprodução

Funcionalidades sem fios

Menu de configuração

Acessórios

Apêndice

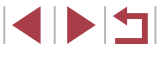

#### Fotografar

Não é possível fotografar.

• No Modo de reprodução (Q103), prima o botão do obturador até meio (Q26).

Apresentação estranha no ecrã em condições de luz fraca (227).

Apresentação estranha no ecrã ao fotografar.

- Tenha em atenção que os seguintes problemas de visualização não serão gravados em fotografias, mas serão gravados em filmes.
  - O ecră pode tremer e pode aparecer uma barra horizontal sob iluminação fluorescente ou LED.

A visualização em ecrã total não está disponível durante a gravação de filmes ( $\square$ 47).

Ao premir o botão do obturador, [ $\clubsuit$ ] fica intermitente no ecrã e não é possível disparar ( $\square 36$ ).

Ao premir o botão do obturador até meio, é apresentado [[0]] no ecrã ([1]36).

- Defina [M Estabiliz.] como [Contínuo] (🛄51).
- Levante o flash e defina o modo de flash como [\$] ([289).
- Aumente a velocidade ISO (Q74).
- Monte a câmara num tripé ou tome outras medidas para a manter estabilizada. Além disso, deverá definir [M Estabiliz.] como [Off] quando utilizar um tripé ou outros meios para fixar a câmara (<sup>[]</sup>[51).

As fotografias estão desfocadas.

- Prima o botão do obturador até meio para focar os motivos antes de o premir completamente para disparar (226).
- Certifique-se de que os motivos se encontram dentro do intervalo de focagem (<sup>[]</sup>210).
- Defina [Emissão da luz auxiliar AF] como [Ativar] (Q52).
- Confirme que as funções não necessárias, como o macro, estão desativadas.
- Tente fotografar com o bloqueio de focagem ou o bloqueio AF (Q84, Q88).

#### As fotografias estão tremidas.

 As fotografias podem ficar tremidas com mais frequência se utilizar a Obturação ao Toque, dependendo das condições de disparo. Segure a câmara de forma estável ao fotografar. Os disparos contínuos param subitamente.

 Os disparos contínuos param automaticamente após serem efetuados cerca de 2000 disparos sucessivos. Solte o botão do obturador um momento antes de retomar os disparos.

Não são apresentadas molduras AF e a câmara não consegue focar quando o botão do obturador é premido até meio.

 Para que sejam apresentadas molduras AF e a câmara consiga focar, tente enquadrar a imagem centrando em áreas com motivos de contraste elevado antes de premir o botão do obturador até meio. Em alternativa, tente premir repetidamente o botão do obturador até meio.

Os motivos nas fotografias estão demasiado escuros.

- Levante o flash e defina o modo de flash como [\$] (\$\$\overline\$]
- Ajuste o brilho utilizando a compensação de exposição (Â73).
- Ajuste o brilho utilizando a funcionalidade Optimizar Luz Automática (Q76).
- Utilize o bloqueio AE ou a medição pontual (Q73).

Os motivos estão demasiado claros, os realces estão sobre-expostos.

- Baixe o flash e defina o modo de flash como 🛞 (📖 33).
- Ajuste o brilho utilizando a compensação de exposição (Q73).
- Utilize o bloqueio AE ou a medição pontual (<sup>[]</sup>73).
- Reduza a iluminação sobre os motivos.

As fotografias ficam escuras, ainda que o flash tenha disparado (Q36).

- Dispare dentro do alcance do flash (<sup>1</sup>/<sub>2</sub>211).
- Ajuste o brilho utilizando a compensação de exposição do flash ou alterando o nível da saída do flash (1990, 1995).
- Aumente a velocidade ISO (<sup>[]</sup><sup>74</sup>).

Os motivos em fotografias com flash estão demasiado claros, os realces estão sobre-expostos.

- Dispare dentro do alcance do flash (<sup>[]</sup>211).
- Baixe o flash e defina o modo de flash como [3] (133).
- Ajuste o brilho utilizando a compensação de exposição do flash ou alterando o nível da saída do flash (Q90, Q95).

Aparecem pontos brancos nos disparos com flash.

 Este efeito é causado pelo reflexo do flash em pó ou noutras partículas presentes no ar.

#### As fotografias têm um aspeto granuloso.

- Reduza a velocidade ISO (<sup>[]</sup>,74).
- As velocidades ISO elevadas nalguns modos de disparo podem resultar em imagens granulosas (<sup>[2]</sup>53).

#### Antes de utilizar

Manual básico

#### Manual avançado

Noções básicas sobre a câmara

Modo automático / Modo híbrido automático

Outros modos de disparo

Modo P

Modo Tv, Av, M e C

Modo de reprodução

Funcionalidades sem fios

Menu de configuração

Acessórios

Apêndice

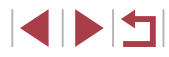

Os motivos apresentam o efeito de olhos vermelhos.

- Defina [Lâmp.Olh-Ver] como [On] (<sup>[]</sup> 52). A luz de redução de olhos vermelhos (<sup>[]</sup> 4) irá acender para fotografias com flash. Para obter melhores resultados, os motivos devem olhar para a luz de redução de olhos vermelhos. Além disso, tente aumentar a iluminação em cenas interiores e fotografar a uma distância mais curta.
- Edite as imagens utilizando a redução de olhos vermelhos (Q123).

A gravação de imagens no cartão de memória é muito demorada, ou os disparos contínuos são mais lentos.

As definições de disparo ou as definições do menu Definição rápida não estão disponíveis.

 Os itens de definições disponíveis variam em função do modo de disparo. Consulte "Funções disponíveis em cada modo de disparo", "Menu Definição rápida" e "Separador Disparo" (Q 195 – Q 200).

O ícone Bebés ou Crianças não é apresentado.

 Os ícones Bebés e Crianças não serão apresentados se o aniversário não estiver definido nas informações de rosto (µ43). Se os ícones continuarem a não se apresentados mesmo depois de definir o aniversário, volte a registar as informações de rosto (µ43) ou certifique-se de que a data/hora está definida corretamente (µ165).

AF tátil ou Obturação ao toque não funciona.

- AF tátil ou Obturação ao toque não funcionará se tocar nas extremidades do ecrã. Toque mais próximo do centro do ecrã.
- Se [Def. bloqueio auto ecrã] estiver definido como [Ativar], desbloqueie o ecrã com painel de toque (🕮 167).

#### Gravar filmes

O tempo decorrido mostrado está incorreto, ou a gravação é interrompida.

 Utilize a câmara para formatar o cartão de memória, ou troque-o por um cartão que suporte a gravação a alta velocidade. Tenha em atenção que, mesmo que o tempo decorrido mostrado esteja incorreto, a duração dos filmes no cartão de memória corresponde ao tempo de gravação real (L162, L1212).

[1] é apresentado e a gravação para automaticamente.

- A memória intermédia interna da câmara ficou cheia porque a câmara não conseguiu gravar no cartão de memória com rapidez suficiente.
   Experimente uma das seguintes medidas.
  - Útilize a câmara para efetuar uma formatação de baixo nível do cartão de memória (Д162).

- Reduza a qualidade de imagem (QQ49).

#### Não é possível aplicar o zoom.

- Não é possível aplicar o zoom no modo [23] (260).
- Não é possível aplicar o zoom ao gravar filmes nos modos [4] (\$\overline\$) (\$\overline\$) e [1] (\$\overline\$) for \$\overline\$] (\$\overline\$) for \$\overline\$] and \$\overline\$ for \$\overline\$ for

#### Os motivos parecem distorcidos.

 Os motivos que passam rapidamente em frente à câmara podem parecer distorcidos. Não se trata de uma avaria.

O ruído linear é gravado.

 O ruído linear pode ser gravado se as luzes ou outras fontes de luz intensa estiverem visíveis no ecrã de disparo numa cena no geral escura. Corrija o enquadramento de modo a que a luz intensa não seja visível no ecrã de disparo ou nas proximidades.

### Reprodução

A reprodução não é possível.

- Poderá não ser possível reproduzir imagens ou filmes se for utilizado um computador para alterar o nome dos ficheiros ou a estrutura de pastas.
- A reprodução para ou o som não é emitido.
- Mude para um cartão de memória no qual tenha sido efetuada uma formatação de baixo nível com esta câmara (11162).
- Poderão ocorrer interrupções breves ao reproduzir filmes copiados para cartões de memória com velocidades de leitura lentas.
- Ao reproduzir filmes num computador, poderá ocorrer a perda de fotogramas ou haver um corte no áudio se o desempenho do computador não for adequado.

O som não é reproduzido durante os filmes.

- Ajuste o volume (\$\lambda 23\$) se tiver ativado [Sem som] (\$\lambda 166\$) ou o som do filme será baixo.
- Não é reproduzido nenhum som para filmes gravados no modo [4] (\$\overline{4}\$], [\$\overline{7}\$] (\$\overline{4}\$], (\$\overline{4}\$], [\$\overline{7}\$] (\$\overline{4}\$], porque nestes modos o áudio não é gravado.

#### Não é possível aceder ao ecrã inicial Destaques da história tocando em [[1]].

- Não é possível apresentar o ecrã inicial quando está ligado a uma impressora. Desligue a câmara da impressora.
- Não é possível apresentar o ecrã inicial durante ligações Wi-Fi. Termine a ligação Wi-Fi.

Antes de utilizar

Manual básico

#### Manual avançado

Noções básicas sobre a câmara

Modo automático / Modo híbrido automático

Outros modos de disparo

Modo P

Modo Tv, Av, M e C

Modo de reprodução

Funcionalidades sem fios

Menu de configuração

Acessórios

Apêndice

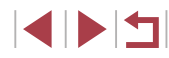

Um ícone de motivo pretendido para um álbum não é apresentado no ecrã inicial Destaques da história.

#### Cartão de memória

O cartão de memória não é reconhecido.

Reinicie a câmara com o cartão de memória instalado (<sup>2</sup>25).

#### Computador

Não é possível transferir imagens para um computador.

- Ao tentar transferir imagens para o computador através de um cabo, tente reduzir a velocidade de transferência da seguinte forma.
  - Mantendo o botão do obturador e o botão de zoom na direção de [[]], prima o botão []]. No Modo de reprodução, mova o botão de zoom na direção de [[]]] e, no ecrã seguinte, escolha [B] e prima o botão (@)].

#### Wi-Fi

Não é possível aceder ao menu Wi-Fi.

- No Modo de reprodução, não é possível aceder ao menu Wi-Fi durante a visualização ampliada ou do ecrã do índice. Mude para o visor de imagem única e tente novamente. Da mesma forma, não é possível aceder ao menu Wi-Fi durante a reprodução de grupo ou a visualização de imagens filtradas, conforme as condições especificadas. Cancele a reprodução de grupo ou de imagens filtradas.
- Não é possível aceder ao menu Wi-Fi enquanto a câmara estiver ligada a uma impressora, computador ou televisor com um cabo. Desligue o cabo.

Não é possível adicionar um dispositivo/destino.

- É possível adicionar à câmara um total de 20 itens de informações de ligação.
   Primeiro, apague informações de ligação desnecessárias da câmara e depois adicione os novos dispositivos/destinos (IQ158).
- Utilize um computador ou smartphone para registar serviços Web (Q145).
- Para adicionar um smartphone, instale primeiro a aplicação específica Camera Connect no seu smartphone (QQ137).
- Para adicionar um computador, primeiro instale o software CameraWindow incluído no computador. Verifique também o ambiente do computador e de Wi-Fi, bem como as definições (<sup>[[1]</sup>140, <sup>[[1]</sup>141).
- Não utilize a câmara perto de fontes de interferência do sinal de Wi-Fi, como fornos de micro-ondas ou outros equipamentos que funcionam na frequência de 2,4 GHz.
- Aproxime a câmara do outro dispositivo ao qual está a tentar ligar-se (como o ponto de acesso) e certifique-se de que não há objetos entre os dispositivos.

Não é possível ligar ao ponto de acesso.

 Confirme se o canal do ponto de acesso está definido com um canal compatível com a câmara (Q213). Note que, em vez de permitir a atribuição automática de canal, é recomendável especificar manualmente um canal compatível.

Não é possível enviar imagens.

- O dispositivo de destino não dispõe de espaço de armazenamento suficiente. Aumente o espaço de armazenamento do dispositivo de destino e reenvie as imagens.
- A patilha de proteção contra gravação do cartão de memória na câmara de destino está na posição de bloqueio. Faça deslizar a patilha de proteção contra gravação para a posição desbloqueada.
- Não é possível enviar imagens RAW. Para imagens captadas simultaneamente nos formatos JPEG e RAW, apenas será enviada a versão JPEG. No entanto, é possível enviar imagens RAW utilizando a Sincronização de Imagens.
- As imagens não podem ser enviadas para o CANON iMAGE GATEWAY ou outros serviços Web se mover ou mudar o nome dos ficheiros ou pastas de imagens existentes no computador que recebeu imagens enviadas através da Sincronização de Imagens por via de um ponto de acesso (Q 153). Antes de mover ou mudar o nome desses ficheiros ou pastas de imagens no computador, certifique-se de que as imagens já foram enviadas para o CANON iMAGE GATEWAY ou outros serviços Web.

Não é possível redimensionar imagens para as enviar.

- Não é possível redimensionar as imagens para ficarem maiores do que a definição de pixels de gravação do seu tamanho original.
- Não é possível redimensionar filmes.

Antes de utilizar

Manual básico

Manual avançado

Noções básicas sobre a câmara

Modo automático / Modo híbrido automático

Outros modos de disparo

Modo P

Modo Tv, Av, M e C

Modo de reprodução

Funcionalidades sem fios

Menu de configuração

Acessórios

Apêndice

Índice remissivo

O envio de imagens é demorado./A ligação sem fios é interrompida.

- O envio de várias imagens pode demorar muito tempo. Tente redimensionar a imagem para reduzir o tempo de envio (1153).
- O envio de filmes pode demorar muito tempo.
- Não utilize a câmara perto de fontes de interferência do sinal de Wi-Fi, como fornos de micro-ondas ou outros equipamentos que funcionam na frequência de 2,4 GHz.
- Aproxime a câmara do outro dispositivo ao qual está a tentar ligar-se (como o ponto de acesso) e certifique-se de que não há objetos entre os dispositivos.

Não é recebida nenhuma mensagem de notificação num computador ou smartphone após adicionar o CANON iMAGE GATEWAY à câmara.

- Certifique-se de que o endereço de e-mail introduzido está correto e tente adicionar o destino de novo.
- Verifique as definições de e-mail no computador ou no smartphone. Se estiverem configuradas para bloquear e-mail a partir de determinados domínios, pode não ter permissão para receber a mensagem de notificação.

Pretende apagar as informações da ligação Wi-Fi antes de descartar a câmara ou de a dar a outra pessoa.

• Redefina as definições de Wi-Fi (Q160).

## Mensagens no ecrã

Se for apresentada uma mensagem de erro, proceda do modo seguinte.

#### Disparo ou reprodução

#### Sem cartão

 O cartão de memória poderá estar inserido na direção incorreta. Insira novamente o cartão de memória na orientação correta (219).

#### Cartão mem. bloq.

 A patilha de proteção contra gravação do cartão de memória está na posição de bloqueio. Desloque a patilha de proteção contra gravação para a posição desbloqueada (Q19).

#### Não pode gravar!

#### Erro no cartão (QQ 162)

 Se for apresentada a mesma mensagem de erro depois de formatar um cartão de memória compatível ((2)) e de o inserir pelo lado correto (2)19), entre em contacto com um Serviço de Help Desk da Canon.

#### Espaço insuf. no cartão

 Não existe espaço livre suficiente no cartão de memória para fotografar (µ33, µ53, µ72, µ92) ou editar imagens (µ120).
 Apague imagens desnecessárias (µ115) ou insira um cartão de memória com espaço livre suficiente (µ19).

#### AF tátil não disponível

• O modo AF tátil está indisponível no modo de disparo atual (Q195).

#### AF tátil cancelado

O motivo selecionado para AF tátil deixou de poder ser detetado (QQ88).

Carregar a bateria (III 18)

#### Sem Imagem

O cartão de memória não contém imagens que possam ser apresentadas.

Protegido! (QQ 113)

#### Antes de utilizar

Manual básico

#### Manual avançado

Noções básicas sobre a câmara

Modo automático / Modo híbrido automático

Outros modos de disparo

#### Modo P

Modo Tv, Av, M e C

Modo de reprodução

Funcionalidades sem fios

Menu de configuração

Acessórios

Apêndice

Imagem Desconhecida/Ficheiro JPEG incompatível/Imagem muito grande./ Impossível reproduzir MOV/Imp. reproduzir MP4

- Não é possível apresentar imagens não suportadas ou danificadas.
- Poderá não ser possível apresentar imagens que foram editadas ou cujo nome foi alterado num computador, ou imagens que tenham sido captadas com outra câmara.

Não pode ampliar!/Não pode rodar/Não pode Alterar Imagem/Não pode modificar/Imagem não selecionável./Sem informações de identificação

 As funções seguintes poderão não estar disponíveis para imagens que foram editadas ou cujo nome foi alterado num computador, ou imagens captadas com outra câmara. Tenha em atenção que as funções com asterisco (\*) não estão disponíveis para filmes.

Editar Info ID\* ( 1110), Ampliar\* ( 111), Rodar\* ( 117), Favoritos ( 118), Editar\* ( 120), Lista de Impressão\* ( 181) e Configurar livro foto.\* ( 183).

#### Intervalo seleção inválido

#### Limite seleção excedido

- Não foi possível guardar corretamente as definições da Lista de impressão (µ181) ou de Configurar livro fotográfico (µ183). Reduza o número de imagens selecionadas e tente novamente.
- Tentou escolher mais de 500 imagens em Proteger (Д113), Apagar (Д115), Favoritos (Д118), Lista de Impressão (Д181) ou Configurar livro fotográfico (Д183).

#### Erro de nome!

 Não foi possível criar a pasta ou não foi possível gravar as imagens, uma vez que o número de pasta mais elevado suportado (999) para armazenamento de imagens no cartão foi atingido e o número de imagem mais elevado suportado (9999) para imagens nas pastas foi atingido. No separador [¥1], altere [Num. Ficheiros] para [Reinic. Auto] (□161) ou formate o cartão de memória (□162).

#### Erro de Objetiva

- Este erro pode ocorrer se segurar na objetiva enquanto esta está em movimento ou se utilizar a câmara em locais com demasiado pó ou areia.
- A apresentação frequente desta mensagem de erro pode indicar danos na câmara. Neste caso, contacte um Serviço de Help Desk da Canon.

#### Erro da câmara detetado (número do erro)

- Se esta mensagem de erro for apresentada imediatamente após ter tirado uma fotografia, esta pode não ter ficado guardada. Mude para o Modo de reprodução para verificar a imagem.
- À apresentação frequente desta mensagem de erro pode indicar danos na câmara. Neste caso, aponte o número do erro (*Exx*) e contacte um Serviço de Help Desk da Canon.

#### Erro de Ficheiro

#### Erro de impressão

#### Absorvente de tinta cheio

 Contacte um Serviço de Help Desk da Canon para solicitar assistência para substituir o absorvente de tinta. Antes de utilizar

Manual básico

#### Manual avançado

Noções básicas sobre a câmara

Modo automático / Modo híbrido automático

Outros modos de disparo

Modo P

Modo Tv, Av, M e C

Modo de reprodução

Funcionalidades sem fios

Menu de configuração

Acessórios

Apêndice

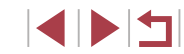

#### Erro na Ligação

- Não foram reconhecidos pontos de acesso. Verifique as definições de pontos de acesso (Q141).
- Não foi encontrado um dispositivo. Desligue e ligue a câmara e depois tente novamente estabelecer a ligação.
- Verifique o dispositivo a que se quer ligar e certifique-se de que ele está pronto a estabelecer a ligação.

#### Não é possível det. ponto acesso

 Os botões WPS foram premidos simultaneamente em diversos pontos de acesso. Tente estabelecer a ligação novamente.

#### Não foram encontrados pontos de acesso

- Verifique para ter a certeza de que o ponto de acesso está ativado.
- Quando estabelecer ligação com um ponto de acesso manualmente, certifique-se de que introduziu o SSID correto.

#### Palavra-passe incorreta/Definições de segurança Wi-Fi incorretas

Verifique as definições de segurança do ponto de acesso (Q141).

#### Conflito de endereço IP

Reponha o endereço IP de forma a que ele não entre em conflito com outro.

#### Desligado/Ficheiro(s) não recebidos/O envio falhou

- Talvez esteja num ambiente em que os sinais de Wi-Fi estão obstruídos.
- Evite utilizar a função Wi-Fi da câmara próximo de fornos de micro-ondas e outros dispositivos que funcionam na frequência de 2,4 GHz.
- Aproxime a câmara do outro dispositivo ao qual está a tentar ligar-se (como o ponto de acesso) e certifique-se de que não há objetos entre os dispositivos.
- Verifique o dispositivo ligado para se certificar de que não está a ter erros.

#### O envio falhou

#### Erro no cartão

 Se for apresentada a mesma mensagem de erro depois de inserir um cartão de memória formatado pelo lado correto, entre em contacto com um Serviço de Help Desk da Canon.

### Ficheiro(s) não recebidos

#### Espaço insuf. no cartão

 Não existe espaço livre suficiente no cartão de memória na câmara de destino receber imagens. Apague imagens para libertar espaço no cartão de memória ou insira um cartão de memória com espaço suficiente.

#### Ficheiro(s) não recebidos

#### Cartão mem. bloq.

 A patilha de proteção contra gravação do cartão de memória na câmara que irá receber as imagens está na posição de bloqueio. Faça deslizar a patilha de proteção contra gravação para a posição desbloqueada.

#### Ficheiro(s) não recebidos

#### Erro de nome!

 Quando é atingido o número máximo de pastas (999) e o número máximo de imagens (9999) na câmara que está a receber os dados, não é possível receber imagens.

#### Espaço insuficiente no servidor

- Apague imagens desnecessárias que tenham sido carregadas no CANON iMAGE GATEWAY para criar espaço.

#### Verifique as definições de rede

 Verifique para se certificar de que o seu computador consegue estabelecer ligação à Internet utilizando as atuais definições de rede.

#### Antes de utilizar

Manual básico

#### Manual avançado

Noções básicas sobre a câmara

Modo automático / Modo híbrido automático

Outros modos de disparo

Modo P

Modo Tv, Av, M e C

Modo de reprodução

Funcionalidades sem fios

Menu de configuração

Acessórios

Apêndice

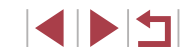

## Informações no ecrã

## Disparo (apresentação de informações)

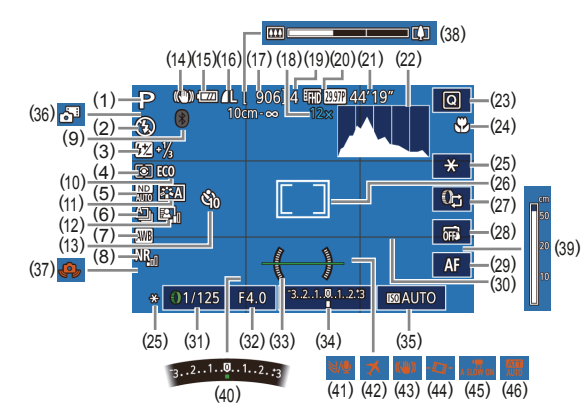

- (1) Modo de disparo (🛄 195), Ícone de cena (🛄 37)
- (2) Modo de flash (Q89)
- (3) Compensação de exposição do flash/Nível de saída do flash (□90, □95)
- (4) Método de medição (QQ 73)
- (5) Filtro ND ( 76)
- Modo de avanço ( 42), Disparo AEB ( 75), Bracketing de focagem ( 83)
- (7) Balanço de brancos (📖 77)
- (8) Redução de ruído de velocidade ISO elevado (<sup>1</sup>275)
- (9) Estado de ligação do Bluetooth
   (□133)

- (10) Modo eco (🛄163)
  - (11) Estilo Imagem (Q79)
  - (12) Otimizar luz automática (Q76)
  - (13) Temporizador (QQ40)
  - (14) Ícone de Modo de estabilização (QQ38)
  - (15) Nível da bateria (1192)
  - (16) Compressão de fotografias
     (□47), Definição de pixels de gravação (□47)
  - (17) Disparos graváveis (Q212)
  - (18) Ampliação com zoom digital (\$\$\overline\$39\$), Conversor teledigital (\$\$\$\overline\$4\$)
  - (19) Máximo de disparos contínuos

- (20) Qualidade de filme (QQ49)
- (21) Tempo restante (Q212)
- (22) Histograma (🛄 105)
- (23) Menu Definição rápida (Q28)
- (24) Intervalo de focagem (🛄81, 🛄82), Bloqueio AF (🛄88)
- (25) Bloqueio AE (,73), Bloqueio FE (,90)
- (26) Moldura AF (🛄84), Moldura de medição pontual AE (🛄73)
- (27) Comutação de funções do anel de controlo (Q96)
- (28) Obturação ao toque (Q42)
- (29) Comutação de focagem manual (📖82)
- (30) Grelha (🛄 98)
- (31) Velocidade do obturador ( 92, 93)
- (32) Valor da abertura (QQ93)
- (33) Nível eletrónico (Q350)

#### Nível da bateria

O nível de carga da bateria é indicado no ecrã por um ícone ou uma mensagem.

| Ecrã                                       | Detalhes                                           |
|--------------------------------------------|----------------------------------------------------|
| - 774                                      | Carga suficiente                                   |
|                                            | Ligeiramente descarregada,<br>mas suficiente       |
| <ul> <li>Vermelho intermitente)</li> </ul> | Quase descarregada, carregue<br>a bateria em breve |
| [Carregar a bateria]                       | Descarregada, carregue a bateria imediatamente     |

- (34) Nível de exposição (493)
- (35) Velocidade ISO (274)
- (36) Modo híbrido automático (QQ35)
- (37) Aviso de vibração da câmara (🔍 36)
- (38) Barra de zoom (📖 33)
- (39) Indicador MF (🛄 82)
- (40) Compensação de exposição (QQ73)
- (41) Filtro de vento (QQ68)
- (42) Fuso horário (QQ 165)
- (43) Estabilização da imagem (ÜD51)
- 14) PMNível automático (🛄50)
- (45) ♥ Obturador lento automático (□68)
- (46) Atenuador (QQ69)

#### Antes de utilizar

Manual básico

#### Manual avançado

Noções básicas sobre a câmara

Modo automático / Modo híbrido automático

Outros modos de disparo

Modo P

Modo Tv, Av, M e C

Modo de reprodução

Funcionalidades sem fios

Menu de configuração

Acessórios

#### Apêndice

Índice remissivo

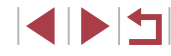

#### nuai (⊫⊒51 (44) "∰ Ní (45) "∰ Ot

## Durante a reprodução

#### Apresentação de Informações 2

(5)

(4)

(14)

(15)

(16)

(18)

(20)

(7)(8)

E 200 D+

(12)(13)

(20) (21)

(6)

(11)

(19)

(13) Modo de medição (273)

Otimizar luz automática (Q76)

Filtro ND (276), Efeito de

(GG69), Velocidade de

reprodução de clip pequeno

(257), Taxa de fotogramas/

tempo de intervalo de filmes

time-lapse (269) ou Filmes

Redução de ruído de velocidade

Redução de olhos vermelhos

Definição de pixels de gravação

time-lapse estrelas (263)

ISO elevado (275)

([[]123)

(212)

(21) Tamanho de imagem

(17) Intervalo de focagem (Q81)

(19) Qualidade de imagem\* ( $\square 47$ )

reprodução de filme em miniatura

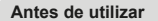

#### Manual básico

#### Manual avancado

| Noções básicas sobre<br>a câmara |
|----------------------------------|
|                                  |

Modo automático / Modo híbrido automático

Outros modos de disparo

#### Modo P

Modo Tv. Av. M e C

Modo de reprodução

Funcionalidades sem fios

Menu de configuração

Acessórios

#### Apêndice

Índice remissivo

## Apresentação de Informações 1

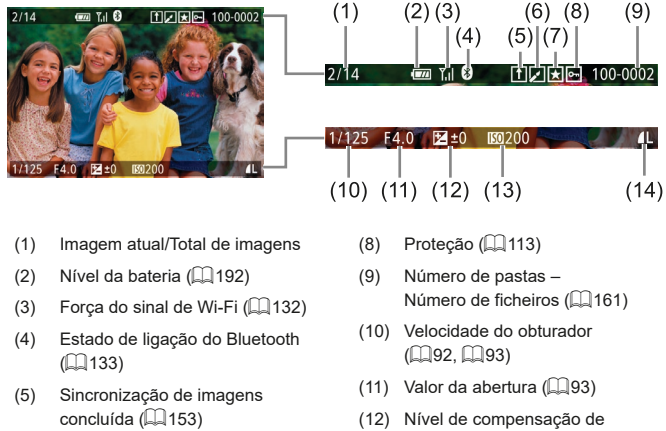

- Editada\*1 (🛄 120, 🛄 121, (6) (1122, (1123))
- Favoritos (🛄 118) (7)

- exposição (Q73)
- (13) Velocidade ISO (274)
- (14) Qualidade de imagem<sup>\*2</sup> (47)
- \*1 Apresentado para imagens nas quais foi aplicado um filtro criativo. redimensionamento, recorte ou redução do efeito de olhos vermelhos.
- \*2 As imagens recortadas são identificadas com [1].

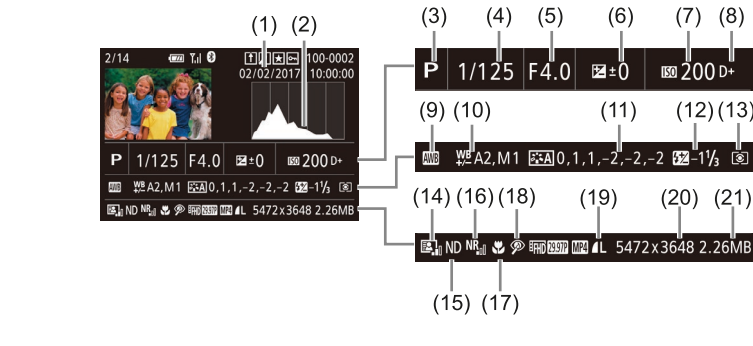

- Data/hora de disparo (220) (1)
- Histograma (III 105) (2)
- Modo de disparo (1195) (3)
- Velocidade do obturador (4) (292, 293)
- Valor da abertura (293) (5)
- Nível de compensação (6)de exposição (QQ73)
- Velocidade ISO (474) (7)
- (8)Prioridade de tom de destaque (276)
- Balanço de brancos ( $\square77$ ) (9)
- (10) Correção do balanço de brancos ([[]78)
- (11) Detalhes da definição Estilo de Imagem (279)
- (12) Compensação de exposição do flash (290)

### Apresentação de Informações 3

Mostra informações de GPS e um histograma RGB. As informações na parte superior do ecrã são iguais às da Apresentação de informações 2.

#### Apresentação de informações 4

Mostra as informações do balanço de brancos. As informações na parte superior do ecrã são iguais às da Apresentação de informações 2.

#### Apresentação de informações 5

Mostra as informações de estilo de imagem. As informações na parte superior do ecrã são iguais às da Apresentação de informações 2.

#### Resumo do painel de controlo do filme

As seguintes operações estão disponíveis no painel de controlo do filme, acedidas conforme é descrito em "Ver" (Q 103).

| Ъ          | Apresentado quando a câmara está ligada a uma impressora compatível com PictBridge (Д177).                                                  |
|------------|----------------------------------------------------------------------------------------------------|
| <b>■</b> » | Toque para visualizar o painel de volume e, em seguida,<br>toque em [▲][▼] para ajustar o volume. Com um volume de 0,<br>é apresentado [◀]. |
| ◄          | Reproduzir                                                                                                    |
| ▶          | Câmara Lenta (Toque em em [◀][▶] para ajustar a velocidade<br>de reprodução. Não é emitido som.)                                            |
| ◄          | Saltar para anterior* ou Clip anterior (囗127) (Para continuar a saltar para trás, mantenha premido o botão [儫].)                            |
|            | Fotograma anterior (Para rebobinar rapidamente, mantenha premido o botão [④].)                                                              |
| ₹          | Fotograma seguinte (Para avançar rapidamente, mantenha premido o botão [④].)                                                                |
|            | Saltar para seguinte* ou Clip seguinte (🎞 127) (Para continuar a saltar para a frente, continue a tocar no botão 🛞).)                       |
| 8          | Apagar clip (apresentado quando é selecionado um prólogo em filme ( $\Box$ 106) ou um álbum sem música de fundo ( $\Box$ 129))              |
| %          | Editar (🛄 126)                                                                                                    |

\* Apresenta o fotograma de aprox. 4 seg. antes ou depois do fotograma atual.

 Para mudar de fotogramas, toque na barra de deslocamento ou arraste para a esquerda ou para a direita.

| Manua | al básico                                    |
|-------|----------------------------------------------|
| Manua | al avançado                                  |
|       | Noções básicas sobre<br>a câmara             |
|       | Modo automático /<br>Modo híbrido automático |
|       | Outros modos de disparo                      |
|       | Modo P                                       |
|       | Modo Tv, Av, M e C                           |
|       | Modo de reprodução                           |
|       | Funcionalidades sem fios                     |
|       | Menu de configuração                         |
|       | Acessórios                                   |
|       |                                              |

Antes de utilizar

Índice remissivo

Apêndice

## Tabelas de funções e de menus

## Funções disponíveis em cada modo de disparo

|                                      |                                            |    |     |     |          |   |   |   |   |   |           |   |   |          |   |          |   |   |       |       |       |          |   |     |   |   |   |    |            |   |  | 1 |      |
|--------------------------------------|--------------------------------------------|----|-----|-----|----------|---|---|---|---|---|-----------|---|---|----------|---|----------|---|---|-------|-------|-------|----------|---|-----|---|---|---|----|------------|---|--|---|------|
|                                      | Modo de disparo                            |    |     | A., | <b>.</b> |   |   |   |   |   |           |   |   |          |   | S        |   | 1 |       |       |       |          |   |     |   |   |   | •  |            | _ |  |   |      |
| Função                               |                                            |    | IVI | AV  |          |   |   |   | Þ | * | ***<br>** |   |   | <b>.</b> |   | <b>1</b> |   | ء | 3     | •     | \$  C | <u>o</u> |   | HDR |   | , | ď | ₩. | <b>.</b> . |   |  |   |      |
| Compensação de                       | exposição (🛄73)                            | *1 | 0   | 0   | 0        | 0 | - | - | 0 | 0 | 0         | 0 | 0 | 0        | 0 | 0        | 0 | 0 | 0     | эl    |       | 0        | 0 | 0   | 0 | 0 | 0 | 0  | 0          | 0 |  |   |      |
| Velocidade ISO                       | AUTO                                       | *1 | 0   | 0   | 0        | 0 | 0 | 0 | 0 | 0 | 0         | 0 | 0 | 0        | 0 | 0        | 0 | 0 | 0     | р     | D I   | 0        | 0 | 0   | 0 | 0 | 0 | 0  | 0          | 0 |  |   |      |
| (🛄74)                                | ISO 125 – 12800                            | *1 | 0   | 0   | 0        | 0 | - | - | - | - | -         | - | - | -        | - | -        | - | - | -   - | -   - | -     | -        | - | -   | - | - | - | 0  | -          | - |  |   |      |
| Definicões Av/Tv                     | Valor abertura                             | *1 | 0   | 0   | -        | - | - | - | - | - | -         | - | - | -        | - | -        | - | - | -   · | -   - | -     | -        | - | -   | - | - | - | 0  | -          | - |  |   |      |
| (Q)92,                               | Velocidade do obturador                    | *1 | 0   | -   | 0        | - | - | - | - | - | -         | - | - | -        | - | -        | - | _ | -   . | -   - | -     | -        | - | -   | - | - | - | 0  | -          | - |  |   |      |
| LI93)                                | Exposição Bulb                             | *1 | 0   | -   | -        | - | - | - | - | - | -         | - | - | -        | - | -        | - | - | -   - | -   - | -     | -        | - | -   | - | - | - | -  | -          | - |  |   |      |
| Mudança de progr                     | rama (🋄73)                                 | *1 | *2  | *2  | *2       | 0 | - | - | - | - | -         | - | - | -        | - | -        | - | _ | -   . | -   - | - [   | - [      | - | -   | - | - | - | *2 | 0          | - |  |   |      |
| Bloqueio AE/Bloqu<br>(Q73, Q90)      | ueio FE em standby* <sup>3</sup>           | 0  | 0   | 0   | 0        | 0 | - | - | - | - | -         | - | - | -        | - | -        | - | - |       | -   - | -     | -        | - | -   | - | 0 | 0 | 0  | 0          | 0 |  |   |      |
| Gravação de áudio                    | o de filme (🛄68)                           | 0  | 0   | 0   | 0        | 0 | 0 | 0 | 0 | 0 | 0         | 0 | 0 | -        | 0 | 0        | 0 | 0 | 0     | рl    |       | 0        | - | 0   | 0 | 0 | - | 0  | -          | 0 |  |   |      |
| Bloqueio AE (dura<br>Compensação de  | nte uma gravação),<br>exposição (ጪ67, ጪ73) | 0  | 0   | 0   | 0        | 0 | - | - | 0 | 0 | 0         | 0 | 0 | -        | 0 | 0        | 0 | 0 | 0     | olo   |       | 0        | 0 | 0   | 0 | 0 | - | 0  | -          | 0 |  |   |      |
| Bloqueio AF (quan<br>(🛄98))          | ndo atribuído ao botão de filme            | 0  | 0   | 0   | 0        | 0 | - | - | 0 | 0 | 0         | - | - | -        | 0 | 0        | 0 | 0 | 0     | o (   |       | 0        | 0 | 0   | - | - | - | -  | -          | - |  |   |      |
| Bloqueio AF ao too<br>um filme (Щ67) | car durante a gravação de                  | 0  | 0   | 0   | 0        | 0 | - | - | 0 | 0 | -         | - | - | -        | 0 | 0        | - | - | - (   | o (   |       | -        | - | 0   | - | 0 | - | 0  | -          | - |  |   |      |
| Zoom ótico                           |                                            | 0  | 0   | 0   | 0        | 0 | 0 | 0 | 0 | 0 | -         | - | - | -        | 0 | 0        | 0 | 0 | 0     | эl    | 2     | 0        | 0 | 0   | 0 | 0 | 0 | 0  | 0          | 0 |  | í | Índi |

O Disponível ou definido automaticamente. - Não disponível.

Antes de utilizar

Manual básico

#### Manual avançado

|                              | Modo de disparo            |    |   |    |    |   |   |      |   |          |     |    |    |          |   | 9  | SCI | N  |    |   |   |    |   |     |    |            |   | <u>ب</u>   |          |     |
|------------------------------|----------------------------|----|---|----|----|---|---|------|---|----------|-----|----|----|----------|---|----|-----|----|----|---|---|----|---|-----|----|------------|---|------------|----------|-----|
| Função                       |                            | C  | M | Av | TV | Ρ | Â | AUTO | Þ | <b>*</b> | *** |    |    | <b>.</b> | 3 | ٤. | Å   | 2  | J  | ۴ | ≪ | 0  | æ | HDR |    | <b>ب</b> ر | ÷ | ₽ <u>M</u> | <b>.</b> |     |
| Comutação de focage<br>(🛄67) | em manual ao gravar filmes | 0  | 0 | 0  | 0  | 0 | - | -    | 0 | 0        | -   | 0  | 0  | -        | 0 | 0  | -   | 0  | 0  | 0 | 0 | 0  | - | 0   | -  | 0          | 0 | 0          | -        | 0   |
| Mover moldura AF             | Centro                     | *1 | 0 | 0  | 0  | 0 | - | -    | 0 | 0        | 0   | 0  | 0  | 0        | 0 | 0  | -   | 0  | -  | 0 | 0 | 0  | - | 0   | -  | 0          | 0 | 0          | 0        | 0   |
| (📖 85)                       | Periferia                  | *1 | 0 | 0  | 0  | 0 | - | -    | 0 | 0        | 0   | *4 | *4 | *4       | 0 | 0  | -   | -  | -  | 0 | 0 | -  | - | 0   | -  | 0          | 0 | 0          | 0        | -   |
| AF tátil/Tocar na molo       | dura ativa (🛄88)           | 0  | 0 | 0  | 0  | 0 | 0 | 0    | 0 | 0        | 0   | *4 | *4 | *4       | 0 | 0  | -   | -  | -  | 0 | 0 | -  | - | 0   | -  | 0          | 0 | 0          | 0        | [-] |
| Rosto Selecionável (         | <b>1</b> 87)               | 0  | 0 | 0  | 0  | 0 | 0 | 0    | 0 | 0        | _   | -  | -  | -        | 0 | 0  | 0   | 0  | -  | 0 | 0 | 0  | - | 0   | -  | -          | - | -          | -        | -   |
| Obtur. ao Toque (🛄4          | 12)                        | 0  | 0 | 0  | 0  | 0 | 0 | 0    | 0 | 0        | _   | -  | -  | -        | 0 | 0  | 0   | *5 | *5 | 0 | 0 | *5 | - | 0   | *5 | -          | - | -          | -        | -   |
| Alterar visualização d       | le disparo (🛄27)           | 0  | 0 | 0  | 0  | 0 | 0 | 0    | 0 | 0        | -   | -  | -  | -        | 0 | 0  | 0   | 0  | 0  | 0 | 0 | 0  | - | 0   | 0  | 0          | - | 0          | -        | 0   |
| Focagem manual (💭            | 82)                        | *1 | 0 | 0  | 0  | 0 | - | -    | 0 | 0        | -   | 0  | 0  | 0        | 0 | 0  | -   | 0  | 0  | 0 | 0 | 0  | 0 | 0   | -  | 0          | 0 | 0          | 0        | 0   |

\*1 As opções variam consoante o modo de disparo atribuído.

\*2 O valor de abertura, a velocidade do obturador e a velocidade ISO podem ser alterados automaticamente para manter a exposição adequada.

\*3 O Bloqueio FE não está disponível no modo de flash [<sup>®</sup>].
 \*4 Apenas quando [**MF**] está selecionado.

\*5 Só disponível para fotografar. A designação do motivo não está disponível.

O Disponível ou definido automaticamente. - Não disponível.

Antes de utilizar Manual básico Manual avançado Noções básicas sobre a câmara Modo automático / Modo híbrido automático Outros modos de disparo Modo P Modo Tv, Av, M e C Modo de reprodução Funcionalidades sem fios Menu de configuração Acessórios Apêndice Índice remissivo

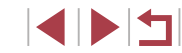

## Menu Definição rápida

L+Localizar

AF

ONE SHOT

Quando

definido

Quando

definido

≙]

⊡Н

믜

como PAL

como NTSC

SERVO

Função

( 84)

(286)

Método AF

Operação AF

Tam, grav, filme

Modo de avanço (242)

([[]]49)

Qual. imagem (Q47)

Modo de disparo

EFED 59.94P

EFID 29.97P

EFHD 23.98P

EHD 29.97P

UGN 29.97P

EFHD 50.00P

EFID 25.00P

EHD 25.00P

EV() 25.00P

\*10000000

\*10000

\*10000

\*1 0 0 0 0

\*1

\*1000000

\*100000

\*10000

\*1 0 0 0 0 0

\*1

\*1 0 0 0 0 0 0

\*100000

\*10000

\*1 O

\*1 0

\*1 O

- | -

- - -

0 0

0 0 0 0

\_ | \_

0

\_

\_

00

0

\_

0

\_

\_

0 0

0 0

\_

\_

\_

Consulte "Separador Disparo" (2200)

000

0

000

000

lolololo

00000

0

\_

0

0

0

\_ | \_

\_

00

\*2 0

0

0

0

0

0

0

0 0

0

\_ | \_

0

| Antes | de uti | lizar |
|-------|--------|-------|
|-------|--------|-------|

Manual básico

#### Manual avançado

Noções básicas sobre a câmara

Modo automático / Modo híbrido automático

Outros modos de disparo

Modo P

Modo Tv, Av, M e C

Modo de reprodução

Funcionalidades sem fios

Menu de configuração

Acessórios

Apêndice

Índice remissivo

O Disponível ou definido automaticamente. – Não disponível.

삇

0

000

0

0

0

000

0

000

000

00

\_

0

0

000

0000

0

000

000

000

000

\*3000

\*3 0 0 0 0 0

000000

\_

\*300000

0

00

00

0

**SCN** 

0000

0

\_

00000

00000

\_

\_

00000000

000000000

0000000000000

0000000000000000000

|0|0|0|0|0|0|0|0|0|0|0|0|

\_

\_

\_

₩ ₩ ₩ ₩ ₩ 2 > < < C # # # # # # # # # #

00

000

\_

000

000

000

000000

000

00

0

0 \*3

0

\_

\_

\_

00

\_

\_

0

0

\_

\_

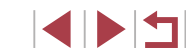

|                         | N                     | lodo de disparo    |    |   |    |    |   |    |      |   |    |          |   |            |            |       | SC | N |   |     |     |         |       |       | Τ            |      | •  | ļ  |   |
|-------------------------|-----------------------|--------------------|----|---|----|----|---|----|------|---|----|----------|---|------------|------------|-------|----|---|---|-----|-----|---------|-------|-------|--------------|------|----|----|---|
| Função                  |                       |                    | C  | Μ | Av | Τv | Ρ | à  | AUTO | Þ | \$ | <u>ک</u> | M | <b>@</b> . | <b>-</b> F |       |    | 2 | J | •   | < 0 | <u></u> | æ.    | )R 💥  | ( <b>P</b> , | , d  | •  | ÷. |   |
| Temporizador<br>(Щ40)   | Cip / Cio / Ci2       | 165                | *1 | 0 | 0  | 0  | 0 | 0  | 0    | 0 | 0  | 0        | 0 | 0          | o o        |       | 0  | 0 | 0 | 0   | 0   | 0       | 00    |       | 0            | 0    | 0  | 0  | 0 |
| Definições do           | Persona-              | Atraso*4           | *1 | 0 | 0  | 0  | 0 | 0  | 0    | 0 | 0  | 0        | 0 | 0          | эl         | 0 0   | 0  | 0 | 0 | 0   | 0   | 0       | 00    | 0     | 0            | 0    | 0  | 0  | 0 |
| temporizador            | lizado                | Disparos*5         | *1 | 0 | 0  | 0  | 0 | -  | 0    | 0 | 0  | -        | - | _          | - 0        | 0     | 0  | 0 | 0 | 0   | 0   | 0       | 0     | 0     | -            | -    | -  | -  | - |
|                         | <b>\$</b> A           |                    | *1 | - | -  | -  | 0 | 0  | 0    | 0 | -  | -        | - | _          | - (        | 0     | -  | 0 | 0 | 0   | 0   | 0       | 0 -   | -   - | -            | -    | -  | -  | - |
| Disparo flash           | \$                    |                    | *1 | 0 | 0  | 0  | 0 | -  | -    | 0 | -  | 0        | - | _          | - 0        | 0     | -  | 0 | 0 | 0   | 0   | 0       | 0 -   | -   - | -            | -    | -  | -  | - |
| ([[]89)                 | <b>4</b> *            |                    | *1 | - | 0  | -  | 0 | *6 | *6   | _ | -  | -        | - | -          | - *        | 6 –   | -  | - | - | -   | -   | -       | -   - |       | -            | -    | -  | -  | - |
|                         | ٤                     |                    | *1 | 0 | 0  | 0  | 0 | 0  | 0    | 0 | 0  | -        | 0 | 0          | o o        | 0     | 0  | 0 | 0 | 0   | 0   | 0       | 00    | 0     | 0            | 0    | 0  | 0  | 0 |
| Comp. exp flash         | ±0                    |                    | *1 | 0 | 0  | 0  | 0 | 0  | 0    | 0 | -  | 0        | - | _          | - (        | 0 0   | -  | 0 | 0 | 0   | 0   | 0       | 0 -   |       | -            | -    | -  | -  | - |
| ([[]90)                 | - ±2                  |                    | *1 | 0 | 0  | 0  | 0 | -  | _    | _ | -  | 0        | - | -          | -   -      | -   - | -  | - | - | -   | -   | -       | -   - | -   - | -            | -    | -  | -  | - |
| Saída de flash<br>(Щ95) | Mínimo/Méo            | lia/Máximo         | *1 | 0 | 0  | 0  | - | -  | -    | - | -  | -        | - | _          | -   -      | -   - | -  | - | - | -   | _   | -       | -   - | -   - | -            | -    | -  | -  | - |
|                         | 16:9                  |                    | *1 | 0 | 0  | 0  | 0 | -  | 0    | 0 | 0  | 0        | 0 | 0          | - C        | - 0   | -  | - | - | -   | -   | -       | 0 -   | - 0   | *7           | 0    | *7 | 0  | 0 |
| Aspect Ratio da         | 3:2                   |                    | *1 | 0 | 0  | 0  | 0 | 0  | 0    | 0 | 0  | 0        | 0 | 0          | - 0        | 0     | 0  | 0 | 0 | 0   | 0   | 0       | - 0   | 0     | -            | -    | -  | -  | - |
| Fotografia (🛄47)        | 4:3                   |                    | *1 | 0 | 0  | 0  | 0 | -  | 0    | 0 | 0  | 0        | 0 | 0          | -   -      | - 0   | -  | - | - | -   | -   | -       | 0 -   | - 0   | *7           | / -  | *7 | -  | - |
|                         | 1:1                   |                    | *1 | 0 | 0  | 0  | 0 | -  | 0    | 0 | 0  | 0        | 0 | 0          | -   -      | - 0   | -  | - | - | -   | -   | -       | -   - | 0     | -            | -    | -  | -  | - |
|                         | AWB                   |                    | *1 | 0 | 0  | 0  | 0 | 0  | 0    | 0 | 0  | 0        | 0 | 0          | o lo       | 0     | 0  | 0 | 0 | 0   | 0   | 0       | 00    | 0     | 0            | 0    | 0  | 0  | 0 |
| Balanço de brancos<br>( | <pre> * / ♠ / ▲</pre> | <b>)</b> / 🔆 / 🚟 / | *1 | 0 | 0  | 0  | 0 | -  | -    | - | -  | -        | - | _          | -   -      | -   - | -  | - | - | -   | _   | -       | -   - | -   - | 0            | 0    | 0  | 0  | 0 |
|                         | 4                     |                    | *1 | 0 | 0  | 0  | 0 | -  | -    | - | -  | -        | - | -          | -   -      | -   - | -  | - | - | -   | -   | -       | -   - | -   - | ]-           | -  - | -  | -  | - |
| Correção WB (🛄 78)      |                       |                    | *1 | 0 | 0  | 0  | 0 | -  | -    | - | -  | -        | - | -          | -   -      | - [ - | -  | - | - | - [ | -   | - [     |       |       | 0            | 0    | 0  | 0  | 0 |

O Disponível ou definido automaticamente. - Não disponível.

|                         | Modo de disparo       |    |   | _  |    |   |                |      |   |   |            |     |          |            |     | SC | N |   |   |       |          |     |     |            |     | 1       | •            |     |     |
|-------------------------|-----------------------|----|---|----|----|---|----------------|------|---|---|------------|-----|----------|------------|-----|----|---|---|---|-------|----------|-----|-----|------------|-----|---------|--------------|-----|-----|
| Função                  |                       | C  | M | Av | Tv | Ρ | A <sup>R</sup> | AUTO | Þ | * | <u>*</u> * |     | <b>8</b> | <b>.</b> 2 |     | Å  | 2 | J | * |       | <u>م</u> | el. | HDR | XIX<br>XIX |     | <b></b> | • <b>•</b> • |     | , i |
| Ajuste da Cor (🛄66)     |                       | -  | - | -  | -  | - | -              | -    | - | - | 0          | 0   | 0        | 0 -        | -   | -  | - | - |   | -   - | -        | -   | -   | -          | -   | -       | -            | -   | -   |
| Definir temp. cor (     | 79)                   | *1 | 0 | 0  | 0  | 0 | -              | -    | - | - | -          | -   | -        | -   -      | -   | -  | - | - |   | -   - | -        | - [ | -   | -          | 0   | 0       | 0            | 0   | 0   |
|                         |                       | *1 | 0 | 0  | 0  | 0 | 0              | 0    | 0 | 0 | -          | -   | -        |            | -   | -  | - | - |   | -     | -        | -   | -   | -          | 0   | 0       | 0            | 0   | 0   |
| Estilo Imagem           | <b>3125</b>           | *1 | 0 | 0  | 0  | 0 | -              | -    | - | - | 0          | 0   | 0        | olc        | 0   | 0  | 0 | 0 | 0 | o   c | 0        | 0   | 0   | 0          | 0   | 0       | 0            | 0   | 0   |
| ([[]]79)                |                       | *1 | 0 | 0  | 0  | 0 | -              | -    | - | - | -          | -   | -        | -   -      | _   | -  | - | - |   | -     | -        | -   | -   | -          | 0   | 0       | 0            | 0   | 0   |
| Optimizar Luz           | EOFF .                | *1 | 0 | 0  | 0  | 0 | -              | -    | - | - | 0          | 0   | 0        | 0 -        | 0   | 0  | 0 | 0 | 0 | o (   | 0        | 0   | 0   | 0          | 0   | 0       | 0            | 0   | 0   |
| Automática              | <b>E.</b> / <b>E.</b> | *1 | 0 | 0  | 0  | 0 | -              | -    | - | - | -          | -   | -        | -   -      | -   | -  | - | - |   | -   - | -        | -   | -   | -          | 0   | -       | 0            | -   | 0   |
| (📖 /6)                  |                       | *1 | 0 | 0  | 0  | 0 | 0              | 0    | 0 | 0 | -          | -   | -        | - C        | ) – | -  | - | - |   | -   - | -        | -   | -   | -          | 0   | -       | 0            | -   | 0   |
| Modo de medição         | 0                     | *1 | 0 | 0  | 0  | 0 | 0              | 0    | 0 | 0 | 0          | 0   | 0        | olc        | 0   | 0  | 0 | 0 | 0 | o o   | 0        | 0   | 0   | 0          | 0   | 0       | 0            | 0   | 0   |
| ([[]73)                 |                       | *1 | 0 | 0  | 0  | 0 | -              | -    | - | - | -          | -   | -        | -   -      | -   | -  | - | - |   | -   · | -        | -   | -   | -          | -   | -       | -            | -   | -   |
| Intervalo de<br>Eccadem | A                     | *1 | 0 | 0  | 0  | 0 | 0              | 0    | 0 | 0 | 0          | 0   | 0        | 0 0        | 0   | 0  | 0 | 0 | 0 | o (   | 0        | 0   | 0   | 0          | 0   | 0       | 0            | 0   | 0   |
| (QB1, QB2)              | 3                     | *1 | 0 | 0  | 0  | 0 | -              | -    | 0 | 0 | -          | -   | -        | -   c      | 0   | 0  | 0 | 0 | 0 | o   c | 0        | 0   | 0   | -          | 0   | 0       | 0            | 0   | 0   |
|                         | ND<br>OFF             | *1 | 0 | 0  | 0  | 0 | 0              | 0    | - | - | 0          | 0   | 0        | 0 0        | 0   | -  | - | 0 | 0 | o (   | 0        | -   | -   | 0          | 0   | 0       | 0            | 0   | 0   |
| Filtro ND (🛄76)         | ND<br>AUTO            | *1 | 0 | 0  | 0  | 0 | -              | -    | 0 | 0 | -          | - [ | - [      | -   -      | -   | 0  | 0 | - |   | -   - | - [      | 0   | 0   | -          | - [ | - [     | - [          | - ] | -   |
|                         | ND<br>ON              | *1 | 0 | 0  | 0  | 0 | -              | -    | - | - | -          | -   | -        | -   -      | -   | -  | - | - |   | -   - | -        | -   | -   | -          | 0   | 0       | 0            | 0   | 0   |

\*1 As opções variam consoante o modo de disparo atribuído.

\*2 [SERVO] quando é detetado movimento do motivo.

- \*3 Sincroniza com a definição de relação de aspeto e é automaticamente definido (🛄 47).
- \*4 Não pode ser definido para 0 segundos em modos sem seleção do número de disparos.
- \*5 Um disparo (não é possível modificar) em modos sem seleção do número de disparos.
- \*6 Não disponível, mas muda para [42] nalguns casos.
  \*7 Definido automaticamente para se adequar à relação de aspeto do tamanho da gravação do filme.

O Disponível ou definido automaticamente. - Não disponível.

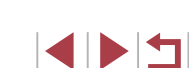

Apêndice

## Separador Disparo

 $\sim$ 

Antes de utilizar

| Manual | hácico |
|--------|--------|
| wanuar | Dasico |

#### Manual avançado

| Noções básicas sobre |  |
|----------------------|--|
| a câmara             |  |

Modo automático / Modo híbrido automático

Outros modos de disparo

Modo P

Modo Tv, Av, M e C

Modo de reprodução

Funcionalidades sem fios

Menu de configuração

Acessórios

Apêndice

Índice remissivo

|--|

|        |                            | Mo                                     | odo de disparo                                                        |     |      | _     | _    |      | _     | AUTO      |     |     |          |   |   |    |   | 9  | SCI | N |   |   |   |   |    |     |              |          |   | •          |   |            |
|--------|----------------------------|----------------------------------------|-----------------------------------------------------------------------|-----|------|-------|------|------|-------|-----------|-----|-----|----------|---|---|----|---|----|-----|---|---|---|---|---|----|-----|--------------|----------|---|------------|---|------------|
| Função |                            |                                        |                                                                       | C   | M    | Av    | Τv   | P    | Â     | AUTO      | Þ   | \$  | <u>۲</u> |   | 2 | ÷. | 3 | ٤. | 4   | 2 | J | ۴ | < | 0 | æ, | HDR | 2012<br>2012 | <b>ب</b> | ÷ | <b>₽</b> M |   | , <b>.</b> |
|        | Modo Grava                 | ção (🌐 53, 🛄 5                         | 5, 🛄67)                                                               | -   | -    | -     | -    | -    | -     | -         | 0   | 0   | 0        | 0 | 0 | 0  | 0 | 0  | 0   | 0 | 0 | 0 | 0 | 0 | 0  | 0   | 0            | 0        | 0 | 0          | 0 | 0          |
|        |                            |                                        | -                                                                     | *1  | 0    | 0     | 0    | 0    | -     | 0         | 0   | -   | -        | - | - | -  | - | -  | -   | - | - | - | - | - | -  | -   | 0            | 0        | 0 | 0          | 0 | 0          |
|        |                            |                                        | <b>1</b> L                                                            | *1  | 0    | 0     | 0    | 0    | 0     | 0         | 0   | 0   | 0        | 0 | 0 | 0  | 0 | 0  | 0   | 0 | 0 | 0 | 0 | 0 | 0  | 0   | 0            | 0        | 0 | 0          | 0 | 0          |
|        | Qual.<br>imagem<br>(ậậ47)  | JPEG                                   | dL/dM/<br>dM/dS1/<br>dS1/ S2                                          | *1  | 0    | 0     | 0    | 0    | _     | 0         | 0   | 0   | -        | - | - | -  | 0 | 0  | 0   | 0 | 0 | 0 | 0 | 0 | 0  | 0   | 0            | 0        | 0 | 0          | 0 | 0          |
|        |                            | DAVA                                   | -                                                                     | *1  | 0    | 0     | 0    | 0    | 0     | 0         | 0   | 0   | 0        | 0 | 0 | 0  | 0 | 0  | 0   | 0 | 0 | 0 | 0 | 0 | 0  | 0   | 0            | 0        | 0 | 0          | 0 | 0          |
|        |                            | RAW                                    | RAW                                                                   | *1  | 0    | 0     | 0    | 0    | -     | 0         | 0   | -   | -        | - | - | -  | - | -  | -   | - | - | - | - | - | -  | -   | 0            | 0        | 0 | 0          | 0 | 0          |
|        | Aspect Rati                | o da Fotografia                        | (🛄47)                                                                 | Cor | nsul | te "M | lenu | Defi | nição | o rápida' | ' ( | 197 | ').      |   |   |    |   |    |     |   |   |   |   |   |    |     |              |          |   |            |   |            |
| 1      | Apres.<br>info.<br>disparo | Info ecrã/<br>definições<br>de mudança | Info.Disparo/<br>Histograma/<br>Visual.<br>grelha/Nível<br>eletrónico | 0   | 0    | 0     | 0    | 0    | 0     | 0         | 0   | 0   | 0        | 0 | 0 | 0  | 0 | 0  | 0   | 0 | 0 | 0 | 0 | 0 | 0  | 0   | 0            | 0        | 0 | 0          | 0 | 0          |
|        | (1=1=1.90)                 | Visual. grelha                         | Grelha 1 [3x3]/<br>Grelha 2 [6x4]                                     | *1  | 0    | 0     | 0    | 0    | 0     | 0         | 0   | 0   | 0        | 0 | 0 | 0  | 0 | 0  | 0   | 0 | 0 | 0 | 0 | 0 | 0  | 0   | 0            | 0        | 0 | 0          | 0 | 0          |
|        | Simulação                  | de exp.                                | Ativar                                                                | *1  | 0    | 0     | 0    | 0    | 0     | 0         | 0   | 0   | 0        | 0 | 0 | 0  | 0 | 0  | 0   | 0 | 0 | 0 | 0 | 0 | 0  | 0   | 0            | 0        | 0 | 0          | 0 | 0          |
|        | (🎞73)                      |                                        | Desat.                                                                | *1  | 0    | 0     | 0    | 0    | -     | -         | -   | -   | -        | - | - | -  | - | -  | -   | - | - | - | - | - | -  | -   | -            | -        | - | -          | - | -          |
|        |                            |                                        | Off/Reter                                                             | *1  | 0    | 0     | 0    | 0    | 0     | 0         | 0   | 0   | 0        | 0 | 0 | -  | 0 | 0  | 0   | 0 | 0 | 0 | 0 | 0 | 0  | 0   | 0            | 0        | 0 | 0          | 0 | 0          |
|        | Tempo revis                | são (🛄52)                              | 2 seg./<br>4 seg./<br>8 seg.                                          | *1  | 0    | 0     | 0    | 0    | 0     | 0         | 0   | 0   | 0        | 0 | 0 | 0  | 0 | 0  | 0   | 0 | 0 | 0 | 0 | 0 | 0  | 0   | 0            | 0        | 0 | 0          | 0 | 0          |

|            |                             | M                                | odo de disparo                                   |     |   | _  |    |          |   |      |    |   |   |   |   |          |   | S |   | I |    |       |   |             |          |     |   |    | I      | <b>—</b> |          |          |   | Ante | es de utilizar            |           |
|------------|-----------------------------|----------------------------------|--------------------------------------------------|-----|---|----|----|----------|---|------|----|---|---|---|---|----------|---|---|---|---|----|-------|---|-------------|----------|-----|---|----|--------|----------|----------|----------|---|------|---------------------------|-----------|
| Função     |                             |                                  |                                                  | C   | Μ | Av | Tν | <b>P</b> | Å | AUTC | จ  | * |   |   |   | <b>.</b> | 1 | 1 |   | 2 | 3  | ۲ (   |   | <b>o</b> ]/ | <b>"</b> | HDR |   |    | ,<br>L | <b>.</b> | <b>.</b> | <b>.</b> |   | Man  | ual básico                |           |
|            |                             | Obturação                        | Ativar                                           | *1  | 0 | 0  | 0  | 0        | 0 | 0    | 0  | 0 | - | - | - | -        | 0 | 0 | 0 | 0 | 0  | 0     | С | 0           | -        | 0   | 0 | -  | -      | -        | -        | -        | _ | wiai |                           |           |
|            |                             | ao Toque                         | Desat.                                           | *1  | 0 | 0  | 0  | 0        | 0 | 0    | 0  | 0 | 0 | 0 | 0 | 0        | 0 | 0 | 0 | 0 | 0  | 0 0   | С | 0           | 0        | 0   | 0 | 0  | 0      | 0        | 0        | 0        |   | Man  | nual avançado             |           |
| <b>D</b> 1 | Obtur. ao<br>Toque<br>(∭42) | Pos. mold.<br>AF                 | Centro/<br>Pto. toque                            | *1  | 0 | 0  | 0  | 0        | - | -    | 0  | 0 | - | - | - | -        | 0 | 0 | - | - | -  | 0     | С | -           | -        | 0   | 0 | -  | -      | -        | -        | -        |   |      | Noções básica<br>a câmara | s sobre   |
|            | (12)                        | Ícone obtur.                     | On                                               | *1  | 0 | 0  | 0  | 0        | 0 | 0    | 0  | 0 | - | - | - | -        | 0 | 0 | 0 | 0 | 0  | 00    | С | 0           | -        | 0   | 0 | -  | -      | -        | -        | -        |   |      | Modo outomóti             |           |
|            |                             | toque                            | Off                                              | *1  | 0 | 0  | 0  | 0        | 0 | 0    | 0  | 0 | 0 | 0 | 0 | 0        | 0 | 0 | 0 | 0 | 0  | 0     | С | 0           | 0        | 0   | 0 | 0  | 0      | 0        | 0        | 0        |   |      | Modo híbrido a            | utomátic  |
|            |                             | ID Rosto                         | On/Off                                           | *1  | 0 | 0  | 0  | 0        | 0 | 0    | 0  | 0 | 0 | 0 | 0 | 0        | 0 | 0 | 0 | 0 | 0  | 0     | С | 0           | 0        | 0   | 0 | 0  | 0      | 0        | 0        | 0        |   |      | Outros modos              | de dispa  |
|            | Definições<br>de ID         | Adic.<br>Registo                 | Adicionar<br>Novo Rosto/<br>Adicionar<br>Info de | *1  | 0 | 0  | 0  | 0        | 0 | 0    | 0  | 0 | 0 | 0 | 0 | 0        | 0 | 0 | 0 | 0 | 0  | 0     | С | 0           | 0        | 0   | 0 | 0  | 0      | 0        | 0        | 0        |   |      | Modo P                    |           |
|            | (QQ43)                      |                                  | Rosto                                            |     |   |    |    |          |   |      |    |   |   |   |   |          |   |   |   |   | +  |       |   |             | -        |     |   |    | _      |          |          |          |   |      | Modo Tv, Av, N            | l e C     |
|            |                             | Verif./Edit. Int                 | to                                               | 1*1 | 0 | 0  | 0  | 0        | 0 | 0    | 10 | 0 | 0 | 0 | 0 | 0        | 0 | 0 | 0 |   |    | 0     | 5 | 0           | 0        | 0   | 0 |    | 0      | 0        | 0        | 0        |   |      | Modo de repro             | ducão     |
|            |                             | Apagar Info                      |                                                  | *1  | 0 | 0  | 0  | 0        | 0 | 0    | 0  | 0 | 0 | 0 | 0 | 0        | 0 | 0 | 0 | 0 | 0  | 0     | С | 0           | 0        | 0   | 0 | 0  | 0      | 0        | 0        | 0        |   |      | mous de repre             | uuyuo     |
| 2          | Definir botão               | ⊳ • <b>,,</b> ,                  |                                                  | *1  | 0 | 0  | 0  | 0        | 0 | 0    | 0  | 0 | 0 | 0 | 0 | -        | 0 | 0 | 0 | 0 | 0  | 0 0   | р | 0           | 0        | 0   | 0 | -  | -      | -        | -        | -        |   |      | Funcionalidad             | es sem fi |
|            | Definições<br>do <b>∉</b> ) | Mudar<br>com ( <b>)</b> <u>⊢</u> | Ativar/<br>Desat.                                | *1  | 0 | 0  | 0  | 0        | - | -    | -  | - | - | - | - | -        | - | - | - | - | -  | -   - | - | -           | -        | -   | - | -  | -      | 0        | -        | -        |   |      | Menu de config            | guração   |
|            | ([[]97)                     | Definir Funçã                    | io                                               | *1  | 0 | 0  | 0  | 0        | - | -    | -  | - | - | - | - | -        | - | - | - | - | -  | -   - | - | -           | -        | -   | - | -  | -      | 0        | -        | -        |   |      | •                         |           |
|            | Esquema m                   | enu def. rápida                  | a (🛄 99)                                         | 0   | 0 | 0  | 0  | 0        | 0 | 0    | 0  | 0 | 0 | 0 | 0 | 0        | 0 | 0 | 0 | 0 | 0  | 0     | С | 0           | 0        | 0   | 0 | 0  | 0      | 0        | 0        | 0        |   |      | ACESSORIOS                |           |
|            | Zoom                        | Padrão                           |                                                  | *1  | 0 | 0  | 0  | 0        | 0 | 0    | 0  | 0 | - | - | - | -        | - | - | - | - | -† |       | - | -           | -        | -   | 0 | 0  | -      | 0        | 0        | 0        |   |      | Apêndice                  |           |
|            | digital                     | Off                              |                                                  | *1  | 0 | 0  | 0  | 0        | 0 | 0    | 0  | 0 | 0 | 0 | 0 | 0        | 0 | 0 | 0 | 0 | 0  | 00    | р | 0           | 0        | 0   | 0 | 0  | 0      | 0        | 0        | 0        |   | _    |                           |           |
|            | (🛄 39)                      | 1.6x/2.0x                        |                                                  | *1  | 0 | 0  | 0  | 0        | - | -    | 1- | - | - | - | - | -        | - | - | - | - | -† | -   - | - | -           | -        | -   | - | -1 | -      | -        | -        | -        |   | İndi | ce remissivo              |           |

O Disponível ou definido automaticamente. – Não disponível.

|           | M                          | odo de disparo |    |      |        |      |      |       |         |    |     |           |   |   |          |   |    | SC       | Ν |   |   |   |   |   |     |                |   |   | <b>"</b> |           |          |
|-----------|----------------------------|----------------|----|------|--------|------|------|-------|---------|----|-----|-----------|---|---|----------|---|----|----------|---|---|---|---|---|---|-----|----------------|---|---|----------|-----------|----------|
| Função    |                            |                | C  | M    | Av     | TV   | Ρ    | Â     | AUTO    | Þ  | *   | ***<br>** |   |   | <b>.</b> | 1 | ٤. | <u>*</u> | 2 | J | ۲ | ≪ | 0 |   | HDR | 2010X<br>2010X | Ň | Ē | ₩        | <u>ال</u> | <b>.</b> |
|           | Operação AF (🛄86)          |                | Co | nsul | lte "N | lenu | Defi | nição | rápida" | (Щ | 197 | ).        |   |   |          |   |    |          |   |   |   |   |   |   |     |                |   |   |          |           |          |
|           | Método AF (🛄84)            |                | Co | nsul | lte "N | lenu | Defi | nição | rápida" | (  | 197 | ).        |   |   |          |   |    |          |   |   |   |   |   |   |     |                |   |   |          |           |          |
|           |                            | Normal         | *1 | 0    | 0      | 0    | 0    | -     | -       | 0  | 0   | -         | - | - | -        | - | 0  | -        | 0 | 0 | - | - | 0 | - | -   | -              | 0 | 0 | 0        | 0         | 0        |
|           | AF 1am.1010." ([85)        | Pequeno        | *1 | 0    | 0      | 0    | 0    | -     | -       | 0  | 0   | -         | - | - | -        | - | 0  | -        | 0 | - | - | - | 0 | - | -   | -              | 0 | 0 | 0        | 0         | 0        |
| <b></b> 2 |                            | On             | *1 | 0    | 0      | 0    | 0    | 0     | 0       | 0  | 0   | -         | - | - | -        | 0 | 0  | 0        | 0 | 0 | 0 | 0 | 0 | 0 | 0   | -              | 0 | 0 | 0        | 0         | 0        |
| 00        | Continuo (📖 86)            | Off            | *1 | 0    | 0      | 0    | 0    | -     | -       | 0  | 0   | 0         | 0 | 0 | 0        | 0 | 0  | 0        | 0 | 0 | 0 | 0 | 0 | 0 | 0   | 0              | - | - | -        | -         | -        |
|           | Intervalo de Focagem (📖    | 81, 🛄82)       | Co | nsul | lte "N | lenu | Defi | nição | rápida" | (  | 197 | ).        |   |   |          |   |    |          |   |   |   |   |   |   |     |                |   |   |          |           |          |
|           | AF+MF (🛄86)                | On/Off         | *1 | 0    | 0      | 0    | 0    | -     | -       | 0  | 0   | -         | 0 | 0 | 0        | 0 | 0  | -        | 0 | 0 | 0 | 0 | 0 | 0 | 0   | -              | 0 | 0 | 0        | 0         | 0        |
|           | Emissão da luz auxiliar AF | Ativar         | *1 | 0    | 0      | 0    | 0    | 0     | 0       | 0  | 0   | 0         | - | - | -        | 0 | 0  | 0        | 0 | 0 | 0 | 0 | 0 | 0 | 0   | -              | 0 | 0 | 0        | 0         | 0        |
|           | (🛄52)                      | Desat.         | *1 | 0    | 0      | 0    | 0    | 0     | 0       | 0  | 0   | 0         | 0 | 0 | 0        | 0 | 0  | 0        | 0 | 0 | 0 | 0 | 0 | 0 | 0   | 0              | 0 | 0 | 0        | 0         | 0        |

O Disponível ou definido automaticamente. – Não disponível.

Antes de utilizar Manual básico Manual avançado Noções básicas sobre a câmara Modo automático / Modo híbrido automático Outros modos de disparo Modo P Modo Tv, Av, M e C Modo de reprodução Funcionalidades sem fios Menu de configuração

Acessórios

Apêndice

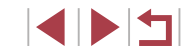

|                          |                     | Mo            | odo de disparo                |    |   |    | _  |   |   |      |   |    |   |   |            |            |     | S | CN       |       |            |       |       |       |       |           |          |   | <b>!</b> , |       | Antes de utilizar                              |
|--------------------------|---------------------|---------------|-------------------------------|----|---|----|----|---|---|------|---|----|---|---|------------|------------|-----|---|----------|-------|------------|-------|-------|-------|-------|-----------|----------|---|------------|-------|------------------------------------------------|
| Função                   |                     |               |                               | C  | Μ | Av | Tv | Ρ | Â | AUTO | Þ | \$ |   |   | <b>@</b> ; | <b>ا</b> ا |     | Ŀ | <b>A</b> | 2     | ) <b>x</b> |       |       | 5] 4  | ), HD | )R 🛞      | <b>ب</b> | ÷ | ₽₩         |       | Manual básico                                  |
|                          | MF- Ponto Z         | loom          | Off                           | *1 | 0 | 0  | 0  | 0 | 0 | 0    | 0 | 0  | 0 | 0 | 0          | 0          | 0   | 0 | 0        | 0     | c          | ) c   | ) C   | ) 0   | C     | 0         | 0        | 0 | 0          | 0     | 0                                              |
|                          | (🛄82)               |               | 5x/10x                        | *1 | 0 | 0  | 0  | 0 | - | -    | 0 | -  | - | 0 | 0          | 0          | -   | 0 | -        | -   - | ·   -      | ·   - | -   - | ·   - | -   - | -   -     | -        | - | -          | -   - | – Manual avançado                              |
|                          | Precisão ME         | (∭82)         | On                            | *1 | 0 | 0  | 0  | 0 | _ | -    | 0 | -  | - | - | -          | -          | 0   | 0 | - (      | 0     | <u> </u> - | ·   - | C     | 0     | C     | <u> -</u> | 0        | 0 | 0          | 00    | O Noções básicas sobre                         |
|                          | FIECISAU IVIE       | (⊫⊫0∠)        | Off                           | *1 | 0 | 0  | 0  | 0 | 0 | 0    | 0 | 0  | 0 | 0 | 0          | 0          | 0   | 0 | 0        | 0     | c          | c     | C     | 0     | C     | 0         | 0        | 0 | 0          | 0     | O a câmara                                     |
|                          |                     | Picos         | On                            | *1 | 0 | 0  | 0  | 0 | - | -    | 0 | 0  | - | 0 | 0          | 0          | 0   | 0 | - (      | 0     | ) c        |       | ) C   | ) 0   | ) C   | > -       | 0        | 0 | 0          | 0     | O Modo automático /<br>Modo híbrido automático |
|                          | Definicões          | 1 1000        | Off                           | *1 | 0 | 0  | 0  | 0 | 0 | 0    | 0 | 0  | 0 | 0 | 0          | 0          | 0   | 0 | 0        | 0     | c          |       | C     |       | C     | 0         | 0        | 0 | 0          | 0     | 0                                              |
|                          | Pico MF             | Nível         | Baixa/Alta                    | *1 | 0 | 0  | 0  | 0 | - | -    | 0 | 0  | - | 0 | 0          | 0          | 0   | 0 | - (      | 00    | c          |       | C     |       | C     | -         | 0        | 0 | 0          | 0     | O Outros modos de disparo                      |
|                          | (⊑⊒83)              | Cor           | Vermelho/<br>Amarelo/<br>Azul | *1 | 0 | 0  | 0  | 0 | _ | _    | 0 | 0  | - | 0 | 0          | 0          | 0   | 0 | - 0      | 00    |            |       | o c   |       |       | ) –       | 0        | 0 | 0          | 00    | O Modo P                                       |
|                          |                     |               | Off                           | *1 | 0 | 0  | 0  | 0 | 0 | 0    | 0 | -  | 0 | 0 | 0          | 0          | - 1 | 0 | 0        | 0 0   | o c        |       | ) C   | ) 0   | ) C   | 0         | 0        | 0 | 0          | 00    | O Modo Tv, Av, M e C                           |
| <b>0</b> 4* <sup>5</sup> |                     | M Estabiliz.  | Contínuo                      | *1 | 0 | 0  | 0  | 0 | 0 | 0    | 0 | -  | - | - | -          | -          | 0   | 0 | 0        | 0 0   | ) c        |       | ) C   | ) 0   | ) C   | 0         | 0        | 0 | 0          | - (   | O Modo de reprodução                           |
|                          | Def.                |               | Pré-disparo                   | *1 | 0 | 0  | 0  | 0 | - | -    | 0 | 0  | - | - | -          | -          | - [ | 0 | 0        | 00    | ) c        |       | ) C   |       |       | 0         | -        | - | -          |       | -                                              |
|                          | estabiliz.<br>(🛄91) |               | Baixa                         | *1 | 0 | 0  | 0  | 0 | 0 | 0    | 0 | 0  | 0 | 0 | 0          | 0          | - 1 | 0 | 0        | 00    | c          |       | ) C   |       |       | 0         | 0        | 0 | 0          | 00    | O Funcionalidades sem fios                     |
|                          |                     | Estab. Dinâ.  | Padrão                        | *1 | 0 | 0  | 0  | 0 | 0 | 0    | 0 | 0  | - | - | -          | -          | 0   | 0 | 0        | 00    | c          |       | ) C   | ) –   | С     | 0         | 0        | - | 0          | - 0   | O Manu de configuração                         |
|                          |                     |               | Alta                          | -  | - | -  | -  | - | - | -    | - | -  | - | - | -          | -          | -   | - | _        | -   - | -   -      | -  -  | -     | -     | -     | -   -     | 0        | - | 0          | - 0   | 0                                              |
|                          | Mivel au            | tomático      | Ativar                        | *1 | 0 | 0  | 0  | 0 | 0 | 0    | 0 | 0  | - | - | -          | -          | 0   | 0 | 0        | 0 0   | c          |       | ) C   | ) _   | С     | 0         | 0        | - | 0          | - 0   | O Acessórios                                   |
|                          | (🛄50)               |               | Desat.                        | *1 | 0 | 0  | 0  | 0 | 0 | 0    | 0 | 0  | 0 | 0 | 0          | 0          | 0   | 0 | 0        | 00    | c          |       |       |       |       | 0         | 0        | 0 | 0          | 0     | 0 Apândice                                     |
|                          |                     |               | BKT-<br>Desligado             | *1 | 0 | 0  | 0  | 0 | 0 | 0    | 0 | 0  | 0 | 0 | 0          | 0          | 0   | 0 | 0        | 00    | ) c        |       |       |       | c     | 0         | 0        | 0 | 0          | 00    | o                                              |
|                          | Bracketing (        | <b>[</b> ]83) | AEB                           | *1 | 0 | 0  | 0  | 0 | - | -    | - | -  | - | - | -          | -          | -†  | - | _        | -   - | - -        | ·   - | -     | -     | .   _ | -   -     | -        | - | -          |       | Índice remissivo                               |
|                          |                     |               | Focagem-<br>BKT               | *1 | 0 | 0  | 0  | 0 | - | -    | - | -  | _ | - | -          | -          | -   | - | _        | -   - | -          | -     |       | -     | -     | -   -     | -        | - | -          |       | -                                              |

|       |                | Mo               | odo de c       | disparo               |    |      | _     |      |       |        |          |      |       |     |      |        |            |    | S        | CΝ       | 1      |       |      |      |       |     |       |          | Þ     | —     |       | A          | ntes de utilizar                  |
|-------|----------------|------------------|----------------|-----------------------|----|------|-------|------|-------|--------|----------|------|-------|-----|------|--------|------------|----|----------|----------|--------|-------|------|------|-------|-----|-------|----------|-------|-------|-------|------------|-----------------------------------|
| unção |                |                  |                |                       | C  | Μ    | Av    | Τv   | P     |        | AUTO     | ' শ  |       |     |      |        | <b>ا</b> " |    | <b>1</b> | <b>A</b> | 2      | ۵ <   |      | 0    | ) #   | HDR |       | <b>.</b> |       |       |       | T M        | anual básico                      |
|       |                | Velocidade IS    | 0              |                       | Co | nsul | te "F | unçõ | ies d | lispor | níveis e | m ca | ada i | mod | o de | e disp | aro"       | (  | ]195     | ).       |        |       |      |      |       |     |       |          |       |       |       |            |                                   |
|       | Velocidade     |                  | Veloc.<br>Máx. | ISO                   | *1 | 0    | 0     | 0    | 0     | -      | -        | -    | -     | -   | -    | -      | -          | -  | -        | -        | -   -  | -   - | -    | -    | -     | -   | -     |          | - (   | 0     | -   - | . <u>M</u> | anual avançado                    |
|       | ISO<br>(174)   | Definições       | Таха           | Padrão                | *1 | 0    | 0     | 0    | 0     | 0      | 0        | 0    | 0     | 0   | 0    | 0      | 0          | 0  | 0        | 0        | 0      | olo   | 0    | 0    | 0     | 0   | 0     | 0        | 0     | 0     | ЪС    |            | Noções básicas<br>a câmara        |
|       | (,             | de ISO Auto      | Varia-<br>ção  | Rá-<br>pida/<br>Lenta | *1 | -    | 0     | -    | 0     | -      | -        | -    | -     | -   | -    | -      | -          | -  | -        | -        | _      | -   - | _    | -    | -     | -   | -     | _        | _     | _     | -   - | -          | Modo automátic<br>Modo híbrido au |
| ĺ     | Prioridade t   | om de            | Desat          |                       | *1 | 0    | 0     | 0    | 0     | 0      | 0        | 0    | 0     | 0   | 0    | 0      | 0          | 0  | 0        | 0        | 0      |       | 0    | 0    | 0     | 0   | 0     | 0        | 0     | 0     | o o   | >          | Outros modos o                    |
|       | destaque ([    | <b>]</b> 76)     | Ativar         |                       | *1 | 0    | 0     | 0    | 0     | -      | -        | -    | -     | -   | -    | -      | -          | -  | -        | -        | -   -  | -   - | -    | -    | -     | -   | -     | 0        | - 1   | 0     | -   - | -          |                                   |
| [     | Optimizar L    | uz Automática (  | <b>[]]</b> 76) |                       | Co | nsul | te "M | lenu | Defi  | nição  | rápida   | " (  | 197   | 7). |      |        |            |    |          |          |        |       |      |      |       |     |       |          |       |       |       |            | Modo P                            |
|       | Modo de me     | edição (🎞73)     |                |                       | Co | nsul | te "M | lenu | Defi  | nição  | rápida   | " (  | ]197  | 7). |      |        |            |    |          |          |        |       |      |      |       |     |       |          |       |       |       |            | Modo Tv, Av, M                    |
|       | Filtro ND (    | ]76)             |                |                       | Co | nsul | te "M | lenu | Defi  | nição  | rápida   | " (🕮 | ]197  | 7). |      |        |            |    |          |          |        |       |      |      |       |     |       |          |       |       |       |            |                                   |
| 5     |                | Disparo flash    |                |                       | Co | nsul | te "M | lenu | Defi  | nição  | rápida   | " (🕮 | ]197  | 7). |      |        |            |    |          |          |        |       |      |      |       |     |       |          |       |       |       |            | Modo de reprod                    |
|       |                | Modo de          | Auto           |                       | *1 | 0    | 0     | 0    | 0     | 0      | 0        | 0    | -     | 0   | -    | -      | -          | 0  | 0        | -        | 0      |       | 0    | 0    | 0     | -   | -     | -        | -     | -   · | -   - | -          | Funcionalidades                   |
|       |                | Flash            | Manua          | al                    | *1 | 0    | 0     | 0    | -     | -      | -        | -    | -     | -   | -    | -      | -          | -  | -        | -        |        | -   - | -    | -    | -     | -   | -     | -        | -     | -   · | -   - | -          |                                   |
|       | Def flash      | Comp. exp fla    | ish            |                       | Co | nsul | te "M | lenu | Defi  | nição  | rápida   | " (  | ]197  | 7). |      |        |            |    |          |          |        |       |      |      |       |     |       |          |       |       |       |            | Menu de config                    |
|       | (\$\$2,        | Saída de flasi   | ı              |                       | Co | nsul | te "M | lenu | Defi  | nição  | rápida   | " (  | ]197  | 7). |      |        |            |    |          |          |        |       |      |      |       |     |       |          |       |       |       |            | <b>A</b> anna firian              |
|       | 1190,<br>1191, | Sinc.            | 1ª cor         | tina                  | *1 | 0    | 0     | 0    | 0     | 0      | 0        | 0    | -     | 0   | -    | -      | -          | 0  | 0        | -        | 0      | olo   | 0    | 0    | 0     | -   | -     | -        | -     | -   . | -   - | -          | Acessorios                        |
|       | <b>(</b> 95)   | Obturador        | 2ª cor         | tina                  | *1 | 0    | 0     | 0    | 0     | -      | -        | -    | -     | -   | -    | -      | -          | -  | -        | -        |        | -   - | -    | -    | -     | -   | -     | -   -    | -   - | -   . | -   - | -          | Apêndice                          |
|       |                | Lâmp.Olh-<br>Ver | On/Of          | f                     | *1 | 0    | 0     | 0    | 0     | 0      | 0        | 0    | -     | 0   | -    | -      | -          | 0  | 0        | -        | 0      |       | 0    | 0    | 0     | -   | -     | _        | _     |       | -   - |            | dice remissivo                    |
|       |                | 0                | On             |                       | *1 | 0    | 0     | 0    | 0     | 0      | 0        | 0    | -     | 0   | -    | -      | - 1        | 0  | 0        | -        | 0      |       | 0    | 0    | 0     | -   | -     | - 1      | - 1   | -   . | -   - |            |                                   |
|       |                | Segurança FE     | Off            |                       | *1 | 0    | 0     | 0    | 0     | -      | -        | -    | -     | -   | -    | -      | -          | -  | -        | -        | -   -  | -   - | -    | -    | -     | -   | -     | - 1      | - 1   | -   . | -   - | -          |                                   |
| ľ     | Ajuste da C    | or               |                |                       | Co | nsul | te "M | lenu | Defi  | nição  | rápida   | " (  |       | 7). |      |        |            |    |          | 1        |        |       |      |      |       |     |       |          |       |       |       | 1          |                                   |
|       |                |                  |                |                       |    |      |       |      |       |        |          |      |       |     |      |        |            | 01 | Disp     | onív     | vel ou | defi  | nido | auto | omati | cam | ente. | - N      | lão   | disp  | oníve | ⊒<br>≥I.   |                                   |

|                         |                                  | _                      | Modo de disparo                                                 |     |       |      | <b>T</b> |      | -        |          |          |      |     |   |   |                |   | S |   | N |    |   |   |   |          |     |   |   | 1 | •          |          |     | Ant | tes d  | e utilizar                                 |
|-------------------------|----------------------------------|------------------------|-----------------------------------------------------------------|-----|-------|------|----------|------|----------|----------|----------|------|-----|---|---|----------------|---|---|---|---|----|---|---|---|----------|-----|---|---|---|------------|----------|-----|-----|--------|--------------------------------------------|
| Função                  |                                  |                        |                                                                 |     | IVI   | AV   | IV       | P    |          | AUIC     | <b>P</b> |      |     |   |   | <del>،</del> ۳ |   | 1 |   | 2 | J  | ۴ | 5 | 0 | <u>"</u> | HDR |   | • | Ē | <b>₩</b> . |          |     | Ma  | nual   | básico                                     |
|                         | Balanço de                       | brancos (🛄             | 77)                                                             | Cor | nsult | e "M | enu l    | Defi | nição    | o rápida | " (      | ]197 | '). |   |   |                |   |   |   |   |    |   |   |   |          |     |   |   |   |            |          |     |     |        |                                            |
|                         | WB Persona                       | alizado (🛄7            | 7)                                                              | 0   | 0     | 0    | 0        | 0    | -        | -        | -        | -    | -   | - | - | -              | - | - | - | - | -  | - | - | - | -        | -   | - | 0 | 0 | 0          | o   -    |     | Ma  | nual   | avançado                                   |
|                         | Correção W                       | В (Щ78)                |                                                                 | Cor | nsult | e "M | enu l    | Defi | nição    | o rápida | " (      | ]197 | '). |   |   |                |   |   |   |   |    |   |   |   |          |     |   |   |   |            |          | ] 1 |     | N      | oções básicas sobre                        |
|                         | Estilo Image                     | em (🎞 79)              |                                                                 | Cor | nsult | e "M | enu l    | Defi | nição    | o rápida | " (      | ]197 | '). |   |   |                |   |   |   |   |    |   |   |   |          |     |   |   |   |            |          | 1   |     | a      | câmara                                     |
| 6                       | Red.ruído v                      | eloc. ISO              | Baixa/Alta                                                      | *1  | 0     | 0    | 0        | 0    | -        | -        | -        | -    | -   | - | - | -              | - | - | - | - | -  | - | - | - | -        | -   | - | - | - | -          | -   -    |     |     | N      | lodo automático /<br>lodo híbrido automáti |
|                         | elevado (🛄                       | 75)                    | Padrão                                                          | *1  | 0     | 0    | 0        | 0    | 0        | 0        | 0        | 0    | 0   | 0 | 0 | 0              | 0 | 0 | 0 | 0 | 0  | 0 | 0 | 0 | 0        | 0   | 0 | 0 | 0 | 0          | 0 0      | 7   |     |        |                                            |
|                         | Med. Pontua<br>(🛄74)             | al AE                  | Centro/<br>Ponto AF                                             | *1  | 0     | 0    | 0        | 0    | -        | -        | -        | -    | -   | - | - | -              | - | - | - | - | -  | - | - | - | -        | -   | - | - | - | -          | -   -    | -   |     | 0      | outros modos de dispa                      |
|                         | Mud. segura                      | anca                   | On                                                              | *1  | -     | 0    | 0        | -    | -        | -        | -        | -    | -   | - | - | -              | - | - | - | - | -1 | - | - | - | -        | -   | - | - | - | -          | -   -    |     |     | N      | lodo P                                     |
|                         | (📖 93)                           | 3                      | Off                                                             | *1  | 0     | 0    | 0        | 0    | 0        | 0        | 0        | 0    | 0   | 0 | 0 | 0              | 0 | 0 | 0 | 0 | 0  | 0 | 0 | 0 | 0        | 0   | 0 | 0 | 0 | 0          | 0 0      |     |     | N      | lodo Tv, Av, M e C                         |
|                         | Modo de av                       | anço                   |                                                                 | Cor | nsult | e "M | enu l    | Defi | nição    | o rápida | " (      | ]197 | '). |   |   |                |   |   |   |   |    |   |   |   |          |     |   |   |   |            |          |     |     |        |                                            |
|                         | Temporizad                       | or                     |                                                                 | Cor | nsult | e "M | enu l    | Defi | nição    | o rápida | " (      | ]197 | '). |   |   |                |   |   |   |   |    |   |   |   |          |     |   |   |   |            |          |     |     | N      | lodo de reprodução                         |
|                         |                                  | Captar<br>cena         | Cena 1/<br>Cena 2/<br>Cena 3                                    | -   | -     | -    | -        | _    | _        | -        | -        | _    | -   | - | - | -              | - | - | - | - | -  | - | - | - | _        | -   | - | - | - | _          | o   -    |     |     | F      | uncionalidades sem f                       |
| <b>7</b> * <sup>6</sup> | Dofiniçãos                       |                        | 1-4 seg./ 30-900<br>(Cena 1)                                    |     |       |      |          |      |          |          |          |      |     |   |   |                |   |   |   |   |    |   |   |   |          |     |   |   |   |            |          | -   |     | N      | lenu de configuração                       |
| Ľ,                      | do filme<br>time-lapse<br>(QQ69) | Intervalo/<br>Disparos | 5-10 seg./ 30-720<br>(Cena 2)<br>11-30 seg./ 30-240<br>(Cena 3) | -   | -     | -    | -        | -    | -        | -        | -        | -    | _   | - | - | -              | - | - | - | - | -  | - | - | - | -        | -   | - | - | - | -          | -   c    |     |     | A      | cessórios                                  |
|                         |                                  | Exposi-                | Fixa/Por                                                        |     |       |      |          |      |          |          | 1_       |      |     |   |   |                |   |   |   |   |    |   |   |   |          |     |   |   |   |            |          | 1   |     | A      | pendice                                    |
|                         |                                  | ção                    | disparo                                                         |     | _     | _    | _        | _    | <u> </u> |          | <u> </u> | _    | _   | _ | - | _              | _ | _ | - | _ | _  | _ | _ | _ | Ē        | _   | _ | _ | _ | _          | <u> </u> |     | Índ | ice re | emissivo                                   |
|                         |                                  | Rever<br>imagem        | Ativar/Desat.                                                   | -   | -     | -    | -        | -    | -        | -        | -        | -    | -   | - | - | -              | - | - | - | - | -  | - | - | - | -        | -   | - | - | - | -          | o -      |     |     |        |                                            |

O Disponível ou definido automaticamente. - Não disponível.

|                          |                                                | M                     | odo de disparo                                 |   |   | _  |    | _        |   |   |   |    |   |   |   |             |       | SC    | CN    |   |       |       |   |           |     |   |          |     | <u>ب</u> |          |           | Ar | ntes de utilizar              |
|--------------------------|------------------------------------------------|-----------------------|------------------------------------------------|---|---|----|----|----------|---|---|---|----|---|---|---|-------------|-------|-------|-------|---|-------|-------|---|-----------|-----|---|----------|-----|----------|----------|-----------|----|-------------------------------|
| Função                   |                                                |                       |                                                | C | Μ | Av | Tν | <b>P</b> | Å |   | Þ | \$ |   |   |   | <u>ا</u> ال |       | _ 2   | 1     | J | ۲     | ≪     | 0 |           | HDR |   | <u>ب</u> | -   | ₽₩       | <b>.</b> | <b>.</b>  | M  | anual hásico                  |
|                          |                                                | Guardar 🐖<br>Fot      | Ativar/<br>Desat.                              | - | - | -  | -  | -        | - | - | - | -  | - | - | - | 0           | -   - | -   - |       | - | -     | -     | - | -         | -   | - | -        | _   | -        | _        | -         |    |                               |
|                          |                                                | Efeito*3              | ★ / 続 /<br>続 / 続 / 続                           | - | - | -  | -  | -        | - | - | - | -  | - | - | - | 0           | -   - | -   - |       | - | -     | -     | - | -         | -   | - | -        | _   | -        | -        | -         | Ma | Anual avançado                |
|                          | Def Filme                                      | Interv.<br>Disparos   | 15 seg./<br>30 seg./<br>1 min.* <sup>4</sup>   | - | - | _  | -  | -        | - | - | - | _  | - | - | - | 0           | -   - | -   - | -     | - | -     | -     | _ | -         | -   | - | -        | _   | -        | _        | -         |    | a câmara<br>Modo automático / |
|                          | Def. Filme<br>Time-lapse<br>Estrelas<br>((,63) | Taxa de<br>fotogramas | NTSC:                                          | - | - | _  | -  | -        | - | _ | - | _  | - | _ | - | 0           | -   - |       |       | - | _     | -     | _ | -         | -   | - | -        | _   | _        | _        | _         |    | Outros modos de d             |
| <b>0</b> 7* <sup>6</sup> |                                                | Tempo<br>de disparo   | 60 min./<br>90 min./<br>120 min./<br>Ilimitado | - | _ | _  | -  | _        | - | _ | - | _  | _ | _ | - | 0           | -   - |       |       | - | _     | _     | _ | -         | -   | - | _        | _   | _        | _        | _         |    | Modo P<br>Modo Tv, Av, M e C  |
|                          |                                                | Expos.<br>autom.      | Bloq. 1.º disp./<br>Por disparo                | - | - | -  | -  | -        | - | - | - | -  | - | - | - | 0           | -   - |       |       | - | -     | -     | - | -         | -   | - | -        | _   | -        | _        | -         |    | Modo de reproduçã             |
|                          | Ênfase Estr                                    | elas (1162)           | Nítido/<br>Suave                               | - | - | -  | -  | -        | - | - | - | -  | 0 | 0 | - | -           | -   - | -   - | ·   - | - | -     | -     | _ | -         | -   | - | -        | -   | -        | -        | -         |    | Funcionalidades se            |
|                          |                                                |                       | Off                                            | 0 | 0 | 0  | 0  | 0        | 0 | 0 | 0 | 0  | 0 | 0 | 0 | 0           | o o   | c     | 0     | 0 | 0     | 0     | 0 | 0         | 0   | 0 | 0        | 0   | 0        | 0        | 0         |    | Menu de configurad            |
|                          | Definições<br>Retrato de                       | Visib.                | Padrão                                         | 0 | 0 | 0  | 0  | 0        | 0 | 0 | 0 | 0  | 0 | 0 | 0 | 0           | эc    | c     | 0     | 0 | 0     | 0     | 0 | 0         | 0   | 0 | 0        | 0   | 0        | 0        | 0         |    | A sees (size                  |
|                          | Estrelas<br>(📖60)                              | Estrelas              | Proeminente                                    | - | - | _  | -  | -        | - | - | - | -  | 0 | - | - | -           | -   - | -   - |       | - | -     | -     | - | -         | -   | - | -        | _   | -        | -        | -         |    | Acessorios                    |
|                          |                                                | l                     |                                                |   |   |    |    | -        |   |   |   |    |   |   |   |             |       | icno  | nívol |   | ofini | ido ( |   | ı<br>moti |     | I |          | Não |          |          | ш<br>ívol |    | Apêndice                      |

O Disponível ou definido automaticamente. - Não disponível.

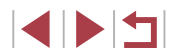

|        |                         | Modo de disparo   |    |       |        | <b>_</b> _ |           |        |          |      |     |     |   |   |          |   |     | SC       | Ν    |   |       |       |       |          |     |      |   |     | <b>ب</b> |            |      |   | Ant | es de uti |
|--------|-------------------------|-------------------|----|-------|--------|------------|-----------|--------|----------|------|-----|-----|---|---|----------|---|-----|----------|------|---|-------|-------|-------|----------|-----|------|---|-----|----------|------------|------|---|-----|-----------|
| Função |                         |                   | Ľ  | IVI   | AV     | 1          | <b> P</b> |        | AUTC     | (จ   | *   |     |   |   | <b>.</b> | 1 | ٤.  | <u>æ</u> | 2    | J | ۴     | s.    | 0     | <u>⊿</u> | HDR |      | • | ÷   |          | <b>.</b> . |      |   | Ма  | nual bási |
|        | Tam. grav. filme (🛄 49) |                   | Co | nsu   | lte "N | Лenu       | Def       | inição | o rápida | " (🕮 | ]19 | 7). |   |   |          |   |     |          |      |   |       |       |       |          |     |      |   |     |          |            |      | A | _   |           |
|        |                         | Auto              | *1 | 0     | 0      | 0          | 0         | 0      | 0        | 0    | 0   | 0   | 0 | 0 | -        | 0 | 0   | 0        | 0    | 0 | 0     | 0     | 0     | -        | 0   | 0    | 0 | -   | 0        | -          | 0    |   | Ма  | nual ava  |
|        | Filtro Vento (🗐 68)     | Off               | *1 | 0     | 0      | 0          | 0         | -      | -        | -    | -   | -   | - | - | 0        | - | -   | -        | -    | - | -     | -     | -     | 0        | -   | -    | 0 | 0   | 0        | 0          | 0    | _ |     | Nocé      |
|        |                         | Off/On            | *1 | 0     | 0      | 0          | 0         | -      | -        | -    | -   | -   | - | - | -        | - | -   | -        | -    | - | -     | -     | -     | -        | -   | -    | 0 | -   | 0        | _          | 0    |   |     | a câ      |
| 8      | Atenuador (具 69)        | Auto              | *1 | 0     | 0      | 0          | 0         | 0      | 0        | 0    | 0   | 0   | 0 | 0 | 0        | 0 | 0   | 0        | 0    | 0 | 0     | 0     | 0     | 0        | 0   | 0    | 0 | 0   | 0        | 0          | 0    |   |     | Mod       |
|        |                         | Ativar            | -  | -     | -      | -          | -         | -      | -        | -    | -   | -   | - | - | -        | - | -   | -        | -    | - | -     | -     | _     | -        | -   | -    | 0 | -   | -        | -          | -    |   |     |           |
|        | automático (QG68)       | Desat.            | 0  | 0     | 0      | 0          | 0         | 0      | 0        | 0    | 0   | 0   | 0 | 0 | 0        | 0 | 0   | 0        | 0    | 0 | 0     | 0     | 0     | 0        | 0   | 0    | 0 | 0   | 0        | 0          | 0    |   | 1   | Out       |
|        | Tipo de Prólogo (🛄35)   | Incluir<br>Fotos/ | -  | -     | -      | -          | -         | 0      | -        | -    | -   | -   | - | - | -        | - | -   | _        | -    | _ | -     | -     | _     | -        | _   | _    | _ | -   | -        | _          | -    |   | 4   | Mod       |
| *1 Δe  | onções variam consoante |                   |    | tribu | l      |            |           |        |          |      |     |     |   |   |          |   | Die |          | íval |   | lofin | ido r | autor | <br>nati |     | onte |   | Não | die      | non        | أيرا |   |     | Mor       |

\*1 As opcões variam consoante o modo de disparo atribuído.

\*2 Disponível guando a moldura AF está definida como [Pnt. único AF].

- Disponível guando a gravação de fotografias tem a definição [Desat.]. \*3
- \*4 Disponível guando o efeito está definido como [Off].
- \*5 Os itens do separador [04] são apresentados no separador [03] no modo [38].
- \*6 Os itens do separador [07] são apresentados no separador [06] nestes [5] nestes modos: [7], [1] e [1]. Os itens do separador [7] são apresentados no separador [04] no modo [88]
- Os itens do separador [08] são apresentados no separador [07] nestes \*7 modos: 💦, AUTO, 🖗, 🖾, 🖄, 🖉, 🕼, 🦛, 🤹, 🦚, [ ] e [ ]. Os itens do separador [ ] 8] são apresentados no separador [6] nestes modos: 🚁], [2] e [1]. Os itens do separador [6] são apresentados no separador [05] no modo [88]
  - Ao utilizar a função ID Rosto (443) em alguns modos ou com algumas definições, os nomes das pessoas podem ser registados em disparos mesmo quando não são apresentadas.

isicas sobre mático / ido automático odos de disparo Modo Tv, Av, M e C Modo de reprodução Funcionalidades sem fios

Menu de configuração

Acessórios

Apêndice

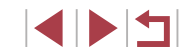

#### Separador Configurar

| Separador             | Item                 | Página de<br>referência |
|-----------------------|----------------------|-------------------------|
|                       | Criar Pasta          | <b>161</b>              |
|                       | Num. Ficheiros       | <b>161</b>              |
| <b>E</b> 11           | Formatar             | <b>162</b>              |
| <b>Y</b> !            | Sistema vídeo        | <b>162</b>              |
|                       | Nível eletrónico     | □150                    |
|                       | Imagem Inicial       | <b>166</b>              |
|                       | Modo Eco             | <b>163</b>              |
|                       | Poupar Energia       | <b>26</b>               |
|                       | Brilho apres.        | <b>164</b>              |
| <b>4</b> 2            | Visual. Noturna      | <b>163</b>              |
|                       | Fuso Horário         | <b>165</b>              |
|                       | Data/Hora            | <b>165</b>              |
|                       | Retração Obj.        | <b>165</b>              |
|                       | ldioma 👼             | <b>166</b>              |
|                       | Sem som              | <b>166</b>              |
| <b>6</b> 2            | Volume               | <b>166</b>              |
| <b>T</b> <sup>3</sup> | Opções de Som        | <b>166</b>              |
|                       | Dicas/Sugestões      | <b>167</b>              |
|                       | Inf/tam. ícon modo*1 | <b>167</b>              |

| Item                         | Página de<br>referência                                                                                                    |
|------------------------------|----------------------------------------------------------------------------------------------------|
| Funcion. Toque               | <b>[]]</b> 167                                                                                                    |
| Def. bloqueio auto ecrã      | <b>167</b>                                                                                                    |
| Unid. de Medida              | <b>167</b>                                                                                                    |
| Ligar Wi-Fi                  | <b>[]]</b> 132                                                                                                    |
| Definições comunic. sem fios | <b>167</b>                                                                                                    |
| Apresent. Logo. Certificação | <b>168</b>                                                                                                    |
| Modo disparo person (C)*2    | <b>100</b>                                                                                                    |
| Informação de copyright      | <b>168</b>                                                                                                    |
| Repor câmara* <sup>3</sup>   | <b>169</b>                                                                                                    |
|                              | Item         Funcion. Toque         Def. bloqueio auto ecrã         Unid. de Medida         Ligar Wi-Fi         Definições comunic. sem fios         Apresent. Logo. Certificação         Modo disparo person (C)*2         Informação de copyright         Repor câmara*3 |

\*1 Não disponível nestes modos: [C], [M], [AV], [TV], [P], [ﷺ e [AUT0]. Não disponível nestes modos: [ﷺ], [AUT0], [SCN] e ("☴].

\*2

\*3 Apenas [Outras definições] está disponível no modo [C].

## Separador O meu menu

| Separador | Item                         | Página de<br>referência |
|-----------|------------------------------|-------------------------|
|           | Adicionar separador Meu Menu | <b>[</b> ]101           |
|           | Apagar todos separ. Meu Menu | <b>[]]</b> 102          |
| ×         | Apagar todos os itens        | <b>102</b>              |
|           | Visualiz menu                | <b>102</b>              |

Antes de utilizar

Manual básico

#### Manual avançado

Noções básicas sobre a câmara

Modo automático / Modo híbrido automático

Outros modos de disparo

Modo P

Modo Tv, Av, M e C

Modo de reprodução

Funcionalidades sem fios

Menu de configuração

Acessórios

Apêndice

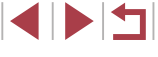

## Separador Reprodução

| Separador  | Item                     | Página de<br>referência |
|------------|--------------------------|-------------------------|
|            | Proteger                 | <b>113</b>              |
|            | Rodar                    | <b>[</b> ]117           |
| <b>▶</b> 1 | Apagar                   | <b>[</b> ]115           |
|            | Favoritos                | <b>118</b>              |
|            | Apresentação             | <b>[</b> ]112           |
|            | 🖽 Destaques da história  | <b>128</b>              |
|            | Reprodução Prólogo Filme | <b>106</b>              |
| ▶2         | Mix de Clips Pequenos    | <b>[</b> ]131           |
|            | Proc.Imgs.               | <b>107</b>              |
|            | Filtros criativos        | <b>122</b>              |
|            | Redimensionar            | <b>120</b>              |
|            | Recortar                 | <b>[</b> ]121           |
| ▶3         | Red.Olhos Verm.          | <b>123</b>              |
|            | Info ID Rosto            | <b>106</b>              |
|            | Proces. imagem RAW       | <b>[</b> ]124           |

| Separador  | Item                   | Página de<br>referência |
|------------|------------------------|-------------------------|
|            | Def. impressão         | <b>178</b>              |
| ▶4         | Configurar livro foto. | <b>183</b>              |
|            | Efeito Trans.          | <b>103</b>              |
|            | Efeito de Índice       | <b>107</b>              |
|            | Ecrã Deslocação        | <b>[</b> ]103           |
| ▶5         | Imagens Grupo          | <b>109</b>              |
|            | Rotação Auto           | <b>[</b> ]117           |
|            | Retomar                | <b>103</b>              |
|            | Saltar imag. c/ 🚺      | <b>109</b>              |
|            | Def. Ações Toque       | <b>119</b>              |
| <b>₽</b> 0 | Apres. info. reprod.   | <b>µ</b> 105            |

Antes de utilizar

Manual básico

#### Manual avançado

Noções básicas sobre a câmara

Modo automático / Modo híbrido automático

Outros modos de disparo

Modo P

Modo Tv, Av, M e C

Modo de reprodução

Funcionalidades sem fios

Menu de configuração

Acessórios

Apêndice

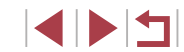

## Precauções de manuseamento

- Esta câmara é um dispositivo eletrónico de alta precisão. Evite deixá-la cair ou sujeitá-la a impactos fortes.
- Nunca aproxime a câmara de ímanes, motores ou outros dispositivos que gerem campos eletromagnéticos fortes, o que pode causar avarias ou apagar dados de imagem.
- Se gotas de água ou sujidade aderirem à câmara ou ao ecrã, limpe-os com um pano seco e macio como, por exemplo um pano de limpeza de óculos. Não esfregue nem use força.
- Nunca utilize produtos de limpeza que contenham solventes orgânicos para limpar a câmara ou o ecrã.
- Utilize um soprador com pincel para remover o pó da objetiva. Se a limpeza for difícil, entre em contacto com um Serviço de Help Desk da Canon.
- Para evitar a formação de condensação na câmara após mudanças súbitas de temperatura (quando a câmara passa de ambientes frios para ambientes quentes), coloque primeiro a câmara dentro de um saco de plástico hermético fechado e deixe-a adaptar-se à temperatura gradualmente antes de a retirar do saco.
- Se houver formação de condensação na câmara, pare de a utilizar imediatamente. Continuar a utilizar a câmara nestas condições pode danificá-la. Retire a bateria e o cartão de memória e aguarde a evaporação total da humidade antes de voltar a utilizar a câmara. Guarde as baterias não usadas num saco de plástico ou noutro recipiente. Para manter o desempenho da bateria se não a utilizar durante algum tempo, cerca de uma vez por ano carregue-a e utilize a câmara até a carga da bateria acabar antes de voltar a guardar a bateria.

## Especificações

### Sensor de imagem

Tamanho de imagem ......Tipo 1,0 Pixels efetivos da câmara (Os pixels podem diminuir devido ao processamento da imagem) .....Aprox. 20,1 megapixels Total de pixels.....Aprox. 20,9 megapixels

### Objetiva

#### Distância focal

(equivalente a película de 35 mm)...... 10,2-30,6 mm (28 – 84 mm) Ampliação de zoom ......3x

Alcance de disparo (medido a partir a extremidade da objetiva)

| Modo de<br>disparo | Intervalo de<br>focagem | Grande angular<br>máxima () | Teleobjetiva<br>máxima ([ַ <b>ַּ</b> ]) |
|--------------------|-------------------------|-----------------------------|-----------------------------------------|
| AUTO               | -                       | 5 cm – infinito             | 35 cm – infinito                        |
| Outros             |                         | 5 cm – infinito             | 35 cm – infinito                        |
| modos              | ₩*                      | 5 – 50 cm                   | -                                       |

\* Não disponível em alguns modos de disparo.

#### Antes de utilizar

Manual básico

#### Manual avançado

Noções básicas sobre a câmara

Modo automático / Modo híbrido automático

Outros modos de disparo

Modo P

Modo Tv, Av, M e C

Modo de reprodução

Funcionalidades sem fios

Menu de configuração

Acessórios

Apêndice

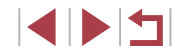

### Obturador

| Velocidade do obturador    |                 |
|----------------------------|-----------------|
| Modo automático (definiçõe | es automáticas) |
| Máx. Tv                    | 1 seg.          |
| Mín. Tv                    | 1/2.000 seg.    |
| Intervalo em todos os mo   | dos de disparo  |
| Máx. Tv                    | 30 seg.         |
| Mín. Tv                    | 1/2.000 seg.    |

## Abertura

#### Número F

| Grande angular | .2,0 | - 11,0 |
|----------------|------|--------|
| Teleobjetiva   | .4,9 | - 11,0 |

### Flash

#### Flash interno

| Alcance do flash (grande angula | ar máx.)         |
|---------------------------------|------------------|
| ponto mais próximo              | 50,0 cm          |
| ponto mais afastado             | 6,0 m            |
| Alcance do flash (extremidade o | la teleobjetiva) |
| ponto mais próximo              | 50,0 cm          |
| ponto mais afastado             | 2,4 m            |

## Monitor

| Тіро            | TFT a cores de cristais líquidos |
|-----------------|----------------------------------|
| Tamanho do ecrã | 7,5 cm (3,0 pol.)                |
| Pixels efetivos | Aprox. 1.040.000 pontos          |

## Fotografar

| Zoom digital                                                                                                    | Man   |
|----------------------------------------------------------------------------------------------------|-------|
| AmpliaçãoAprox. 4x<br>Máx. com zoom óticoAprox. 12x<br>Distância focal<br>(extremidade da teleobjetiva,<br>equivalente a película de 35 mm)Equivalente a aprox. 336 mm                          | Man   |
| ZoomPlus<br>(número de pixels de gravação L)Aprox. 6x                                                                                                    | _     |
| Disparos contínuos<br>Velocidade de disparo*<br>AF One-Shot                                                                                                    |       |
| Disparos contínuos<br>a alta velocidadeMáx. aprox. 8,1 disparos/seg.<br>Servo AF                                                                                                    |       |
| Disparos continuos<br>a alta velocidadeMáx. aprox. 5,3 disparos/seg.                                                                                                    |       |
| * A velocidade dos disparos contínuos pode diminuir devido aos seguintes fatores:<br>Valor de Tv/Valor de Av/Condições do motivo/Condições de iluminação/Utilização<br>do flash/Posição do zoom |       |
|                                                                                                    |       |
|                                                                                                    |       |
|                                                                                                    |       |
|                                                                                                    |       |
|                                                                                                    | Índia |

Antes de utilizar

Manual básico

#### Manual avançado

Noções básicas sobre a câmara

Modo automático / Modo híbrido automático

Outros modos de disparo

Modo P

Modo Tv, Av, M e C

Modo de reprodução

Funcionalidades sem fios

Menu de configuração

Acessórios

Apêndice

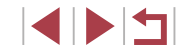

## Gravação

| Formato de ficheiros           | .DPOF compatível com DCF<br>(versão 1.1) |
|--------------------------------|------------------------------------------|
| Tipo de dados                  |                                          |
| Fotografias                    |                                          |
| Formato de gravação            | .Exif 2.3 (DCF 2.0)                      |
| Imagem (As imagens RAW         | , , , , , , , , , , , , , , , , , , ,    |
| registadas são convertidas A/D |                                          |
| no formato de 12 bits )        | JPEG/RAW (CR2_um formato                 |
|                                | RAW de 14 bits da Canon)                 |
| Filmes                         |                                          |
| Formato de gravação            | .MP4                                     |
| Vídeo                          | .MPEG-4 AVC/H.264                        |
| Áudio                          | .MPEG-4 AAC-LC (estéreo)                 |

Pixels gravados, número de disparos por cartão de memória

#### Fotografias

Utilizando um cartão de memória de 16 GB (UHS-I) (disparos aprox.)

| L        | S | 1786  |
|----------|---|-------|
|          |   | 2999  |
| М        | 5 | 3982  |
|          |   | 6656  |
| S1       | S | 6073  |
|          |   | 11043 |
| S2       |   | 7712  |
| RAW      |   | 525   |
| RAW+JPEG |   | 405   |

|   | Utilizando um cartao de memoria de 16 GB (UHS-I) |                                                                                             |                                                     |                                            |
|---|--------------------------------------------------|---------------------------------------------------------------------------------------------|-----------------------------------------------------|--------------------------------------------|
|   | Pixels                                           | Taxa de<br>fotogramas/<br>Sistema de<br>vídeo                                               | Tempo gravável por<br>cartão de memória<br>(aprox.) | Tempo de<br>gravação de<br>um clip (aprox. |
| - | <sup>≝</sup> ₩D<br>(1920 x 1080)                 | EFHD 59.94P (NTSC)<br>FHD 50.00P (PAL)                                                      | 59 min. 30 seg.                                     | 10 min.                                    |
|   |                                                  | <sup>E</sup> FHD 29.97P,<br><sup>E</sup> FHD 23.98P (NTSC)<br><sup>E</sup> FHD 25.00P (PAL) | 1 h. 26 min. 5 seg.                                 | 29 min. 59 seg                             |
|   | <sup>E</sup> ₩0<br>(1280 x 720)                  | <sup>E</sup> HD 29.97P (NTSC)<br><sup>E</sup> HD 25.00P (PAL)                               | 4 h. 5 min. 15 seg.                                 | 29 min. 59 seg                             |
|   | EVGA<br>(640 x 480)                              | <sup>E</sup> VGA 29.97P (NTSC)<br><sup>E</sup> VGA 25.00P (PAL)                             | 10 h. 22 min. 35 seg.                               | 1 h.                                       |

. . . . . . . . . . . . .

 Limitações da gravação de filmes: os disparos contínuos são possíveis até o cartão de memória ficar cheio ou até a duração para um filme atingir cerca de 29 minutos e 59 segundos.

## Alimentação

Filmes

. . . . . .

Bateria .....NB-13L

| Número de fotografias<br>(compatível com a CIPA)   | Ecrã (monitor) ligado | Aprox. 235 disparos |
|----------------------------------------------------|-----------------------|---------------------|
| Número de fotografias<br>(Modo eco On)             | Ecrã (monitor) ligado | Aprox. 315 disparos |
| Tempo de gravação do filme (compatível com a CIPA) | Ecrã (monitor) ligado | Aprox. 60 min.      |
| Tempo de gravação do filme (disparos contínuos)    | Ecrã (monitor) ligado | Aprox. 95 min.      |
| Tempo de reprodução*                               |                       | Aprox. 5 h.         |
|                                                    |                       |                     |

\* Duração ao reproduzir uma apresentação de fotografias

Antes de utilizar

Manual básico

#### Manual avançado

Noções básicas sobre a câmara

Modo automático / Modo híbrido automático

Outros modos de disparo

Modo P

Modo Tv, Av, M e C

Modo de reprodução

Funcionalidades sem fios

Menu de configuração

Acessórios

#### Apêndice

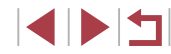

#### Interface

| Interface                                                                            |                                                                                                    | Ambiente de func                                                        | ionamento                                           | Antes de utilizar                                                                                           |
|--------------------------------------------------------------------------------------|----------------------------------------------------------------------------------------------------|-------------------------------------------------------------------------|-----------------------------------------------------|----------------------------------------------------------------------------------------------------|
| Com fios<br>Terminal digital<br>(compatível com Hi-Speed USB)<br>Terminal HDMI OUT   | Micro USB<br>Tipo D                                                                                                    | Temperatura<br>Dimensões (comp                                          | Mín. 0 °C, máx. 40 °C<br>Datíveis com a CIPA)       | Manual básico<br>Manual avançado                                                                            |
| Sem fios<br>NFC<br>Bluetooth<br>Normas de conformidade                               | Compatível com a etiqueta<br>NFC Forum do tipo 3/4 (dinâmico)<br>Bluetooth Ver. 4.1<br>(tecnologia de baixa energia<br>Bluetooth) | L<br>A<br>P<br>Peso (compatível                                         | 98,0 mm<br>57,9 mm<br>31,3 mm<br><b>com a CIPA)</b> | Noções básicas sobre<br>a câmara<br>Modo automático /<br>Modo hibrido automático<br>Outros modos de disparo |
| Wi-Fi<br>Normas de conformidade<br>Frequência de transmissão<br>Frequência<br>Canais | IEEE 802.11b/g/n<br>2,4 GHz<br>1 – 11                                                                                             | Apenas o corpo da câmara<br>Incluindo a bateria e o cartã<br>de memória | Aprox. 182 g<br>o<br>Aprox. 206 g                   | Modo P<br>Modo Tv, Av, M e C                                                                                |
| Segurança<br>Modo Infraestrutura<br>Modo ponto de acesso<br>da câmara<br>Modo Ad boc | WPA2-PSK (AES/TKIP),<br>WPA-PSK (AES/TKIP), WEP<br>* Compatível com Wi-Fi Protected Setup<br>WPA2-PSK (AES)                       |                                                                         |                                                     | Modo de reprodução<br>Funcionalidades sem fios<br>Menu de configuração                                      |
|                                                                                      |                                                                                                    |                                                                         |                                                     |                                                                                                    |

Acessórios

Apêndice

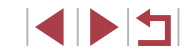

#### Bateria NB-13L

Bateria de iões de lítio recarregável Tipo: Tensão nominal: 3.6 V CC Capacidade nominal: 1250 mAh Ciclos de carregamento: Aprox, 300 vezes Temperaturas de funcionamento: 0 – 40 °C

## Carregador de baterias CB-2LH/CB-2LHE

Entrada nominal: Saída nominal:

100 - 240 V CA (50/60 Hz) 0,09 A (100 V) - 0,06 A (240 V) 4,2 V CC, 0,7 A Tempo de carregamento: Aprox. 2 h. 10 min. (quando utilizar o carregador NB-13L)

Temperaturas de funcionamento: 5 - 40 °C

## Transformador de corrente compacto CA-DC30/CA-DC30E

| Entrada nominal:       | 100 – 240 V CA (50/60 Hz)<br>0.07 A (100 V) – 0.045 A (240 V)                        |
|------------------------|--------------------------------------------------------------------------------------|
| Saída nominal:         | 5,0 V CC, 0,55 A                                                                     |
| Tempo de carregamento: | Aprox. 2 h. 50 min.* (quando carregado com o NB-13L na câmara)                       |
|                        | *Os tempos de carregamento variam bastante<br>consoante o nível de bateria restante. |
|                        | - 10.00                                                                              |

Temperaturas de funcionamento: 5 – 40 °C

- Tamanho, peso e número de disparos disponíveis com base nas diretrizes de medição da CIPA (Camera & Imaging Products Association).
- Em algumas condições de disparo, o número de disparos e o tempo de gravação podem ser inferiores aos indicados acima.
- Número de disparos/duração com uma bateria totalmente carregada.

| Manual básico                                |
|----------------------------------------------|
| Manual avançado                              |
| Noções básicas sobre<br>a câmara             |
| Modo automático /<br>Modo híbrido automático |
| Outros modos de disparo                      |
| Modo P                                       |
| Modo Tv, Av, M e C                           |
| Modo de reprodução                           |
| Funcionalidades sem fios                     |
| Menu de configuração                         |

Antes de utilizar

Acessórios

Apêndice

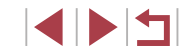

## Índice remissivo

#### Α

Acessórios 171 Ações de Toque 119 AF tátil 88 Alimentação 171  $\rightarrow$  Bateria,  $\rightarrow$  Carregador de baterias Alta gama dinâmica (modo de disparo) 55 Anel de controlo 97 Apagar 115 Apagar todas 115 Apresentação 112 Arrastar 17 Av (modo de disparo) 93

#### В

Balanço de brancos (cor) 77 Bateria Carregar 18 Modo eco 163 Nível 192 Poupar energia 26 Bloqueio AE 73 Bloqueio AF 88 Bloqueio de focagem 84 Bloqueio FE 90 Bluetooth 132 Botão do seletor da função do anel de controlo 97 Bracketing de focagem 83

#### С

C (modo de disparo) 100 Cabo HDMI 172 Câmara Reiniciar tudo 169 Camera Connect 133 CameraWindow 175 CANON IMAGE GATEWAY 145 Cartões de memória 2 Tempo de gravação 212 Cartões de memória SD/SDHC/SDXC → Cartões de memória Cena noturna portátil (modo de disparo) 54 Clips pequenos (modo de filme) 69 Compressão 47 Configurar livro fotográfico 183 Conteúdo da embalagem 2 Conversor teledigital 84 Cor (balanço de brancos) 77 Correia 2.18 Correia de pulso → Correia

#### D

Data/hora Alterar 21 Definições 20 Pilha de data/hora 21 Relógio mundial 165 Desfocagem de fundo (modo de disparo) 59 Destagues da história 128 Disparar Data/hora de disparo → Data/hora Informações de disparo 98, 192 Disparo AEB 75 Disparo contínuo 38, 42 DPOF 181

#### Е

Ecrã Ícones 192, 193 Idioma de visualização 21 Menu → Menu Definição rápida. menu Ecrã com painel de toque 17 Ecrã de saltar 109 Editar Reducão de olhos vermelhos 123 Editar ou apagar informações de ligação 158 Efeito câmara de brincar (modo de disparo) 58 Efeito miniatura (modo de disparo) 57 Efeito negrito arte (modo de disparo) 57 Efeito olho de peixe (modo de disparo) 56 Efeito pintura a água (modo de disparo) 57 Enviar imagens 150 Enviar imagens para outra câmara 150 Enviar imagens para serviços Web 145 Enviar imagens para um smartphone 133 Estabilização da imagem 51, 91

Estilo de imagem 79 Estrelas (modo de disparo) 60 Filme tempo restante de estrelas (modo de disparo) 63 Rastos de estrelas (modo de disparo) 62 Vista noturna com estrelas (modo de disparo) 62 Exposição Bloqueio AE 73 Bloqueio FE 90 Compensação 73

#### F

Favoritos 118 Filmes Editar 126 Tempo de gravação 212 Filmes iFrame (modo de filme) 71 Filme time-lapse (modo de filme) 69 Filtro de vento 36 Filtro ND 76 Filtros criativos 122 Flash Compensação de exposição do flash 90 Desativar o flash 89 On 89 Sincronização lenta 89 Focadem AF tátil 88 Bloqueio AF 88 Molduras AF 84 Pico MF 83 Servo AF 86 Foco suave (modo de disparo) 59 Fogos de artifício (modo de disparo) 54

Antes de utilizar

Manual básico

Manual avançado

Noções básicas sobre a câmara

Modo automático / Modo híbrido automático

Outros modos de disparo

Modo P

Modo Tv, Av, M e C

Modo de reprodução

Funcionalidades sem fios

Menu de configuração

Acessórios

Apêndice

Índice remissivo

Fotografar por visualização direta remota 156 Funcionalidades sem fios 132

#### G

Georreferenciar imagens 156 Grelha 98 Guardar imagens num computador 176

ID de rosto 43 Idioma de visualização 21 Imagens Apagar 115 Período de apresentação 52 Proteger 113 Reprodução → Ver Imprimir 177 Indicador 31, 52 Intervalo de focagem Focagem manual 82 Macro 81

#### I

Ligar através de um ponto de acesso 141

#### Μ

M (modo de disparo) 93 Macro (intervalo de focagem) 81 Manual (modo de filme) 95 Mensagens de erro 189 Menu Funcionamento básico 29 Tabela 195 Menu Definição rápida Tabela 197 Método AF 84 Método de medição 73 Modo automático (modo de disparo) 22, 33 Modo eco 163 Modo ponto de acesso da câmara 139 Molduras AF 84

#### Ν

Nível eletrónico 50 Numeração de ficheiros 161

#### 0

Obturação ao toque 42 Otimizar luz automática 76

#### Ρ

P (modo de disparo) 72 Padrão (modo de filme) 67 Panning (modo de disparo) 55 P/B granulado (modo de disparo) 60 Personalizar o balanco de brancos 77 Pilhas → Data/hora (pilha de data/hora) Pixels de gravação (tamanho da imagem) 47 Poupar energia 26 Predefinições → Repor tudo Processamento de imagem RAW 124 Procurar 107 Programa AE 72 Proteger 113

Q Qualidade de imagem → Compressão

#### R

RAW 48 Redimensionar imagens 120 Redução de olhos vermelhos 123 Redução de ruído de velocidade ISO elevado 75 Reiniciar tudo 169 Relação de aspeto 47 Relógio 32 Relógio mundial 165 Reprodução → Ver Resolução de problemas 185 Retrato (modo de disparo) 53 Rodar 117 Rosto selecionável 87

#### S

Servo AF 86 Sincronização de imagens 153 Software Guardar imagens num computador 176 Instalação 140, 176 Sons 166

#### Т

Temporizador 40 Personalizar o temporizador 41 Temporizador de 2 segundos 41 Terminal 172, 177 Tocar 17 Tv (modo de disparo) 92

## V

Velocidade ISO 74 Ver 23 Apresentação 112 Apresentação de índice 107 Ecrã de saltar 109 Procura de imagens 107 Visor de imagem única 23 Visualização ampliada 111 Visualização no televisor 172 Verificação de focagem 111 Viajar com a câmara 165 Visualização ampliada 111 Visualização no televisor 172

#### W

Wi-Fi 132

#### Ζ

Zoom 22, 34, 39, 40 Zoom digital 39 Antes de utilizar

Manual básico

#### Manual avançado

Noções básicas sobre a câmara

Modo automático / Modo híbrido automático

Outros modos de disparo

#### Modo P

Modo Tv, Av, M e C

Modo de reprodução

Funcionalidades sem fios

Menu de configuração

Acessórios

Apêndice

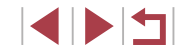
# Precauções para funcionalidades sem fios (Wi-Fi, Bluetooth ou outras)

- Países e regiões que permitem a utilização da função sem fios
- Em alguns países e regiões, a utilização de funções sem fios está restringida e a utilização ilegal pode ser punida de acordo com os regulamentos nacionais ou locais. Para evitar a violação dos regulamentos aplicáveis à utilização de funções sem fios, visite o Web site da Canon para verificar onde a utilização é permitida. A Canon não se responsabiliza por quaisquer problemas decorrentes da utilização da função sem fios noutros países e regiões.
- Se efetuar algum dos seguintes procedimentos pode incorrer em penalizações legais:
- Alterar ou modificar o produto
- Remover as etiquetas de certificação do produto
- Antes de tecnologias ou bens da câmara regulados pelo Foreign Exchange and Foreign Trade Act (Lei do câmbio e comércio externo) serem exportados (o que inclui transportá-los para fora do Japão ou apresentá-los a pessoas não residentes no Japão), pode ser necessária a permissão da exportação ou do serviço de transação por parte do governo japonês.
- Pelo facto de incluir itens de encriptação norte-americanos, este produto está abrangido pelos Regulamentos da administração de exportações dos EUA e não pode ser exportado nem introduzido num país sob embargo comercial dos EUA.
- Certifique-se de que anota as definições de Wi-Fi que utiliza. As definições de comunicação sem fios guardadas para este produto podem ser alteradas ou apagadas devido a uma operação incorreta do produto, efeitos de ondas de rádio ou eletricidade estática, acidente ou mau funcionamento.

A Canon não assume qualquer responsabilidade por danos diretos ou indiretos ou lucros cessantes decorrentes da degradação ou do desaparecimento do conteúdo.

 Quando transferir a propriedades, eliminar o produto ou enviá-lo para reparação, restaure as definições de comunicação sem fios predefinidas apagando quaisquer definições que tenha introduzido.  A Canon não oferece indemnização por danos decorrentes de perda ou roubo do produto.

A Canon não assume qualquer responsabilidade por danos ou perdas decorrentes do acesso ou da utilização não autorizada de dispositivos de destino, registados neste produto, em função da perda ou do roubo deste.

 Este produto deve ser utilizado de acordo com as instruções contidas neste manual.

Certifique-se de que utiliza a função sem fios deste produto de acordo com as diretrizes incluídas neste manual. A Canon não aceita qualquer responsabilidade por perdas e danos, nos casos em que a função e o produto tenham sido utilizados de forma diferente da descrita neste guia.

 Não utilize a função sem fios deste produto próximo de equipamentos médicos ou de outros equipamentos eletrónicos.
O uso da função sem fios próximo de equipamentos médicos, ou de outros equipamentos eletrónicos, pode afetar o funcionamento desses dispositivos.

### Precauções contra interferência de ondas de rádio

 Este produto pode receber interferência de outros dispositivos que emitem ondas de rádio. A fim de evitar interferência, certifique-se de que utiliza este produto o mais distante possível desses dispositivos ou evite utilizar os dispositivos simultaneamente com este produto.

## Precauções de segurança

Como as funções Wi-Fi utilizam ondas de rádio para transmissão de sinais, são necessárias precauções de segurança mais exigentes do que as adotadas no caso das redes LAN por cabo. Tenha em mente os seguintes pontos quando utilizar a função Wi-Fi.

 Utilize apenas as redes que está autorizado a utilizar. Este produto procura redes Wi-Fi nas proximidades e apresenta os resultados no ecrã. Também podem ser apresentadas redes que não está autorizado a utilizar (redes desconhecidas). Contudo, a tentativa de se ligar a (ou utilizar) essas redes pode ser considerada como acesso não autorizado. Certifique-se de que utiliza apenas as redes que está autorizado a utilizar e não tente ligar-se a outras redes desconhecidas. Antes de utilizar

Manual básico

Manual avançado

Noções básicas sobre a câmara

Modo automático / Modo híbrido automático

Outros modos de disparo

Modo P

Modo Tv, Av, M e C

Modo de reprodução

Funcionalidades sem fios

Menu de configuração

Acessórios

Apêndice

Índice remissivo

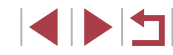

Caso as definições de segurança não tenham sido corretamente configuradas, podem ocorrer os seguintes problemas.

- Monitorização de transmissões Terceiros com intenções maliciosas podem monitorizar as transmissões Wi-Fi e tentar obter os dados que o utilizador está a enviar.
- Acesso não autorizado a redes

Terceiros com intenções maliciosas podem obter acesso não autorizado à rede que o utilizador está a aceder, para roubar, modificar ou destruir informações. Além disso, o utilizador pode ser vítima de outros tipos de acesso não autorizado como, por exemplo, usurpação de identidade (em que uma pessoa assume a identidade de outra para obter acesso a informações não autorizadas) ou ataques "springboard" (em que uma pessoa obtém acesso não autorizado à rede do utilizador como ponto de partida para encobrir o seu rastro ao infiltrar-se noutros sistemas).

Para evitar a ocorrência deste tipo de problemas, certifique-se de que protege completamente a sua rede Wi-Fi.

Utilize apenas a função Wi-Fi desta câmara depois de compreender corretamente a questão da segurança das transmissões Wi-Fi, e avaliar os prós e os contras do ajuste das definições de segurança.

#### Software de terceiros

expat.h

Copyright (c) 1998, 1999, 2000 Thai Open Source Software Center Ltd

Permission is hereby granted, free of charge, to any person obtaining a copy of this software and associated documentation files (the "Software"), to deal in the Software without restriction, including without limitation the rights to use, copy, modify, merge, publish, distribute, sublicense, and/or sell copies of the Software, and to permit persons to whom the Software is furnished to do so, subject to the following conditions:

The above copyright notice and this permission notice shall be included in all copies or substantial portions of the Software. THE SOFTWARE IS PROVIDED "AS IS", WITHOUT WARRANTY OF ANY KIND, EXPRESS OR IMPLIED, INCLUDING BUT NOT LIMITED TO THE WARRANTIES OF MERCHANTABILITY, FITNESS FOR A PARTICULAR PURPOSE AND NONINFRINGEMENT. IN NO EVENT SHALL THE AUTHORS OR COPYRIGHT HOLDERS BE LIABLE FOR ANY CLAIM, DAMAGES OR OTHER LIABILITY, WHETHER IN AN ACTION OF CONTRACT, TORT OR OTHERWISE, ARISING FROM, OUT OF OR IN CONNECTION WITH THE SOFTWARE OR THE USE OR OTHER DEALINGS IN THE SOFTWARE.

#### Informações pessoais e precauções de segurança

Se guardar informações pessoais e/ou definições de segurança de Wi-Fi, tais como palavras-passe, etc., na câmara, tenha em atenção que essas informações e definições podem estar registadas na câmara. Quando transferir a câmara para outra pessoa, quando a descartar ou a enviar para reparação, certifique-se de que irá tomar as medidas seguintes para evitar a fuga das informações e definições referidas.

- Apague informações pessoais registadas escolhendo [Apagar Info] nas Definições de ID Rosto.
- Apague as informações de segurança de Wi-Fi escolhendo [Repor Definições] nas Definições de Wi-Fi.

### Marcas comerciais e licenças

- Microsoft e Windows são marcas comerciais ou marcas comerciais registadas da Microsoft Corporation nos Estados Unidos e/ou noutros países.
- Macintosh e Mac OS são marcas comerciais da Apple Inc. registadas nos Estados Unidos e noutros países.
- App Store, iPhone e iPad são marcas comerciais da Apple Inc.
- O logótipo SDXC é uma marca comercial da SD-3C, LLC.
- HDMI, o logótipo HDMI e High-Definition Multimedia Interface são marcas comerciais ou marcas registadas da HDMI Licensing, LLC.
- O logótipo iFrame e o símbolo iFrame são marcas comerciais da Apple Inc.

Antes de utilizar

Manual básico

Manual avançado

Noções básicas sobre a câmara

Modo automático / Modo híbrido automático

Outros modos de disparo

Modo P

Modo Tv, Av, M e C

Modo de reprodução

Funcionalidades sem fios

Menu de configuração

Acessórios

Apêndice

Índice remissivo

- Wi-Fi<sup>®</sup>, Wi-Fi Alliance<sup>®</sup>, WPA<sup>™</sup>, WPA2<sup>™</sup> e Wi-Fi Protected Setup<sup>™</sup> são marcas comerciais ou marcas comerciais registadas da Wi-Fi Alliance.
- Os logótipos e a palavra Bluetooth<sup>®</sup> são marcas registadas propriedade da Bluetooth SIG, Inc. e qualquer utilização destas marcas pela Canon Inc. é feita sob licença. As outras marcas e designações comerciais pertencem aos respetivos proprietários.
- A marca N é uma marca comercial ou marca comercial registada da NFC Forum, Inc. nos Estados Unidos e noutros países.
- Todas as outras marcas comerciais são propriedade dos respetivos proprietários.
- Este dispositivo incorpora tecnologia exFAT licenciada da Microsoft.
- This product is licensed under AT&T patents for the MPEG-4 standard and may be used for encoding MPEG-4 compliant video and/or decoding MPEG-4 compliant video that was encoded only (1) for a personal and non-commercial purpose or (2) by a video provider licensed under the AT&T patents to provide MPEG-4 compliant video. No license is granted or implied for any other use for MPEG-4 standard.
  \* Aviso apresentado em inglês conforme solicitado.

## Isenção de responsabilidade

- É proibida a reprodução não autorizada deste manual.
- Todas as medidas baseiam-se em normas de testes da Canon.
- As informações estão sujeitas a alterações sem aviso prévio, assim como as características técnicas e a aparência do produto.
- As ilustrações e capturas de ecrã apresentadas neste manual podem diferir ligeiramente do equipamento real.
- Não obstante os itens acima citados, a Canon não se responsabiliza por quaisquer perdas decorrentes da utilização deste produto.

| Antes de utilizar                            |
|----------------------------------------------|
| Manual básico                                |
| Manual avançado                              |
| Noções básicas sobre a câmara                |
| Modo automático /<br>Modo híbrido automático |
| Outros modos de disparo                      |
| Modo P                                       |
| Modo Tv, Av, M e C                           |
| Modo de reprodução                           |
| Funcionalidades sem fios                     |
| Menu de configuração                         |
| Acessórios                                   |
| Apêndice                                     |
| Índice remissivo                             |

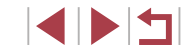